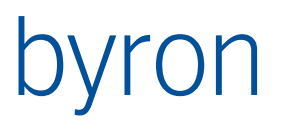

Byron Informatik AG Lohweg 6 CH-4054 Basel Tel. +41 (0)61 690 96 00

byron@byron.ch www.byron.ch

Byron/BIS – Technische Produktinformation Toolkonfiguration

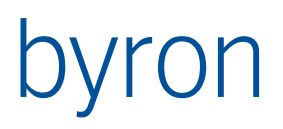

## Inhaltsverzeichnis

| 1   | Einführu | ng                                                  | 15 |
|-----|----------|-----------------------------------------------------|----|
| 1.1 | Term     | iinologie                                           | 15 |
|     | 1.1.1    | Tool / Werkzeug                                     | 15 |
|     | 1.1.2    | Application / Anwendung                             | 15 |
|     | 1.1.3    | Application Element / Anwendungselement             | 15 |
|     | 1.1.4    | Layout                                              | 15 |
|     | 1.1.5    | Operation                                           | 15 |
| 1.2 | Aufb     | au der Konfiguration                                | 15 |
| 1.3 | Forn     | nat und Konventionen der Konfiguration              | 16 |
| 2   | тооі     |                                                     | 17 |
| 2.1 | Hilfe    |                                                     | 17 |
| 2.2 | Dock     | zones (erst ab Byron/BIS v5.1.2)                    | 17 |
| 2.3 | Einst    | ellungen                                            | 17 |
| 2.4 | Übrig    | ge Definitionen                                     | 17 |
| 3   | Layout / | Panel                                               | 18 |
|     | 3.1.1    | XML-Attribute                                       | 18 |
| 3.2 | Pane     | 91                                                  | 19 |
|     | 3.2.1    | XML-Attribute                                       | 19 |
| 4   | Applicat | ion                                                 | 21 |
| 4.1 | XML      | Attribute                                           | 21 |
| 4.2 | Enth     | altene XML-Elemente                                 | 22 |
| 4.3 | SubL     | ayout                                               | 23 |
|     | 4.3.1    | Attribute von SubLayout                             | 23 |
|     | 4.3.2    | Elemente von SubLayout                              | 23 |
| 4.4 | Stati    | ısBar                                               | 23 |
| 4.5 | Visib    | ility                                               | 24 |
| 4.6 | Mod      | al Application                                      | 24 |
|     | 4.6.1    | Wie springe ich zu einer modalen Application?       | 24 |
|     | 4.6.2    | Wie kehre ich aus einer modalen Application zurück? | 25 |
| 4.7 | Refe     | renzierte Applikationen (erst ab Byron/BIS v5.5.1)  | 25 |
| 5   | Applicat | ion Element                                         | 26 |
| 5.1 | Liste    | der Application Elements                            | 26 |
|     | 5.1.1    | Allgemeine XML-Attribute                            | 26 |

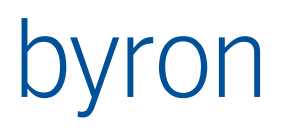

|      | 5.1.2                                     | Allgemeine XML-Elemente                                                                         | 29                               |
|------|-------------------------------------------|-------------------------------------------------------------------------------------------------|----------------------------------|
| 5.2  | Capt                                      | tion                                                                                            | 30                               |
| 5.3  | Tool                                      | bar (erst ab Byron/BIS v4.8.9)                                                                  |                                  |
| 5.4  | Para                                      | meter für die FilterNavigation                                                                  |                                  |
| 5.5  | Cont                                      | tents / Contents Inverse                                                                        | 31                               |
| 5.6  | Start                                     | tObjects                                                                                        | 32                               |
| 5.7  | Prop                                      | pagate                                                                                          | 32                               |
|      | 5.7.1                                     | XML-Attribute                                                                                   | 32                               |
|      | 5.7.2                                     | XML-Elemente                                                                                    | 34                               |
|      | 5.7.3                                     | Beispiele:                                                                                      | 34                               |
| 5.8  | Sele                                      | ction                                                                                           | 36                               |
| 5.9  | Emp                                       | fangene propagates                                                                              | 36                               |
| 5.10 | ) Stati                                   | usMapping                                                                                       | 37                               |
|      | 5.10.1                                    | StatusMapEntry                                                                                  | 37                               |
| 6    | Tree                                      |                                                                                                 | 38                               |
| 6.1  | Impl                                      | ementierung StatusMapping                                                                       | 40                               |
| 6.2  | Tree                                      | -Operationen                                                                                    | 41                               |
|      | 6.2.1                                     | opTreeHistoryForward                                                                            | 41                               |
|      | 6.2.2                                     | opTreeHistoryBackward                                                                           | 41                               |
|      | 6.2.3                                     | opTreeGotoParent                                                                                | 41                               |
| 7    | Grid                                      |                                                                                                 | 42                               |
| 7.1  | Attri                                     | bute                                                                                            | 42                               |
| 7.2  | Elem                                      | nent: GridView                                                                                  | 42                               |
| 7.3  | Elem                                      | nent: SubContents                                                                               | 43                               |
| 7.4  | Imple                                     | ementierung StatusMapping                                                                       | 43                               |
| 7.5  | Para                                      | meter für die FilterNavigation                                                                  | 44                               |
| 7.6  | Emp                                       | fangene Propagates                                                                              | 44                               |
| 7.7  | Grid                                      | -Operationen                                                                                    | 44                               |
|      | 7.7.1                                     | opGridTrackScroll                                                                               | 44                               |
|      | 7.7.2                                     | opGridOptimizeRowHeight                                                                         | 45                               |
|      |                                           |                                                                                                 |                                  |
|      | 7.7.3                                     | opEditGridView                                                                                  | 45                               |
|      | 7.7.3<br>7.7.4                            | opEditGridView<br>opNewGridView                                                                 | 45<br>45                         |
|      | 7.7.3<br>7.7.4<br>7.7.5                   | opEditGridView<br>opNewGridView<br>opDeleteGridView                                             | 45<br>45<br>45                   |
|      | 7.7.3<br>7.7.4<br>7.7.5<br>7.7.6          | opEditGridView<br>opNewGridView<br>opDeleteGridView<br>opViewsReload (erst ab Byron/BIS v4.8.0) | 45<br>45<br>45<br>45             |
| 8    | 7.7.3<br>7.7.4<br>7.7.5<br>7.7.6<br>Gantt | opEditGridView<br>opNewGridView<br>opDeleteGridView<br>opViewsReload (erst ab Byron/BIS v4.8.0) | 45<br>45<br>45<br>45<br>45<br>46 |

|      | 8.1.1   | Parameter für die Filternavigation (>= v4.11.6)                    | 46 |
|------|---------|--------------------------------------------------------------------|----|
| 8.2  | Sta     | tusMapEntry: GanttHint                                             | 46 |
| 8.3  | Gar     | ntt-Operationen                                                    | 46 |
|      | 8.3.1   | Operation: opGoTo                                                  | 46 |
|      | 8.3.2   | Operation: opGoToNow                                               | 46 |
| 8.4  | Bei     | spiel                                                              | 47 |
| 9    | Graphi  | 2                                                                  | 48 |
| 9.1  | Imp     | lementierung StatusMapping                                         | 48 |
| 9.2  | Par     | ameter für die FilterNavigation                                    | 49 |
| 9.3  | Ele     | nent: Background                                                   | 49 |
| 9.4  | Ele     | nent: Condition                                                    | 49 |
| 9.5  | Ele     | nent: Contents                                                     | 49 |
| 9.6  | Ele     | nent PaperColor                                                    | 49 |
| 9.7  | Ele     | nent Pick                                                          | 49 |
| 9.8  | Bes     | chriftungsposition (ab Byron/BIS V5.3.2)                           | 50 |
|      | 9.8.1   | Beschriftungsinformation als Einzelattribute (ab Byron/BIS v5.6.1) | 51 |
| 9.9  | Ele     | nent EditText (ab Byron/BIS v4.11.0)                               | 52 |
| 9.10 | ) Ele   | nent Layer                                                         | 52 |
| 9.11 | Ele     | nent ShowToolBar                                                   | 53 |
| 9.12 | Ele     | ment Color                                                         | 53 |
| 9.13 | B Ele   | ment PlanToObject / ObjectToPlan                                   | 54 |
| 9.14 | Ele     | ment ComponentLegend                                               | 54 |
| 9.15 | 5 Ele   | ment GraphicViews                                                  | 54 |
|      | 9.15.1  | Grafik-Ansichten                                                   | 57 |
| 9.16 | 6 Gra   | fik Operationen                                                    | 57 |
|      | 9.16.1  | Operation: grCancel                                                | 57 |
|      | 9.16.2  | Operation S: grAreaPickable                                        | 57 |
|      | 9.16.3  | Operation S: grSymbolPickable                                      | 58 |
|      | 9.16.4  | Operation S: grPickable                                            | 58 |
|      | 9.16.5  | Operation S: grSolidHighlight                                      | 58 |
|      | 9.16.6  | Operation S: grLineWidth (erst ab Byron/BIS v4.11.3)               | 58 |
|      | 9.16.7  | Operation: grZoomPage                                              | 58 |
|      | 9.16.8  | Operation: grZoomTotal                                             | 58 |
|      | 9.16.9  | Operation A: grZoomDetail                                          | 59 |
|      | 9.16.10 | ) Operation D&D: grDropPosition                                    | 59 |
|      | 9.16.1  | Operation: grEditArea                                              | 59 |
|      |         |                                                                    |    |

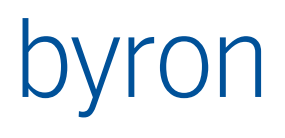

| 9.′         | 16.12 Operation: grMeasure ab V 5.2.1                              | 59      |
|-------------|--------------------------------------------------------------------|---------|
| 9.1         | 16.13 Operation: grMoveCopyArea                                    | 60      |
| 9.1         | 16.14 Operation: grPrint                                           | 60      |
| 9.1         | 16.15 Operation: grMove                                            | 61      |
| 9.1         | 16.16 Operation: grOBJECT_MOVE grACTIVATE_GRID                     | 62      |
| 9.1         | 16.17 Operation: grRotateMode S                                    | 62      |
| 9.17        | Custom Propagates                                                  | 63      |
| 10 Vd       | lrawGraphic (>= 5.0.0)                                             | 65      |
| 10.1        | Element: Condition                                                 | 66      |
| 10.2        | Element: Contents                                                  | 66      |
| 10.3        | SubContents                                                        | 66      |
| 10.4        | Element PaperColor                                                 | 67      |
| 10.5        | Element Pick                                                       | 67      |
| 10.6        | Element Layer                                                      | 67      |
| 10.7        | Element ShowToolBar                                                | 68      |
| 10.8        | Element PlanToObject / ObjectToPlan                                | 68      |
| 10.9        | Element GraphicViews                                               | 69      |
| 10.10       | Grafik Operationen                                                 | 70      |
| 10          | .10.1 Operation: vgrCancel                                         | 70      |
| 10          | .10.2 Operation S: vgrAreaPickable                                 | 71      |
| 10          | .10.3 Operation S: vgrSymbolPickable                               | 71      |
| 10          | .10.4 Operation S: vgrPickable                                     | 71      |
| 10          | .10.5 Operation S: vgrSolidHighlight                               | 71      |
| 10          | .10.6 Operation: vgrPAN                                            | 71      |
| 10          | .10.7 Operation: vgrZoomPage                                       | 71      |
| 10          | .10.8 Operation: vgrZoomTotal                                      | 71      |
| 10          | .10.9 Operation A: vgrZoomDetail                                   | 71      |
| 10          | .10.10 Operation D&D: vgrDropPosition                              | 71      |
| 10          | .10.11 Operation: vgrMeasure                                       | 72      |
| 10          | .10.12 Operation: vgrMove                                          | 72      |
| 10          | .10.13 Operation: vgrPrint                                         | 72      |
| 10          | .10.14 Operation: vgrOBJECT_ACTIVATE                               | 72      |
| 10          | .10.15 Operation: vgrRotateMode S                                  | 72      |
| 10          | .10.16 Operation: vgrELEVATOR                                      | 73      |
| 10          | .10.17 Operation: vgrROTATE S (>= 5.0.1)                           | 73      |
| 10          | .10.18 Operation: vgrPERSPECTIVE (>= 5.0.1)                        | 73      |
| Autor: Byro | n Informatik AG ByronBIS ToolKonfiguration docy / 22 Mai 2025 Sait | o 5/220 |

|      | 10.  | 10.19 Operation: vgrViewParam (>= 5.0.2) | 73 |
|------|------|------------------------------------------|----|
|      | 10.  | 10.20 Operation: vgrSetRender (>= 5.0.2) | 73 |
| 10.1 | 1    | Custom Propagates                        | 74 |
| 11   | Gra  | aphicLegend                              | 75 |
| 11.1 |      | Propagates                               | 75 |
| 12   | For  | m                                        | 76 |
| 12.1 |      | Attribut: ignoreMultiInputObjects        | 76 |
| 12.2 |      | Attribut: keepLastForm                   | 76 |
| 12.3 |      | Element: TextNoObject                    | 76 |
| 12.4 |      | Element: TextMoreObjects                 | 76 |
| 12.5 |      | Element: TextNoForm                      | 76 |
| 12.6 |      | Element: FormContents                    | 76 |
|      | 12.  | 6.1 Attribut: name                       | 77 |
| 12.7 |      | Propagate in Formularen                  | 77 |
| 13   | Pro  | pertyList                                | 78 |
| 13.1 |      | Element: DisplayOptions                  | 78 |
|      | 13.  | 1.1 Attribute von DisplayOptions         | 78 |
| 13.2 |      | Element: PropertyListOptions             | 78 |
|      | 13.  | 2.1 Attribute von PropertyListOptions    | 79 |
| 13.3 |      | Element: IncludeProperty                 | 79 |
| 13.4 |      | Element: ExcludeProperty                 | 79 |
| 14   | Plai | nner                                     | 31 |
| 14.1 |      | Beispiel                                 | 31 |
| 14.2 |      | Beschreibung                             | 31 |
|      | 14.  | 2.1 XML-Attribute                        | 31 |
|      | 14.2 | 2.2 Ausgelöste propagates                | 32 |
|      | 14.2 | 2.3 Empfangene propagates                | 32 |
|      | 14.2 | 2.4 Parameter für die Filternavigation   | 32 |
| 14.3 |      | Element: PlannerHeaderCaption            | 32 |
|      | 14.3 | 3.1 Beispiel                             | 33 |
| 14.4 |      | Element: PlannerView                     | 33 |
|      | 14.4 | 4.1 Beispiel                             | 33 |
|      | 14.4 | 4.2 Attribute                            | 33 |
|      | 14.4 | 4.3 Elemente                             | 33 |
| 14.5 |      | Element: PlannerRule                     | 35 |
|      | 14.  | 5.1 Beispiel                             | 35 |
|      |      |                                          |    |

|      | 14.5.2  | Attribute                             | 85 |
|------|---------|---------------------------------------|----|
|      | 14.5.3  | Elemente                              | 85 |
| 14.6 | 5 Elen  | nent: PlannerHoliday                  | 87 |
|      | 14.6.1  | Beispiel                              | 87 |
|      | 14.6.2  | Beschreibung                          | 87 |
| 14.7 | ' Elen  | nent: Font                            | 87 |
|      | 14.7.1  | Beispiel                              | 87 |
|      | 14.7.2  | Attribute                             | 87 |
| 14.8 | B Elen  | nent: HeaderFont                      | 88 |
|      | 14.8.1  | Beispiel                              | 88 |
|      | 14.8.2  | Attribute                             | 88 |
| 14.9 | P Elen  | nent: SidebarFont                     | 88 |
|      | 14.9.1  | Beispiel                              | 88 |
|      | 14.9.2  | Attribute                             | 88 |
| 14.1 | 0 Elen  | nent: CaptionFont                     | 88 |
|      | 14.10.1 | Beispiel                              | 88 |
|      | 14.10.2 | Attribute                             | 88 |
| 14.1 | 1 Elen  | nent: TextFont                        | 88 |
|      | 14.11.1 | Beispiel                              | 88 |
|      | 14.11.2 | Attribute                             | 88 |
| 14.1 | 2 Plan  | ner-Operationen                       | 89 |
| 15   | Planner | Month                                 | 90 |
| 15.1 | Beis    | piel                                  | 90 |
| 15.2 | Bese    | chreibung                             | 90 |
|      | 15.2.1  | XML-Attribute                         | 90 |
|      | 15.2.2  | Ausgelöste propagates                 | 90 |
|      | 15.2.3  | Parameter für die Filternavigation    | 90 |
| 15.3 | B Elen  | nent: PlannerRule                     | 91 |
| 15.4 | l Elen  | nent: PlannerHoliday                  | 91 |
| 15.5 | 5 Elen  | nent: PlannerMonthOptions             | 91 |
|      | 15.5.1  | Attribut: maxItemsDisplayed           | 91 |
|      | 15.5.2  | Attribute: yearBrowser / monthBrowser | 91 |
|      | 15.5.3  | Attribut: showDaysBeforeAndAfter      | 91 |
| 15.6 | 5 Plan  | nerMonth-Operationen                  | 91 |
| 16   | Calenda | ar                                    | 92 |
| 16.1 | Beis    | piel                                  | 92 |

| 16.2 |      | Besc   | hreibung                           | 92  |
|------|------|--------|------------------------------------|-----|
|      | 16.2 | 2.1    | XML-Attribute                      | 92  |
|      | 16.2 | 2.2    | Ausgelöste propagates              | 92  |
|      | 16.2 | 2.3    | Empfangene propagates              | 92  |
|      | 16.2 | 2.4    | Parameter für die Filternavigation | 93  |
| 16.3 |      | Elem   | ent: CalendarRule                  | 93  |
|      | 16.3 | 3.1    | Beispiel                           | 93  |
|      | 16.3 | 3.2    | Beschreibung                       | 93  |
| 16.4 | . (  | Caler  | ndarHoliday                        | 93  |
|      | 16.4 | 4.1    | Beispiel                           | 93  |
|      | 16.4 | 4.2    | Beschreibung                       | 93  |
| 17   | Tab  | bed.   |                                    | 94  |
| 17.1 |      | Attril | pute                               | 94  |
| 17.2 | . 1  | Beisp  | piele                              | 95  |
| 17.3 |      | Empt   | fangene propagates                 | 96  |
| 18   | Sea  | rch    |                                    | 97  |
| 19   | Web  | o      |                                    | 98  |
| 19.1 | l    | Beisp  | piel                               | 98  |
| 20   | Exte | ernal  | Control                            | 99  |
| 20.1 | l    | Beisp  | piel                               | 99  |
| 21   | Exte | ernal  | Browser (ab v5.5.10)               | 100 |
| 21.1 | l    | Beisp  | piel                               | 100 |
| 21.2 |      | Attril | pute                               | 100 |
| 21.3 |      | Empt   | fangene Propagates                 | 100 |
| 22   | Exte | ernal  | Window (ab v5.5)                   | 102 |
| 22.1 |      | Attril | pute                               | 102 |
| 22.2 | . 1  | Elem   | ent Initialize                     | 102 |
| 22.3 |      | Elem   | ent PrePropagate                   | 103 |
| 22.4 | .    | Elem   | ent BIMViews                       | 103 |
| 22.5 |      | Empt   | fangene Propagates                 | 103 |
| 22.6 | .    | Beisp  | piel Forge (BIMViewerHost.exe)     | 104 |
|      | 22.6 | 5.1    | Beispielkonfiguration              | 104 |
|      | 22.6 | 5.2    | Hinweise                           | 105 |
| 22.7 | ' I  | Beisp  | piel IfcViewer (VectorDraw)        | 105 |
|      | 22.7 | 7.1    | Beispielkonfiguration              | 105 |
|      | 22.7 | 7.2    | Hinweise                           | 106 |
|      |      |        |                                    |     |

| 23 E  | External | lVectorDraw (ab V 5.5)             | 107 |
|-------|----------|------------------------------------|-----|
| 23.1  | Elem     | nent: Condition                    | 108 |
| 23.2  | Elem     | nent: Contents                     | 108 |
| 23.3  | Elem     | nent: GraphicViews                 | 108 |
| 23.4  | Elem     | nent: Pick (Alternative ab v5.7.3) | 108 |
| 23.5  | Grafi    | ik Operationen                     | 108 |
| 2     | 23.5.1   | Operation: evdPrint                | 109 |
|       | 23.5.2   | Operation: evdRotate               | 109 |
|       | 23.5.3   | Operation: evdRotateMode           | 109 |
|       | 23.5.4   | Operation: evdZoomDetail           | 110 |
|       | 23.5.5   | Operation: evdZoomTotal            | 110 |
|       | 23.5.6   | Operation: evdCancel               | 110 |
| 2     | 23.5.7   | Operation: evdPickable             | 110 |
| 2     | 23.5.8   | Operation: evdShowLegend           | 110 |
|       | 23.5.9   | Operation: evdSaveAs               | 110 |
|       | 23.5.10  | Operation: evdMove                 | 110 |
|       | 23.5.11  | Operation: evdExportPdf            | 110 |
|       | 23.5.12  | Operation: evdPrintNative          | 111 |
| 2     | 23.5.13  | Operation: evdDropPosition         | 111 |
| 2     | 23.5.14  | Operation: evdUndo                 | 111 |
| 2     | 23.5.15  | Operation: evdRedo                 | 111 |
| 2     | 23.5.16  | Operation: evdOpenOsnapDialog      | 111 |
| 2     | 23.5.17  | Operation: evdMoveMap              | 111 |
| 23.6  | Beis     | piel                               | 112 |
| 24 ľ  | NavBar.  |                                    | 113 |
| 24.1  | Beis     | piel                               | 113 |
| 25 \$ | Shortcu  | tPanel                             | 114 |
| 25.1  | Beis     | piel                               | 114 |
| 25.2  | Oper     | ration: opShortcutCreate           | 114 |
| 25.3  | Oper     | ration: opShortcutMove             | 114 |
| 25.4  | Oper     | ration: opShortcutRemove           | 114 |
| 26 I  | Monitor  |                                    | 115 |
| 26.1  | Beis     | piel                               | 115 |
| 26.2  | Attri    | bute                               | 115 |
| 26.3  | Elem     | nente                              | 116 |
| 26.4  | Prop     | agates                             | 117 |
|       |          |                                    |     |

| 27 Ch  | art (ab Byron/BIS v4.5.4)               | 118 |
|--------|-----------------------------------------|-----|
| 27.1   | Elemente                                | 118 |
| 27.2   | Chart-Operationen                       | 118 |
| 27.    | .2.1 opChartPrintTo                     | 118 |
| 27.3   | Beispiel                                | 120 |
| 28 Re  | port                                    | 124 |
| 28.1   | Zu beachten                             | 124 |
| 28.2   | Beispiel                                | 124 |
| 28.3   | Attribute                               | 124 |
| 28.4   | Elemente                                | 124 |
| 28.5   | Empfangene Propagates                   | 125 |
| 29 Pag | ges                                     | 126 |
| 29.1   | Attribute                               | 126 |
| 29.2   | Elemente                                | 127 |
| 29.    | .2.1 Page                               | 127 |
| 29.3   | Empfangene propagates                   | 127 |
| 29.4   | Parameter für die FilterNavigation      | 128 |
| 29.5   | Beispiel                                | 128 |
| 30 Pic | kablePicture (erst ab Byron/BIS v4.9.3) | 129 |
| 30.1   | Elemente                                | 129 |
| 30.    | .1.1 Picture                            | 129 |
| 30.    | .1.2 PickableObjects                    | 129 |
| 30.2   | Empfangene Propagates                   | 129 |
| 30.3   | Ausgelöste Propagates                   | 130 |
| 30.4   | Beispiel                                | 130 |
| 31 To  | olbar (erst ab Byron/BIS v4.8.9)        | 131 |
| 31.1   | Beispiel                                | 131 |
| 32 Qu  | iickSearch (erst ab Byron/BIS v4.10.2)  | 132 |
| 32.1   | Beispiel                                | 132 |
| 32.2   | Mehrere Suchen (ab v5.0.0)              | 133 |
| 32.3   | Attribute                               | 134 |
| 32.4   | Empfangene Propagates                   | 135 |
| 32.5   | Parameter für die FilterNavigation      | 136 |
| 32.6   | Tipps:                                  | 136 |
| 33 Loo | okup (erst ab Byron/BIS v4.10.4)        | 137 |
| 33.1   | Beispiel                                | 137 |
|        |                                         |     |

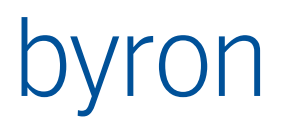

| 34   | Мар      | p (ab Byron/BIS v4.11.1)                          | 138 |
|------|----------|---------------------------------------------------|-----|
| 34.1 | IE       | Beispiel                                          | 138 |
| 34.2 | 2 4      | Attribute                                         | 138 |
| 34.3 | 3 E      | Element ContentsShape, ContentsIcon, ContentsLine | 139 |
| 34.4 | 1 A      | Ansicht                                           | 141 |
| 34.5 | 5 E      | Element Color                                     | 141 |
| 34.6 | 5 E      | Element MapService                                | 141 |
| 34.7 | 7 E      | Element Selection                                 | 144 |
| 34.8 | 3 F      | Propagates                                        | 145 |
|      | 34.8     | 8.1 Custom Propagates (Input)                     | 145 |
|      | 34.8     | 8.2 Custom Propagates (Output)                    | 146 |
| 34.9 | ) (      | Operationen ab V 4.11.7                           | 147 |
|      | 34.9     | 9.1 opMapCenterCurrentLocation (ab v5.2.2)        | 147 |
|      | 34.9     | 9.2 opMapMoveMode                                 | 147 |
|      | 34.9     | 9.3 opMapPosition                                 | 147 |
|      | 34.9     | 9.4 opMapGetCurrentLocation (ab V5.4.2)           | 148 |
|      | 34.9     | 9.5 opMapSetPosition (ab V5.4.2)                  | 148 |
| 34.1 | 10 I     | Implementierung StatusMapping                     | 148 |
| 34.1 | I1 C     | Definition von Map - Report ab V 5.1.0            | 149 |
| 35   | Fund     | nctionControl (ab v4.11.1)                        | 151 |
|      | 35.1     | 1.1 Funktionsprinzip                              | 151 |
| 35.2 | 2 E      | Beispiele                                         | 151 |
|      | 35.2     | 2.1 Mit einem <form></form>                       | 151 |
|      | 35.2     | 2.2 Mit einer <map></map>                         | 153 |
| 35.3 | 3 >      | XML-Attribute                                     | 154 |
| 35.4 | l E      | Element Navigation Area                           | 154 |
| 35.5 | 5 E      | Element FunctionGroup                             | 155 |
|      | 35.5     | 5.1 XML-Attribute                                 | 155 |
|      | 35.5     | 5.2 Enthaltene Elemente                           | 156 |
| 35.6 | 5 E      | Element Function                                  | 156 |
|      | 35.6     | 6.1 XML-Attribute                                 | 157 |
|      | 35.6     | 6.2 Enthaltene Elemente                           | 158 |
| 35.7 | 7 F      | Propagates                                        | 160 |
|      | 35.7     | 7.1 Propagates (Input)                            | 160 |
|      | 35.7     | 7.2 Propagates (Output)                           | 160 |
| 35.8 | 3 F      | Parameter für die FilterNavigation                | 161 |
|      | <u> </u> |                                                   |     |

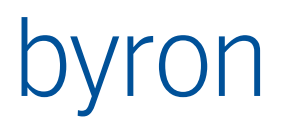

| 36 Inc | doorViewer BETA ab v5.2.1                                   | 162 |
|--------|-------------------------------------------------------------|-----|
| 36.1   | Beispiel                                                    | 162 |
| 36.2   | Attribute                                                   | 162 |
| 36.3   | Elemente                                                    | 162 |
| 36.4   | Empfangene Propagates                                       | 162 |
| 36.5   | Ausgelöste Propagates                                       | 162 |
| 37 Op  | peration                                                    | 164 |
| 37.1   | XML-Attribute                                               | 164 |
| 37.2   | XML-Elemente                                                | 165 |
| 37.3   | Vordefinierte Parameter für die Condition-FilterNavigation: | 165 |
| 37.4   | Liste der Operation (opCode)                                | 166 |
| 37.5   | opActualize                                                 | 168 |
| 37.6   | opActualizeAll                                              | 168 |
| 37.7   | opActualizeElement (erst ab Byron/BIS v4.8.6)               | 168 |
| 37.8   | opAddToClipboard                                            | 168 |
| 37.9   | opBind                                                      | 169 |
| 37.    | .9.1 Hinweise                                               | 169 |
| 37.10  | орСору                                                      | 170 |
| 37.11  | opCopyAttrValues                                            | 170 |
| 37.12  | opCopyTemplate                                              | 170 |
| 37.    | .12.1 BEISPIEL 1                                            | 172 |
| 37.    | .12.2 BEISPIEL 2                                            | 172 |
| 37.13  | opCreate                                                    | 173 |
| 37.14  | opDelete                                                    | 174 |
| 37.15  | opDeleteAttribute                                           | 174 |
| 37.16  | opEditAttribute                                             | 175 |
| 37.17  | opExecuteAction                                             | 175 |
| 37.18  | opExecuteFilterNavigation (ab v4.11.3)                      | 175 |
| 37.19  | opExport                                                    | 176 |
| 37.20  | opFilesSendTo                                               | 177 |
| 37.21  | opFormEdit                                                  | 177 |
| 37.22  | opFormEditText                                              | 177 |
| 37.23  | opImport                                                    | 177 |
| 37.24  | opLinkFiles                                                 | 177 |
| 37.25  | opMove                                                      | 178 |
| 37.26  | opNavParameter                                              | 179 |
|        |                                                             |     |

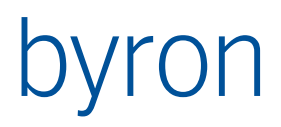

| 37.27 | opNavSubmenu                                            | 179 |
|-------|---------------------------------------------------------|-----|
| 37.28 | opObjectRightsEdit                                      | 180 |
| 37.29 | opOpen                                                  | 180 |
| 37.30 | opOpenContainer                                         | 180 |
| 37.31 | opPaste                                                 | 181 |
| 37.32 | opPrint (erst ab Byron/BIS v4.10.3)                     | 181 |
| 37.33 | grPrinter                                               | 183 |
| 37.34 | vgrPrint                                                | 190 |
| 37.35 | evdPrint                                                | 195 |
| 37    | .35.1 Element <variable></variable>                     | 195 |
| 37    | .35.2 Element <definition></definition>                 | 196 |
| 37.36 | opPropagate                                             | 201 |
| 37.37 | opPropagateSubmenu                                      | 202 |
| 37.38 | opProperties                                            | 203 |
| 37.39 | opResetAttribute                                        | 203 |
| 37.40 | opSearch                                                | 204 |
| 37.41 | opSelectAll                                             | 204 |
| 37.42 | opShellExecute (erst ab Byron/BIS v4.7.7)               | 204 |
| 37.43 | opSequence (erst ab Byron/BIS v5.0.1)                   | 204 |
| 37.44 | opShow                                                  | 205 |
| 37.45 | opShowHistory                                           | 206 |
| 37.46 | opShowPage                                              | 206 |
| 37.47 | opSwitchMinimized                                       | 206 |
| 37.48 | opUnbind                                                | 206 |
| 37.49 | opUndo                                                  | 207 |
| 37.50 | opUserAccountPolicies                                   | 207 |
| 37.51 | opUserAccountLockReset                                  | 208 |
| 37.52 | opUserGroupSettingsCopyFrom (erst ab Byron/BIS v4.11.8) | 208 |
| 37.53 | opUserPassword                                          | 209 |
| 37.54 | opUserSettings                                          | 209 |
| 37.55 | opUserSettingsCopyFrom                                  | 209 |
| 37.56 | opUserSettingsCopyTo                                    | 210 |
| 37.57 | opVisibleOnOff                                          | 210 |
| 37.58 | opWorkStateBack                                         | 210 |
| 37.59 | opWorkStateForward                                      | 211 |
| 37.60 | opWorkStateRecord                                       | 211 |
|       |                                                         |     |

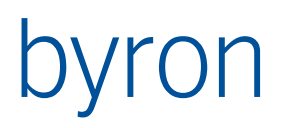

| 37.6 | 1 0                                                       | opWorkStateReload212           |    |  |
|------|-----------------------------------------------------------|--------------------------------|----|--|
| 38   | Menu / PopupMenu                                          |                                |    |  |
| 38.1 | 1 Attribute von Menu21                                    |                                |    |  |
| 38.2 | EI                                                        | nthaltene Elemente2            | 13 |  |
| 38.3 | P                                                         | opupMenu2                      | 14 |  |
|      | 38.3.                                                     | 1 Enthaltene Elemente          | 14 |  |
| 38.4 | Ite                                                       | em2'                           | 14 |  |
|      | 38.4.                                                     | 1 Attribute von Item2          | 14 |  |
|      | 38.4.                                                     | 2 Enthaltene Elemente          | 14 |  |
| 38.5 | E                                                         | xecute2                        | 14 |  |
|      | 38.5.                                                     | 1 Attribute von Execute2       | 14 |  |
| 39   | Toolb                                                     | par2                           | 15 |  |
| 39.1 | A                                                         | ttribute von Toolbar2          | 15 |  |
| 39.2 | EI                                                        | nthaltene Elemente2            | 15 |  |
| 39.3 | Т                                                         | 2 colbarButton                 | 15 |  |
|      | 39.3.                                                     | 1 Attribute von ToolbarButton2 | 15 |  |
|      | 39.3.                                                     | 2 Enthaltene Elemente          | 16 |  |
| 39.4 | Т                                                         | 2°DolbarSeparator              | 16 |  |
| 40   | Dragl                                                     | Drop2'                         | 17 |  |
| 40.1 | A                                                         | ttribute von DragDrop2         | 17 |  |
| 40.2 | 2 Verwendung/Interpretation der KeyStates in Drag&Drop217 |                                |    |  |
| 40.3 | 3 Enthaltene Elemente                                     |                                |    |  |
| 41   | Print                                                     |                                | 19 |  |
| 41.1 | .1 Attribute von Print                                    |                                |    |  |
| 41.2 | EI                                                        | nthaltene Elemente2            | 19 |  |
| 41.3 | 3 Beispiel2                                               |                                |    |  |

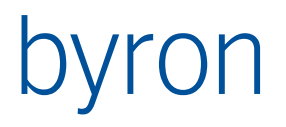

## 1 Einführung

Die Konfiguration von Tools (Werkzeuge) wurde mit der Version 4.1 vereinheitlicht. Die Werkzeuge sind nicht mehr programmiert, sondern konfiguriert. Die Konfiguration erfolgt in XML und umfasst den Aufbau des Tools, Menu, Drag&Drop Operationen, alles was ein Tool ausmacht.

Dieses Dokument, bzw. die aktuelle Version davon befindet sich: www.byron.ch/downloads/dokumente/ByronBIS\_ToolKonfiguration.pdf

An vielen Stellen dieser Konfiguration wird Filternavigation verwendet. Das Referenzdokument befindet sich:

www.byron.ch/downloads/dokumente/FilterNavigationDescription.pdf

Eine vereinfachte Version auf deutsch: www.byron.ch/downloads/dokumente/FilterNavigation Einführung.pdf

## 1.1 Terminologie

#### 1.1.1 Tool / Werkzeug

Ein Werkzeug ist ein Objekt in BIS, welches geöffnet und damit gearbeitet werden kann.

#### 1.1.2 Application / Anwendung

Bis jetzt war ein Werkzeug eine Anwendung. Neu kann ein Werkzeug auch mehrere Anwendungen umfassen. Der Benutzer kann im Werkzeug die Anwendung umschalten.

Die Analogie: In Outlook (Tool) kann ich Mails und Termine (2 Anwendungen) bearbeiten.

#### 1.1.3 Application Element / Anwendungselement

Die Anwendung wird aus Elementen zusammengesetzt. Ein Explorer typischerweise aus einem Baum links und einer Liste (Grid) rechts. Diese Elemente werden als Anwendungselement bezeichnet. (Nicht zu verwechseln mit XML-Elementen). Wenn nun ein Knoten im Baum gewählt wird, muss dieses Objekt an die Liste ,**propagiert**' werden, damit diese den Inhalt des Objektes anzeigt. Die Anwendungselemente werden auf diese weise miteinander verknüpft.

#### 1.1.4 Layout

Das Layout definiert die Aufteilung der gesamten Fläche des Tools. Diese kann horizontal oder vertikal in Teilflächen geteilt werden. Mit jeder dieser Teilflächen kann dies wiederum gemacht werden. Den resultierenden Flächen kann dann ein Anwendungselement zugeordnet werden.

#### 1.1.5 Operation

Das System kennt Operationen, welche es ausführen kann. Diese Operationen können von Popup-, Menu und Drag&Drop angestossen werden.

### 1.2 Aufbau der Konfiguration

Der Aufbau der Konfiguration ist nachfolgend übersichtlich, dafür nicht vollständig wiedergegeben.

Tool (1)

Layout (1) Application (1..n)

SubLayout (0..n) Application Element (1..n)

|              |                 | Propagate (0n)<br>PopupMenu (0-n) | ltem (1n)         |
|--------------|-----------------|-----------------------------------|-------------------|
| Execute (0n) | Operations (1)  |                                   |                   |
|              | Operations (1)  | Operation (0n)                    |                   |
|              | Toolbar (0n)    | ToolbarButton (0n)                | )<br>Execute (0n) |
|              | Menubar (1)     | Menu (0n)                         | Item (0n)         |
| Execute (0n) |                 |                                   |                   |
|              | PopupMenu (0-n) | Item (0n)                         | Execute (0 n)     |
|              | DragDrops (1)   |                                   |                   |
|              |                 | DragDrop (Un)                     | Execute (11)      |

In den Klammern () ist das minimale und maximale Vorkommnis angegeben.

## **1.3 Format und Konventionen der Konfiguration**

Die Definition befindet sich in einem XML Dokument

Die XML-Elemente beginnen jeweils mit Grossbuchstaben.

Die XML-Attribute jeweils mit Kleinbuchstaben, mit Ausnahme von ID.

</ToolConfiguration>

Das Document-Element <ToolConfiguration> wird nachfolgend als Tool bezeichnet.

Für die Attributwerte wird jeweils ein Datentyp angegeben. Beispiele:

- bw = "schwarz" | "weiss" definiert eine Aufzählung
- size = <integer> definiert eine Zahl
- name = <text> definiert einen Text
- name = <boolean> definiert einen Wahrheitswert
   ø oder false für falsch/nein/aus
   1 oder true für wahr/ja/ein
- color = <color> definiert eine Farbe der Form ,#RRGGBB' (z.B. ,#ff0000' für rot)

## 2 Tool

### 2.1 Hilfe

Die Hilfe ist ein Subelement des Tools und beinhaltet den Eintrag in der Help.hid Datei.

<Help>Raumbuch</Help>

Verweist auf chm::/Module/mod\_exp\_room.htm mit der Zeile

Raumbuch=Help.chm::/Module/mod\_exp\_room.htm

```
in der hid-Datei.
```

Spezifischere Hilfe-Einträge können durch <Help> in <Application> oder Application-Elements erreicht werden.

## 2.2 Dockzones (erst ab Byron/BIS v5.1.2)

Die Zonen, in denen dockbare Formulare angedockt werden können (links, unten und rechts), werden durch das optionale Element Dockzones konfiguriert:

```
<Dockzones disableAll="true" />
```

Aktuell ist nur das Attribut disableAll implementiert.

## 2.3 Einstellungen

Das Menü für die Einstellungen kann mit dem folgendem Subelement des Tools ausgeblendet werden:

```
<Settings enabled="false"/>
```

Als Default ist das Menü "Einstellungen" sichtbar, wenn das entsprechende Benutzergruppenrecht dies erlaubt.

Es kann konfiguriert werden, welches Einstellungsformular verwendet werden soll.

```
<Settings formName="MyToolForm"/>
```

Der Wert von "formName" entspricht der Bezeichnung der Formular-Objekte (bisB\_FormObject). Wenn kein Wert angegeben wird, dann öffnet sich das Standardformular.

## 2.4 Übrige Definitionen

Das Tool definiert einen <u>Layout</u> und ein oder mehrere <u>Application</u>. Diese sind je Subelemente des Tools.

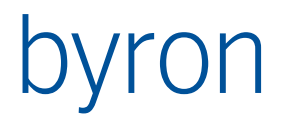

## 3 Layout / Panel

Das Layout definiert die Aufteilung der Fläche. Er beinhaltet Panel oder Layout. Das Layout kann beliebig verschachtelt werden. Ein Layout sollte immer mindestens 2 Elemente (Panel/Layout) enthalten. Ein Panel definiert schlussendlich die Fläche, d.h. ein Panel kann nichts mehr enthalten

```
Beispiel 1
```

definiert die Flächen A, BA, BB und C

```
<Layout>

<Panel ID="A"/>

<Layout>

<Panel ID="BA"/>

<Panel ID="BB"/>

</Layout>

</Layout>

</Layout>
```

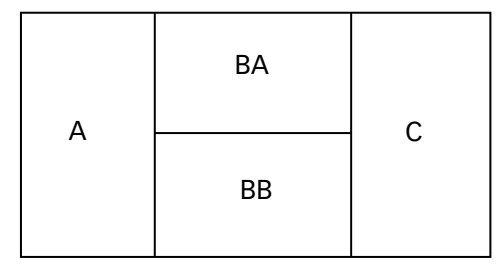

|  | 3.1.1 | XML-Attribute |
|--|-------|---------------|
|--|-------|---------------|

| Bezeichnung | Beschreibung                                                                                                    |
|-------------|----------------------------------------------------------------------------------------------------|
| ID          | <pre>ID = <text></text></pre>                                                                                                    |
|             | Optional. ID des Layouts. Muss eindeutig sein<br>Das Layout mit der (vordefinierten) ID applicationControl wird<br>in die NavBar zum Umschalten von Applikationen installiert.                                                               |
| orientation | orientation = "horizontal" ¦ "vertical"                                                                                                    |
|             | definiert, ob die enthaltenen Panels/Layout horizontal oder verti-<br>kal angeordnet werden.<br>Als Default gilt das Gegenteil des übergeordneten Layout, bzw.<br>horizontal beim Obersten.                                                  |
| splitSize   | <pre>splitSize = <integer></integer></pre>                                                                                                    |
|             | definiert den Abstand zwischen den Flächen in Pixel. Die so ent-<br>stehenden Streifen kann der Benutzer zum 'Verziehen' (resize)<br>der Flächen verwenden.<br>Als Default gilt der Wert des übergeordneten Layout, bzw. 5<br>beim Obersten. |
| splitLine   | <pre>splitLine = <boolean></boolean></pre>                                                                                                    |
|             | definiert ob eine gestrichelte Trennlinie gezeichnet werden soll.<br>Als Default gilt der Wert des übergeordneten Layout, bzw. 'false'<br>beim Obersten.                                                                                     |
| size        | size = <integer> (erst ab v4.8.5)</integer>                                                                                                    |
|             | definiert die initiale Grösse des Layouts in Prozent der Grösse des übergeordneten Layouts.                                                                                                    |
| distribute  | distribute = <boolean> (erst ab v4.8.5)</boolean>                                                                                                    |
|             | Bestimmt, ob bei der initialen Grössenbestimmung die Flächen gleichmässig verteilt werden. Diese Eigenschaft wird an die da-<br>runterliegenden Layouts weitervererbt.                                                                       |

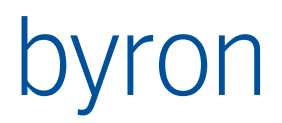

| Bezeichnung | Beschreibung                                                   |
|-------------|----------------------------------------------------------------|
| noGradient  | <pre>noGradient = <boolean> (erst ab v4.10.4) </boolean></pre> |
|             | det. Diese Eigenschaft wird an unterliegende Layouts vererbt.  |

#### 3.2 Panel

Definiert eine Fläche innerhalb des Layouts. Panels werden von ApplicationElements belegt.

#### 3.2.1 XML-Attribute

| Bezeichnung | Beschreibung                                                                                                    |
|-------------|----------------------------------------------------------------------------------------------------|
| ID          | <pre>ID = <text></text></pre>                                                                                         |
|             | Mussfeld. Durch die ID wird das Panel von den Application-Ele-<br>ments identifiziert. Sie muss daher eindeutig sein. |
| minWidth    | <pre>minWidth = <integer></integer></pre>                                                                             |
|             | Definiert die minimale Breite in Pixel, auf welche das Panel ver-<br>kleinert werden kann.                            |
| minHeight   | <pre>minHeight = <integer></integer></pre>                                                                            |
|             | Definiert die minimale Höhe in Pixel, auf welche das Panel ver-<br>kleinert werden kann.                              |
| maxWidth    | <pre>maxWidth = <integer></integer></pre>                                                                             |
|             | Definiert die maximale Breite in Pixel, auf welche das Panel ver-<br>grössert werden kann.                            |
| maxHeight   | <pre>maxHeight = <integer></integer></pre>                                                                            |
|             | Definiert die maximale Höhe in Pixel, auf welche das Panel ver-<br>grössert werden kann                               |
| visible     | <pre>visible = <boolean></boolean></pre>                                                                              |
|             | Bestimmt die <i>initiale</i> Sichtbarkeit des Panels.                                                                 |
| size        | size = <integer> (erst ab v4.8.5)</integer>                                                                           |
|             | definiert die <i>initiale</i> Grösse des Panels in Prozent der Grösse des übergeordneten Layouts.                     |

#### Beispiel 2

```
<Layout orientation="horizontal" splitLine="true">

<Panel ID="A" size="20")/>

<Layout" splitLine="false" splitSize="3" distribute="true">

<Panel ID="BA"/>

<Panel ID="BB"/>

</Layout>

<Panel ID="C"/>

<Panel ID="D"/>

<Layout>
```

Die initiale Grösse eines Layouts (Breite oder Höhe je nach Orientation des übergeorndeten Layouts) wird folgendermassen bestimmt:

- Wenn distribute="false", dann ...
  - wenn size angegeben, dieses verwenden...
  - sonst, wenn entsprechendes min... (minWidth, minHeight) angegeben, dieses verwenden...
  - sonst, wenn entsprechendes max... (maxWidth, maxHeight) angegeben, dieses verwenden...
- sonst gleichmässig verteilen...

... und dann auf Constraints prüfen.

## 4 Application

### 4.1 XML-Attribute

| Bezeichnung        | Beschreibung                                                                                                    |
|--------------------|----------------------------------------------------------------------------------------------------|
| applicationID      | applicationID = <text></text>                                                                                                    |
|                    | Identifiziert die referenzierte Applikation                                                                                                    |
|                    | Erst ab Byron/BIS v5.5.1                                                                                                    |
| classicPropagation | Legt fest, ob die Anwendung die bisherige Methode zum Erken-<br>nen von Propagate-Zyklen verwenden soll. Die neue Methode<br>(classicPropagation="false") ist etwas gutmütiger.                 |
|                    | Erst ab Byron/BIS v4.11.8                                                                                                    |
|                    | Vorgabe: classicPropagation="true"                                                                                                    |
| defaultDropElement | <pre>defaultDropElement = <text></text></pre>                                                                                                    |
|                    | Optional. Definiert das Drop-Ziel (ID des Application-Elements) für Drag&Drop auf die NavBar.                                                                                                   |
|                    | Die Anwendung von defaultDropElement ist nur sinnvoll in Zu-<br>sammenhang mit mehreren Applikationen in einem Werkzeug.                                                                        |
|                    | Erst ab Byron/BIS v4.8.0.                                                                                                    |
| focusedElement     | <pre>focusedElement = <text></text></pre>                                                                                                    |
|                    | Optional. ID eines Applikationselements.                                                                                                    |
| groupRight         | groupRight = <text></text>                                                                                                    |
|                    | Optional. Definiert das benötigte Gruppenrecht für die Applika-<br>tion.                                                                                                    |
|                    | Die Anwendung von groupRight ist nur sinnvoll in Zusammen-<br>hang mit mehreren Applikationen in einem Werkzeug.                                                                                |
|                    | Erst ab Byron/BIS v4.8.0.                                                                                                    |
|                    | Ab Byron/BIS v4.10.8 können mehrere Gruppenrechte durch<br>Komma getrennt angegeben werden. Das Recht ist vorhanden,<br>wenn mindestens eines der angegebenen Gruppenrechte vor-<br>handen ist. |
| icon               | <pre>icon = <text></text></pre>                                                                                                    |
|                    | Optional. Name des Ikons, welches für die Applikation verwen-<br>det wird.                                                                                                    |
|                    | Ab Byron/BIS v4.11.8: dem Icon können mit ,+' Overlays hinzuge-<br>fügt werden. Z.B. icon="bisP_Order+state_new"                                                                                |
| ID                 | ID = <text></text>                                                                                                    |
|                    | Optional. Bezeichnung für die Application. Wird u.a. von Load/SaveState verwendet.<br>Default = Name des XML-Element ("Application").                                                           |

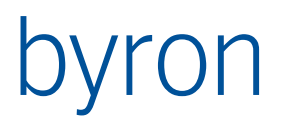

| storeWorkStateAfterPropagate | Vorgabe für das Attribut storeWorkStateAfterPropagate aller ent-<br>haltenen <u>Application Elements</u> .                                                                                                    |
|------------------------------|----------------------------------------------------------------------------------------------------|
|                              | Wird storeWorkStateAfterPropagate="true" gesetzt, erfolgt ab Byron/BIS v5.0.0 eine Warnung, wenn nicht history="true".                                                                                                    |
|                              | Erst ab Byron/BIS v4.11.0.                                                                                                    |
|                              | Default = "false"                                                                                                    |
| toolld                       | <pre>toolId = <text></text></pre>                                                                                                    |
|                              | Hat ab Byron/BIS v5.5.1 zwei Anwendungszwecke:                                                                                                    |
|                              | <ol> <li>Setzt den Default der Tool-ID, d.h. dieser Wert wird zur<br/>Laufzeit vom Datenbankobjekt Tool überschrieben.<br/>Optional</li> <li>Identifiziert das Tool von welchem <u>eine referenzierte Applikation</u> übernommen wird. toolID kann die ObjektID<br/>(Objekt-URL), die Doc_ID oder die bisB_ToolID des Tools<br/>enthalten. Erst ab Byron/BIS v5.5.1.</li> </ol> |
| visible                      | visible = <boolean></boolean>                                                                                                    |
|                              | Optional. Definiert die Sichtbarkeit der Applikation.                                                                                                    |
|                              | Mittels Setzen von visible="false" können einzelne Anwendun-<br>gen einfach ausgeblendet werden.                                                                                                    |
|                              | Erst ab Byron/BIS v4.10.6.                                                                                                    |
|                              | Ab v4.11.8 kann visible = "modal" gesetzt werden, damit wer-<br>den <u>Modal Application</u> definiert.                                                                                                    |
| history                      | history = <boolean></boolean>                                                                                                    |
|                              | Optional. Definiert die Sichtbarkeit der History-Knöpfe (Vor-<br>wärts/Zurück).                                                                                                    |
|                              | Die Verwendung von history="true" macht nur Sinn, wenn auch<br>storeWorkStateAfterPropagate="true" an mindestens einem Ap-<br>plicationElement der Application gesezt ist.                                                                                                    |
|                              | Die Verwendung eines FunctionControl setzt implizit his-<br>tory="true".                                                                                                    |
|                              | Erst ab Byron/BIS v5.0.0.                                                                                                    |
|                              | Default = "false"                                                                                                    |

## 4.2 Enthaltene XML-Elemente

| Bezeichnung | Beschreibung                                                                                                    |
|-------------|----------------------------------------------------------------------------------------------------|
| Help        | Hilfe: Vgl. Tool damit wird die Hilfe des Tools überschrieben                                                                            |
| Caption     | Definiert die Bezeichnung (Titel) der Applikation, wie sie dem Be-<br>nutzer präsentiert wird.<br>Mehrsprachigkeit: siehe <u>Caption</u> |
| SubLayout   |                                                                                                    |

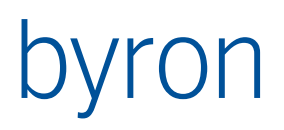

| Application Elements |                                                                                                    |
|----------------------|----------------------------------------------------------------------------------------------------|
| <u>StatusBar</u>     | Definiert die Infozeile einer Applikation.                                                                 |
| Operations           | Das Operations Element beinhaltet alle Operation                                                           |
| Toolbar              | Die Elemente <u>Toolbar</u> beinhalten alle <u>ToolbarButton</u> , <u>Menu</u> und <u>ToolbarSeparator</u> |
| ReferenceDate        | Damit wird ein Control für den Stichtag eingeblendet.                                                      |
| Menubar              | Das Menubar Element beinhaltet alle <u>Menu</u> und <u>Item</u>                                            |
| PopupMenu            | Das PopupMenu Element beinhaltet alle Menu und Item                                                        |
| DragDrops            | Das DragDrops Element beinhaltet alle <u>DragDrop</u> Elemente                                             |
| Print                | Siehe Print-Element                                                                                        |
| Visibility           | Bestimmt die Sichtbarkeit der Application, Siehe Visibility                                                |

#### 4.3 SubLayout

Mit den Elementen < SubLayout > kann das (applikationsspezifische) Layout definiert werden.

- 4.3.1 Attribute von SubLayout
  - master = <Text> definiert die (optionale) Bezeichung der Toolbar. Nur Toolbars mit Bezeichnungen können vom Benutzer im Kontextmenü ausgeblendet werden.
  - Die weiteren erlaubten Attribute entsprechen denen des Elements Layout.
- 4.3.2 Elemente von SubLayout
  - Die erlaubten Elemente entsprechen denen des Elements Layout.

Beispiel:

## 4.4 StatusBar

Mit dem Element <StatusBar> kann die Infozeile für eine Applikation konfiguriert werden. Es werden die Anzahl und Grösse der Felder (Panels) der Infozeile definiert.

Als Standard (ohne das Element <StatusBar>) enthält die Infozeile vier Felder mit den Grössen 20, 290, 170 und 50 Pixeln.

NB: das erste Feld der Infozeile mit einer Grösser von 20 Pixeln wird immer erzeugt.

Beispiel:

```
<StatusBar>

<StatusPanel size="70"/>

<StatusPanel size="50"/>

<StatusPanel size="100"/>

<StatusPanel size="200"/>

<StatusPanel size="30"/>

</StatusBar>
```

### 4.5 Visibility

Erst ab Byron/BIS v4.10.8.

Die Sichtbarkeit der Application kann mittels einer FilterNavigation gesetzt werden. Wenn diese FilterNavigation ein Ergebnis liefert, ist die Application sichtbar. Als Startmenge wird das Dokument des Werkezugs mitgegeben.

Wichtig: Diese FilterNavigation wird nur einmalig beim Öffnen des Werkzeugs ausgeführt. Es können keine Tool-spezifischen Parameter verwendet werden!

Die Sichtbarkeit der Application wird in der folgenden Reihenfolge bestimmt:

- 1. Ist groupRight angegeben, wird das angegebene Gruppenrecht (ab Byron/BIS v4.10.8 können auch, durch Komma getrennt, mehrere Gruppenrechte angegeben werden) geprüft.
- 2. Ist die Application nach obigem Punkt sichtbar, wird das Attribut "visible" ausgewertet.
- 3. Ist die Application nach obigem Punkt sichtbar, wird das Element "Visibility" ausgewertet.

Diese Art der Konfiguration der Sichtbarkeit wird auch bei Menüs und Toolbars verwendet.

#### 4.6 Modal Application

Modale Application (ab V 4.11.8) werden mit visible="modal" definiert. Modale Application werden am Schluss definiert. Sie sind unsichtbar und können mit propagates aktiviert werden. Wenn eine modale Application aktiv ist, verdeckt sie alle anderen. Die Aktionen in der Modal Application werden im Function Control nicht mit protokolliert.

Anwendungszweck: Modal Application können u.a. in Tools mit FunctionControl anstatt modalen Formularen eingesetzt werden.

4.6.1 Wie springe ich zu einer modalen Application?

Anwendung: Springen aus einem FunctionControl in eine modale Application:

•••

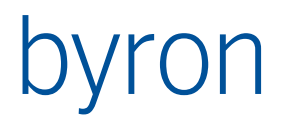

#### 4.6.2 Wie kehre ich aus einer modalen Application zurück?

Anwendung: Rücksprung aus einer modalen Application mittels einer Toolbar (Speichern und zurück/Abbrechen):

•••

## 4.7 Referenzierte Applikationen (erst ab Byron/BIS v5.5.1)

Applikationen können aus anderen Tools übernommen und wiederverwendet werden. Dazu müssen am XML-Element «Application» die Attribute *applicationID* und *toolID* gesetzt sein.

Mit dem Wert von *toolID* wird das Tool bestimmt, von welchem die Applikation übernommen wird. Beginnt *toolID* mit einem «{«, dann wird die ObjektID (Objekt-URL) zum Suchen des Tools verwendet. In allen anderen Fällen wird zunächst nach der *Doc\_ID* des Tools und dann nach der *bisB\_ToolID* des Tools gesucht.

Mit dem Wert von applicationID wird die Applikation innerhalb des identifizierten Tools bestimmt.

Die referenzierte Applikation muss sich in das referenzierende Tool einpassen. Es ist darauf zu achten, dass die Bezeichnungen der verwendeten Layouts / Panels zueinander passen etc.

Beispiel:

```
<Application ID="Personen"
    toolId="{8B2B3105-52DE-4430-934D-DFC5A4C6B86B}"
    applicationID="Personen" />
```

N.B.:

- die Aufstartgeschwindigkeit des Tools verschlechtert sich, da zusätzliche Daten geladen und interpretiert werden müssen.
- Das Werzeug welches referenziert, darf keine Expl\_Root-Objekte haben, da sonst u.U. diese geladen werden.

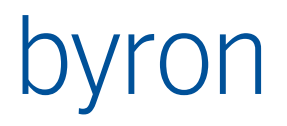

## **5** Application Element

Die verschiedenen Application-Elemente besitzen verschiedene XML-Elemente (<Grid>, <Tree> etc.). In diesem Kapitel werden nur die allgemeinen (gemeinsamen) Eigenschaften erklärt.

| Bezeichnung         | Beschreibung                               |
|---------------------|--------------------------------------------|
| Tree                | Objektbaum                                 |
| Grid                | Objektliste                                |
| Gantt               | Ganttelement                               |
| <u>Graphic</u>      | Grafikelement                              |
| <u>Form</u>         | Formular                                   |
| <u>PropertyList</u> | Eigenschaftsliste                          |
| <u>Planner</u>      | Tages- und Wochen-Objektkalender           |
| <u>PlannerMonth</u> | Monats-Objektkalender                      |
| <u>Calendar</u>     | Datumsauswahlelement                       |
| Search              | Objektsuchelement                          |
| <u>Web</u>          | Webbrowserelement                          |
| ExternalControl     | Element für exteren ActiveX-Steuerelemente |
| <u>NavBar</u>       | Applikationsauswahlleiste                  |
| <u>Tabbed</u>       | Registerelement                            |
| Monitor             | Überwachung von GlobalNotifies             |
| <u>Chart</u>        | Chartelement                               |
| Toolbar             | Seperate Toolbar                           |

### 5.1 Liste der Application Elements

Alle Application Elements lassen sich durch eine Anzahl gemeinsamer XML-Attribute und –Elemente konfigurieren.

#### 5.1.1 Allgemeine XML-Attribute

Allgemeine XML-Attribute eines Application Elements

| Bezeichnung   | Beschreibung                                                                                                    |
|---------------|----------------------------------------------------------------------------------------------------|
| ID            | <pre>ID = <text></text></pre>                                                                                                    |
|               | Optional. ID des Application Elements. Muss eindeutig sein.<br>Default = Name des XML-Element, z.B. "Grid" für <grid> etc.</grid>                                                                      |
| panel         | <pre>panel = <text></text></pre>                                                                                                    |
|               | Mussfeld. Name des <u>Panels</u> , auf welchem das Application Ele-<br>ment erscheinen soll.                                                                                                    |
| onDoubleClick | onDoubleClick = <text><br/>Optional. ID der Operation, welche beim Doppelklick auf das Ap-<br/>plication Element ausgeführt wird.<br/>Typischerweise also ,öffnen', d.h. eine Operation mit op-</text> |
|               | Code="op0pen"                                                                                                    |
|               | WIRD <b>VOR</b> onDoubleClickPropagate aUSgeführt.                                                                                                    |

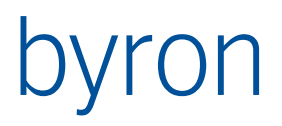

| onDoubleClickPropagate    | onDoubleClickPropagate = <text></text>                                                                                                    |
|---------------------------|----------------------------------------------------------------------------------------------------|
|                           | Optional. Name des Propagates, welches bei einem Doppelklick<br>auf das Application Element ausgeführt wird. Mit Hilfe mehrerer<br><propagates> können so mehrere Operationen ausgeführt wer-<br/>den. Wird <b>nach</b> onDoubleClick ausgeführt.</propagates>                                                                                                   |
|                           | Beispiel:<br><grid id="grid2" ondoubleclickpropagate="ShowDetails"></grid>                                                                                                    |
|                           | Erst ab Byron/BIS v4.11.9                                                                                                    |
| checkDoubleClickHandled   | <pre>checkDoubleClickHandled = <boolean></boolean></pre>                                                                                                    |
|                           | Optional. Legt fest, ob bei einem Doppelklick das Eingangsappli-<br>kationselement (Applikationselement mit einem "load"-propa-<br>gate auf das Element) zuerst prüfen soll, ob der Doppelklick aus-<br>geführt werden soll oder nicht. z.B. wenn das Objekt dargestellt<br>werden kann. Default = "true".                                                       |
| containerSupport          | containerSupport = <boolean></boolean>                                                                                                    |
|                           | Mit containerSupport werden Objekte in den Container erzeugt.<br>Dies ist Default beim Grid. Ohne containerSupport werden die<br>Objekte in das selektierte Objekte kopiert.                                                                                                    |
| receiveSelectNotification | <pre>receiveSelectNotification = <boolean></boolean></pre>                                                                                                    |
|                           | Optional. Selektionen werden in BIS als 'broadcast' verschickt<br>(zusätzlich zu ' <u>propagate</u> select'). Wenn ein Application Element<br>diese Selektion ignorieren soll, dann muss selectNotification auf<br>false gesetzt werden.<br>Default = "true".                                                                                                    |
| sendSelectNotification    | <pre>sendSelectNotification = <boolean></boolean></pre>                                                                                                    |
|                           | Optional. Wenn dies gesetzt ist, dann sendet das Application<br>Element (zusätzlich zu <u>propagate</u> select') einen Selection-<br>Broadcast. Dies bedeutet, dass andere Tools auf diese Selektion<br>reagieren können.<br>Default = "true".                                                                                                    |
| actualizeWhenInactive     | <pre>actualizeWhenInactive = <boolean></boolean></pre>                                                                                                    |
|                           | Optional. Normalerweise reagieren Applikationelemente nur auf<br>ChangeNotifications und Aktualisierungen (F5), wenn sie Aktiv<br>sind – unter Anderem wenn die zugehörige Applikation Aktiv<br>(angezeigt) ist. Ist actualizeWhenInactive gesetzt, dann wer-<br>den ChangeNotifications und Aktualisierungen (F5) immer verar-<br>beitet.<br>Default = "false". |
|                           | Erst ab Byron/BIS v5.1.2                                                                                                    |
| optional                  | optional = <boolean></boolean>                                                                                                    |
|                           | Optional. Wenn dies gesetzt ist, dann kann das Application Ele-<br>ment über einen Schliess-Button versteckt werden.<br>Hinweis: Das Verstecken und wieder sichtbar machen des Ap-<br>plication Elements sollte auch über eine entsprechende                                                                                                    |

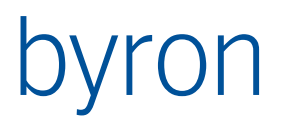

|                            | Operation opvisibleOnOff ermöglicht werden.<br>Default = "false".                                                                                                    |
|----------------------------|----------------------------------------------------------------------------------------------------|
| toolid                     | <pre>toolId = <text> Damit kann die Tool-Id der Applikation überschrieben wer- den. Dies kann zB. in einem Grid sinnvoll sein, damit für verschiedene Grids auch verschiedene Ansichten möglich sind. Vgl. opEditGridView, opNewGridView</text></pre>                                                                                                    |
| headerVisible              | headerVisible = <boolean></boolean>                                                                                                    |
|                            | Optional. Durch setzen auf "false" kann die Kopfzeile eines Ap-<br>plication Elements versteckt werden.<br>Default = "true".                                                                                                    |
| propagateOnFocusChanged    | <pre>propagateOnFocusChanged = <boolean></boolean></pre>                                                                                                    |
|                            | Optional. Wenn dies gesetzt ist, dann sendet das Application<br>Element zusätzlich beim Fokuswechel eine Selektionsänderung<br>( <u>propagate</u> ). Dies bedeutet, dass andere Applications Elemente<br>auch auf einen Focuswechsel reagieren können.<br>Default = "false".                                                                                                    |
| propagateNoObject          | <pre>propagateNoObject = <boolean></boolean></pre>                                                                                                    |
|                            | Optional. Wenn dies gesetzt ist, dann sendet das Application<br>Element eine Selektionsänderung ( <u>propagate</u> ) auch für eine<br>leere Selektion.<br>Default = "true".                                                                                                    |
| deselectIfObjectNotPresent | <pre>deselectIfObjectNotPresent = <boolean></boolean></pre>                                                                                                    |
|                            | Optional. Wenn dies gesetzt ist, dann empfängt das Application<br>Element eine Selektionsänderung (propagate) auch für nicht<br>sichtbare Objekte. D.h. es wird ein Deselect durchgeführt, weil<br>die Objekte nicht sichtbar sind. Wenn z.B. im Grid bei gefilterten<br>Ansichten die Selektion nicht verloren gehen soll, dann muss<br>der Parameter beim Empfänger-Element auf false gesetzt wer-<br>den. Falls leere Objekte die Selektion auch nicht verändern sol-<br>len, dann muss zusätzlich der Parameter "propagateNoObject"<br>am Sender-Element auf false gesetzt werden.<br>Default = "true". |
| minimizable                | <pre>minimizable = <boolean></boolean></pre>                                                                                                    |
|                            | Optional. Wenn dies gesetzt ist, kann das Application Element<br>über einen Minimier- bzw- Maximierbutton minimiert oder ma-<br>ximiert werden.<br>Default = "false"                                                                                                    |
| minimized                  | <pre>minimized = <boolean></boolean></pre>                                                                                                    |
|                            | Optional. Wenn dies gesetzt ist, wird das Application Element<br>minimiert gestartet.                                                                                                    |
|                            |                                                                                                    |

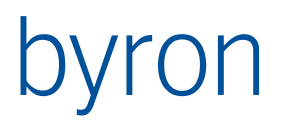

| groupCaption                 | <pre>groupCaption =" <text></text></pre>                                                                                                    |
|------------------------------|----------------------------------------------------------------------------------------------------|
|                              | Optional. Wenn diese Caption gesetzt ist, wird um das Applica-<br>tion Element eine Gruppe mit der angegebenen Caption ge-<br>zeichnet.                                                     |
|                              | Erst ab Byron/BIS v4.10.4                                                                                                    |
| noBorder                     | noBorder = <boolean></boolean>                                                                                                    |
|                              | Optional. Wenn dies gesetzt ist, wird um das Application Ele-<br>ment kein Border gezeichnet. Dies wird im Moment nur vom<br>Application Element Tree unterstützt.                          |
|                              | Default = "false"                                                                                                    |
|                              | Erst ab Byron/BIS v4.10.4                                                                                                    |
| parentColor                  | parentColor = <boolean></boolean>                                                                                                    |
|                              | Optional. Wenn dies gesetzt ist, wird die Farbe des übergeord-<br>neten Layouts übernommen. Dies wird im Moment nur vom Ap-<br>plication Element Tree unterstützt.                          |
|                              | Default = "false"                                                                                                    |
|                              | Erst ab Byron/BIS v4.10.4                                                                                                    |
| statusbarVisible             | <pre>statusbarVisible = <boolean></boolean></pre>                                                                                                    |
|                              | Optional. Wenn dies gesetzt ist, wird unterhalb des Application<br>Elements eine Statusbar angezeigt. Alle Statustexte werden in<br>diese Statusbar ausgebeben.                             |
|                              | Ohne Angabe des Elements <statusbar> im Application Element wird die Standard Statusbar verwendet.</statusbar>                                                                              |
|                              | Default = "false".                                                                                                    |
|                              | Erst ab Byron/BIS v4.10.4                                                                                                    |
| storeWorkStateAfterPropagate | Gibt an, ob nach einem Propagate ein Application Work State<br>aufgenommen werden soll. Kann auch an der <u>Application</u> konfi-<br>guriert werden. Siehe auch <u>opWorkStateRecord</u> . |
|                              | Erst ab Byron/BIS v4.11.0.                                                                                                    |
|                              | Default = "false" bzw. der Wert von storeWorkStateAfterPropa-<br>gate der Application.                                                                                                    |

#### 5.1.2 Allgemeine XML-Elemente

Allgemeine XML-Elemente eines Application Elements

| Bezeichnung    | Beschreibung                                                            |
|----------------|-------------------------------------------------------------------------|
| <u>Caption</u> | Legt die Beschriftung des ApplicationElements fest.                     |
| <u>Help</u>    | Damit wird die Hilfe von <application> überschrieben</application>      |
| Propagate      | Definiert das Propagieren der Selektion zu anderen Application Elements |

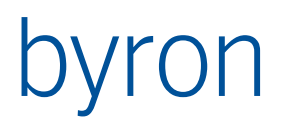

| <u>StatusMapping</u>   | Definiert die Verwendung Felder der Infozeile durch das Application Ele-<br>ment.       |
|------------------------|-----------------------------------------------------------------------------------------|
| <u>PopupMenu</u>       | Definiert die Erweiterungen des PopupMenüs für das Application Element.                 |
| <u>Toolbar</u>         | Definiert die Toolbar für das Application Element.                                      |
| <u>Contents</u>        | Definiert welche Objekte das Application Element zeigt                                  |
| <u>ContentsInverse</u> |                                                                                         |
| <u>StartObjects</u>    | Definiert, welche Objekte von <contents> als Ausgangspunkt verwendet werden.</contents> |

#### 5.2 Caption

Der Inhalt von Caption wird zur Beschriftung verwendet. Die Caption kann als Darstellungsformel (eingeschlossen durch \$-Zeichen) und/oder übersetzbarer Text (eingeschlossen durch @-Zeichen) verwendet werden.

Beispiele:

<Caption>Raumbuch</Caption>

```
<Caption>@sMyList@</Caption>
```

<Caption>Raum: \$Object\_Diplay\_Kontext\$</Caption>

#### 5.3 Toolbar (erst ab Byron/BIS v4.8.9)

Toolbars werden unterhalb des Header platziert. Es sind beliebig viele Toolbars innerhalb eines Application Elements erlaubt. Die einzelnen Toolbars können jedoch nicht verschoben und ausgeblendet werden.

Definition der Toolbar siehe Toolbar

#### 5.4 Parameter für die FilterNavigation

| Parameter            | Datentyp | Bemerkung                                                                     |
|----------------------|----------|-------------------------------------------------------------------------------|
| OBJ_Tool             | Objekt   | Das Werkzeug                                                                  |
| VAL_ToolId           | Text     | Attribut bisB_ToolId von Tool                                                 |
| VAL_ApplicationId    | Text     | ID der aktuellen Application (ab v4.9.10)                                     |
| VAL_FocusedElementId | Text     | Die ID des fokusierten Elements                                               |
| VAL_IsPropagating    | Boolean  | Gibt an, ob das ApplicationElement zur Zeit am<br>Propagieren ist (ab v5.0.0) |
| OBJ_StartObjects     | Objekt   | Startobjekte des Applikationselements                                         |
| OBJ_Container        | Objekt   | Container des Applikationselements                                            |
| OBJ_Selection        | Objekt   | Selektion des Applikationselements                                            |

Der Parameter muss die Element-ID als Prefix beinhalten.

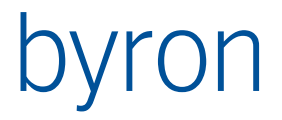

<Condition> RECALL "GridRooms.OBJ\_Selection" CLASS "Room"</Condition>

Weitere Werte sind je nach Operation bzw. Applikations-Element möglich. zB. VAL\_CurrentDate im Planner oder VAL\_TargetElementId in Drag&Drop Operationen.

### 5.5 Contents / Contents Inverse

Contents definiert die Navigation vom Eingangsobjekt zu den darzustellenden Objekten.

Beispiel:

<Contents>[VIA Object\_To\_Children OR VIA Room\_To\_Component]</Contents>

Das Eingangsobjekt wird durch ein Propagate operation=load oder durch <startobjects> geliefert. Wenn das Application Element von keinem propagate als target referenziert wird, dann muss die Contents Navigation auch ohne Eingangsobjekt etwas liefern. Dazu sind in der Filternavigation Parameter definiert, welche verwendet werden können, zum Beispiel das Werkzeug als 'Tool'.

Beispiel:

<Contents> DATAOF 'Tool' VIA Expl\_Root CLASS Space</Contents>

Liefert das Space-Objekt, welches mit dem Tool verknüpft ist.

Häufig möchte man eine Kombination dieser Möglichkeiten, dies lässt sich mit einem ELSEIF=0 realisieren:

```
[
    CLASS Space
ELSIF = 0
    DATAOF 'Tool' VIA Expl_Root
ELSIF = 0
    START INSTANCES Root_Space
]
```

- direkt den Eingang: mit propagate vorgeschaltet Verknüpfungsleiste
- Mit dem Werkzeug assoziiertes Space-Objekt
- Wurzel Objekt der Space-Objekte.

Optional kann mit Contents Inverse die Navigation von den darzustellenden Objekten zu den übergeordneten Objekten definiert werden. Die inverse Contents Navigation wird für das Zeigen von Objekten benötigt, um das Objekt in der Liste zu finden und das übergeordnete Objekt im Baum zu selektieren. Wird keine Contents Inverse Navigation angegeben, versucht das System die Contents Navigation automatisch zu invertieren. Dies funktioniert nicht bei einseitigen (virtuellen) Assoziationen.

Beispiel:

```
<ContentsInverse>
[
VIA Object_To_Parent
OR
VIA Room_Of_Component
]
</ContentsInverse>
```

## 5.6 StartObjects

StartObjects definiert eine Navigation, mit welcher alternativ Eingangsobjekte ermittelt werden können. Diese Eingangsobjekte werden dann von <contents> als Startmenge verwendet.

Beispiel:

<StartObjects>START USER VIA bisB\_UserToList</StartObjects>

Für die durch <startObjects> definierte Navigation gelten dieselben vordefinierten Parameter wie für <Contents>.

**N.B.** Es ist für die **Performance** der Tools günstig, wenn die StartObjects-Navigation mit einem Klassenfilter abgeschlossen wird.

### 5.7 Propagate

Wenn der Benutzer in einem Application Element ein Objekt selektiert, dann kann dieses Objekt mit <Propagate> an ein anderes Application Element weiter gegeben werden.

Wie in einem dynamischen Formular propagates ausgelöst, bzw abgefangen werden: <u>Propagate in Formularen</u>

Zyklen in den Propagates verschiedener Applikationelemente werden entdeckt und beenden das Propagieren. Ab Byron/BIS v4.11.8 kann die Methoden zur Erkennung eines Zyklus gewählt werden. Vgl. <u>Application (classicPropagation)</u>.

| Bezeichnung | Beschreibung                                                                                                    |
|-------------|----------------------------------------------------------------------------------------------------|
| andUp       | andUp = <boolean></boolean>                                                                                                    |
|             | Optional. Wenn zu einem Element (oder einer Operation) eines<br>anderen Tools propagiert wird, dann wird mit diesem Parameter<br>gesteuert, ob das andere Tool in den Vordergrund gebracht wird. |
|             | Vorgabe = false.                                                                                                    |
|             | Erst ab Byron/BIS v4.11.8.                                                                                                    |
| codeTarget  | codeTarget = <integer></integer>                                                                                                    |
|             | Optional. Setzt den Propagate-Code für den Empfänger.                                                                                                    |
| name        | name = <text></text>                                                                                                    |
|             | Optional. Name wird als Filter verwendet. D.h. es werde nur Pro-<br>pagates ausgeführt, bei denen der Name übereinstimmt.                                                                        |
| nameTarget  | nameTarget = <text></text>                                                                                                    |
|             | Optional. Setzt den Propagate-Namen für den Empfänger.                                                                                                    |

#### 5.7.1 XML-Attribute

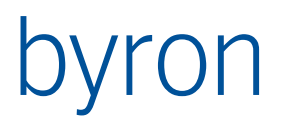

|                                                  | Ab Byron/BIS v5.2.1 kann nameTarget auch eine Expression ent-<br>halten. Eine Expression muss mit einem ,=' beginnen. Beispiel:                                                                                                    |
|--------------------------------------------------|----------------------------------------------------------------------------------------------------|
|                                                  | nameTarget="=IF (COUNT < 2) THEN 'showOne' ELSE<br>'showMany'"                                                                                                    |
| oneStep                                          | oneStep = <boolean></boolean>                                                                                                    |
|                                                  | Optional. Führt das Propagate nur für eine Stufe aus, d.h. das<br>propagierte Element propagiert selber nicht weiter.<br>Vorgabe = false                                                                                                    |
| operation                                        | operation = "load"   "select"   "custom"   "show"  <br>"execute"                                                                                                    |
|                                                  | Mussfeld. Definiert das Verhalten für das unter target angegebene Application Element:                                                                                                    |
|                                                  | 10ad: definiert das darzustellende Objekt                                                                                                    |
|                                                  | select: selektiert das Objekt, sofern vorhanden                                                                                                    |
|                                                  | custom: spezifische Operation des target Element (beim jeweili-<br>gen Application Element dokumentiert)                                                                                                    |
|                                                  | show: Show-Operation an target Element                                                                                                    |
|                                                  | execute: Führt die durch target bezeichnete Operation aus. Die<br>Objekte für die Operation werden mit Hilfe von forElement der<br>Operation ermittelt. Erst ab Byron/BIS v4.11.8.                                                                                                    |
|                                                  |                                                                                                    |
| parameterTarget                                  | parameterTarget = <text></text>                                                                                                    |
| parameterTarget                                  | parameterTarget = <text><br/>Optional. Setzt den Parameter für den Empfänger. Siehe auch<br/>fromParameter bei <u>opPropagate</u> oder <u>Function</u>.</text>                                                                                                    |
| parameterTarget                                  | parameterTarget = <text><br/>Optional. Setzt den Parameter für den Empfänger. Siehe auch<br/>fromParameter bei <u>opPropagate</u> oder <u>Function</u>.<br/>Erst ab Byron/BIS v4.11.8.</text>                                                                                                    |
| parameterTarget<br>showWarnings                  | <pre>parameterTarget = <text> Optional. Setzt den Parameter für den Empfänger. Siehe auch fromParameter bei opPropagate oder Function. Erst ab Byron/BIS v4.11.8. showWarnings = <boolean></boolean></text></pre>                                                                                                    |
| parameterTarget<br>showWarnings                  | <pre>parameterTarget = <text> Optional. Setzt den Parameter für den Empfänger. Siehe auch fromParameter bei opPropagate oder Function. Erst ab Byron/BIS v4.11.8. showWarnings = <boolean> Optional.</boolean></text></pre>                                                                                                    |
| parameterTarget<br>showWarnings                  | <pre>parameterTarget = <text> Optional. Setzt den Parameter für den Empfänger. Siehe auch fromParameter bei opPropagate oder Function. Erst ab Byron/BIS v4.11.8. showWarnings = <boolean> Optional. Vorgabe = true.</boolean></text></pre>                                                                                                    |
| parameterTarget<br>showWarnings                  | <pre>parameterTarget = <text> Optional. Setzt den Parameter für den Empfänger. Siehe auch fromParameter bei opPropagate oder Function. Erst ab Byron/BIS v4.11.8. showWarnings = <boolean> Optional. Vorgabe = true. Bei Pages: Gibt an ob Warnungen aufgrund der Konfiguration in das Log geschrieben werden sollen. Erst ab Byron/BIS v4.11.0</boolean></text></pre>                                                                                                    |
| parameterTarget<br>showWarnings                  | <pre>parameterTarget = <text> Optional. Setzt den Parameter für den Empfänger. Siehe auch fromParameter bei opPropagate oder Function. Erst ab Byron/BIS v4.11.8. showWarnings = <boolean> Optional. Vorgabe = true. Bei Pages: Gibt an ob Warnungen aufgrund der Konfiguration in das Log geschrieben werden sollen. Erst ab Byron/BIS v4.11.0 Die Fehlermeldung Application mit ID="XY" nicht gefunden kann mit showWarnings="false" unterdrückt werden. Dies kann sinnvoll sein, wenn die Application nicht für alle Benutzer sicht- bar ist. Erst ab Byron/BIS V5.2.1</boolean></text></pre>                                                                                                    |
| parameterTarget<br>showWarnings<br>toApplication | <pre>parameterTarget = <text> Optional. Setzt den Parameter für den Empfänger. Siehe auch fromParameter bei opPropagate oder Function. Erst ab Byron/BIS v4.11.8. showWarnings = <boolean> Optional. Vorgabe = true. Bei Pages: Gibt an ob Warnungen aufgrund der Konfiguration in das Log geschrieben werden sollen. Erst ab Byron/BIS v4.11.0 Die Fehlermeldung Application mit ID="XY" nicht gefunden kann mit showWarnings="false" unterdrückt werden. Dies kann sinnvoll sein, wenn die Application nicht für alle Benutzer sicht- bar ist. Erst ab Byron/BIS v5.2.1 toApplication = <text></text></boolean></text></pre>                                                                                                    |
| parameterTarget<br>showWarnings<br>toApplication | <pre>parameterTarget = <text> Optional. Setzt den Parameter für den Empfänger. Siehe auch fromParameter bei opPropagate oder Function. Erst ab Byron/BIS v4.11.8. showWarnings = <boolean> Optional. Vorgabe = true. Bei Pages: Gibt an ob Warnungen aufgrund der Konfiguration in das Log geschrieben werden sollen. Erst ab Byron/BIS v4.11.0 Die Fehlermeldung Application mit ID="XY" nicht gefunden kann mit showWarnings="false" unterdrückt werden. Dies kann sinnvoll sein, wenn die Application nicht für alle Benutzer sicht- bar ist. Erst ab Byron/BIS V5.2.1 toApplication = <text> Optional – gibt an, in welcher Anwendung sich das target befindet.</text></boolean></text></pre>                                                                                    |
| parameterTarget<br>showWarnings<br>toApplication | <pre>parameterTarget = <text> Optional. Setzt den Parameter für den Empfänger. Siehe auch fromParameter bei opPropagate oder Function. Erst ab Byron/BIS v4.11.8. showWarnings = <boolean> Optional. Vorgabe = true. Bei Pages: Gibt an ob Warnungen aufgrund der Konfiguration in das Log geschrieben werden sollen. Erst ab Byron/BIS v4.11.0 Die Fehlermeldung Application mit ID="XY" nicht gefunden kann mit showWarnings="false" unterdrückt werden. Dies kann sinnvoll sein, wenn die Application nicht für alle Benutzer sicht- bar ist. Erst ab Byron/BIS v5.2.1 toApplication = <text> Optional – gibt an, in welcher Anwendung sich das target befindet. N.B. Wird an eine andere Anwendung propagiert, dann wird diese Anendung aktiviert.</text></boolean></text></pre> |

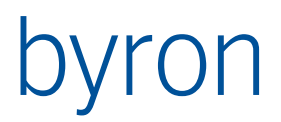

| target | target = <text></text>                                                                                                    |
|--------|----------------------------------------------------------------------------------------------------|
|        | Mussfeld. Entweder die ID des Application Elements, an welches<br>die selektierten Objekte übergeben werden sollen (load show)<br>oder die ID der Operation, welche durch execute ausgeführt<br>wird. |

#### 5.7.2 XML-Elemente

| Bezeichnung | Beschreibung                                                                                                   |
|-------------|----------------------------------------------------------------------------------------------------|
| Condition   | Mit der Condition-Filternavigation kann das Ausführen von Pro-<br>pagate verhindert werden.                    |
|             | Wenn kein Condition-Element existiert, wird Propagate immer ausgeführt.                                        |
|             | Als Eingangsobjekte (Input) werden die Propagate-Objekte ver-<br>wendet.                                       |
| Tool        | Mit der Tool-Filternavigation kann das Tool ermittelt werden, an welches die Objekte propagiert werden sollen. |
| Transform   | Mit der Transform-Filternavigation können die weitergegebenen<br>Objekte festgelegt werden.                    |
|             | Als Eingangsobjekte (Input) werden die Propagate-Objekte ver-<br>wendet.                                       |

#### 5.7.3 Beispiele:

<Propagate operation="custom" name="container" target="dockedForms"/>

<Propagate operation="load" target="form" nameTarget="A" codeTarget="1"/>

Die Propagate werden in der spezifizierten Reihenfolge ausgeführt. Wenn ein Element ein Propagate erhalten hat, werden alle weiteren desselben Types ignoriert. Das auslösende Application Element ignoriert empfangenen propagate.

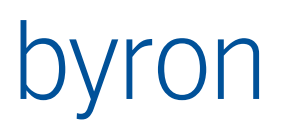

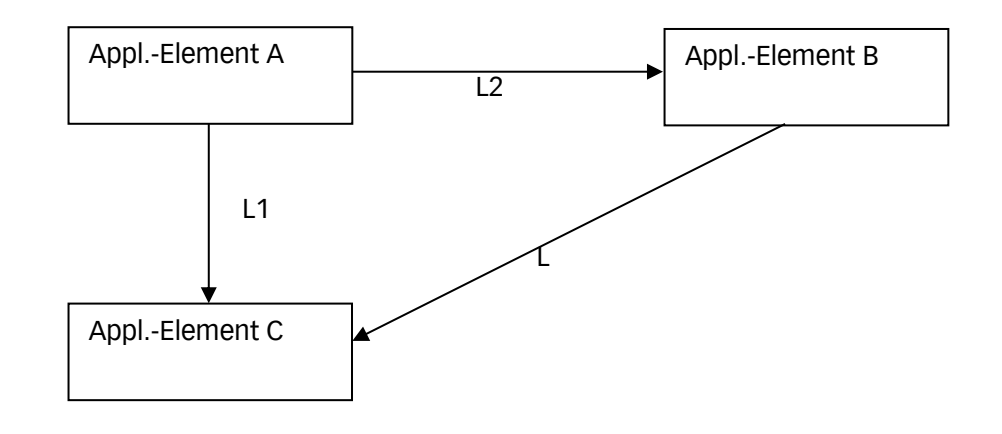

- •
- L = Propagate operation = "load"
- S = Propagate operation = "select"
  - Die Nummer gibt die Reihenfolge in der XML Definition an. In diesem Beispiel wird im Application Element A zuerst das load nach ,C' deklariert und danach das load nach ,B'.
  - Wird im Application Element A ein Objekt selektiert, dann geschieht folgendes:
  - A –L1-> C Appl.-Element C wird geladen.
     A –L2-> B Appl.-Element B wird geladen
     B –L-> C Appl.-Element C wird NICHT geladen, das es bereits geladen wurde.
  - Würde man L1 und L2 vertauschen, ergibt sich ein anderer Ablauf:
  - A –L1-> B Appl.-Element B wird geladen.
     B –L-> C Appl.-Element C wird geladen
     A –L2-> C Appl.-Element C wird NICHT geladen, das es bereits geladen wurde.
  - Der Anwender Erwartet das gewählte Objekt im Appl.-Element C, im allgemeinen wird dies aber nicht geschehen, da das Appl.-Element B durch das Laden alles deselektiert und 'kein-Objekt' an C propagiert..
  - Faustregel: Die direkten 'Loads' vor den indirekten.

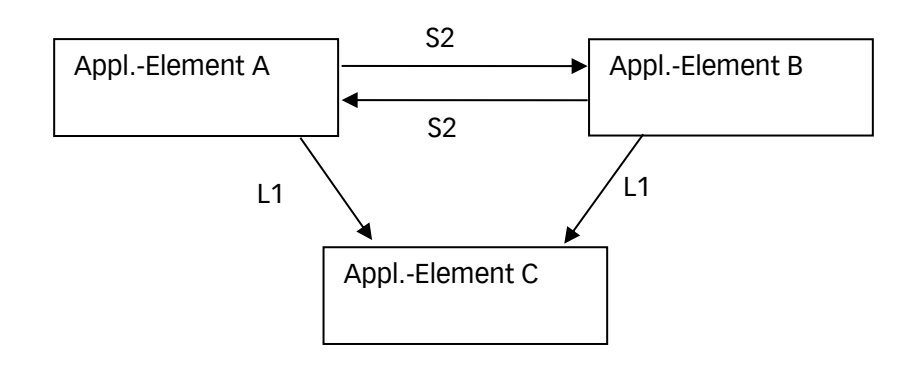

- ٠
- L = Propagate operation = "load"
  - S = Propagate operation = "select"

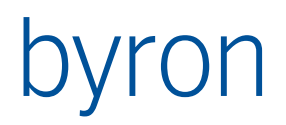

- Die Nummer gibt die Reihenfolge in der XML Definition an, d.h. hier steht das L(oad) vor dem S(elect). Wenn in diesem Beispiel im Application Element A ein Objekt Selektiert wird, dann geschieht folgendes:
- A –L1-> C Appl.-Element C wird geladen.
   A –S2-> B in Appl.-Element B wird selektiert.
   B –L1-> C Appl.-Element C wird NICHT geladen, da es bereits geladen wurde.
- Würde die Reihenfolge von L und S vertauscht, dann würde folgendes passieren:
- A –S1-> B in Appl.-Element B wird selektiert.
   B –L1-> C Appl.-Element C wird geladen.
   A –L2-> C Appl.-Element C wird NICHT geladen, da es bereits geladen wurde.
- Dies kann für den Anwender ein unerwartetes Verhalten zurfolge haben. Wenn das in A selektierte Objekt in B nicht vorkommt, dann wird in C kein Objekt dargestellt. N.B. auch 'kein Objekt' wird propagiert.
- Faustregel: Load vor Select

### 5.8 Selection

Mit Selection kann die native Selektion des Application Elements geändert werden.

<Selection>

[OR VIA Room\_To\_Component]

</Selection>

Als Eingang der Filternavigation kommt das selektierte Objekt die resultierenden Objekte sind dann die effektive Selektion. Mit der Operation opNavParameter kann dieses Verhalten auch vom Benutzer gesteuert werden.

Beispiel mit:

```
<Operation ID="NavParameterA" opCode="opNavParameter"
caption="Parameter A" paramName="nav_param_a"
uncheckedValue="1" checkedValue="2">
```

<Selection>[OR CONDITION "= nav\_param\_a = 2" VIA Room\_To\_Component]</Selection>

## 5.9 Empfangene propagates

Folgende Custom-Propagates sind definiert:

| Name (propagateName) | Beschreibung                                                                                                    |
|----------------------|----------------------------------------------------------------------------------------------------|
| caption              | Setzt die Caption zur Laufzeit. Beispiel:                                                                                              |
|                      | <propagate <br="" nametarget="caption" operation="custom" target="grid">parameterTarget="'Dies überschreibt Caption'"/&gt;</propagate> |
|                      | Die übergebenen Texte werden übersetzt. TextIDs können mit @ an-<br>gegeben werden: @FloorSearch@.                                     |
|                      | Siehe auch <caption> Oben.</caption>                                                                                                   |
|                      | Erst ab Byron/BIS v4.11.8.                                                                                                    |

**N.B.** Der Wert von *propagateName* wird case insensitive ausgewertet.
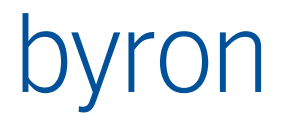

# 5.10 Status Mapping

Mit dem Element Statusmapping wird die Zustandsausgabe des Application Elements den Feldern (Panels) der Infozeile zugewiesen. Das <StatusMapping> enthält nur Elemente mit der Bezeichnung <StatusMapEntry>

#### 5.10.1 StatusMapEntry

Ein StatusMapEntry weist eine (1) Zustandsausgabe eines Application Elements einem (1) Panel der Infozeile zu.

#### XML-Attribute

| Bezeichnung | Beschreibung                                                                                                    |  |
|-------------|----------------------------------------------------------------------------------------------------|--|
| ID          | ID = <text></text>                                                                                                    |  |
|             | Mussfeld. Identifiziert die Zustandsausgabe eines Application Ele-<br>ments. Diese IDs werden durch die Application Elements definiert<br>und sind in den entsprechenden Kapiteln dokumentiert.<br>Beispiele: GridContents, GridAutoSum, GridPreferredView. |  |
| panel       | panel = <integer></integer>                                                                                                    |  |
|             | Mussfeld . Nummer des Status-Panels, auf welchem der Applica-<br>tion Element-Status angezeigt werden soll. Beginnt mit 1.                                                                                                    |  |

#### Beispiel

```
<StatusMapping>

<StatusMapEntry ID="GridContents" panel="1"/>

<StatusMapEntry ID="GridAutoSum" panel="2"/>

<StatusMapEntry ID="GridPreferredView" panel="3"/>

</StatusMapping>
```

# 6 Tree

Mit dem Application Element <Tree> können Objekte in einer Hierarchie dargestellt werden.

Zusätzliche XML-Attribute

| Bezeichnung            | Beschreibung                                                                                                    |  |  |
|------------------------|----------------------------------------------------------------------------------------------------|--|--|
| history                | history = <boolean></boolean>                                                                                                    |  |  |
|                        | Mit history="true" wird das Application Element angewiesen<br>sich den Verlauf zu merken. Der gespeicherte Verlauf kann<br>durch die Operationen opTreeHistoryBackward Und opTreeHis-<br>toryForward Verwendet werden.                                                                                                    |  |  |
| display                | display = <text></text>                                                                                                    |  |  |
|                        | Enthält das Byron/BIS Attribut, welches für die Darstellung ver-<br>wendet wird.                                                                                                    |  |  |
|                        | Erst ab Byron/BIS v4.7.5 siehe auch Element <display></display>                                                                                                    |  |  |
| sort                   | <pre>sort = <text></text></pre>                                                                                                    |  |  |
|                        | Enthält das Byron/BIS Attribut, welches für die Sortierung ver-<br>wendet wird. siehe auch Element <display></display>                                                                                                    |  |  |
| sortAsc                | <pre>sortAsc = <boolean></boolean></pre>                                                                                                    |  |  |
|                        | Gibt die Sortierreihenfolge für das unter sort angegebene By-<br>ron/BIS Attribut an:<br>"true" = aufsteigend (Default)<br>"false" = absteigend<br>siehe auch Element <display></display>                                                                                                    |  |  |
| expanded               | expanded = <integer></integer>                                                                                                    |  |  |
|                        | Gibt die Anzahl der Stufen an, die beim ersten Laden des Bau-<br>mes geöffnet werden sollen, an.<br>Default = "0"                                                                                                    |  |  |
| expandedLoad           | expandedLoad = <integer></integer>                                                                                                    |  |  |
|                        | Gibt die Anzahl der Stufen an, die beim jedem Laden des<br>Baumes geöffnet werden sollen, an.<br>Default = "0"                                                                                                    |  |  |
| fullRefreshOnActualize | <pre>fullRefreshOnActualize = <boolean></boolean></pre>                                                                                                    |  |  |
|                        | Wenn "true", aktualisiert der Baum bei einem Actualize (F5)<br>auch seine Knoten-Hierarchie. Wenn "false", wird nur aktuali-<br>siert wenn eine ChangeNotification eintrifft (nicht F5) und da-<br>bei die Menge der StartObjekte verändert wurde. Änderungen<br>von Attributen werden dabei aber nicht berücksichtigt (nur As-<br>soziationen, Creates, etc.) |  |  |
|                        | Default = "false"                                                                                                    |  |  |
|                        | Erst ab Byron/BIS v4.8.6 - Vorher Verhalten wie bei "false"                                                                                                    |  |  |

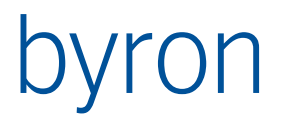

| checklfContentsChangedOn-<br>Notf | <pre>checkIfContentsChangedOnNotf = <boolean></boolean></pre>                                                                                                    |
|-----------------------------------|----------------------------------------------------------------------------------------------------|
|                                   | Wenn "true", werden nicht nur StartObjects angeschaut, ob<br>sich etwas geändert hat, sondern auch gecheckt ob das Ergeb-<br>nis der Contents-FilterNavigation unterschiedlich ist und nur<br>dann ein Reload des Trees gemacht. |
|                                   | Default = "false"                                                                                                    |
|                                   | Erst ab Byron/BIS v4.9.1 - Vorher Verhalten wie bei "false"                                                                                                    |
|                                   |                                                                                                    |

#### Zusätzliche XML-Elemente

| Beschreibung                                                                                                    |  |
|----------------------------------------------------------------------------------------------------|--|
| Damit können die Attribute display (durch attribute), sort und<br>sortAsc VOM <tree> überschrieben werden. Display wird nur an-<br/>gewendet, wenn die enthaltene Filternavigation das Objekt<br/>durchlässt.</tree>                                                                                                    |  |
| Attribute:                                                                                                    |  |
| <pre>• attribute = <text></text></pre>                                                                                                    |  |
| <pre>• sort = <text></text></pre>                                                                                                    |  |
| <pre>• sortAsc = <boolean></boolean></pre>                                                                                                    |  |
| <display <br="" attribute="Object_Display_Kontext">sort="bisB_Sort" sortAsc="false"&gt;<br/>CLASS Space<br/></display>                                                                                                    |  |
| <pre>Enthält eine Filternavigation, die steuert, ob vor dem Knoten ein<br/>"+" gezeichnet werden soll (ist das Resultat leer -&gt; kein "+", ist<br/>das Resultat nicht leer -&gt; "+"). Ist SubContentsExists nicht vor-<br/>handen, wird SubContents mit derselben Semantik verwendet.<br/><subcontentsexists><br/>[ CLASS JahresOrdner<br/>CONDITION "=OBJCOUNT(,JahresOrdnerToMessung') &gt; 0"<br/>OR<br/>CLASS Station<br/>CONDITION "=OBJCOUNT(,Object_To_Children') &gt; 0"<br/>]</subcontentsexists></pre> |  |
|                                                                                                    |  |

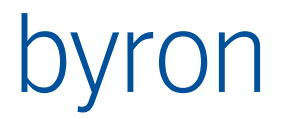

#### Zusätzliche Beschreibungen zu den erhaltenen Propagates

| Propagate-Typ | Beschreibung                                                                                                    |
|---------------|----------------------------------------------------------------------------------------------------|
| select        | Klappt den Baum auf und zeigt das propagierte Objekte im<br>Baum an (wie die Show-Operation auf dem Tree). Ist der propa-<br>gate Code = 1, wird die Selektion vom Tree nicht weiter propa-<br>giert. |
|               | <propagate <br="" operation="select" target="treeSpaces">codeTarget="1"/&gt;</propagate>                                                                                                    |

#### Beispiel

```
<Tree ID="tree" panel="pnTree" history="true" display="Name" sort="Object_Display_Kontext"
optional="true">
    <Caption auto="false">@sContainer@</Caption>
    <Contents>
        Γ
            CLASS Doc_Container ELSIF = 0
            RECALL 'Tool' VIA Expl Root ELSIF = 0
            START CLASS Doc Root Container
        1
    </Contents>
    <SubContents>
        VIA Object_To_Children CLASS Doc_Container
    </SubContents>
    <SubContentsExists>
        CONDITION "=OBJCOUNT('Object To Children') > 0"
        <!-- diese Filternavigation liefert da gewünschte Ergebnis nicht zu 100%
              da auch + vor Container gemalt wird, die keine Container enthalten -->
    </SubContentsExists>
    <Propagate operation="load" target="grid"/>
    <propagate operation="custom" name="container" target="dockedForms"/>
    <PopupMenu>
        <Item positionAfter="PopupDelete"><Execute name="TreeSearch"/></Item>
        <Item positionAfter="PopupDelete" caption="-"/>
    </PopupMenu>
</Tree>
```

## 6.1 Implementierung <u>StatusMapping</u>

Das Application Element Tree implementiert eine Ausgabe auf den Statusbar (vgl. <u>StatusMapping</u>). Durch ein StatusMapEntry mit der ID TreeSelection wird der Text des selektierten Elements im der Statusbar angezeigt.

Beispiel

<StatusMapping>

```
<StatusMapEntry ID="TreeSelection" panel="1"></StatusMapEntry>
</StatusMapping>
```

# 6.2 Tree-Operationen

### 6.2.1 opTreeHistoryForward

Diese Opertation ermöglicht das Navigieren zum nächsten gemerkten Knoten im Baum.

In den Explorern wird diese Funktion meistens im Menü "Ansicht"  $\rightarrow$  "Gehe zu"  $\rightarrow$  "Vorwärts" verwendet.

Beispiel

<Operation ID="TreeForward" opCode="opTreeHistoryForward" onElement="tree"/>

#### 6.2.2 opTreeHistoryBackward

Diese Opertation ermöglicht das Navigieren zum vorherigen gemerkten Knoten im Baum.

In den Explorern wird diese Funktion meistens im Menü "Ansicht"  $\rightarrow$  "Gehe zu"  $\rightarrow$  "Zurück" verwendet.

#### Beispiel

<Operation ID="TreeBackward" opCode="opTreeHistoryBackward" onElement="tree"/>

#### 6.2.3 opTreeGotoParent

Diese Opertation ermöglicht das Navigieren zum übergeordnetem Knoten im Baum.

In den Explorern wird diese Funktion meistens im Menü "Ansicht"  $\rightarrow$  "Gehe zu"  $\rightarrow$  "Übergeordnetem Element" verwendet.

#### Beispiel

<Operation ID="TreeParent" opCode="opTreeGotoParent" onElement="tree"/>

# 7 Grid

Mit dem Application Element <Grid> können Objekte in einer tabellarisch dargestellt werden.

Beispiel

```
<Grid ID="grid" panel="pnGrid" onDoubleClick="Open" containerSupport="true"</pre>
      dropShowTryOthersFirst="false">
    <Caption>@sContents@ "$Object_Display_Kontext$"</Caption>
    <Contents>
       VIA Object To Children CLASS Doc Classes
    </Contents>
    <SubContents>
        [VIA Object_To_Children ] SORT (+Object_Display_Kontext)
    </SubContents>
    <GridView userinterface="true" includeStandard="true" alwaysPrefer="true">
        START INSTANCES GridView
    </GridView>
    <StatusMapping>
        <StatusMapEntry ID="GridContents" panel="1"/>
        <StatusMapEntry ID="GridAutoSum" panel="2"/>
        <StatusMapEntry ID="GridPreferredView" panel="3"/>
    </StatusMapping>
</Grid>
```

# 7.1 Attribute

| Bezeichnung            | Beschreibung                                                                                                    |  |
|------------------------|----------------------------------------------------------------------------------------------------|--|
| dropShowTryOthersFirst | <pre>dropShowTryOthersFirst = <boolean> (erst ab v4.10.2)</boolean></pre>                                                  |  |
|                        | Definiert, ob beim Zeigen (орѕһоพ) von Elementen die Input und<br>Outputs vor den eigentlichen Objekten durchsucht werden. |  |
|                        | Dies ist insbesondere bei der Anwendung von QuickSearch sinn-<br>voll um die Suchergebnisse im "richtigen Pfad" zu zeigen. |  |
|                        | Default = "false"                                                                                                    |  |
| maxAutoFilterItems     | <pre>maxAutoFilterItems = <integer> (erst ab v4.10.3)</integer></pre>                                                      |  |
|                        | Definiert die maximale Anzahl der AutoFilter-Werte in der Auto-<br>Filter-Combobox.                                        |  |
|                        | Kann mit dem globalen Parameter P_MaxAutoFilterItems für alle<br>Grids (auch in Formularen) eingestellt werden.            |  |
|                        | Default = 1000                                                                                                    |  |

# 7.2 Element: GridView

Das Element <GridView> definiert durch eine Filternavigation die Ansicht-Objekte (Spalten) für das Grid. Dabei kann über das Attribut includeStandard gesteuert werden, ob die Standard-Ansicht zur Verfügung steht oder nicht. Mit dem Attribut userinterface kann die interaktive Auswahl und Anzeige der Ansichten ein- bzw. ausgeblendet werden.

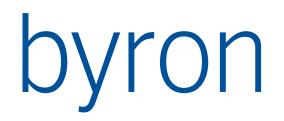

Wird das Element <GridView> weggelassen, wird das Standardverhalten der Ansichten verwendet. D.h. Ansichten können interaktiv ausgewählt und angezeigt werden. Die Zuordnung bzw. Filterung der Ansichten erfolgt über das BIS-Attribut "Tool-ID" des Explorers.

Über das Attribut alwaysPrefer kann gesteuert werden, ob der Wechsel auf eine favorisierte Ansicht immer, oder nur wenn bereits eine favorisierte Ansicht gewählt ist, erfolgt.

Beispiel (Definition einer "festen" Ansicht ohne Auswahlmöglichkeiten durch den Benutzer)

```
<GridView userinterface="false" includeStandard="false">
START INSTANCES GridView
VALUE bisB_ToolId = DATAOF VAL_ToolId
VALUE Name = 'Personen'
</GridView>
```

Neue Elemente, Attribute und Schreibweise ab v4.11.8

```
<GridView userinterface="true" includeStandard="true" allowViewDelete="true"
allowViewNew="true" allowViewEdit="true" restoreFromRegistry="true">
<Default>
START INSTANCES GridView VALUE Name = 'Mitarbeiter'
</Default>
<Contents>
START INSTANCES GridView
</Contents>
</GridView>
```

## 7.3 Element: SubContents

Erste Version ab **v4.10.8**. Das Element SubContents ermöglicht es, wie beim Tree, den Zeilen untergeordnete Elemente darzustellen.

```
<SubContents>
VIA Object_To_Children
SORT (+Object_Display_Kontext)
</SubContents>
```

# 7.4 Implementierung StatusMapping

Das Application Element Grid implementiert mehrere Ausgaben auf den Statusbar (vgl. <u>StatusMapping</u>).

| Bezeichnung       | Beschreibung                                                                        |
|-------------------|-------------------------------------------------------------------------------------|
| GridContents      | Zeigt den Grid-Inhalt (Anzahl Objekte, selektiert etc. ) in der Infozeile an.       |
| GridAutoSum       | Zeigt bei Mehrfachselektion die Summe der aktuellen Spalte in der Statusbar an.     |
| GridPreferredView | Zeigt "Favorisierte Ansicht" in der Statusbar an, wenn die Ansicht favorisiert ist. |

Beispiel (entspricht der Vorgabe):

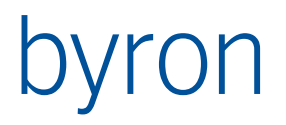

<StatusMapping> <StatusMapEntry ID="GridContents" panel="1"/> <StatusMapEntry ID="GridAutoSum" panel="2"/> <StatusMapEntry ID="GridPreferredView" panel="3"/> </StatusMapping>

# 7.5 Parameter für die FilterNavigation

| Parameter       | Datentyp | Bemerkung                          |
|-----------------|----------|------------------------------------|
| OBJ_CurrentView | Objekt   | Aktuelle Ansicht                   |
| VAL_CurrentView | Text     | Bezeichnung der aktuellen Ansicht. |

Ab Version 5.1.2

# 7.6 Empfangene Propagates

| Bezeichnung     | Beschreibung                                                                                                    |  |
|-----------------|----------------------------------------------------------------------------------------------------|--|
| ResetAutoFilter | Setzt den Wert aller Auto-Filter zurück auf "(alle)" (erst ab Byron/BIS v4.11.5).                                                                              |  |
| SetViews        | Setzt die Menge der auswählbaren Ansichten (erst ab By-<br>ron/BIS v4.11.8).                                                                                   |  |
|                 | <pre>Beispiel:</pre>                                                                                                    |  |
| SetView         | Setzt die Ansicht (erst ab Byron/BIS v4.11.8).<br>Achtung Falle: Werden favorisierte Ansichten verwendet,<br>dann können diese durch das Grid geändert werden. |  |
|                 | Ab Version 5.1.2 kann parameterTarget leer gelassen wer-<br>den und die Ansicht auch als Objekt propagiert werden.                                             |  |
|                 | Beispiel:<br><propagate name="setView" operation="custom" tar-<br="">get="grid" parameterTarget="'Neue Ansicht'"/&gt;</propagate>                              |  |

# 7.7 Grid-Operationen

### 7.7.1 opGridTrackScroll

Mit dieser Operation kann der aktive Bildlauf (Ziehen der Bildlaufleisten führt den Inhalt der Liste sofort nach) für das Grid ein- beziehungsweise ausgeschaltet werden.

Beispiel

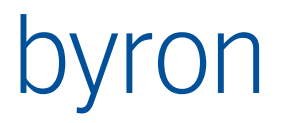

#### 7.7.2 opGridOptimizeRowHeight

Mit dieser Operation kann die automatische Berechnung der optimalen Zeilenhöhe bei mehrzeiligen Texten ein- beziehungsweise ausgeschaltet werden.

#### Beispiel

<Operation ID="RowHeight" opCode="opGridOptimizeRowHeight" caption="Optimale Zeilenhöhe"/>

#### 7.7.3 opEditGridView

Die Operation EditGridView öffnet ein Dialogfeld zur Bearbeitung der aktuellen Ansicht des zugeordneten Grid-Elements. Wenn forGrid weggelassen wird, dann wird das fokusierte Grid genommen.

Die Operation kann in Menüs, PopupMenüs und ToolbarButtons verwendet werden.

Beispiel:

<Operation ID="ViewEdit" opCode="opEditGridView" forGrid="grid"/>

#### 7.7.4 opNewGridView

Die Operation NewGridView öffnet ein Dialogfeld zur Erstellung einer neuen Ansicht auf Basis der aktuellen Ansicht des zugeordneten Grid-Elements. Wenn forGrid weggelassen wird, dann wird das fokusierte Grid genommen, d.h. es wird auch die Tool-Id dieses Grid übernommen.

Die Operation kann in Menüs, PopupMenüs und ToolbarButtons verwendet werden.

Beispiel:

<Operation ID="ViewNew" opCode="opNewGridView" forGrid="grid"/>

#### 7.7.5 opDeleteGridView

Die Operation DeleteGridView löscht (nach Benutzerrückfrage) die aktuelle Ansicht des zugeordneten Grid-Elements.

Die Operation kann in Menüs, PopupMenüs und ToolbarButtons verwendet werden.

Beispiel:

<Operation ID="ViewDelete" opCode="opDeleteGridView" forGrid="grid"/>

#### 7.7.6 opViewsReload (erst ab Byron/BIS v4.8.0)

Die Operation ViewsReload lädt die Ansichten eines Grids neu, dh. die FilterNavigation des Elements GridView wird erneut ausgeführt. Ferner kann über diese Operation eine Ansicht vorgewählt werden.

Beispiel:

```
<Operation ID="reloadViews" opCode="opViewsReload" forElement="grid1" default="TheNameOfViewDesired">
```

</Operation>

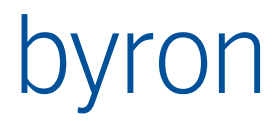

# 8 Gantt

Mit dem Applikations-Element "Gantt" kann eine Ganttdarstellung von Objekten konfiguriert werden. (Hinweis: Das Gantt-Element beinhaltet auch ein Grid-Element)

## 8.1 Element: GanttView

Definiert eine oder mehrere Gantt-Ansichten, welche verwendet werden sollen.

```
8.1.1 Parameter für die Filternavigation (>= v4.11.6)
```

Die Filter-Navigationen in den Gantt-Ansichten unterstützen folgende Parameter

| Parameter     | Datentyp | Bemerkung                 |
|---------------|----------|---------------------------|
| VAL_FirstDate | Datum    | Erstes Datum im Kalender  |
| VAL_LastDate  | Datum    | Letztes Datum im Kalender |

## 8.2 StatusMapEntry: GanttHint

Zeigt den Hint in der Statusbar an, wenn sich die Maus über ein Gantt-Objekt befindet.

Falls eine Gantt-Beschriftung im DescriptionName-Element angegeben wurde, wird diese berücksichtigt.

Siehe StatusMapping

Beispiel

```
<StatusMapping>
```

<StatusMapEntry ID="GanttHint" panel="3"></StatusMapEntry>
</StatusMapping>

# 8.3 Gantt-Operationen

8.3.1 Operation: opGoTo

Gehe zu Datum

Beispiel:

<Operation ID="GoTo" opCode="opGoTo" caption="Gehe zu Datum..." forElement="gantt"/>

8.3.2 Operation: opGoToNow

Gehe zu Heute

Beispiel:

<Operation ID="GoToNow" opCode="opGoToNow" caption="Gehe zu Heute" forElement="gantt"/>

# 8.4 Beispiel

```
<Gantt ID="gantt" synchGridSelection="true" panel="pnGantt" onDoubleClick="Open"
      containerSupport="true">
    <Contents>
       VIA bisR_ReservableObjectContainerToContents CLASS Room
    </Contents>
    <GridView userinterface="false" includeStandard="true"></GridView>
    <GanttView>
       START INSTANCES bisB GanttView VALUE bisB ToolId = "ApReservGanttExpl"
    </GanttView>
    <StatusMapping>
        <StatusMapEntry ID="GridContents" panel="1"/>
        <StatusMapEntry ID="GridAutoSum" panel="2"/>
        <StatusMapEntry ID="GanttHint" panel="3"/>
    </StatusMapping>
    <!-- Popup nur für Gantt -->
    <Popupmenu></Popupmenu>
</Gantt>
```

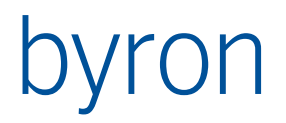

# 9 Graphic

Mit dem Application Element <Graphic> können Objekte grafisch dargestellt werden. Die Darstellung erfolgt aufgrund der Attribute:

- Symbol an einer Position. zwingende Attribute: Position, bisG\_SymbolName (und Symbol muss existieren). weitere Attribute: Z\_Drehwinkel, bisG\_Scale, bisG\_YStretch
- Flächen. zwingende Attribute: bisB\_AreaGeometrie
- Verbindungslinien. (erst ab Byron/BIS v4.11.3) zwingende Attribute: bisB\_Jointer weitere Attribute: bisB\_JointType, bisG\_Width, bis\_Color.

Spezielle Attribute von Graphic:

```
<Graphic panel="pnGraphic"

priorityAttribute="MV_PickPriority"

condorDisplayAttribute="$Object_Type$: $Object_Display_Kontext$"

dropTopOnly = "true"

zoom = "true"

processGraphicChangeToDb ="true"

pickBox="6" />
```

priorityAttribute UNd dropTopOnly Vgl Element Layer.

condorDisplayAttribute Steuert die Darstellung des Objektes im ,on over hint' in der ToolBar status (
<ShowToolBar status="true"/> und bei Selection in der Statusbar, falls entsprechend konfiguriert
(vgl. StatusMapping 'Selection').

Mit processGraphicChangeToDb steuert man, ob eine Grafikänderung analysiert und in die Datenbank geschrieben werden soll. (default="true") Durch diese Technik können Standard Condor Operationen genutzt werden. Durch Einblenden der Toolbars:

```
<ShowToolBar action="true" />
```

Oder durch entsprechende Operationen, zB. grOBJECT\_MOVE etc.

Mit zoom = "false" wird der eingestellte Ausschnitt beibehalten, wenn neue Objekte angezeigt werden.

Mit processGraphicChangeToDb="false" können die Daten gegen Änderungen geschützt werden.

pickBox definiert die Initalgrösse des Pick-Quadrates. Vgl. custom propagate "PickBoxSize"

## 9.1 Implementierung <u>StatusMapping</u>

Das Application Element Graphic implementiert eine Ausgabe auf den Statusbar (vgl. <u>StatusMapping</u>). Durch ein StatusMapEntry mit der ID Selection wird der Text des selektierten Elements in der Statusbar angezeigt.

Bei der Selektion wird condorDisplayAttribute auf ,Selection' angezeigt. Bei Aktionen zB. ,verschieben' werden die erwarteten Befehle ebenfalls auf ,Selection' angezeigt.

Beispiel

```
<StatusMapping>
<StatusMapEntry ID="Selection" panel="1"></StatusMapEntry>
</StatusMapping>
```

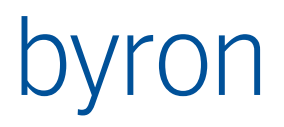

## 9.2 Parameter für die FilterNavigation

| Parameter       | Datentyp | Bemerkung                                                                   |
|-----------------|----------|-----------------------------------------------------------------------------|
| OBJ_CurrentView | Objekt   | Aktuelle Ansicht (nur wenn auch ein Objekt ver-<br>wendet wird)             |
| VAL_CurrentView | Text     | Titel der aktuellen Ansicht. Funktioniert auch für konfigurierte Ansichten. |

Ab Version 5.1.2

## 9.3 Element: Background

Enthält eine Filternavigation zu den Hintergrundsplänen (Doc\_File bzw. Ableitung davon). Als Eingangsobjekt wird das zu ladende Objekt verwendet (zB. Das Stockwerk).

Beispiel

```
<Background>
```

```
CLASS Floor VIA Doc_Documents CLASS Doc_File
```

```
</Background>
```

Der Hintergrund kann auch in GraphicView(s) definiert werden.

# 9.4 Element: Condition

Condition enthält die Bedingung in Form einer Filternavigation, ob ein load durchgeführt werden soll. Wenn das Eingangsobjekt die Bedingung nicht erfüllt (Ausgangsmenge leer), dann wird das Bestehende beibehalten.

Beispiel: wenn ein Stockwerk als Eingangsobjekt auftritt, dann wird dieses dargestellt. Bei allen übrigen Objekten geschieht nichts.

```
<Condition>CLASS Floor</Condition>
```

## 9.5 Element: Contents

Bestimmt die darzustellenden Objekte.

```
Beispiel
```

```
<Contents>
```

```
CLASS Floor VIA Object_To_Children CLASS Room
  [ OR VIA Room_To_Component]
</Contents>
```

# 9.6 Element PaperColor

Bestimmt die Farben des Papiers.

```
<PaperColor inside="#FFFFFF" outside="#E0E0FF" margin="#E5E5E5"/>
```

# 9.7 Element Pick

Pickbarkeit der Fächen (shapes) und Positionskomponenten (symbols). Mit solid wird definiert, ob die Flächen beim Markieren rot werden, oder ob nur die Umrandung gefärbt wird.Note: s

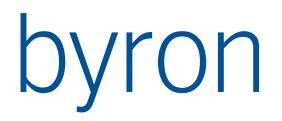

<Pick shapes="false" symbols="true" solid="false"/>

Note: symbols / solids sind obsolet da dies mit dem Element Layer definiert werden können.

<Pick shapes="false"/>

<Layer shapes="false"/>

## 9.8 Beschriftungsposition (ab Byron/BIS V5.3.2)

Die Position und der Stil der Beschriftung ist im binären Attribut bisG\_Beschriftung gespeichert. Das Attribut kann als Text gelesen und geschrieben werden. Man kann das Attribut durch Filternnavigation verändern:

MODIFY bisG\_Beschriftung 'TRP:LO'

Setzt den Textreferenzpunkt links-oben.

Um diese Werte bequemer aus Listen zu manipulieren kann ein Text Klassenn-Attribut mit einer Getter und Setter definiert werden.

bisG\_BeschriftungAsTxt (Beschriftung als Text) Kllassennattribut; Lesen&schreiben

Lese-Methode:

```
method return Text is
  res: Text;
  x : boolean;
begin
  Get_Text_Value(Search_View("bisG_Beschriftung"), self, "", x, res);
  if x then
    return res;
  end if;
end;
```

Schreibe-Methode:

```
method (inout action: Integer; inout flags: Integer; inout value: Text) is
    i : integer;
begin
    if IsBitSet(flags, 0) then
        i := Modify_Text_Value(Search_View("bisG_Beschriftung"), self, value, "");
    end if;
    action := 2;
end;
```

Der Text besteht einer Liste von <Option> : <Wert> ;

Beim Schreiben müssen nicht alle Optionen spezifiziert werden. Nicht definierte Optionen bleiben unverändert. Nach dem letzten Wert kann der ';' weggelassen werden. Bei Koordinaten muss immer X und Y Wert angegeben werden.

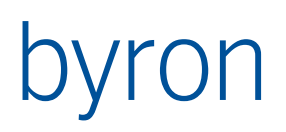

| Option | Beschreibung                                                       | Mögliche Werte                                           |
|--------|--------------------------------------------------------------------|----------------------------------------------------------|
| TRP    | Text Rereferenzpunkt der Linie                                     | Positionscodierung 1)                                    |
| ORP    | Objekt Rereferenzpunkt der Linie                                   | Positionscodierung 1)                                    |
| L      | Referenzlinie                                                      | J oder N für mit bzw. ohne<br>Referenzlinie              |
| S      | Sichtbare Beschriftung                                             | J oder N für sichtbare bzw<br>ausgeblendete Beschriftung |
| TDX    | Offset von Objekt Oben-Links zu Text Un-<br>ten Links              | X-Wert in Meter                                          |
| TDY    | wie TDX                                                            | Y-Wert in Meter                                          |
| ODX    | Zusätzlicher Offset des Linienendpunktes<br>auf der Objektseite 2) | X-Wert in Meter                                          |
| ODY    | wie ODX 2)                                                         | Y-Wert in Meter                                          |
| ROT    | Drehwinkel der Beschriftung (bisG_Null-<br>Rot)                    | Float als Radiant                                        |

- Positionscodierung besteht aus zwei Zeichen, zuerst die horizontale Position L, M oder R f
  ür Links Mitte oder Rechts. Das zweite Zeichen definiert die vertikale Position O, M, oder U f
  ür Oben, Mitte oder Unten.
- 2) Bis zur Version 5.3.2 gab es nur ORP:OL. Die Referenzlinie wurde dann mit ODX/Y auf der Objektseite angepasst. Bis dahin kann also Objektreferenzpunkt Mitte so aussehen: ORP:LO;ODX:1.300000;ODY:-3.105000; wenn dann der Objektreferenzpunkt erneut in die Mitte gesetzt wird, sieht dies so aus: ORP:MM;ODX:0.000000;ODY:0.000000; Das Zurücksetzen von ODX/ODY auf 0.0 erfolgt nur beim Umsetzen vom alten ins neue Format.

Beispiel:

TRP:MU;ORP:MM;L:J;S:J;TDX:-0.003379;TDY:-0.540959;ODX:-0.200000;ODY:1.000000;ROT:0.380000000

#### 9.8.1 Beschriftungsinformation als Einzelattribute (ab Byron/BIS v5.6.1)

Die Bestandteile der Beschriftung können nicht nur – wie oben beschrieben – durch einen Text angezeigt und manipuliert werden, sondern auch durch einzelne Attribute. Dafür wurden folgende Pseudoattribute für die Klassen *Space* und *PositionComponent* eingeführt.

| Identifier              | Bezeichnung                               | Bemerkung                                                                                |
|-------------------------|-------------------------------------------|------------------------------------------------------------------------------------------|
| bisG_BeschriftungDx     | Beschriftung: Offset X                    | Float                                                                                    |
| bisG_BeschriftungDy     | Beschriftung: Offset Y                    | Float                                                                                    |
| bisG_BeschriftungHidden | Beschriftung: versteckt                   | Boolean                                                                                  |
| bisG_BeschriftungLine   | Beschriftung: zeige Linie                 | Boolean                                                                                  |
| bisG_BeschriftungObjRef | Beschriftung: Linienansatz<br>beim Objekt | Siehe auch vorheriges Kapitel<br>Links, Oben = 0<br>Links, Unten = 1<br>Links, Mitte = 2 |

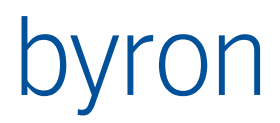

|                          |                                         | Rechts, Oben = 3                                                               |
|--------------------------|-----------------------------------------|--------------------------------------------------------------------------------|
|                          |                                         | Rechts, Unten = 4                                                              |
|                          |                                         | Rechts, Mitte = 5                                                              |
|                          |                                         | Mitte, Oben = 6                                                                |
|                          |                                         | Mitte, Unten = 7                                                               |
|                          |                                         | Zentrum = 8                                                                    |
| bisG_BeschriftungRot     | Beschriftung: Drehung                   | Radiant (pi/2 = 90°)                                                           |
| bisG_BeschriftungTextRef | Beschriftung: Linienansatz<br>beim Text | Siehe bisG_BeschriftungObjRef. Der Wert<br>8 kann hier nicht verwendet werden. |

## 9.9 Element EditText (ab Byron/BIS v4.11.0)

Steuert die Berechtigung für das Verändern der Textbeschriftungen. Wenn man diese Berechtigung hat, dann erhält man Textbeschriftungen verschieben und erhält ein Popup-Menu, wenn Beschriftungen gewählt sind. Das Menu erlaubt das ein und ausblenden der Referenzlinien, Anschlusspunkte der Referenzlinie auf Seite des Objektes und der Beschriftung, das Wählen des Objektes und das Ausblenden der gesamten Beschriftung. Die letzten zwei Befehle haben eine "Gegenoperation" im "normalen" Popup-Menu: *"Beschriftung wählen"*. Wenn es die Beschriftung gibt, dann wird diese selektiert, sonst wieder eingeblendet.

Ohne Angabe gilt der Default:

```
<EditText groupRight="true"/>
```

Damit wird die Berechtigung durch das Gruppenrecht ,Grafik: Beschriftung ändern' gesteuert.

```
<EditText groupRight="false"/>
```

Damit gibt es für alle keine Berechtigung.

```
<EditText groupRight="false">
START USER VALUE bisB_UserFullname 'Ei*'
</EditText>
```

Damit wird die Berechtigung nur durch die Filternavigation gesteuert. Die Bedingung ist erfüllt, wenn mindestens ein Objekt resultiert. Die Navigation wird ohne Eingangsobjekt aufgerufen.

```
<EditText groupRight="true">
START USER VALUE bisB_UserFullname 'Ei*'
</EditText>
```

Damit sein alle berechtigt, die das Gruppenrecht besitzen oder die Navigation erfüllen.

Note: Beschriftungstext pickbar wird dadurch ermöglicht:

<ToolbarButton><Execute name="G\_TxtPick" /></ToolbarButton>

```
<Operation ID="G_TxtPick" opCode="grPickable" forGraphic="Graphic"
    priorityLayer="800"
    caption="@grTextPickable_Caption@"
    icon="grDescriptionPickable"/>
```

## 9.10 Element Layer

Damit werden Layer definiert. Jedes Objekt liegt auf genau einem Layer. Diese haben zwei Funktionen:

1. Die Pickbarkeit wird über den Layer gesteuert. (vgl. Operation grPickable)

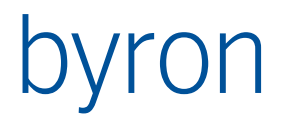

2. Der Z-level der Objekte definiert sich über die priority des Layers auf welchem das Objekt liegt. Objekte mit höherer Priorität liegen über den Objekten mit niederer priority. Neben der Sichtbarkeit hat dies einen Einfluss bei der Bestimmung des Drop-Targets. Mit dropTopOnly steuert man ob man nur das Objekt mit der höchsten Priorität (true) oder alle (false) haben möchte. Im letzten Fall kann man in der Target Filternavigation auch SORT (-graphicPriority) PICK Ø 1 einbauen.

Die Priorität der Objekte bestimmt sich aus dem Integer-Attribut, welches in priorityAttribute am Element Graphic angegeben ist. Bsp, wenn demo\_graphicPriority ein integerAttribut ist:

<Graphic priorityAttribute="demo\_graphicPriority" dropTopOnly="true" />

Wenn kein Wert am Objekt definiert ist, gilt der Default:

Für Flächenobjekte:200Für Verbindungsobjekte:300Für Positionsobjekte:400Beschriftungen:800

Pickbarkeit der Fächen (shapes) und Positionskomponenten (symbols). Mit solid wird definiert, ob die Flächen beim Markieren rot werden, oder ob nur die Umrandung gefärbt wird.

<Layer name="BisLayerFloor" priority="200" />

<Layer name="BisLayerRoom" priority="201" />

<Layer name="BisLayerZone" priority="202" />

In diesem Beispiel müsste an der Klasse Room das Attribut demo\_graphicPriority definiert sein, mit einem Vorgabewert von 201.

Das Attribut name kann weggelassen werden. Der Name des Layers hat in der Konfiguration keine Bedeutung und ist höchstens bei einem Export ersichtlich.

Wenn der Benutzer mehrere Objekte pickt, dann werden nur die Objekte mit der grössten Priorität gewählt. zB. wenn eine Komponente in einem Raum liegt und der Benutzer waählt die Komponente und damit auch den darunter liegenden Raum, dann wird der Raum nicht selektiert, da er einen niedrigere Priorität hat. Dieses Verhalten kann man mit der Alt-Taste aufheben. So kann man zB. alle Objekte in einem Rechteck wählen, indem man eine Ecke wählt, das Rechteck aufzieht und vor dem Loslassen der Maustaste noch die Alt-Taste drückt. Das funktioniert auch in Kombination mit additiver Selektion (Ctrl-Taste)

## 9.11 Element ShowToolBar

Definiert, welche Condor Toolbars eingeblendet werden.

## 9.12 Element Color

Definiert, die Farben der Flächen. Diese kann auch in GraphicView(s) definiert werden.

Verwendung einer Färbung:

```
<Color>
START INSTANCES BisG_FAinstance VALUE Name = Nutzung
</Color>
```

oder den RGB Wert der Farbe:

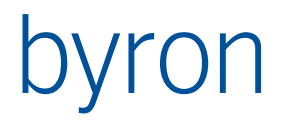

<Color fix="#0000E0"/>

## 9.13 Element PlanToObject / ObjectToPlan

Diese zwei Elemente sind nur von Bedeutung, wenn an den Gebäuden / Stockwerken ein Koordinatensystem definiert ist (bisG\_NullX, bisG\_NullY, bisG\_NullRot). Das Koordinatensystem wird vom Layout-Editor wie folgt interpretiert: Die Objekte (Räume, Komponenten) werden um diese Transformation ,zurück' verschoben/gedreht und passen dann zum ,lokalen' Architekturplan. Die Objekte sind mit globalen Koordinaten abgelegt.

Dieses Verhalten erreicht man durch Definition des gewünschten Koordinatensystems:

```
<ObjectToPlan>
RECALL OBJ_StartObjects CLASS Space
</ObjectToPlan>
```

Wenn nichts definiert wird, dann wird das StartObjekt genommen, sofern es genau eines gibt. Damit erübrigt sich obige Definition im Allgemeinen. Um dieses default Verhalten zu unterdrücken kann zB. <0bjectToPlan>BLOCK</0bjectToPlan> geschrieben werden.

Möchte man Objekte aus verschiedenen Koordinatensystemen gleichzeitig anzeigen, dann muss obiger Mechanismus ausgeschaltet werden. Dies ist Explizit notwendig, wenn es genau ein Startobjekt gibt und dieses ein 'falsches' Koordinatensystem besitzt. Möchte man nun dieselben (Stockwerk) Pläne verwenden, dann müssen dies zu den Objekten hin verschoeb werden. Das System muss also wessen zu welchem Koordinatensystem (Stockwerk / Gebäude) der Plan gehört. Dies kann wie folgt definiert werden:

```
<PlanToObject>
VIA Doc_Referenced_By CLASS Space
</PlanToObject>
```

Dies entspricht der Standard-Modellierung in Byron/BIS

## 9.14 Element ComponentLegend

Definiert das Aussehen der Komponetenlegende. Deie Default Werte sind:

<ComponentLegend height="0.8" width="2.5" vertical="true" maximum="2" title="Legende" visible="true" />

Die Komonentenlegende wird nur dargestellt, wenn < ComponentLegend/> definiert ist, und wenn im Rahmenplan ein Rechteck für die Legende definiert ist. Vgl <u>Element GraphicViews</u> - Layout

## 9.15 Element GraphicViews

Definiert die Ansicht (dargestellte Objekte, Farbe, Hintergrundsplan und Beschriftung).

Bestehende Grafikansichten können mit <Use> verwendet werden. Mit <GraphicView> kann auch eine Ansicht ad-hoc definiert werden. (siehe auch <u>Grafik-Ansichten</u>)

Ansichten können durch den Benutzer umgestellt werden (userinetrface=true) oder durch ein Custom-Propagate. Die caption wird in der Combo-Box angezeigt, der name wird vom Custom-Propagate verwendet.

NavContents definiert die darzustellenden Objekte. Das Eingangsobjekt wird durch inputIs definiert:

nothing: «<nichts>»: die Navigation wird gar nicht ausgeführt, es kommen keine zusätzlichen Objekte durch die Navigation.

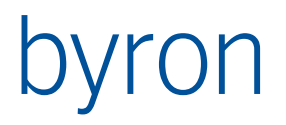

showedObjects: «dargestellte Objekte»: alle Objekte, welche durch Start -> Contents gezeichnet werden konnten.

navigatedObjects: «erreichte Objekte»: alle Start -> Contents Objekte

startObject: «Ausgangsobjekt»: nur das Startobjekt.

**Plan** definiert die Hintergrundspläne. Ausgangsobjekt der Filternavigation ist das Startobjekt (z.B. Floor). Wenn das erreichte Objekt ein Tool ist, dann muss es ein Layout-Editor sein und der Hintergrund wird aus dem Dokument gelesen (Layout-Editor – Hintergrund). Wenn das Objekt ein Doc\_File ist, dann wird der Hintergrund aus der Datei gelesen. Wenn für minSizeForThread ein Wert grösser als 0 angegeben wird, dann erfolgt das Lesen in einem separaten Thread (im Hintergrund parallel zur sonstigen Verarbeitung).

Label definiert die Grafik-Beschriftung (bisG\_TextContainer).

**Color** definiert die Färbung (bisG\_FAInstance). Mit dem Attribut fix kann direkt eine Farbe definiert werden, dies anstelle einer Filternavigation zu einer Färbung. <Color fix="#1010E0"/>

**Layout** definiert den Rahmenplan. Das Plandokument wird mit einer Filternavigation angegeben. Im Plan werden Rechtecke definiert, mit erweiterten Daten 'BisRahmen' Wert 'P' bzw. 'K':

Block 'BisRahmen' Text 'P' definiert den Ort für den Plan, Block 'BisRahmen' Text 'K' definiert den Ort für die Komponentenlegende, Das Aussehen der Komponentenlegende wird in <u>Element ComponentLegend</u> definiert.

**Hatch** definiert den Stil der Raumgeometriedarstellung. Style = solid, line oder hollow. (Default ist: <Hatch style="solid"/>)

solid: die Polygone werden gefüllt dargestellt.

hollow: es wird nur die Umrandung gezeichnet, auch bei der Selektion.

line: es wird schraffiert gezeichnet. In diesem Fall beinhaltet Hatch noch ein Element Line.

Line definiert den Linienstil im Fall style="line" mit den Attributen width= Dicke, widthMode=0 Dicke in Pixel, widthMode=1 Dicke in mm Papier, widthMode=2 Dicke in Meter (Welt). angle= Winkel der Schraffur in Grad

Beispiel, welches auch den default Werten entspricht:

```
<Hatch style="line">
  <Line width="1" widthMode="0" distance="0.15" angle="45" />
</Hatch>
<GraphicViews comboWidth="290" userinterface="true">
    <Use>START INSTANCES bisG GraphicView</Use>
    <GraphicView caption="Standard Info" name="std">
        <NavContents inputIs="showedObjects">
            VIA "Room To Component"
        </NavContents>
        <Plan minSizeForThread="20">
            VIA Doc_Documents
            CLASS Doc File
           VALUE Doc Path "*GRUNDRISS.drw"
        </Plan>
        <Label>
            START INSTANCES bisG_TextContainer VALUE Name 'Rauminformation'
        </Label>
        <Color>
            START INSTANCES bisG FAInstance VALUE Name 'DIN*'
        </Color>
    </GraphicView>
</GraphicViews>
Ansichten können mit <subGraphicView> in Untermenüs gruppiert werden ab 4.9.11
<GraphicViews comboWidth="290" userinterface="true">
    <GraphicView caption="Standard Info" name="std"> ... </GraphicView>
    <SubGraphicView caption="Standard Info">
```

```
</GraphicViews>
```

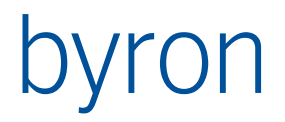

### 9.15.1 Grafik-Ansichten

Die mit <use> verwendbaren Grafikansichten werden im Werkzeug "Konfiguration" unter "Grafik-Ansichten" konfiguriert.

Die Objekte, auf welche im Reiter "Dargestellte Objekte" unter "Ausgehend von" Bezug genommen wird, ist analog zu denen unter NavContens.

| <nichts></nichts>    | (nothing)<br>Die Navigation wird gar nicht ausgeführt, es kommen keine zusätzlichen<br>Objekte durch die Navigation.                                                                                                    |
|----------------------|----------------------------------------------------------------------------------------------------|
| dargestellte Objekte | (showedObjects)<br>alle Objekte, welche durch Start -> Contents gezeichnet werden konnten.<br>Kommen keine darstellbaren Objekte gemäss der Filternavigation unter<br><contents> in bei der Grafik-Ansicht an (z.B. das Geschoss), so wird die<br/>Navigation für "Dargestellte Objekte" nicht ausgeführt.</contents> |
| erreichte Objekte    | navigatedObjects:<br>alle Start -> Contents Objekte                                                                                                    |
| Ausgangsobjekt       | startObject:<br>nur das Startobjekt.<br>Die Navigation unter <contents> wird nicht aufgeführt.</contents>                                                                                                    |

## 9.16 Grafik Operationen

Das Drucken einer Grafik mit der Operation grPrinter kann auch ohne Grafikelement erfolgen und ist deshalb im Kapitel <u>Operation</u> beschrieben.

Die Grafik-Operationen unterstützen ein forGraphic, damit kann der Befehl unabhängig vom Fokus. Beispiel:

<Operation ID="grAreaPick" opCode="grAreaPickable" forGraphic="Graphic"/>

- S: Schalterbefehl, d.h. der Befehlt schaltet die Einstellung um (angehakt <-> nicht angehakt)
- A: Befehl der weitere Eingaben erfordert. Diese Befehle können mit dem Befehl grCancel abgebrochen (A) werden.

D&D Drag/Drop Befehl

9.16.1 Operation: grCancel

Ein A Befehl wird abgebrochen.

9.16.2 Operation S: grAreaPickable

Shapes, das sind Flächendarstellungen von Räumen sind pickbar, bzw. nicht pickbar. Die Operation ist ein Umschalter (checked Haken). obsolet vgl. grPickable.

<Operation ID="x" opCode="grPickable" forGraphic="Graphic" priorityLayer="200"
 icon="Space"/>

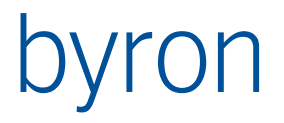

### 9.16.3 Operation S: grSymbolPickable

Blöcke, das sind Symboldarstellungen von Komponenten sind pickbar, bzw. nicht pickbar. Die Operation ist ein Umschalter (checked Haken). obsolet vgl. grPickable

<Operation ID="x" opCode="grPickable" forGraphic="Graphic" priorityLayer="400" icon="Component"/>

#### 9.16.4 Operation S: grPickable

Objekte von einem bestimmetn Layer pickbar schalten vgl. Element Layer. Der Layer wird durch seine priority identifiziert (priorityLayer=). Mehrere Layer können durch ; getrennt angegeben werden oder ganze Bereiche mit -

Bsp "150;152;160-165;170;180-199"

Der Initialwert kann durch pickable=<boolean> gesetzt werden (default = "true").

```
<Operation ID="x" opCode="grPickable" forGraphic="Graphic" priorityLayer="195-205"
icon="Space"/>
```

#### 9.16.5 Operation S: grSolidHighlight

Selektierte Flächen werden entweder durch das Einfärben der Fläche oder nur der Umrandung hervorgehoben.

initialDown: Steuert den Anfangszustand des Schalters (gedrückt bzw. ungedrückt). Default: "false" ab V 5.1.0

#### 9.16.6 Operation S: grLineWidth (erst ab Byron/BIS v4.11.3)

Die Darstellung der Verbindungen kann umgestellt werden. Die Operation ist ein Schalter, wenn er gedrückt ist, dann wird die eingestellte Farbe und Liniendicke (in Pixel) für alle Verbindungsobjekte verwendet. Ohne den Schalter wird die Liniendicke vom Attribut bisG\_Width (in Meter) gelesen und die Farbe vom Attribut bis\_Color, d.h. von jedem Objekt individuell.

Beispiel der Operation:

<Operation ID="x" opCode="grLineWidth" forGraphic="Graphic"
 width="5" initialDown="true" color="#000000" icon="grOrthoOff"/>

Bedeutung der Attribute

- width: Dicke der Verbindung in Pixel.Default: Attribut bisG\_Width (in Meter) am Objekt.color: Farbe der Verbindung als RGB HEX-code.
- Default: Attribut bis\_color am Objekt.

initialDown: Steuert den Anfangszustand des Schalters (gedrückt bzw. ungedrückt). Default: "false"

#### 9.16.7 Operation: grZoomPage

Der Ausschnitt wird auf das Blatt gesetzt.

9.16.8 Operation: grZoomTotal

Der Ausschnitt wird so gesetzt, dass alle Objekte sichtbar sind.

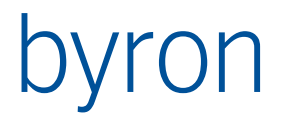

### 9.16.9 Operation A: grZoomDetail

Der Zoom-Befehl wird initiert. Es wird ein Fadenkreuz angezeigt, damit der Benutzer den ersten Eckpunkt eingeben kann. Danach folgt ein Rechteck um den Ausschnitt auszuwählen.

#### 9.16.10 Operation D&D: grDropPosition

Setzt das Attribut Position auf die Koordinate des Drop Punktes. Wenn die Operation noch ein <Bind> enthält, dann wird noch eine Assoziation auf die Fläche hergestellt. <Source>, <Target> und ,forGraphic' werden ebenfalls unterstützt.

ab V 4.9.12: Es können auch mehrer Objekte gleichzeitig verschoben werden. Dieses verhalten kann auch durch den mode gesteuert werden mode = "positionOnly", "moveOnly", "both" Default "both": Damit wird mit einem Objekt positioniert und bei mehreren Objekten verschoben.

ab V 5.0.0: Ab dieser Version wird kein Pfeil mehr gezeichnet, ausser es wird durch das Attribut echo="arrow" verlangt.

Beispiel:

```
<Operation ID="G_DropPosition" opCode="grDropPosition"
            caption="grDropPosition_Caption" forGraphic="Graphic">
            <Bind assoc="Room_Of_Component"/>
</Operation>
```

#### 9.16.11 Operation: grEditArea

Startet den Flächen Editier Dialog. Entgegen dem normalen verhalten definiert das Attribut forGraphic nur den Ort, wo das Editieren stattfindet. Das Objekt (Source) wird durch das Attribut forElement definiert, im folgenden Beispiel fehlt es, damit kann der Raum in jedem Appl.Element gewählt werden.

Es gibt eine Default Caption @grEditArea\_Caption@

```
<Operation ID="G_EditArea" opCode="grEditArea" forGraphic="Graphic">
    <Source>CLASS Room</Source>
</Operation>
```

#### 9.16.12 Operation: grMeasure ab V 5.2.1

Startet eine Messaktion. Mit dem ersten Mausklick wird der Startpunkt bestimmt. Danach beginnt die Messung. Mit der Shift-Taste kann der Orthomodus aktiviert werden. Der zweite Mausclick beendet die Messung. Mit Backspace wird die Aktion um einen Schritt zurück versetzt, d.h. es kann entweder ein neuer Startpunkt gewählt werden, oder die Aktion wird abgebrochen.

Während der Messung wird das Resultat auf dem Statuspanel ausgegeben, dieses muss also konfiguriert sein, sonst sind diese Werte nicht sichtbar:

```
<StatusMapping>

<StatusMapEntry ID="Selection" panel="1"></StatusMapEntry>

</StatusMapping>

Beispiel:

<Operation ID="G_Measure" opCode="grMeasure" forGraphic="graphic"

moveFormat="Distanz %0:.2f m"

resultFormat="Distanz %0:.2f m (%1:.2f %2:.2f) "

showMessage="true"
```

### leaveEcho="false"

/>

moveFormat
Definiert den Text während des Messens. Es stehen folgende Werte zur Verfügung:
%0: Distanz
%1: Dx gemäss Ansicht
%2: Dy gemäss Ansicht
%3: Dx gemäss Weltkoordinaten
%4: Dy gemäss Weltkoordinaten
Default: moveFormat="%0:.2f m (%1:.2f %2:.2f"

resultFormat Definiert den Text der am Schluss des Messens angegeben wird. Default: gleicher Wert wie moveFormat

showMessage boolean Steuert ob am Schluss noch eine MessageBox (vgl. resultFormat) gezeigt wird Default: true

leaveEcho boolean Steuert ob am Schluss der Echo Pfeil sofort entfernt oder stehen gelassen wird und erst beim nächsten Neuzeichnen verschwindet. Default: true

## 9.16.13 Operation: grMoveCopyArea

Startet den "Flächen kopieren/verschieben"-Dialog. Entgegen dem normalen Verhalten, definiert das Attribut forGraphic nur den Ort, wo das Editieren stattfindet. Die Objekte (Source und Mandato-rySource), welche verschoben/kopiert werden sollen, werden durch das Attribut forElement definiert.

Diese Operation verhält sich analog zu <u>opCopyTemplate</u>. Source enthält die Objekte, welche im Dialog entfernbar sind und MandatorySource enthält von source abhängige Objekte welche auch mitkopiert werden müssen. Das Element MandatoryVisible kann dazu verwendet werden, einige mitkopierte Objekte nicht im Grid darzustellen. Es werden nur die MandatoryObjekte dargestellt, welche durch die MandatoryVisible-FilterNavigation nicht rausgefiltert werden.

Die Inputs sind wie folgt: Source -> MandatorySource -> MandatoryVisible

Folgende Attribute sind zulässig:

forGraphic, moveOnly (default=false), deepCopy (default=true), orthoMode (default=false, kann leer bleiben dann wird aus Registry gelesen), allowChangeOrthoMode (default=true), allowChangeMoveOnly (default=true), allowChangeRenameFormula (default=false), offsetx (default=0), offsetY (default=0), wenn Offsets angegeben geht Operation nicht automatisch in "Vektorselektier-Modus".

ab V 5.0.0: Ab dieser Version wird kein Pfeil mehr gezeichnet, ausser es wird durch das Attribut echo="arrow" verlangt.

## 9.16.14 Operation: grPrint

ab V 4.8.6 Grafik Drucken. Die Blattränder können mit folgenden Attributen definiert werden (Angaben in mm) mrgLeft, mrgRight mrgTop. Und mrgBottom. Mit mrgHeader und mrgFooter wird der Abstand der Kopf-Fusszeile vom inneren Rand definiert 1 = 10% der Zeichenhöhe. Das Attribut style kann die Werte condor, part oder full haben. Zwischen Ausschnitt drucken (part) und ganze Seite

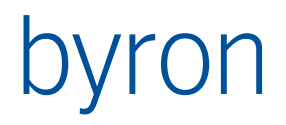

(full) kann der Benutzer noch im Formular umstellen. Condor Drucken ergibt das Ausschnittdrucken von Condor.

Mit Text können Beschriftungen platziert werden vertical=header, oder footer, horizontal = left, right oder center. Dabei wird <Mst>durch den Massstab <Datum:format> durch das Datum und <REM> duch eine interaktiv eingegebene Bemerkung ersetzt. Vgl. nachfolgende Beispiele.

Mit <Legend> wird die Farblegende am unteren rechten Rand des Blattes platziert. ab 4.9.6 ab 4.10.3 sind noch folgende Einstellunegn möglich: <Legend fontName="Verdana" fontHeight="20" lineSpacing="30" colorSpacing="50" mrgRight = "10" /> Der Zeilenabstand (lineSpacing) wird prozentual zur Texthöhe angegeben (zB. 50: halbe Texthöhe Abstand zwischen den Zeilen) colorSpacing definiert ebenfalls prozentual den Abstand zwischen dem Farbquadrat und dem Text. Mit mrgRight wird der Abstand der Legende vom rechten Rand definiert. Alternativ kann man auch mrgLeft angeben. Die Angaben jeweils in Millimeter.

Mit Var können Variablen definiert werden, welche dann in den Texten eingesetzt werden können, wie REM und Datum. Das Ausgangsobjekt der Navigation ist das Startobjekt. ab 4.9.9

Der Befehl hat folgende default Werte, ausser <Text>

Beispiel:

</Operation>

9.16.15 Operation: grMove

ab 4.9. <Source> kann als Bedingung verwendet werden.

Damit können mehrere Objekte Räume / Komponenten) verschoben werden. Es wird ein Start- und ein Endpunkt verlangt, daraus ergibt sich die Verschiebung. Mit der Shift Taste schaltet sich der Ortho-Modus ein. Um Objekte mit verschiednen Pick-Prio zu verschieben muss die "Alt' Teste verwendet werden. zB. Box-Pick mit der "Alt' Taste bei der 2. Ecke kann ein Raum mit samt dem Rauminhalt kopiert werden. Dieser Befehl hat eine funktionale Überlappung mit grMoveCopyArea. Der Befehl führt die Änderungen auf der Grafik aus. Die Änderung in der Daten bank erfolgt über das 'Geometrie-hat-sich-verändert-Ereignis'. Der Befehl funktioniert also gleich wie die Standard Condor Befehle, zB. grOBJECT\_MOVE. Durch processGraphicChangeToDb ="false" funktioniert der Befehl nicht mehr.

Das Attribut snap = off, background, full steuert ob es einen Fangmodus gibt und ob dieser nur auf dem Hintergrund oder auf Hintergrund und Vordergrund (Bis-Objekte) funktioniert. Letzteres kann bei bestimmten Symbolen zu erheblichen Verzögerungen führen. Der Default ist background:

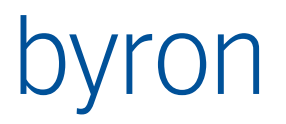

<Operation ID="GMove" opCode="grMove" snap="background">
 <Source>CLASS = "Printer"</Source>
 </Openation>

</Operation>

ab 4.10.6 Die Operation kann auch ein Bind Objekt enthalten:

<Bind assoc="Room\_Of\_Component"/>

In diesem Fall wird an der Zielposition ein Flächenobjekt gesucht. Dieses wird dann als Partner für die Assoziation verwendet. Wenn eine Target Navigation deklariert ist, wird das Resultat dieser verwendet. Damit ist es möglich eine Komponente mit dem Stockwerk zu verknüpfen, falls diese ins ,Leere' gezogen wird.

9.16.16 Operation: grOBJECT\_MOVE... grACTIVATE\_GRID

Condor Operationen: grOBJECT\_MOVE, grOBJECT\_SCALE, grSET\_GRID, grOBJECT\_ACTIVATE, grOBJECT\_ACTIVATE, grPROPERTIES, grEDIT\_CUT\_DRW, grEDIT\_COPY\_DRW, grEDIT\_PASTE\_DRW, grEDIT\_UNDO\_DRW, grEDIT\_REDO\_DRW, grACTIVATE\_GRID

Man beachte auch die Wirkungsweise von processGraphicChangeToDb <SOURCE> kann als Bedingung verwendet werden. ab 4.9.10

ab 4.10.6 Die Operation kann auch ein Bind Objekt enthalten vgl. <u>9.16.15</u>

9.16.17 Operation: grRotateMode S

ab 4.10.3 Umschalten zwischen 2 Koordinatensystemen. Der Umschalter kann gedrückt sein (Down) oder nicht (Up). Für beide Zustände wird definiert, ob für die Flächenobjekte (space) eine Drehung ausgeführt wird (Attribut bisG\_NullRot) oder nicht. Ebenso wird dies für die Pläne definiert (Attribut Z\_Drehwinkel). Der Initialzustand kann auch definiert werden.

Beispiel 1:

<Operation ID="G\_Rotate" opCode="grRotateMode" forGraphic="Grafik"
 initialDown ="false" spaceRotateDown="true" spaceRotateUp="false"
 planRotateDown="true" planRotateUp="false"/>

Beim Öffnen ist der Knopf nicht gedrückt.

Nicht gedrückt bedeutet: Die (Space) Objekte werden nicht gedreht dargestellt. Ebenso werden die Hintergrundspläne 1:1 dargestellt, also beides in Weltkoordinaten.

Gedrückt bedeutet: Die (Space) Objekte werden gemäss dem Attribut bisG\_NullRot gedreht. Die Hintergrundspläne gemäss dem Attribut Z\_Drehwinkel.

In diesem Fall sind Pläne und Objekt in Weltkoordinaten und können durch den Befehl in ein lokales Koordinatensystem gedreht werden. Im Modell ist dabei am Planattribut Z\_Drehwinkel eine Methode zu hinterlegen, welche den das Attribut bisG\_NullRot vom Stockwerk übernimmt.

Beispiel 2: Wenn der Plan in einem lokalen Koordinatensystem gezeichnet ist:

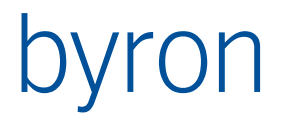

```
<Operation ID="G Rotate" opCode="grRotateMode" forGraphic="Grafik"
          initialDown="true" spaceRotateDown="false" spaceRotateUp="true"
          planRotateDown="true" planRotateUp="false"/>
```

Mit Down wird das globale Koordinatensystem angezeigt, dazu muss der Plan in die Gegenrichtung gedreht werden. Die Lesemethode am Attribut Z Drehwinkel des Plans gibt den negierten Wert von bisG NullRot des Stockwerks. Im Zustand Up wird der Plan 1:1 gezeigt (der ist ja lokal) und die (Space) Objekte werden ins lokale System gedreht (bisG NullRot).

## 9.17 Custom Propagates

Die Grafik versendet die folgenden ,custom propagates':

| Custom Name   | Beschreibung                                                                                          |
|---------------|----------------------------------------------------------------------------------------------------|
| GraphicLegend | Legende der Grafik in additional.Data in einem Variant-Array verpackt: Farbe, Text, Farbe, Text, etc. |
|               | Das Application Element <graphiclegend> versteht dieses Propagate.</graphiclegend>                    |

**Custom Name** Beschreibung bisG FAInstance Aktuelle Färbung. Das Objekt muss eine Färbung sein. PickBoxSize ab 4,10,7 Halbe Seitenlänge des Pick-Quadrates. Das PickQuadrat wird im Befehl CallCommand .Pick' vgl. Beispiel in ByronBIS FormularReferenz Als Wert muss eine ganze positive Zahl übergeben werden. Mit -1 wird die Grösse abgefragt, d.h. die Grafik sendet wiederum ein custom propagate ,PickBoxSize', das wiederum an das Formular gelenkt werden kann. Die Initialgrösse kann imAttribut pickBox definiert werden bisG GraphicView Aktuelle Ansicht. Das Objekt muss eine Grfikansicht (bisG GraphicView) sein. Alternativ (prioritär) kann nach eioder nem Trennzeichen der Name der Ansicht angegeben werden, bisG\_GraphicView:xy hier xy. Dieser Name wird mit den Namen der Datenbankansichten und mit den Namen der konfigurierten GraphicView

Die Grafik versteht die folgenden ,custom propagates':

Ein Custom Propagate kann zum Beispiel von der Operation opPropagateSubmenu genutzt werden:

```
<Operation ID="G_FarbSubMenu" opCode="opPropagateSubmenu" toElement="Graphic"</pre>
           propagateType="custom"
                                         propagateName="bisG FAInstance"
           caption="@bisG_FAInstance@"
                                         icon="bisG FAInstance">
    <ToObjects>START INSTANCES bisG_FAInstance</ToObjects>
```

verglichen.

</Operation>

Oder als 'normales' Propagate, Beispiel bisG GraphicView:

```
<Propagate operation="custom" target="Graphic" nameTarget="bisG_GraphicView">
<Condition>VALUE Name 'A*'</Condition>
<Transform>
START INSTANCES bisG_GraphicView VALUE Name 'Arch*'
</Transform>
</Propagate>
<Propagate operation="custom" target="Graphic" nameTarget="bisG_GraphicView:std">
<Condition>VALUE Name 'B*'</Condition>
</Propagate>
```

Im ersten Propagate wird eine Ansicht Arch... eingestellt, wenn das gewählte Objekt mit einem ,A' beginnt.

Im zweiten Propagate wird die Ansicht mit Namen ,std' eingestellt, wenn das gewählte Objekt mit einem ,B' beginnt. Man beachte dass bei den Grafikansichten, welche im Tool konfiguriert werden der Name, und die Caption nicht gleich sind:

<GraphicView caption="Standard Info" name="std">

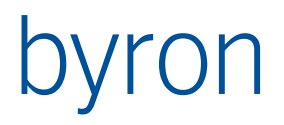

# 10 VdrawGraphic (>= 5.0.0)

<VdrawGraphic> stellt Pläne dar ähnlich wie <Graphic>. Es können mehrere Stockwerke eines Gebäudes gleichzeitig in 3D dargestellt werden. Die Darstellung erfolgt aufgrund der Attribute:

- Symbol an einer Position. zwingende Attribute: Position, bisG SymbolName, bisG SymbolVdrawGraphic (und Symbol muss existieren). weitere Attribute: Z\_Drehwinkel, bisG\_Scale, bisG\_YStretch
- Flächen. zwingende Attribute: bisB AreaGeometrie • Verbindungslinien. (erst ab Byron/BIS v4.11.3) • zwingende Attribute: bisB Jointer weitere Attribute: bisB\_JointType, bisG\_Width, bis\_Color.

Spezielle Attribute von VdrawGraphic:

```
<VdrawGraphic panel="pnGraphic"
         zoom="true"
         showHints="true"
         showMin="5.0"
         showScale="2.0"
         trueTypeScaling="true"
         priorityAttribute="MV_PickPriority"
         dropTopOnly = "true"
         processGraphicChangeToDb ="true"
         pickBox ="7"
         backgroundCache ="1"/>
```

zoom wenn true (default): nach dem Laden wird immer eine Operation 'Zoom Alles' ausgeführt. Wenn false: der Ausschnit wird nach dem erneuten Laden unverändert belassen.

showHints (default false) wenn true, dann wird in einem Tool-Tip Fenster das Objekt angezeigt, über dem sich der Zeiger befindet.

showMin (default 5.0) Minimale Grösse der Box, die verwendet wird beim Hinzoomen in der Operation zeigen. Beispiel: Wenn ein Symbol 20 cm gross ist, dann wird im default (5.0) ein Fenster von 5x5 Meter angezeigt.

showscale (default 2.0) Dies betrifft die Operation zeigen. Um diesen Faktor wird das Zoomfenster gegenüber dem Objekt bestimmt. Je grösser, desto weiter weg (kleiner) ist das Objekt. Mit 1.0 wird ganz auf das Objekt gezoomt.

dropTopOnly vgl Element Layer

Mit trueTypescaling kann die TrueType-Skalierung an- oder ausgeschaltet werden. Default ist true. Die Alternative ist stufenlose Skalierung der Schrift als Vektorgrafik.

priorityAttribute UNd dropTopOnly Vgl Element Layer.

Der Einsatz von «VdrawGraphic» innerhalb eines «Tabbed» kann Probleme verursachen, wenn die Umschaltlaschen ausgeblendet werden (NoTabsOnRuntime). Man sollte mit Grafik also immer <Tabbed hideTabSet="false"> Setzen. Oder man verwendet ein <Pages> anstelle eines <Tabbed>.

Mit processGraphicChangeToDb steuert man, ob eine Grafikänderung analysiert und in die Datenbank geschrieben werden soll. (default="true")

Mit pickBox wird die initale Grösse der Pickbox bestimmt. Dies ist der doppelte Wert welcher mit 'PickBoxSize' propagiert wird vgl. Dokumentation Benutzerdefinierte Formulare:

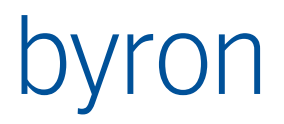

FormInformation.PropagateData('PickBoxSize', 0, -1, nil); Dies wirkt sich also nur auf CallCommand aus.

Durch Einblenden der Toolbars:

<ShowToolBar status="true" menu="true"/>

Oder durch entsprechende Operationen, zB. grOBJECT\_MOVE etc.

Mit processGraphicChangeToDb="false" können die Daten gegen Änderungen geschützt werden.

Mit backgroundCache wird definiert, wieviele Pläne beibehalten werden. Der Wert 1 (default) ermöglicht ein umschalten der Layer, ohne dass der Plan neu geladen werden muss. Ein grösserer Wert ermöglicht also ein schnelleres Umschalten zwischen verschiedenen Plänen wenn sie einmal geladen sind, braucht aber auch entsprechend mehr Speicher.

## **10.1 Element: Condition**

Condition enthält die Bedingung in Form einer Filternavigation, ob ein load durchgeführt werden soll. Wenn das Eingangsobjekt die Bedingung nicht erfüllt (Ausgangsmenge leer), dann wird das Bestehende beibehalten.

Beispiel: wenn ein Gebäude als Eingangsobjekt auftritt, dann wird dieses dargestellt. Bei allen übrigen Objekten geschieht nichts.

<Condition>CLASS Building</Condition>

## **10.2 Element: Contents**

Navigation zu einem oder mehreren Stockwerken.

**Beispiel** 

```
<Contents>
CLASS Building VIA Object_To_Children CLASS Floor
</Contents>
```

## 10.3 SubContents

Navigation von den Contents zu den Räumen.

floorElevationAttr muss ein Integer- oder Double-Attribut definieren, von dem die Reihenfolge und der Abstand der Stockwerke ausgelesen wird.

floorLabelEvalEx wird evaluiert, um eine Bezeichnung der Stockwerke zu erhalten, die dann angezeigt wird.

Mit stretchFactor kann ein Streckungsfaktor definiert werden, um den die Stockwerke weiter auseinander gezeichnet werden. Default: 1.0

Mit shade (>= 5.0.1) kann man bestimmen, wie sehr inaktive Ebenen abgedunkelt warden. Ein Wert zwischen 0 und 1 wird erwartet. Default: 0.67

Mit transparency (>= 5.0.1) kann man bestimmen, wie durchsichtig die oberste(active) Ebene ist. Ein Wert zwischen 0 und 1 wird erwartet, wobei 0 für undurchsichtig steht. Default: 0

Mit topBgPlanOnly (>= 5.0.1) kann man definieren, ob nur der Hintergrundsplan der aktiven Ebene gezeichnete wird oder alle. Default: true

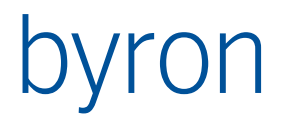

Mit layerSpread (>= 5.0.1) kann man definieren, wie viel Platz des Zwischen-Stockwerk-Abstands Ebenen einnehmen. Bei mehreren Ebenen innerhalb eines Stockwerks wird der Z-Index einer Ebene auf die z-Achse in der 3d Grafik umgerechnet. Es wird ein Wert zwischen 0 und 1 erwartet, der als Faktor des Zwischen-Stockwerk-Abstands zu verstehen ist. Default ist 0.1 (10% des Zwischen-Stockwerk-Abstands). Bei kleinen Werten können Ebenen "verschmelzen" oder unschön gezeichnet werden. Bei grossen Werten ist je nach Blickwinkel gut sichbar, dass die Ebenen nicht auf gleicher Höhe liegen.

**Beispiel** 

```
<SubContents stretchFactor="0.5" floorElevationAttr="bisB_FloorLevel" floorLabelEva-
lEx="$Name$" shade="0.67" transparency="0.0" topBgPlanOnly="true" layerSpread="0.1">
CLASS Floor [ OR VIA Object To Children] CLASS Room
```

```
</SubContents>
```

## **10.4 Element PaperColor**

Bestimmt die Farben des Papiers.

```
<PaperColor inside="#FFFFFF"/>
```

## **10.5 Element Pick**

Pickbarkeit der Fächen (shapes) und Positionskomponenten (symbols). Mit solid wird definiert, ob die Flächen beim Markieren rot werden, oder ob nur die Umrandung gefärbt wird.Note: s

<Pick shapes="false" symbols="true" solid="false"/>

Note: symbols / solids sind obsolet da dies mit dem Element Layer definiert werden können.

<Pick shapes="false"/>

<Layer shapes="false"/>

## **10.6 Element Layer**

Damit werden Layer definiert. Jedes Objekt liegt auf genau einem Layer. Diese haben zwei Funktionen:

1. Die Pickbarkeit wird über den Layer gesteuert. (vgl. Operation vgrPickable)

2. Der Z-level der Objekte definiert sich über die priority des Layers auf welchem das Objekt liegt. Objekte mit höherer Priorität liegen über den Objekten mit niederer priority. Neben der Sichtbarkeit hat dies einen Einfluss bei der Bestimmung des Drop-Targets. Mit dropTopOnly steuert man ob man nur das Objekt mit der höchsten Priorität (true) oder alle (false) haben möchte. Im letzten Fall kann man in der Target Filternavigation auch SORT (-graphicPriority) PICK Ø 1 einbauen.

Die Priorität der Objekte bestimmt sich aus dem Integer-Attribut, welches in priorityAttribute am Element VdrawGraphic angegeben ist. Bsp, wenn demo\_graphicPriority ein integerAttribut ist:

<VdrawGraphic priorityAttribute="demo\_graphicPriority" dropTopOnly="true" />

Wenn kein Wert am Objekt definiert ist, gilt der Default:

Für Flächenobjekte:200Für Verbindungsobjekte:300Für Positionsobjekte:400Beschriftungen:800

Pickbarkeit der Fächen (shapes) und Positionskomponenten (symbols). Mit solid wird definiert, ob die Flächen beim Markieren rot werden, oder ob nur die Umrandung gefärbt wird.

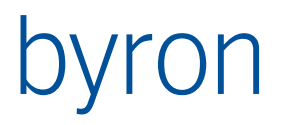

<Layer name="BisLayerFloor" priority="200" />

<Layer name="BisLayerRoom" priority="201" />

<Layer name="BisLayerZone" priority="202" />

In diesem Beispiel müsste an der Klasse Room das Attribut demo\_graphicPriority definiert sein, mit einem Vorgabewert von 201.

Das Attribut name kann weggelassen werden. Der Name des Layers hat in der Konfiguration keine Bedeutung und ist höchstens bei einem Export ersichtlich.

Wenn der Benutzer mehrere Objekte pickt, dann werden nur die Objekte mit der grössten Priorität gewählt. zB. wenn eine Komponente in einem Raum liegt und der Benutzer waählt die Komponente und damit auch den darunter liegenden Raum, dann wird der Raum nicht selektiert, da er einen niedrigere Priorität hat. Dieses Verhalten kann man mit der Alt-Taste aufheben. So kann man zB. alle Objekte in einem Rechteck wählen, indem man eine Ecke wählt, das Rechteck aufzieht und vor dem Loslassen der Maustaste noch die Alt-Taste drückt. Das funktioniert auch in Kombination mit additiver Selektion (Ctrl-Taste)

## 10.7 Element ShowToolBar

Definiert, welche VectorDraw-Toolbars eingeblendet werden. Default alle false

<ShowToolBar status="true" menu="true" layoutTab="false" />

## 10.8 Element PlanToObject / ObjectToPlan

Diese zwei Elemente sind nur von Bedeutung, wenn an den Gebäuden / Stockwerken ein Koordinatensystem definiert ist (bisG\_NullX, bisG\_NullY, bisG\_NullRot). Das Koordinatensystem wird vom Layout-Editor wie folgt interpretiert: Die Objekte (Räume, Komponenten) werden um diese Transformation ,zurück' verschoben/gedreht und passen dann zum ,lokalen' Architekturplan. Die Objekte sind in globalen Koordinaten abgelegt.

Dieses Verhalten erreicht man durch Definition des gewünschten Koordinatensystems:

<ObjectToPlan> RECALL OBJ\_StartObjects CLASS Space </ObjectToPlan>

Wenn nichts definiert ist, dann wird das StartObjekt genommen, sofern es genau eines gibt. Damit erübrigt sich obige Definition im Allgemeinen. Um dieses default Verhalten zu unterdrücken kann zB. <0bjectToPlan>BLOCK</0bjectToPlan> geschrieben werden.

Möchte man Objekte aus verschiedenen Koordinatensystemen gleichzeitig anzeigen, dann muss obiger Mechanismus ausgeschaltet werden. Dies ist Explizit notwendig, wenn es genau ein Startobjekt gibt und dieses ein ,falsches' Koordinatensystem besitzt. Möchte man nun dieselben (Stockwerk) Pläne verwenden, dann müssen diese zu den Objekten hin verschoben werden. Das System muss also wissen, zu welchem Koordinatensystem (Stockwerk / Gebäude) der Plan gehört. Dies kann wie folgt definiert werden:

```
<PlanToObject>
VIA Doc_Referenced_By CLASS Space
</PlanToObject>
```

Dies entspricht der Standard-Modellierung in Byron/BIS

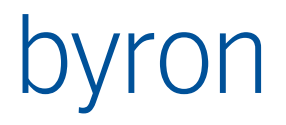

## **10.9 Element GraphicViews**

Definiert die Ansicht (dargestellte Objekte, Farbe, Hintergrundsplan und Beschriftung).

Bestehende Grafikansichten können mit <Use> verwendet werden. Mit <GraphicView> kann auch eine Ansicht ad-hoc definiert werden.

Ansichten können durch den Benutzer umgestellt werden (userinetrface=true) oder durch ein Custom-Propagate. Die caption wird in der Combo-Box angezeigt, der name wird vom Custom-Propagate verwendet.

NavContents definiert die darzustellenden Objekte. Das Eingangsobjekt wird durch inputIs definiert:

nothing: die Navigation wird gar nicht ausgeführt, es kommen keine zusätzlichen Objekte durch die Navigation.

showedObjects: alle Objekte, welche durch Start -> Contents gezeichnet werden konnten.

navigatedObjects: alle Start -> Contents Objekte

startObject: nur das Startobjekt.

**Plan** definiert die Hintergrundspläne. Ausgangsobjekt der Filternavigation ist das Startobjekt (z.B. Floor). Wenn das erreichte Objekt ein Tool ist, dann muss es ein Layout-Editor sein und der Hintergrund wird aus dem Dokument gelesen (Layout-Editor – Hintergrund). Wenn das Objekt ein Doc\_File ist, dann wird der Hintergrund aus der Datei gelesen. Wenn für minSizeForThread ein Wert grösser als 0 angegeben wird, dann erfolgt das Lesen in einem separaten Thread (im Hintergrund parallel zur sonstigen Verarbeitung).

Label definiert die Grafik-Beschriftung (bisG\_TextContainer).

**Color** definiert die Färbung (bisG\_FAInstance). Mit dem Attribut fix kann direkt eine Farbe definiert werden, dies anstelle einer Filternavigation zu einer Färbung. <Color fix="#1010E0"/>

**Hatch** definiert den Stil der Raumgeometriedarstellung. Style = solid, line oder hollow. (Default ist: <Hatch style="solid"/>)

solid: die Polygone werden gefüllt dargestellt.

hollow: es wird nur die Umrandung gezeichnet, auch bei der Selektion.

line: es wird schraffiert gezeichnet. In diesem Fall beinhaltet Hatch noch ein Element Line.

Line definiert den Linienstil im Fall style="line" mit den Attributen width= Dicke, widthMode=0 Dicke in Pixel, widthMode=1 Dicke in mm Papier, widthMode=2 Dicke in Meter (Welt). angle= Winkel der Schraffur in Grad

Beispiel, welches auch den default Werten entspricht:

```
<Hatch style="line">
  <Line width="1" widthMode="0" distance="0.15" angle="45" />
</Hatch>
<GraphicViews comboWidth="290" userinterface="true">
    <Use>START INSTANCES bisG GraphicView</Use>
    <GraphicView caption="Standard Info" name="std">
        <NavContents inputIs="showedObjects">
            VIA "Room To Component"
        </NavContents>
        <Plan minSizeForThread="20">
            VIA Doc_Documents
            CLASS Doc File
           VALUE Doc Path "*GRUNDRISS.drw"
        </Plan>
        <Label>
            START INSTANCES bisG TextContainer VALUE Name 'Rauminformation'
        </Label>
        <Color>
            START INSTANCES bisG FAInstance VALUE Name 'DIN*'
        </Color>
    </GraphicView>
</GraphicViews>
```

Ansichten können mit <SubGraphicView> in Untermenüs gruppiert werden ab 4.9.11

#### </GraphicView

## 10.10 Grafik Operationen

Die Grafik-Operationen unterstützen ein forVdrawGraphic, damit kann der Befehl unabhängig vom Fokus.

Beispiel:

<Operation ID="grAreaPick" opCode=,,vgrAreaPickable" forVdrawGraphic="Graphic"/>

- S: Schalterbefehl, d.h. der Befehlt schaltet die Einstellung um (angehakt <-> nicht angehakt)
- A: Befehl der weitere Eingaben erfordert. Diese Befehle können mit dem Befehl grCancel abgebrochen (A) werden.
- D&D Drag/Drop Befehl
- 10.10.1 Operation: vgrCancel

Ein A Befehl wird abgebrochen.

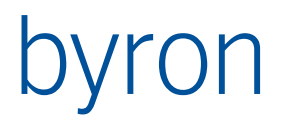

### 10.10.2 Operation S: vgrAreaPickable

Shapes, das sind Flächendarstellungen von Räumen sind pickbar, bzw. nicht pickbar. Die Operation ist ein Umschalter (checked Haken).

obsolet vgl. grPickable.

### 10.10.3 Operation S: vgrSymbolPickable

Blöcke, das sind Symboldarstellungen von Komponenten sind pickbar, bzw. nicht pickbar. Die Operation ist ein Umschalter (checked Haken). obsolet vgl. grPickable

<Operation ID="x" opCode=,,vgrPickable" forVdrawGraphic="Graphic" priorityLayer="400"</pre>

icon="Component"/>

#### 10.10.4 Operation S: vgrPickable

Objekte von einem bestimmetn Layer pickbar schalten vgl. Element Layer. Der Layer wird durch seine priority identifiziert (priorityLayer=). Mehrere Layer können durch ; getrennt angegeben werden oder ganze Bereiche mit -

Bsp "150;152;160-165;170;180-199"

Der Initialwert kann durch pickable=<boolean> gesetzt werden (default = "true").

<Operation ID="x" opCode="vgrPickable" forVdrawGraphic="Graphic" priorityLayer="195-205"
icon="Space"/>

#### 10.10.5 Operation S: vgrSolidHighlight

Sollte nicht verwendet werden. Default ist «true», d.h. selektierte Flächen werden durch das Einfärben der Fläche hervorgehoben. Nur Umrandung sit oft durch den Hintergrundplan verdeckt.

initialDown: Steuert den Anfangszustand des Schalters (gedrückt bzw. ungedrückt). Default: "true"

10.10.6 Operation: vgrPAN

Der Ausschnitt kann verschoben werden. ab Version 5.4.5

10.10.7 Operation: vgrZoomPage

Der Ausschnitt wird auf das Blatt gesetzt.

#### 10.10.8 Operation: vgrZoomTotal

Der Ausschnitt wird so gesetzt, dass alle Objekte sichtbar sind.

#### 10.10.9 Operation A: vgrZoomDetail

Der Zoom-Befehl wird initiert. Es wird ein Fadenkreuz angezeigt, damit der Benutzer den ersten Eckpunkt eingeben kann. Danach folgt ein Rechteck um den Ausschnitt auszuwählen.

#### 10.10.10 Operation D&D: vgrDropPosition

Setzt das Attribut Position auf die Koordinate des Drop Punktes. Wenn die Operation noch ein <Bind> enthält, dann wird noch eine Assoziation auf die Fläche hergestellt. <Source>, <Target> und ,forVdrawGraphic' werden ebenfalls unterstützt.

<sup>&</sup>lt;Operation ID="x" opCode=,,vgrPickable" forVdrawGraphic="Graphic" priorityLayer="200"
icon="Space"/>

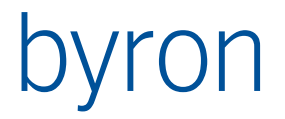

Es können auch mehrer Objekte gleichzeitig verschoben werden. Dieses verhalten kann auch durch den mode gesteuert werden mode = "positionOnly", "moveOnly", "both" Default "both": Damit wird mit einem Objekt positioniert und bei mehreren Objekten verschoben. Beispiel:

```
<Operation ID="G_DropPosition" opCode=,,vgrDropPosition"
caption="grDropPosition_Caption" forVdrawGraphic="Graphic">
<Bind assoc="Room_Of_Component"/>
```

</Operation>

10.10.11 Operation: vgrMeasure

Mite dieser Operation könne Messungen auf dem Plan durchgeführt werden.

moveFormat: Definiert den Text während des Messens. Es stehen folgende Werte zur Verfügung:
%0: Distanz
%1: Dx gemäss Ansicht
%2: Dy gemäss Ansicht
Default: moveFormat="Distanz: %0:.2f m"

Beispiel:

</Operation>

10.10.12 Operation: vgrMove

Damit kann das Attribut 'Position', verändert werden.

Beispiel:

</Operation>

10.10.13 Operation: vgrPrint

Grafik Drucken. Der Befehl ist im Kapitel Operation (vgrPrint) beschrieben.

10.10.14 Operation: vgrOBJECT\_ACTIVATE...

vgrOBJECT\_ACTIVATE ermöglicht das Bearbeiten der Punkte einer Fläche direkt in der Grafik (ohne zusätzlichen Dialog)

Man beachte auch die Wirkungsweise von processGraphicChangeToDb <SOURCE> kann als Bedingung verwendet werden.

Die Operation kann auch ein Bind Objekt enthalten vgl. <u>9.16.15</u>

#### 10.10.15 Operation: vgrRotateMode S

Umschalten zwischen 2 Koordinatensystemen. Der Umschalter kann gedrückt sein (Down) oder nicht (Up). Für beide Zustände wird definiert, ob für die Flächenobjekte (space) eine Drehung ausgeführt wird (Attribut bisG\_NullRot) oder nicht. Ebenso wird dies für die Pläne definiert (Attribut Z Drehwinkel). Der Initialzustand kann auch definiert werden.

Beispiel 1:
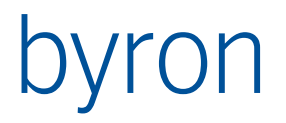

<Operation ID="G\_Rotate" opCode=,,vgrRotateMode" forVdrawGraphic="Grafik"
 initialDown ="false" spaceRotateDown="true" spaceRotateUp="false"
 planRotateDown="true" planRotateUp="false"/>

Beim Öffnen ist der Knopf nicht gedrückt.

Nicht gedrückt bedeutet: Die (Space) Objekte werden nicht gedreht dargestellt. Ebenso werden die Hintergrundspläne 1:1 dargestellt, also beides in Weltkoordinaten. Gedrückt bedeutet: Die (Space) Objekte werden gemäss dem Attribut bisG\_NullRot gedreht. Die Hintergrundspläne gemäss dem Attribut Z Drehwinkel.

In diesem Fall sind Pläne und Objekt in Weltkoordinaten und können durch den Befehl in ein lokales Koordinatensystem gedreht werden. Im Modell ist dabei am Planattribut Z\_Drehwinkel eine Methode zu hinterlegen, welche den das Attribut bisG\_NullRot vom Stockwerk übernimmt.

Beispiel 2: Wenn der Plan in einem lokalen Koordinatensystem gezeichnet ist:

Mit Down wird das globale Koordinatensystem angezeigt, dazu muss der Plan in die Gegenrichtung gedreht werden. Die Lesemethode am Attribut Z\_Drehwinkel des Plans gibt den negierten Wert von bisG\_NullRot des Stockwerks. Im Zustand Up wird der Plan 1:1 gezeigt (der ist ja lokal) und die (Space) Objekte werden ins lokale System gedreht (bisG\_NullRot).

10.10.16 Operation: vgrELEVATOR

Mit dieser Operation kann der Fokus zwischen den geladenen Stockwerken zyklisch gewechselt werden.

10.10.17 Operation: vgrROTATE S (>= 5.0.1)

Mit dieser Operation wird in den Rotationsmodus umgeschaltet. Somit kann man die Grafik 3-dimensional rotieren.

10.10.18 Operation: vgrPERSPECTIVE (>= 5.0.1)

Mit dieser Operaion kann man zwischen paralleler und perspektivischer 3d-Ansicht gewechselt werden.

10.10.19 Operation: vgrViewParam (>= 5.0.2)

Mit dieser Operaion kann man die Kameraposition an einen beliebigen Punkt setzen. Erwartet werden azimiuth, tilt, twist. Die Winkel werden in Grad angfegeben:

- azimuth: Winkel in der X-Y Ebene, von der X-Achse aus im Gegenuhrzeigersinn. Default = -90, d.h. in Richtung negative Y-Achse.
- tilt: Erhebungswinkel zur X-Y Ebene. Default 90, d.h. aus Richtung z-Achse.

twist: Kippwinkel der Kamera . Default = 0, d.h. 'gerade'

10.10.20 Operation: vgrSetRender (>= 5.0.2)

Mit dieser Operaion kann man vordefinierte VectorDraw Rendereigenschaften sezten. Erwartet wird ein String. Mögliche Werte sind VTOP, VBOTTOM, VLEFT, VRIGHT, VFRONT, VBACK, VISW, VISE, VINE, VINW, RENDER, VROT, SHADE, SHADEON, HIDE, WIRE. Siehe auch in der VectorDraw Hilfe die View3D-Funktion.

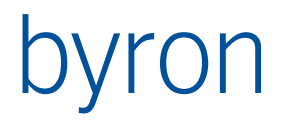

<Operation ID="G\_SetRender" opCode="vgrSetRender" render="HIDE" forVdrawGraphic="graphic3D"/>

## 10.11 Custom Propagates

Die Grafik versendet die folgenden ,custom propagates':

| Custom Name   | Beschreibung                                                                                          |
|---------------|----------------------------------------------------------------------------------------------------|
| GraphicLegend | Legende der Grafik in additional.Data in einem Variant-Array verpackt: Farbe, Text, Farbe, Text, etc. |
|               | Das Application Element <graphiclegend> versteht dieses Pro-<br/>pagate.</graphiclegend>              |

Die Grafik versteht die folgenden ,custom propagates':

| Custom Name                                     | Beschreibung                                                                                                    |
|-------------------------------------------------|----------------------------------------------------------------------------------------------------|
| bisG_FAInstance                                 | Aktuelle Färbung. Das Objekt muss eine Färbung sein.                                                                                                    |
| bisG_GraphicView<br>oder<br>bisG_GraphicView:xy | Aktuelle Ansicht. Das Objekt muss eine Grfikansicht<br>(bisG_GraphicView) sein. Alternativ (prioritär) kann nach ei-<br>nem Trennzeichen der Name der Ansicht angegeben werden,<br>hier xy. Dieser Name wird mit den Namen der Datenbankan-<br>sichten und mit den Namen der konfigurierten GraphicView<br>verglichen. |

Ein Custom Propagate kann zum Beispiel von der Operation opPropagateSubmenu genutzt werden:

<Operation ID="G\_FarbSubMenu" opCode="opPropagateSubmenu" toElement="Graphic"
 propagateType="custom" propagateName="bisG\_FAInstance"
 caption="@bisG\_FAInstance@" icon="bisG\_FAInstance">
 <ToObjects>START INSTANCES bisG\_FAInstance</ToObjects>

```
</Operation>
```

Oder als 'normales' Propagate, Beispiel bisG\_GraphicView:

```
<Propagate operation="custom" target="Graphic" nameTarget="bisG_GraphicView">
        <Condition>VALUE Name 'A*'</Condition>
        <Transform>
        START INSTANCES bisG_GraphicView VALUE Name 'Arch*'
        </Transform>
</Propagate>
```

<Propagate operation="custom" target="Graphic" nameTarget="bisG\_GraphicView:std"> <Condition>VALUE Name 'B\*'</Condition>

</Propagate>

Im ersten Propagate wird eine Ansicht Arch... eingestellt, wenn das gewählte Objekt mit einem ,A' beginnt.

Im zweiten Propagate wird die Ansicht mit Namen ,std' eingestellt, wenn das gewählte Objekt mit einem ,B' beginnt. Man beachte dass bei den Grafikansichten, welche im Tool konfiguriert werden der Name, und die Caption nicht gleich sind:

<GraphicView caption="Standard Info" name="std">

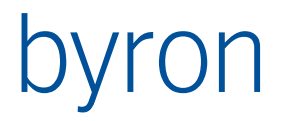

# 11 GraphicLegend

Mit dem Application Element <GraphicLegend> kann das Propagate "GraphicLegend" des Application Elements <Graphic> abgefangen werden und daraus ein Grid als Legende für die Grafik anzeigt werden.

# 11.1 Propagates

Die Grafik-Legende versteht folgende Propagates:

| Custom Name    | Beschreibung                                                             |
|----------------|--------------------------------------------------------------------------|
| GraphicLegend* | Farb- und Textinformationen um die Legende einer Grafik auf-<br>zubauen. |

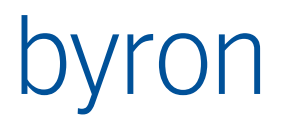

# 12 Form

Mit dem Application Element <Form> können Formulare dargestellt werden. Diese können auch spezielle Komponenten und Funktionen für das Empfangen und Versenden von Propagate enthalten.

# 12.1 Attribut: ignoreMultiInputObjects

ignoreMultiInputObjects = <boolean> wenn true, dann werden mehrere Eingabeobjekte ognoriert (es wird nur das erste Objekt verwendet. Wenn false, wird bei mehreren Eingabeobjekten das Formular entfernt und eine Fehlermeldung angezeigt. Default ist false.

# 12.2 Attribut: keepLastForm

keepLastForm = <boolean> wenn true, dann wird das letzte verwendete Formular beibehalten, auch wenn keine oder mehrere Eingabeobjekte vorhanden sind oder kein Formular für das Eingabeobjekt gefunden wird. Wenn false, wird das Formular geschlossen, falls keine oder mehrere Eingabeobjekte vorhanden sind oder kein Formular für das Eingabeobjekt gefunden wird. Default ist true.

# 12.3 Element: TextNoObject

Definiert den Text für "Kein Objekt gewählt". Als Default wird die Text-ID "Frmwrk\_FormTextNoObject" verwendet.

### 12.4 Element: TextMoreObjects

Definiert den Text für "Mehr als ein Objekt gewählt". Als Default wird die Text-ID "Frmwrk\_Form-TextMoreObjects" verwendet.

# 12.5 Element: TextNoForm

Definiert den Text für "Kein registriertes Formular gefunden!". Als Default wird die Text-ID "Frmwrk\_FormTextNoForm" verwendet.

# **12.6 Element: FormContents**

Falls name nicht angegeben wurde, wird in FormContents eine FilterNavigation angegeben, die definiert welches Objekt im Formular angezeigt wird. **Bis v4.6.5** wurde dann das für das Objekt registrierte Formular angezeigt. **Ab v4.6.5** wird zusätzlich überprüft, ob das gefundene Objekt ein Formular ist. Wenn es ein Formular ist, wird dieses angezeigt und das **erste** der an das Applikationselement übergebenen Objekte (per Propagate oder StartObjects) wird als DataSource vewendet.

**Beispiel:** Ein Formular propagiert eine Person und eine Funktion an das Form-Applikationselement. Die FormContents FilterNavigation navigiert nun über die Assoziation "bisB\_FunctionToForm" – es wird ein anderes Formularobjekt gefunden. Das gefundene Formularobjekt wird angezeigt, mit der propagierten Person als DataSource. Wenn im Propagate zuerst die Funktion und dann die Person propagiert worden wäre, würde die Funktion als DataSource genommen.

**Hinweis**: Ab Byron/BIS v4.6.4 ist die Angabe des Elements FormContents optional. Ohne Angabe von FormContents werden *alle* Objekte mit dem *registrierten* Formular angezeigt.

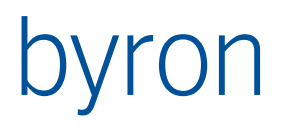

12.6.1 Attribut: name

name = <Text> definiert den Formularnamen (BIS-Attribut "Name"), welcher verwendet werden soll (fixe Formulare).

Beispiel 1 (nur Objekte der Klasse space anzeigen; registriertes Formular verwenden)

```
<Form ID="Form1" panel="right">
        <FormContents>CLASS Space</FormContents>
        <Propagate operation="load" target="Form2" name="tPropSelect"/>
</Form>
```

Beispiel 2 (alle Objekte anzeigen; immer das Formular "Building" verwenden)

```
<Form ID="Form1" panel="right">
        <FormContents name="Building"/>
        <Propagate operation="load" target="Form2" name="tPropSelect"/>
</Form>
```

# 12.7 Propagate in Formularen

Die propagate welche im Application Element definiert sind (Ausgang), werden durch die Komponente **TBisObjectToolPropagator** bedient. Dabei wird der Name der Komponente als name des propagate verwendet. Eine weitere Möglichkeit bietet der Aufruf von **procedure TFormInformation.PropagateData** im Scripting.

Empfangene propagate können im Ereignis OnReceiveToolPropagate der FormInformation erhalten werden. In jedem Fall wird bei einem load BisDataSource mit dem Objekt geladen. Dies ermöglicht die Verwendung von "gewöhnlichen" Formularen.

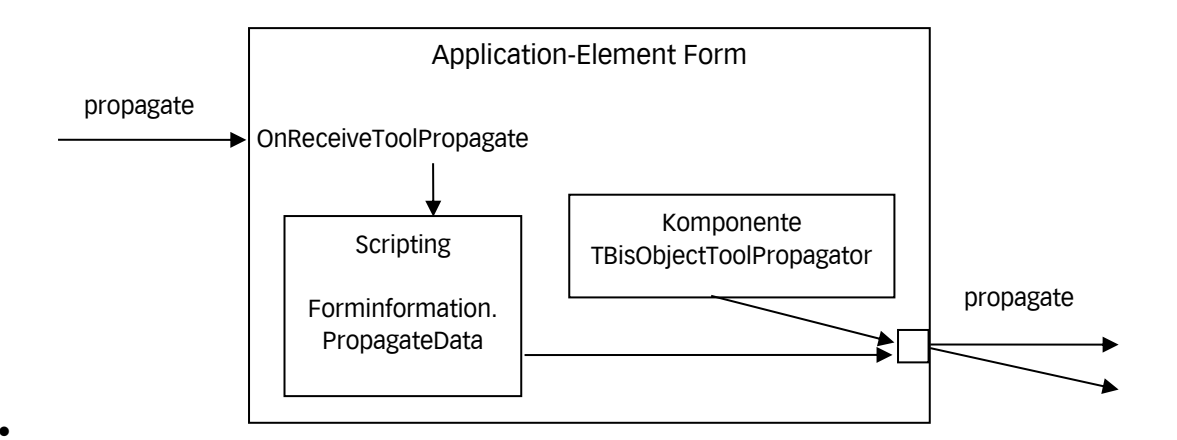

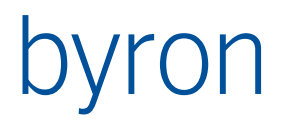

# 13 PropertyList

Mit dem Application Element <PropertyList> kann das Eigenschaftsblatt dargestellt werden.

Es könne Attribute und Assoziationen angezeigt werden.

# 13.1 Element: DisplayOptions

Das Element <DisplayOptions> enthält die Optionen zur Konfiguration der Anzeige des Eigenschaftsblattes.

#### 13.1.1 Attribute von DisplayOptions

- showHeader = <boolean> Wenn true, dann werden die Spaltenüberschriften angezeigt. Default ist false.
- headerDescription = <text> definiert den Text f
  ür die Spalte "Eigenschaft". Default ist "Eigenschaft".
- headerValue = <text> definiert den Text f
  ür die Spalte "Wert". Default ist "Wert".
- headerUnit = <text> definiert den Text f
  ür die Spalte "Einheit". Default ist "Einheit".
- showUnits = <boolean> Wenn true, dann wird die Spalte "Einheit" angezeigt. Default ist false.
- useDisabledColor = <boolean> Wenn true, dann wird die Farbe der Eigenschaft "DisabledColor" f
  ür den Hintergrund verwendet. Default ist true.
- showHidden = <boolean> Wenn true, dann werden auch versteckte Attribute/Assoziationen angezeigt. Default ist false.
- showReadOnly = <boolean> Wenn true, dann werden auch schreibgeschützte Attribute/Assoziationen angezeigt. Default ist true.
- showReadWrite = <boolean> Wenn true, dann werden auch Attribute/Assoziationen mit Lese-/Schreibzugriff angezeigt. Default ist true.
- showOnlyExisting = <boolean> Wenn true, dann werden nur Attribute/Assoziationen angezeigt, welche gesetzt sind (existieren).
   Default ist false.
- showAssociations = <boolean> Wenn true, dann werden auch Assoziationen angezeigt. Default ist true.
- showAttributes = <boolean> Wenn true, dann werden auch Attribute angezeigt. Default ist true.

# 13.2 Element: PropertyListOptions

Das Element <PropertyListOptions> enthält die Optionen zur Konfiguration der Änderungen im Eigenschaftsblatt.

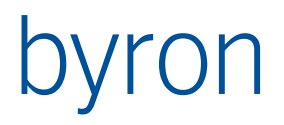

#### 13.2.1 Attribute von PropertyListOptions

- allowDragAssociation = <boolean> wenn true, dann können die Objekte einer Assoziation mit der Maus gezogen (Drag) werden. Default ist false.
- allowDropAssociation = <boolean> Wenn true, dann kann ein Objekt auf eine "zu 1"-Assozi-• ation losgelassen (Drop) werden. Default ist false.
- allowRemoveAssociation = <boolean> Wenn true, dann das Objekt einer "zu 1"-Assoziation • entfernt werden. Dies kann in dem Popupmenü über den Menüeintrag "Entfernen" aufgerufen werden. Default ist false.
- allowDblClickOpenAssociation = <boolean> Wenn true, dann können die Objekte einer As-• soziation mit einem Doppelklck geöffnet werden. Default ist false.
- allowOpenAssociation = <boolean> Wenn true, dann können die Objekte einer Assoziation • geöffnet werden. Dies kann in dem Popupmenü über den Menüeintrag "Öffnen" aufgerufen werden.

Default ist false.

- allowPropertiesAssociation = <boolean> Wenn true, dann kann das Eigenschaftsblatt für die Objekte einer Assoziation geöffnet werden. Dies kann in dem Popupmenü über den Menüeintrag "Eigenschaften" aufgerufen werden. Default ist false.
- allowDeleteAttribute = <boolean> Wenn true, dann kann der Wert eines Attributs gelöscht . werden. Dies kann in dem Popupmenü über den Menüeintrag "Attribut löschen" aufgerufen werden. (ab V 4.10.4) Default ist false.
- allowSetDefaultAttribute = <boolean> Wenn true, dann kann der Wert eines Attributs auf den Vorgabewert gesetzt werden. Dies kann in dem Popupmenü über den Menüeintrag "Attribut auf Vorgabe" aufgerufen werden. (ab V 4.10.4) Default ist false.

### 13.3 Element: IncludeProperty

Um bestimmte Attribute oder Assoziationen anzuzeigen, wird das Element <IncludeProperty> verwendet, Für jede Property (Attribut oder Assoziation) wird ein eigenes Element definiert, Dabei sind auch Platzhalter (z.B. bisB \*) erlaubt.

# 13.4 Element: ExcludeProperty

Um bestimmte Attribute oder Assoziationen nicht anzuzeigen, wird das Element <ExcludeProperty> verwendet. Für jede Property (Attribut oder Assoziation) wird ein eigenes Element definiert. Dabei sind auch Platzhalter (z.B. bisT \*) erlaubt.

Beispiel 1

```
<PropertyList ID="PropertyList1" panel="RightBottom">
    <DisplayOptions showHeader="true"
                    headerDescription="Eigenschaft"
                    headerValue="Wert"
                    headerUnit="Einheit"
                    showUnits="true"
                    useDisabledColor="true"
                    showHidden="false"
                    showReadOnly="true"
                    showReadWrite="true"
                    showOnlyExisting="false"
                    showAssociations="true"
                    showAttributes="true"/>
    <PropertyListOptions allowDragAssociation="true"
                         allowDropAssociation="true"
                         allowRemoveAssociation="true"
                         allowDblClickOpenAssociation="true"
                         allowOpenAssociation="true"
                         allowPropertiesAssociation="true"
                         allowDeleteAttribute="true"
                         allowSetDefaultAttribute="true"/>
    <IncludeProperty>bisB NetGroundArea</IncludeProperty>
    <IncludeProperty>bisG NumberOfHoles</IncludeProperty>
    <IncludeProperty>bisB NumberOfPersons</IncludeProperty>
    <IncludeProperty>bisB_AllPersonsIn</IncludeProperty>
    <IncludeProperty>bisC_ObjectToCostCenter</IncludeProperty>
    <Propagate operation="load" target="Form2" name="tPropSelect"/>
</PropertyList>
Beispiel 2
<PropertyList ID="PropertyList1" panel="RightBottom">
    <DisplayOptions showHeader="true"
                    headerDescription="Eigenschaft"
                    headerValue="Wert"
                    headerUnit="Einheit"
                    showUnits="true"
                    useDisabledColor="true"
                    showHidden="false"
                    showReadOnly="true"
                    showReadWrite="true"
                    showOnlyExisting="false"
                    showAssociations="true"
                    showAttributes="true"/>
    <PropertyListOptions allowDragAssociation="true"
                         allowDropAssociation="true"
                         allowRemoveAssociation="true"
                         allowDblClickOpenAssociation="true"
                         allowOpenAssociation="true"
                         allowPropertiesAssociation="true"/>
    <ExcludeProperty>bisC *</ExcludeProperty>
    <Propagate operation="load" target="Form2" name="tPropSelect"/>
</PropertyList>
```

# 14 Planner

Mit dem Application Element <Planner> können Objekte in einem Kalender mit Tages- oder Wochenansichten dargestellt werden.

Schematischer Aufbau erstellen (Grafik mit Sidebar, Header, Item)

# 14.1 Beispiel

```
<Planner ID="planner" panel="pnPlanner" onDoubleClick="Open"
         sendSelectNotification="true" receiveSelectNotification="false"
         propagateOnFocusChanged="true">
    <Contents>
        [
            VIA bisP_MaintGroupToPerson CLASS Person SORT (+ bisB_Lastname)
       OR
           VIA Object_To_Children CLASS bisP_MaintGroup
        1
    </Contents>
    <PlannerView name="xxx">
      <!-- ... -->
    </PlannerView>
    <PlannerRule>
        <!-- ... -->
    </PlannerRule>
    <PlannerHoliday>
        <!-- ... -->
    </PlannerHoliday>
</Planner>
```

# 14.2 Beschreibung

14.2.1 XML-Attribute

| Bezeichnung         | Beschreibung                                                                                                    |
|---------------------|----------------------------------------------------------------------------------------------------|
| allowItemDrop       | allowItemDrop = <boolean></boolean>                                                                                                    |
|                     | Mit allowItemDrop="true" wird auch das dargestellte Objekt (I-<br>tem) als Ziel (Target) beim Drag&Drop erkannt.                                                                                        |
|                     | Optional. Default = "false"                                                                                                    |
| backgroundSelection | <pre>backgroundSelection = <boolean></boolean></pre>                                                                                                    |
|                     | Mit backgroundSelection="true" wird auch der Hintergrund als<br>Selektion erkannt. Als Hintergrundobjekt wird das jeweilige<br>Spalten- bzw. Zeilenobjekt verwendet.                                    |
|                     | Optional. Default = "false"                                                                                                    |
| showHints           | <pre>showHints = <boolean></boolean></pre>                                                                                                    |
|                     | Mit showHints="true" werden die Hints für die dargestellten Ob-<br>jekte (Items) angezeigt. Die Formatierung von Hints kann im Ele-<br>ment innerhalb der <plannerrule> definiert werden.</plannerrule> |

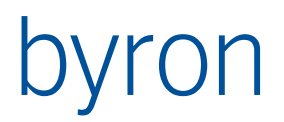

| Optional. Default = "false" |
|-----------------------------|
|-----------------------------|

#### 14.2.2 Ausgelöste propagates

| Aktion       | Operation |
|--------------|-----------|
| Datum setzen | Date      |

Beispiel:

<Propagate operation="custom" name="Date" target="calendar"/>

#### 14.2.3 Empfangene propagates

| Operation      | Beschreibung                      |
|----------------|-----------------------------------|
| Date           | Setzt das Datum im Kalender       |
| ScrollIntoView | Scrollt zum mitgelieferten Objekt |

Beispiel:

<Propagate operation="custom" name="Date" target="planner"/>

14.2.4 Parameter für die Filternavigation

Siehe auch: Parameter für die FilterNavigation

| Parameter                    | Datentyp | Bemerkung                               |
|------------------------------|----------|-----------------------------------------|
| OBJ_BackgroundSel-<br>ection | Objekt   | Selektiertes Spalten- bzw. Zeilenobjekt |
| VAL_CurrentDate              | Datum    | Aktuelles Datum des Kalenders           |
| VAL_SelectedStart-<br>Date   | Datum    | Selektiertes Start-Datum des Kalenders  |
| VAL_SelectedEnd-<br>Date     | Datum    | Selektiertes End-Datum des Kalenders    |
| VAL_SelectedDura-<br>tion    | Datum    | Dauer der Selektion des Kalenders       |
| VAL_FirstDate                | Datum    | Erstes Datum im Kalender                |
| VAL_LastDate                 | Datum    | Letztes Datum im Kalender               |

Der Parameter muss die Element-ID als Prefix beinhalten.

Beispiel:

<Planner ID="planner">

```
•••
```

VALUE bisB\_CreationDate = DATAOF 'planner.VAL\_CurrentDate'

# 14.3 Element: PlannerHeaderCaption

Eine Formel welche für jede Zeilenüberschrift ausgeführt wird.

14.3.1 Beispiel

```
<Planner ID="planner" panel="pnPlanner">
...
<PlannerHeaderCaption>$bisB_SpaceId$</PlannerHeaderCaption>
...
</Planner>
```

# 14.4 Element: PlannerView

Definiert eine oder mehrere Ansichten, welche verwendet werden sollen.

14.4.1 Beispiel

```
<PlannerView name="Tag" orientation="vertical">

    <Timeline shownDays="1" startingDay="0" resolution="30"/>

    <Header width="100"/>

    <Clipping visible="true" before="7" after="19"/>

    <Navigation step="1"/>

</PlannerView>
```

14.4.2 Attribute

| Bezeichnung | Beschreibung                                                    |
|-------------|-----------------------------------------------------------------|
| name        | Bezeichnung der PlannerView, wird in der Auswahlliste angezeigt |
|             | Pflichtfeld                                                     |
| default     |                                                                 |
|             | Werte: true, false                                              |
|             | Vorgabewert: false                                              |
| orientation | Ausrichtung                                                     |
|             | Werte: horizontal, vertical                                     |
|             | Pflichtfeld                                                     |

### 14.4.3 Elemente

| Bezeichnung | Beschreibung                                                                                                    |
|-------------|----------------------------------------------------------------------------------------------------|
| Clipping    | <ul> <li>Dient dazu, Randzeiten auszublenden (früh morgens und spät abends).</li> <li>Attribute: <ul> <li>after: Uhrzeit (genauer Stunde), vor welcher keine Termine angezeigt werden. Vorgabe: 0</li> <li>before: Uhrzeit (genauer Stunde), nach welcher keine Termine angezeigt werden. Vorgabe: 0</li> <li>visible: Wenn false, dann werden die Randzeiten nicht angezeigt. Wenn true und die Eigenschaft showndays des Elements TimeLine (siehe un-</li> </ul> </li> </ul> |
|             | ten) ist = "1", dann werden die Randzeiten farblich hinterlegt.<br>Vorgabe: true                                                                                                    |

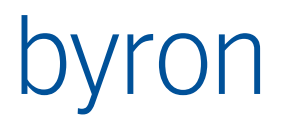

|            | <b>N.B</b> : Die Bedeutung von after und before wurde in Version <b>v4.11.8</b> sowie in der Nachproduktion <b>v4.11.7.2208</b> geändert (A-004751).                                                                                   |  |  |
|------------|----------------------------------------------------------------------------------------------------|--|--|
|            | <b>N.B.</b> : Die in <i>after</i> und <i>before</i> verwendeten Uhrzeiten <b>müssen</b> mit der Eigen-<br>schaft <i>resolution</i> des Elements <i>Timeline</i> abgestimmt werden:<br>Beispiel: <timeline resolution="120"></timeline> |  |  |
|            | <pre>falsch: <clipping after="19" before="7" visible="false"></clipping>   (zeigt wegen Rundung fälschlicherweise 8-20 Uhr)</pre>                                                                                                    |  |  |
|            | <pre>richtig: <clipping after="18" before="8" visible="false"></clipping></pre>                                                                                                    |  |  |
| Header     | Attribute:                                                                                                    |  |  |
|            | <ul> <li>width = <integer>: Breite eines Überschriftenobjekts.</integer></li> <li>0 bedeutet automatisch.</li> <li>Default = 0</li> </ul>                                                                                              |  |  |
|            | <ul> <li>height = <integer>: Höhe eines Überschriftenobjekts</integer></li> <li>Default = automatisch berechnet</li> </ul>                                                                                                    |  |  |
|            | <ul> <li>wordWrap = <boolean>: Zeilenumbruch des Überschriftentexts (funkti-<br/>oniert nur im vertikalen Modus)</boolean></li> </ul>                                                                                                  |  |  |
| Navigation | Attribute:                                                                                                    |  |  |
|            | <ul> <li>step: Anzahl Tage, welche beim Klicken auf die Navigationsknöpfe vor-<br/>bzw. zurückgesprungen wird</li> </ul>                                                                                                    |  |  |
| Sidebar    | Attribute:                                                                                                    |  |  |
|            | <ul> <li>dateTimeFormat = <text>: Definiert das Datumsformat in der Sidebar.</text></li> <li>Z.B. dd.mm yyy (10.04 Apr) Optional.</li> <li>Default = dddd, dd.mm.yyyy (Donnerstag, 10.04.2014)</li> </ul>                              |  |  |
|            | <ul> <li>width = <integer>: Definiert die Breite in Pixel der Sidebar. Z.B. 52</integer></li> <li>Optional. Default = 45</li> </ul>                                                                                                    |  |  |
| Timeline   | Attribute:                                                                                                    |  |  |
|            | • resolution = <integer>: Zeit-"Auflösung" in Minuten z.B. 120 (2 Stunden)</integer>                                                                                                    |  |  |
|            | <ul> <li>scrollSynch = <boolean>: Setzen den aktiven Bildlauf (Ja/Nein).</boolean></li> <li>Optional. Default = true</li> </ul>                                                                                                    |  |  |
|            | <ul> <li>shownDays = <integer>: Anzahl sichtbare Tage z.B. 5</integer></li> </ul>                                                                                                    |  |  |
|            | <ul> <li>startingDay = <integer>: Starttag (0 = Sonntag, 1 = Montag, usw.)</integer></li> </ul>                                                                                                    |  |  |
|            | <ul> <li>timeIndicator = "none"   "shortLine"   "longLine": Zeigt das aktuelle Da-<br/>tum und Zeit als Linie an. Optional.<br/>Default = none (keine Anzeige)</li> </ul>                                                              |  |  |
|            | <ul> <li>timeIndicatorColor = <color>: Bestimmt die Farbe der Linie (siehe auch<br/>timeIndicator). Optional.</color></li> <li>Default = #EE0000 (Rot)</li> </ul>                                                                      |  |  |

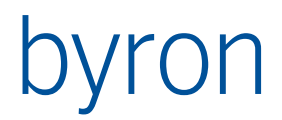

| • width = <integer>: Breite in Pixel des Überschiftenobjekts (0 = automa-</integer> |
|-------------------------------------------------------------------------------------|
| tisch; default = 31)                                                                |

## 14.5 Element: PlannerRule

Definiert die Regeln zur Darstellung von PlannerItems.

```
14.5.1 Beispiel
```

```
<PlannerRule>

<PlannerRule>

<CaptionColoring>Aufträge nach Status</CaptionColoring>

</plannerRule>
</plannerRule>

</plannerRule>
```

#### 14.5.2 Attribute

| Bezeichnung | Beschreibung |
|-------------|--------------|
| showlcon    |              |

#### 14.5.3 Elemente

| Bezeichnung          | Beschreibung                                                                                                    |  |
|----------------------|----------------------------------------------------------------------------------------------------|--|
| Caption              | Überschrift des PlannerItems                                                                                                    |  |
| CaptionColo-<br>ring | Färbung für Hintergrund des Überschriftentexts                                                                                                    |  |
| Completion           |                                                                                                    |  |
| Condition            | Navigation, welche die Berechtigung zum Vergrössern und Verschieben eines Items steuert.                                                                                                    |  |
|                      | Durch Angabe von Condition werden die Attribute FixedPos, FixedPosition,<br>FixedTime und FixedTime gesteuert, wenn diese nicht in der Konfiguration<br>bereits mit "True" gesperrt worden sind. |  |
|                      | Bsp. Anwendung, dass nur Aufträge, welche noch nicht in Bearbeitung sind, verändert werden können:                                                                                               |  |
|                      | <condition>VALUE bisP_OrderState &lt; 1</condition>                                                                                                    |  |
|                      | Erst ab Byron/BIS v5.0.0                                                                                                    |  |
| Hint                 | Bestimmt den Text des Hints für ein PlannerItem. Text oder Attribut.<br>Der Titel des Hints wird von der Caption bestimmt, wenn diese getzt ist.                                                 |  |

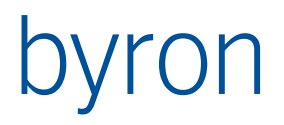

|                         | Sonst wird die Zeit und das Datum verwendet.<br>Hints für Hintergrund-PlannerItems (backgroundItem="true") werden nicht<br>angezeigt.<br>Wird nur angezeigt, wenn "showHints" am Planner gesetzt ist.<br>Bsp: <hint>Hallo</hint> <hint>\$bisB_Description\$</hint>                                                                                                    |  |  |
|-------------------------|----------------------------------------------------------------------------------------------------|--|--|
| ItemColoring            | Färbung für Hintergrund des PlannerItems                                                                                                    |  |  |
| ItemOptions             | Damit kann das Aussehen/das Verhalten der PlannerItems gesteuert wer-<br>den. Das Element ItemOptions besitzt folgende Attribute:                                                                                                    |  |  |
|                         | allowOverlap:                                                                                                    |  |  |
|                         | backgrounditem:                                                                                                    |  |  |
|                         | fixedPosition:                                                                                                    |  |  |
|                         | • fixedSize:                                                                                                    |  |  |
|                         | • fixedTime:                                                                                                    |  |  |
|                         | selectColor:                                                                                                    |  |  |
|                         | selectColorTo:                                                                                                    |  |  |
|                         | selectFontColor:                                                                                                    |  |  |
|                         | setCaptionBackgroundOnSelection:                                                                                                    |  |  |
|                         | shadow:                                                                                                    |  |  |
|                         | <ul> <li>trackVisible = <boolean>: xxx</boolean></li> <li>optional. Default = false</li> </ul>                                                                                                    |  |  |
|                         | Aus der TMS-Dokumentation:                                                                                                    |  |  |
|                         | <ul> <li>FixedPos: Boolean : When true, prevents that items are moved in the TPlanner</li> <li>FixedSize: Boolean : When true, prevents that items are sized in the TPlanner</li> <li>FixedTime: Boolean : When true, items can only be moved between positions (position being a column in vertical mode or row in horizontal mode) and the item cannot be moved so that the start time and end time would</li> </ul> |  |  |
|                         | change.                                                                                                    |  |  |
|                         | same position (position being a column in vertical mode or row in horizontal mode)                                                                                                    |  |  |
| SubContents             | Navigation zu den PlannerItems                                                                                                    |  |  |
| SubContentsIn-<br>verse |                                                                                                    |  |  |
| Termin                  | Definiert wie die Details für einen Termin ermittelt werden. Das Element<br>Termin besitzt folgende Attribute:                                                                                                    |  |  |
|                         | <ul> <li>duration: Legt das Attribut fest, welches die Dauer des Termins enthält<br/>oder definiert eine Expression, welche die Dauer des Termins in Tagen<br/>berechnet. Die Expression darf auch "ATTRIBUTE" enthalten. Die Dauer</li> </ul>                                                                                                    |  |  |

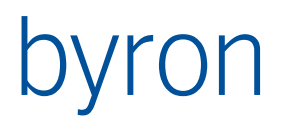

|      | eines Termins kann nur geändert werden, wenn duration ein Attribut<br>definiert.<br>Beispiele: duration="bisT_Duration"<br>duration="0.5".                                                                                            |  |  |
|------|----------------------------------------------------------------------------------------------------|--|--|
|      | • rebind: Assoziation, welche für das Verschieben der PlannerItems benö-<br>tigt wird ( <b>nicht</b> verfügbar für PlannerMonth).                                                                                                    |  |  |
|      | • start: Legt das Attribut fest, welches den Anfang des Termins enthält<br>oder definiert eine Expression, welche den Anfang des Termins berech-<br>net. Ein Termin kann nur Verschoben werden, wenn start ein Attribut<br>definiert. |  |  |
|      | Beispiele: start="bisT_StartDateTime" start="INT(AT-<br>TRIBUTE(,bisT_StartDateTime')) + 8/24"                                                                                                    |  |  |
| Text | Text im PlannerItem                                                                                                    |  |  |

# 14.6 Element: PlannerHoliday

14.6.1 Beispiel

```
<PlannerHoliday>
START INSTANCES bisB_HolidayContainer
VALUE bisB_ConsiderHoliday = true
VIA Object_To_Children
CLASS bisB_Holiday
```

VALUE bisB\_ConsiderHoliday = true
</PlannerHoliday>

14.6.2 Beschreibung

[...]

# 14.7 Element: Font

Definiert die Standard-Schriftart für den Header, die Sidebar, die PlannerItem-Caption und den PlannerItem-Text.

14.7.1 Beispiel

14.7.2 Attribute

| Bezeichnung | Beschreibung                                         |
|-------------|------------------------------------------------------|
| name        | <text><br/>Bestimmt die Schriftart z.B. Arial</text> |
| size        | <integer></integer>                                  |
| color       | <color></color>                                      |
| bold        | <boolean></boolean>                                  |

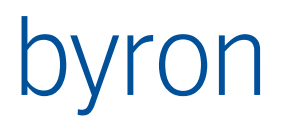

| italic    | <boolean></boolean> |
|-----------|---------------------|
| underline | <boolean></boolean> |
| strikeOut | <boolean></boolean> |

# 14.8 Element: HeaderFont

Definiert die Schriftart für den Header.

14.8.1 Beispiel

14.8.2 Attribute

Siehe Element Font des Planners.

# 14.9 Element: SidebarFont

Definiert die Schriftart für die Sidebar.

14.9.1 Beispiel

14.9.2 Attribute

Siehe Element Font des Planners.

# 14.10 Element: CaptionFont

Definiert die Schriftart für die PlannerItem-Caption.

14.10.1 Beispiel

```
<CaptionFont name="Arial" size="12" color="#FF0000"
bold="true" italic="true" underline="true" strikeOut="true" />
```

14.10.2 Attribute

Siehe Element Font des Planners.

### 14.11 Element: TextFont

Definiert die Schriftart für den PlannerItem-Text.

14.11.1 Beispiel

```
<TextFont name="Arial" size="12" color="#FF0000"
bold="true" italic="true" underline="true" strikeOut="true" />
```

14.11.2 Attribute

Siehe Element Font des Planners.

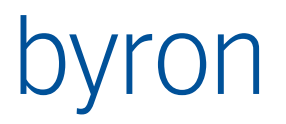

Byron/BIS – Technische Produktinformation Toolkonfiguration

# 14.12 Planner-Operationen

Siehe Gantt-Operationen

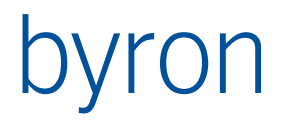

# 15 PlannerMonth

Mit dem Applikationselement <PlannerMonth> können Objekte in einem Monatskalender dargestellt werden.

Schematischer Aufbau erstellen (Grafik mit Week, Day, Date und Item)

## **15.1 Beispiel**

# 15.2 Beschreibung

15.2.1 XML-Attribute

| Bezeichnung | Beschreibung                                                                                                    |  |
|-------------|----------------------------------------------------------------------------------------------------|--|
| showHints   | <pre>showHints = <boolean></boolean></pre>                                                                                                    |  |
|             | Mit showHints="true" werden die Hints für die dargestellten Ob-<br>jekte (Items) angezeigt. Die Formatierung von Hints kann im Ele-<br>ment innerhalb der <plannerrule> definiert werden.<br/>Optional. Default = "false"</plannerrule> |  |

#### 15.2.2 Ausgelöste propagates

| Aktion       | Operation |
|--------------|-----------|
| Datum setzen | Date      |
|              |           |

Beispiel:

<Propagate operation="custom" name="Date" target="plannerMonth"/>

#### Empfangene propagates:

| Operation | Beschreibung                |
|-----------|-----------------------------|
| Date      | Setzt das Datum im Kalender |

Beispiel:

<Propagate operation="custom" name="Date" target="calendar"/>

15.2.3 Parameter für die Filternavigation

Siehe auch: Parameter für die FilterNavigation

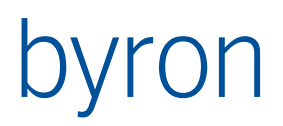

| Parameter       | Datentyp | Bemerkung                        |
|-----------------|----------|----------------------------------|
| VAL_CurrentDate | Datum    | Ausgewähltes Datum des Kalenders |
| VAL_FirstDate   | Datum    | Erstes Datum im Kalender         |
| VAL_LastDate    | Datum    | Letztes Datum im Kalender        |

Der Parameter muss die Element-ID als Prefix beinhalten.

Beispiel:

. . .

```
<PlannerMonth ID="plannerMonth">
```

VALUE bisB\_CreationDate = DATAOF 'plannerMonth.VAL\_CurrentDate'

# 15.3 Element: PlannerRule

Siehe Element <u>PlannerRule</u> im Applikationselement <u>Planner</u>

## 15.4 Element: PlannerHoliday

Siehe Element PlannerHoliday im Applikationselement Planner

## 15.5 Element: PlannerMonthOptions

15.5.1 Attribut: maxItemsDisplayed

maxItemsDisplayed = <integer>

Bestimmt die Anzahl der maximal angezeigten Einträge pro Tag.

Wenn die maximale Anzahl überschritten ist, erscheinen im Monatsplanner zwei Pfeile auf der rechten Seite.

Default sind 3 Einträge pro Tag.

15.5.2 Attribute: yearBrowser / monthBrowser

yearBrowser = <boolean>

monthBrowser = <boolean>

Schaltet die Navigationspfeile (Monat) und/oder -doppelpfeile (Jahr) an oder aus.

15.5.3 Attribut: showDaysBeforeAndAfter

showDaysBeforeAndAfter = <boolean> (Default = true)

Blendet die Tage aus, die nicht zum angezeigten Monat gehören.

### 15.6 Planner Month-Operationen

Siehe Gantt-Operationen

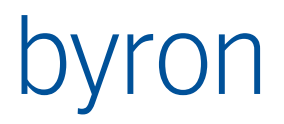

# 16 Calendar

Mit dem Applikationselement <Calendar> kann ein Kalendersteuerungelement verwendet werden

# 16.1 Beispiel

```
<Calendar ID="calendar" panel="pnCalendar" multiCalendar="true" showWeeknumber="true">
    <CalendarRule attribute="bisT_StartDateTime" duration="bisT_Duration"
                 color="#00FF00" shape="circle">
       VIA bisP_MaintGroupToPerson VIA bisP_MaintPersonToMaintOrder
       VALUE bisT_StartDateTime >= DATAOF VAL_FirstDate
       VALUE bisT_StartDateTime <= DATAOF VAL_LastDate
    </CalendarRule>
    <CalendarHoliday>
       START INSTANCES bisB_HolidayContainer
       VALUE bisB_ConsiderHoliday = true
       VIA Object To Children
       CLASS bisB_Holiday
       VALUE bisB_ConsiderHoliday = true
    </CalendarHoliday>
    <propagate operation="custom" name="Date" target="planner"/>
</Calendar>
```

# 16.2 Beschreibung

16.2.1 XML-Attribute

- multiCalendar = <boolean>: Wenn true, dann wird der verfügbare Platz mit mehreren Kalenderelementen belegt
- showWeeknumber = <boolean>: Die Kalenderwoche ein-/ausblenden
- pastMoreImportant = <boolean>: Wenn true wird der aktuelle Monat nicht "oben links" als erster Calendar angezeigt sondern "unten rechts" als letzter, damit die Vergangenheit sichtbar ist. Default = false

16.2.2 Ausgelöste propagates

| Aktion       | Operation |
|--------------|-----------|
| Datum setzen | Date      |

Beispiel:

<Propagate operation="custom" name="Date" target="planner"/>

| 16.2.3 | Empfangene | propagates |
|--------|------------|------------|
|--------|------------|------------|

| Operation | Beschreibung                |
|-----------|-----------------------------|
| Date      | Setzt das Datum im Kalender |
| Poicnial: |                             |

Beispiel:

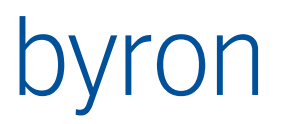

<Propagate operation="custom" name="Date" target="calendar"/>

#### 16.2.4 Parameter für die Filternavigation

Siehe auch: Parameter für die FilterNavigation

| Parameter       | Datentyp | Bemerkung                        |
|-----------------|----------|----------------------------------|
| VAL_CurrentDate | Datum    | Ausgewähltes Datum des Kalenders |
| VAL_FirstDate   | Datum    | Erstes Datum im Kalender         |
| VAL_LastDate    | Datum    | Letztes Datum im Kalender        |

Der Parameter muss die Element-ID als Prefix beinhalten.

# 16.3 Element: CalendarRule

#### 16.3.1 Beispiel

```
<CalendarRule attribute="bisT_StartDateTime" duration="bisT_Duration"
color="#00FF00" shape="circle">
VIA bisP_MaintGroupToPerson VIA bisP_MaintPersonToMaintOrder
VALUE bisT_StartDateTime >= DATAOF VAL_FirstDate
VALUE bisT_StartDateTime <= DATAOF VAL_LastDate
</CalendarRule>
```

### 16.3.2 Beschreibung

- attribute = <string>: ...
- duration = <string>:...
- ocolor = <color>:...
- shape = "circle" | "rectangle" | "square" | "triangle": ...

# 16.4 CalendarHoliday

```
16.4.1 Beispiel
```

```
<CalendarHoliday>
START INSTANCES bisB_HolidayContainer
VALUE bisB_ConsiderHoliday = true
VIA Object_To_Children
CLASS bisB_Holiday
VALUE bisB_ConsiderHoliday = true
</CalendarHoliday>
```

16.4.2 Beschreibung

[...]

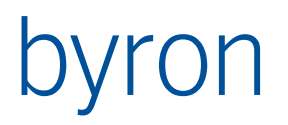

# 17 Tabbed

Das Applikationselement Tabbed besteht aus mehreren Seiten (Page). Damit ist es möglich auf einer Fläche verschiedene Elemente zu haben und der Benutzer hat die Möglichkeit zwischen diesen umzuschalten. Jeder Seite kann eine Bedingung (Condition) zugeordnet werden. Wenn es eine solche gibt und diese nicht erfüllt ist (Anzahl resultierender Objekte = 0), dann wird diese Seite unsichtbar. Wenn nur noch eine Seite übrigbleibt, dann wird die Möglichkeit zum Umschalten ausgeblendet. So ist es also möglich in einem Panel die Applikationselemente abängig von der Selektion auszutauschen. Jede Seite kann ein SubLayout enthalten das es ermöglicht, mehrere Applikationselemente in einer Seite zu verteilen. Sollte das Tabbed-Element ein Propagate erhalten, wird dieses an das erste Applikationselement jeder Seite weitergeleitet.

#### Wichtig:

Propagates müssen auf <Tabbed> erfolgen, welches diese dann richtig verteilt. Wenn Propagates direkt an die Elemente einer <Page> erfolgen, dann wird ein korrektes Verhalten des Applikationselements in Frage gestellt. Eine derartige Konfiguration führt auch zu einer Warnung im Log, die aber unterdrückt werden kann (vgl. <u>Propagate</u>).

Wenn Umschaltlaschen ausgeblendet werden, dann kann dies zu Fehlern im Gr.Appl. Element führen. Wenn eine Page Grafik enthält sollte die Page immer sichtbar sein.

| Attribut          | Beschreibung                                                                                                    |
|-------------------|----------------------------------------------------------------------------------------------------|
| forwardPropagates | forwardPropagates = "current"   "visible"   "all" definiert<br>an welche Pages ein eingehendes Propagate weitergeleitet wird.                                                                                                    |
|                   | current: Nur an das erste Applikationselement der aktuellen<br>Seite                                                                                                    |
|                   | visible: Nur an das erste Applikationselement aller sichtbaren Seiten (default)                                                                                                    |
|                   | all: An das erste Applikationselement aller Seiten                                                                                                    |
|                   | Hinweis: Propagates werden nur an die ersten Applikationsele-<br>mente der Seiten propagiert. In den einzelnen Seiten müssen<br>weitere loads/selects/customs separat verkettet werden.                                                                             |
| hideTabSet        | hideTabSet = true definiert ob NoTabsOnRuntime gesetzt wird<br>wenn nur noch eine (1) Page sichtbar ist. Default ist "true".                                                                                                    |
| default           | default = "< <applicationelement-id>&gt;" definiert, welche Seite<br/>die Standardseite ist, wenn keine Condition zutrifft. Dabei wird<br/>die Seite angezeigt, die das Applikationselement mit der ID Ap-<br/>plicationElement-ID enthält.</applicationelement-id> |

# 17.1 Attribute

# 17.2 Beispiele

Im folgenden Beispiel sind immer mindestens 2 Seiten sichtbar, wenn ein oder mehrere Doc\_Container im Grid gewählt sind, dann werden 3 Seiten dargestellt. Die erste Page enthält ein SubLayout und 3 weitere Applikationselemente.

```
<Grid>
    <Propagate operation="load" target="Tabbed"/>
</Grid>
<Tabbed panel="pnExtra" default="grid3">
    <Page>
        <Caption>Seite A</Caption>
        <SubLayout orientation="horizontal">
            <Panel ID="pn1"/>
            <Layout>
                <Panel ID="pn2"/>
                <Panel ID="pn3"/>
            </Layout>
        </SubLayout>
        <Tree ID="tree" panel="pn1"/>
        <Grid ID="grid1" panel="pn2">
            <Caption>Grid1</Caption>
        </Grid>
        <Grid ID="grid2" panel="pn3">
            <Caption>Grid2</Caption>
        </Grid>
    </Page>
    <Page>
        <Caption>Seite B</Caption>
        <Condition>CLASS Doc Container</Condition>
        <Grid ID="grid3">
            <Caption>Grid3</Caption>
        </Grid>
    </Page>
    <Page>
        <Caption>Seite C</Caption>
        <Grid ID="grid4">
            <Caption>Grid4</Caption>
        </Grid>
    </Page>
</Tabbed>
```

Im folgenden Beispiel wird immer genau eine Seite angezeigt. Die Bedingung der 2. Seite ist nie erfüllt. Wenn die erste Seite nicht gezeigt wird (kein Doc\_Container), dann wird die 2. Seite (trotz nicht erfüllter Condition) angezeigt, da diese als default spezifiziert ist.

```
<Tabbed panel="pnExtra" default="F_B">
    <Page>
        <Condition>CLASS Doc_Container</Condition>
        <Form ID="F1">
            <Caption>Der Ordner $Object_Display_Kontext$</Caption>
            <FormContents name="FormA"/>
        </Form>
    </Page>
    <Page>
        <Caption>Seite B</Caption>
        <Condition>CLASS Space CLASS User</Condition>
        <Form ID="F B">
            <FormContents name="FormB"/>
        </Form>
    </Page>
</Tabbed>
```

# 17.3 Empfangene propagates

Folgende Custom-Propagates sind definiert:

| Operation | Beschreibung                                                                                                    |  |
|-----------|----------------------------------------------------------------------------------------------------|--|
| Page      | Setzt die im Attribut code angegebene Seite im Tabbed-Elemen<br>code muss einen Wert zwischen 0 und der Anzahl der Seiten -1<br>enthalten. |  |
|           | Beispiel:                                                                                                    |  |
|           | <propagate <br="" codetarget="2" name="Page" operation="custom">target="tabbed"/&gt;</propagate>                                           |  |

N.B. Der Wert von propagateName wird case insensitive ausgewertet. (Erst ab Byron/BIS v4.11.8)

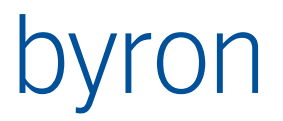

Byron/BIS – Technische Produktinformation Toolkonfiguration

18 Search

Befindet sich noch in Entwicklung!

# 19 Web

Mit dem Applikationselement Web kann eine URL oder ein HTML-Inhalt angezeigt werden.

Das <url>-Element bestimmt die URL, welche geladen werden soll. Falls die URL aus einem Attribut eines BisObjekts geladen werden soll, so muss das Attribut bisAttribute angegeben werden.

Das <HTMLContents>-Element bestimmt den HTML-Inhalt, welcher geladen werden soll. Falls der HTML-Inhalt aus einem Attribut eines BisObjekts geladen werden soll, so muss das Attribut bisAttribute angegeben werden.

Wird das Attribut bisAttribute angegeben, so kann mit der Contents-Navigation das Objekt bestimmt werden, für welches der Attributwert ausgelesen werden soll.

Das <url>-Element und das <HTMLContents>-Element können beliebig kombiniert werden.

Es wird in folgender Reihenfolge versucht, den Inhalt anzuzeigen:

- 1. URL aus dem BisAttribut, wenn vorhanden
- 2. URL aus dem XML-Text, wenn vorhanden
- 3. HTML-Inhalt aus dem BisAttribut, wenn vorhanden
- 4. HTML-Inhalt aus dem XML-Text, wenn vorhanden
- 5. leere Seite

Custom Propagate Names dokumentieren

### **19.1 Beispiel**

```
<Grid ID="grid" panel="pnGrid" onDoubleClick="Open" containerSupport="true">
...
<Propagate operation="load" target="Web"/>
</Grid>
<Web ID="web" panel="pnWeb">
<Contents>CLASS Person</Contents>
<Url bisAttribute="bisB_URL"/>
<HTMLContents bisAttribute="bisB_HTML">Keine <b>Text</b> vorhanden</HTMLContents>
</Web>
```

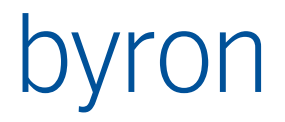

# 20 ExternalControl

Es kann ein eigenes Application Element (extern) programmiert werden. Dazu muss ein ActiveX Control programmiert werden, welches die Schnittstelle von BisXControl.BixExternalControl erfüllt. Dies ist im wesentlichen ControlOperateSingle. Hier bekommt man die Operation (load/select/custom), die URL (ObjectImage) des Objektes und die Klasse des Objektes. Die Routine ControlOperate ist dasselbe, falls mehrere Objekt propagiert werden.

N.B. Falls die Implementation eine Verbindung zur Datenbank aufbaut, dann darf dies keine inprocess ActiveX sein. Alternativen dazu sind WEB-Service oder outprocess ActiveX. Letzteres kann mit der Funktion "GetXBisDataBaseOutprocess" der Klasse "ByGlobalFunctions" in der Bibliothek "BISxUtilities" erreicht werden.

Für die Erzeugung eines ExternalControls bitte mit Byron in Verbindung setzen! Siehe interne Dokumentation "G:\Projekte\bis\source\ActiveX\_Control\Implementierung erzeugen.txt"

# 20.1 Beispiel

<ExternalControl ID="x1" panel="main" name="BisXControl.BixExternalControl"> <Data>\$demo\_SpaceID\$|\$bisB\_ObjectImage\$</Data> </ExternalControl>

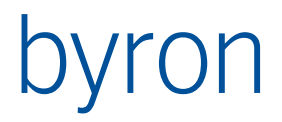

# 21 ExternalBrowser (ab v5.5.10)

Mittels ExternalBrowser kann ein Chromium basierter Web-Browser als Applikationslement verwendet werden.

# 21.1 Beispiel

# 21.2 Attribute

| Attribut               | Beschreibung                                                                                                    |
|------------------------|----------------------------------------------------------------------------------------------------|
| showUrl                | showUr1 = "true"   "false" definiert, ob die aktuell dargestellte URL<br>(Readonly Adresszeile) angezeigt wird.                                                                                         |
|                        | Vorgabe: "false".                                                                                                    |
| initialUrl             | initialUrl = " <url>" definiert die initial angezeigte URL.</url>                                                                                                    |
|                        | Vorgabe: "about:blank".                                                                                                    |
| devTools               | devTools = "true"   "false" definiert, ob die Dev-Tools als separa-<br>tes Fenster angezeigt werden können. Es wird in der Adresszeile ein<br>entsprechender Button zum Öffnen der Dev-Tools angezeigt. |
|                        | Vorgabe: "false".                                                                                                    |
| executeName            | Pfad des externen Programms, welches im ExternalWindow geren-<br>dert werden soll. Parameter wie % <i>BIS_ROOT</i> % werden immer ausge-<br>wertet.                                                     |
|                        | Vorgabe: "%BIS_ROOT%SimpleCefSharpHost\SimpleCefSharpHost.exe"                                                                                                    |
| urlAttribute           | urlAttribute = " <attrib>" definiert das Byron/BIS-Attribut, welches<br/>vom geladenen Objekt als anzuzeigende URL verwendet wird.</attrib>                                                             |
|                        | Vorgabe: "Doc_Path".                                                                                                    |
| localDownloadForbidden | localDownloadForbidden = "true"   "false" definiert, ob das Herun-<br>terladen von nicht im Browser darstellbarem Inhalt mittels "Spei-<br>chern unter" verboten ist.                                   |
|                        | Vorgabe: "false".                                                                                                    |

### 21.3 Empfangene Propagates

| Bezeichnung | Beschreibung                                                                                                    |
|-------------|----------------------------------------------------------------------------------------------------|
| load        | Vom ersten Objekt der empfangenen Objektmenge wird das in<br>urlAttribute konfigurierte Attribut gelesen und als aktuelle URL<br>übernommen. Variablen und globale Parameter werden zuvor<br>ausgewertet. |

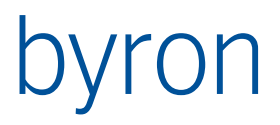

|        | Existiert kein Objekt, kein Attribut oder ist der resultierende Wert leer, wird wieder initialurl angezeigt.                                                           |
|--------|----------------------------------------------------------------------------------------------------|
|        | Wenn die URL gegenüber dem letzen Laden nicht geändert hat,<br>wird nicht neu geladen.                                                                                 |
| Select | Die selektierten Objekte werden als Select-Command (Id=3) an<br>das externe Programm gesendet. Die übergebene Operation ist<br>leer.                                   |
| Custom | Die selektierten Objekte werden als Select-Command (Id=3) an<br>das externe Programm gesendet. Die übergebene Operation ent-<br>spricht dem Namen der CustomOperation. |

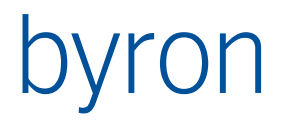

# 22 ExternalWindow (ab v5.5)

Es kann ein eigenes Application Element (extern) programmiert werden. Die Kommunikation erfolgt über Propagates. Diese werden dann über eine Pipe weitergegeben und über Windows-Messages signalisiert.

#### Startvorgang

Das externe Programm wird in BIS gestartet, gemäss dem Attribut *executeName*. Es erhält beim Aufruf zwei Parameter:

- 1. Das Handle des Windows, auf welchem es zeichnen soll im Parameter /wnd=windowld
- Der Name der NamedPipe, aus welcher alle weiteren Informationen bezogen werden. /pipe=namedPipe. Der Pipename wird ohne '\\.\pipe\' angegeben. Bsp: G:\exe\ExtWin.exe /wnd=6351 /pipe=byrbis52648

Beim Start wird falls vorhanden der Wert von Element <Initialize> übermittelt.

N.B.

Diese Propagates können nicht nur zwischen den Applikationselementen, sondern auch durch die Operation opPropagate oder im Formularscripting ausgelöst werden.

Die Umsetzung der Objekte in ihre textuelle Form word in ObjectToText definiert. Für verschiedene Klassen können verschiedene Attribute verwendet werden. Der default ist in attribute am ExternalWindow definiert.

# 22.1 Attribute

Zusätzliche Attribute am Element < ExternalWindow>

| Bezeichnung | Beschreibung                                                                                                    |
|-------------|----------------------------------------------------------------------------------------------------|
| executeName | Pfad des externen Programms, welches im ExternalWindow ger-<br>endert werden soll. Parameter wie % <i>BIS_ROOT</i> % werden immer<br>ausgewertet.<br>Vorgabe: nicht gesetzt |

# 22.2 Element Initialize

Attribute am Element <Initialize>. Der Inhalt (die enthaltenen XML-Elemente) von Initialize wird an die exe-Anwendung gesendet

| Bezeichnung        | Beschreibung                                                                                                    |
|--------------------|----------------------------------------------------------------------------------------------------|
| parameterDelimiter | Wenn dieses Attribut gesetzt ist, wird der Inhalt von <initialize><br/>vor dem Versenden noch evaluiert, mit diesem Zeichen als Vari-<br/>balenbegrenzer. Da die Werte immer rekursiv ausgewertet wer-<br/>den, soll hier ein Zeichen definiert werden, das nicht in den Wer-<br/>ten vorkommt.</initialize> |
| asXML              | Boolean ob der Inhalt des Initialize tags als XML übergeben wird.<br>Vorgabe: "false"                                                                                                    |

## 22.3 Element PrePropagate

Mit dem Element <PrePropagate> wird der Select-Objektaustausch zwischen dem externen Programm und ByronBIS geregelt: Die eingehenden Objekte werden über das definierte attribute zu einem Text umgewandelt, der an das externe Programm gesendet wird. Vom externen Programm werden Objekte empfangen und mit der FilterNavgation in Objekte umgewandelt. Diese Obejekte werden dann an die Propagates weitergesendet. Beispiel:

```
<PrePropagate attribute="bisB_BIM_ID">

START VALUE bisB_BIM_ID = '=id'

COUNT ( [ VIA Object_To_Parent VIA bisB_ProtokollToDoc

AND RECALL 'OBJ_Doc' ] ) = 1

VIA bisB_RecordToObject

</PrePropagate>
```

N.B.

Wenn man von einer Eindeutigkeit des Attributes *bisB\_BIM\_ID* ausgehen könnte, dann wäre das COUNT-Statement nicht notwendig.

#### 22.4 Element BIMViews

Mit dem Element <BIMViews> kann wie bei den <u>Grafikansichten</u> eine Auswahl an BIM-Ansichten ermittelt werden. Als Vorgabe werden alle existierenden BIM-Ansichten angeboten.

| Bezeichnung | Beschreibung                                                                                                    |
|-------------|----------------------------------------------------------------------------------------------------|
| load        | Bei einem Doc_File wird der Dateipfad weitergesendet. Bei allen<br>übrigen Objekten wird die durch <i>bisB_BIM_ID</i> ermittelte ID zu-<br>sammen mit der <i>Caption</i> und der <i>Färbung</i> des Objekts übermit-<br>telt.                |
| Select      | Die selektierten Objekte werden als Select-Command (Id=3) an<br>das externe Programm gesendet. Die übergebene Operation ist<br>leer.                                                                                                    |
| Custom      | Die selektierten Objekte werden als Select-Command (Id=3) an<br>das externe Programm gesendet. Die übergebene Operation ent-<br>spricht dem Namen der CustomOperation.                                                                       |
|             | Mit propagateName="bisObjects" kann eine Menge an Objekten gemäss <transform> übergeben werden, welche anschliessend gefliterd angezeigt werden.<br/>Mit propagateName="allObjects" werden wieder alle Objekte des IFCs geladen.</transform> |
|             |                                                                                                    |

# 22.5 Empfangene Propagates

# 22.6 Beispiel Forge (BIMViewerHost.exe)

```
22.6.1 Beispielkonfiguration
<!-- Kopfformular für Xtool -->
<Form ID="Xhead"
      panel="pnExtHead"
      ignoreMultiInputObjects="false"
      headerVisible="false"
      optional="false">
  <FormContents name="IFCselection"/>
  <Propagate operation="load"
              target="Xtool"
              name="ifcCombo"/>
  <!-- workaraound -->
  <Propagate operation="show"
              target="tree"
              name="selBtn">
     <Transform>
        [
           CLASS Space VIA Object_To_Parent
        OR
           CLASS Component VIA Room Of Component
        1
     </Transform>
  </Propagate>
  <Propagate operation="select"
              target="grid"
              name="selBtn"
              oneStep="true"/>
  <Propagate operation="custom"
              target="Xtool"
              name="colorChanged"
              oneStep="true"/>
</Form>
<!-- X-Tool -->
<ExternalWindow ID="ExternalWindow"
                panel="pnFormForgeViewer"
                headerVisible="false"
                executeName="%BIS_ROOT%\BIMViewer\BIMViewerHost.exe">
  <Initialize asXML="true"
               parameterDelimiter="%">
     <Login>%BIM_Forge_ClientID%</Login>
     <pw>%BIM Forge ClientSecret%</pw>
     <WebSiteUrl>%BIM Forge WebSiteUrl%</WebSiteUrl>
  </Initialize>
  <Caption>angezeigt: $Object_Display_Kontext$</Caption>
  <Propagate operation="load"
              target="form"/>
  <Propagate operation="select"
              target="grid"/>
  <Propagate operation="select"
```

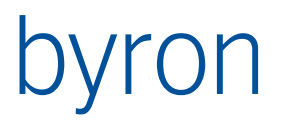

```
target="Xhead"/>
  <PrePropagate attribute="bisB_BIM_ID">
    START VALUE bisB_BIM_ID = '=id'
    COUNT ( [VIA Object_To_Parent VIA bisB_ProtokollToDoc AND RECALL 'OBJ_Doc'] ) = 1
    VIA bisB_RecordToObject
    </PrePropagate>
<//ExternalWindow>
```

22.6.2 Hinweise

Aus dem Formular heraus werden die Objekte mit dem Parameter wie folgt übergeben:

FormInformation.PropagateData('ifcCombo', 0, null, IfcDocObject.DbObject);

- Ø = laden
- 1 = vergleichen

Die per Propagate load erhaltenen Objekte werden übergeben, wenn es sich um eine Ableitung von Doc\_File handelt. Oder es sich um Geometrie-Objekte (Vektorgrafik, Position) handelt. Es können mehrere IFC-Dokumente sein, welche sich laden oder vergleichen lassen.

### 22.7 Beispiel IfcViewer (VectorDraw)

22.7.1 Beispielkonfiguration

```
<!-- X-Tool -->
    <ExternalWindow ID="Xtool" panel="pnExt" headerVisible="true"
                 executeName="%BIS ROOT%\VectorDraw\VDIFCViewerHost.exe">
      <Initialize asXML="true" parameterDelimiter="%">
        <Login>%BIM Forge ClientID%</Login>
        <pw>%BIM Forge ClientSecret%</pw>
        <WebSiteUrl>%BIM_Forge_WebSiteUrl%</WebSiteUrl>
      </Initialize>
      <Caption>angezeigt: $bisB DocToProtokoll%bisB ProtokollToObject%Object Dis-
play Kontext$ $bisB DocToProtokoll%bisB CreationDate$ $Object Display Kon-
text$</Caption>
      <Propagate operation="load" target="form"/>
      <Propagate operation="select" target="grid"/>
      <Propagate operation="select" target="Xhead"/>
      <PrePropagate attribute="bisB BimIfc ID">
        SAVEAS convertedId "=CONVERTIFCGUID(id)"
        START VALUE bisB BIM ID = '=convertedId'
       COUNT ([VIA Object_To_Parent VIA bisB_ProtokollToDoc AND RECALL 'OBJ Doc'])
= 1
       VIA bisB RecordToObject
      </PrePropagate>
      <LoadSpace height="bisB Height" Z="bisB Zbase" />
      <Toolbar caption="Grafik">
        <ToolbarButton><Execute name="showOnlyDbObjs" /></ToolbarButton>
        <ToolbarButton><Execute name="showAllIfcObjs" /></ToolbarButton>
      </Toolbar>
    </ExternalWindow>
    <Operations>
```

```
<!-- BIM -->
```

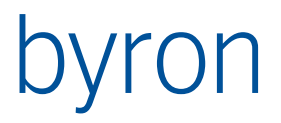

```
<Operation ID="showInBIM" opCode="opPropagate" toElement="Xtool" propagate-</pre>
Type="custom" propagateName="show"
                 caption="in Grafik zeigen" icon="opShow">
          <Source>RECALL 'grid.OBJ Selection' </Source>
          <Condition>
              VIA bisB ObjectToRecord
              COUNT ([VIA Object To Parent VIA bisB ProtokollToDoc AND RECALL
OBJ Doc']) = 1
          </Condition>
          <Transform>
              VIA bisB_ObjectToRecord
              COUNT ([VIA Object To Parent VIA bisB ProtokollToDoc AND RECALL
'OBJ Doc']) = 1
          </Transform>
      </Operation>
      <Operation ID="showOnlyDbObjs" opCode="opPropagate" toElement="Xtool" propa-</pre>
gateType="custom" propagateName="bisObjects"
                caption="nur Datenbankobjekte zeigen" icon="icVonDb" initial-
Down="true">
          <Source>
           RECALL 'OBJ Doc'
                                           -- IFC-Dokument
           VIA "bisB_DocToProtokoll"
                                           -- Import-Protokoll
            --LOG objectSource DEEP 2
          </Source>
          <Transform>
           VIA "Object To Children" -- Import-Records
           COUNT (VIA bisB RecordToObject)
            --LOG objectsRecords DEEP 2
          </Transform>
      </Operation>
      <Operation ID="showAllIfcObjs" opCode="opPropagate" toElement="Xtool" propa-</pre>
gateType="custom" propagateName="allObjects"
                caption="Alle BIM-Objekte zeigen" icon="icVonIfc" >
      </Operation>
    </Operations>
```

```
22.7.2 Hinweise
Siehe auch «22.6.2 Hinweise»
```

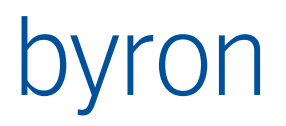

# **23 ExternalVectorDraw** (ab V 5.5)

Mit dem Application Element <ExternalVectorDraw> können Objekte grafisch dargestellt werden. Vector-Draw wird hierbei als externes Programm verwendet.

Die Darstellung erfolgt aufgrund der Attribute:

- Symbol an einer Position, zwingende Attribute: Position, bisG\_SymbolName (und Symbol muss existieren). weitere Attribute: Z\_Drehwinkel, bisG\_Scale, bisG\_YStretch
- Flächen,
   zwingende Attribute: bisB\_AreaGeometrie

Verbindungslinien werden zurzeit nicht unterstützt.

Zusätzliche Attribute am Element < ExternalVectorDraw>

| Bezeichnung            | Beschreibung                                                                                                    |
|------------------------|----------------------------------------------------------------------------------------------------|
| executeName            | Pfad des externen Programms.<br>default: %BIS_ROOT%\VectorDraw\VDrawHost.exe                                                                                                    |
| backgroundIsEqualSpace | Boolean default false<br>false: Die Räume sind im globalen Koordinatensystem, der Plan<br>in einem lokalen Architektur Koordinatensystem.<br>true: Der Plan und die Räume befinden sich im gleichen Koordi-<br>natensystem.                                                                                                    |
| priorityAttribute      | Legt das Attribut am Objekt fest, welches die Priorität (Z-Level)<br>für die Darstellung resp. Reihenfolge der Objekte enthält.                                                                                                    |
|                        | <ul> <li>Wenn kein Wert am Objekt definiert ist, gilt der Default:</li> <li>Für Flächenobjekte: 200</li> <li>Für Positionsobjekte: 400</li> <li>Beschriftungen: 800</li> <li>Hintergrund: -1 oder 10000</li> <li>Für die Visualisierung von Selektionen, Löchern (Säulen, etc.) oder Unterräumen finden weiter folgende Prioritäten-Additionen</li> </ul>                                                                                                    |
|                        | statt (Priorität Additionen):                                                                                                    |
|                        | <ul> <li>Selektion: +1:</li> <li>Loch +2:</li> <li>Unterraum +3:</li> </ul>                                                                                                    |
|                        | <ul> <li>Bsp. für Auswirkungen in der Praxis:</li> <li>Wird z.B. mit Unterräumen gearbeitet, also Räume welche andere Räume auf dem Plan überlagern, so muss dafür gesorgt werden, dass deren Priorität um -2 tiefer sind als der Default (also 198 statt 200).</li> <li>Dadurch ist gewährleistet, dass der Unterraum noch sichtbar uns auswählbar ist (198 + 3) und dennoch der Selektion des Haupraums durch die Selektion überdeckt wird (200 + 1). Im Selektionsfall haben beide die Priorität von 201, jedoch greift die Selektion stärker.</li> </ul> |

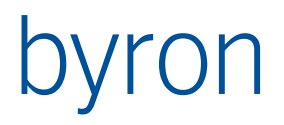

# 23.1 Element: Condition

Siehe Element: Condition

### 23.2 Element: Contents

Siehe Element: Contents

# 23.3 Element: GraphicViews

Siehe Element GraphicViews

# 23.4 Element: Pick (Alternative ab v5.7.3)

Das Element <u><Pick></u> wie im Element <Graphic> steht **NICHT** zur Verfügung. Stattdessen können Operationen mit dem opCode="evdPickable" erstellt werden, ohne dass die Operation durch einen Toolbarbutton oder ein Menü verwendet wird. Siehe auch <u>Operation: evdPickable</u>

# 23.5 Grafik Operationen

Die Operationen werden durch die Attribute initialDown und parameter charakterisiert.:

Wenn das Attribut **initialDown** angegeben ist, dann handelt es sich um einen Schaltbefehl (Modus). Der Wert für initialDown ist die Vorgabe für den Wert der Einstellung.

Wenn das Attribut **parameter** "true" gesetzt ist, dann verlangt der Befehl eine zusätzliche Eingabe. Dies Befehle können dann mit Cancel wieder abgebrochen werden.

Einem Befehl kann mit value auch noch ein Wert übergeben werden. (Beispiel evdPickable). Wenn ein Element <Definition> angegeben ist, wird der Text dieses Elements als value übernommen. Vgl. evdPrint

```
<Operation ID="G RotateMode" opCode="evdRotateMode" forExternalVectorDraw="XvectorDraw"</pre>
           icon="grRotateMode" caption="@grRotateMode_Caption@" initialDown="true"/>
<Operation ID="G ZoomDetail" opCode="evdZoomDetail" forExternalVectorDraw="XvectorDraw"</pre>
           icon="grZoomDetail" caption="@grZoomDetail_Caption@" parameter="true"/>
<Operation ID="G_ZoomTotal" opCode="evdZoomTotal" forExternalVectorDraw="XvectorDraw"</pre>
           icon="grZoomTotal" caption="@grZoomTotal_Caption@"/>
<Operation ID="G_Cancel" opCode="evdCancel" forExternalVectorDraw="XvectorDraw"</pre>
           icon="opCancel" caption="@grCancel_Caption@"/>
<Operation ID="G_AreaPickable" opCode="evdPickable" forExternalVectorDraw="XvectorDraw"
           icon="grAreaPickable" caption="@grAreaPickable_Caption@"
           initialDown="true" value="200"/>
<Operation ID="G_SymbolPickable" opCode="evdPickable" forExternalVectorDraw="XvectorDraw"</pre>
           icon="grSymbolPickable" caption="@grSymbolPickable_Caption@"
            initialDown="true" value="400"/>
<Operation ID="G ShowLegend" opCode="evdShowLegend" forExternalVectorDraw="XvectorDraw"</pre>
icon="opObjectList" caption="@grShowLegend_Caption@" initialDown="true"/>
<Operation ID="G_SaveAs" opCode="evdSaveAs" forExternalVectorDraw="XvectorDraw"</pre>
           icon="opSaveConfigurations" caption="Speichern unter"/>
<Operation ID="G Move" opCode="evdMove" forExternalVectorDraw="XvectorDraw"
           icon="opObjectList" caption="verschieben" parameter="true"/>
<Operation ID="G_Print" opCode="evdPrint" forExternalVectorDraw="XvectorDraw"</pre>
           icon="opPrint" caption="drucken">
  <Definition>
       ł
          "A4H" : { "NumOfXTabs" : 1,
                    "NumOfYTabs" : 8,
```
```
"VectorDrawRect" : { "StartX" : 0,
                                   "StartY" : 4,
                                   "Width" : 1,
                                   "Height" : 4
                                 },
             "Objects" : [
                           { "StartX" : 0,
                             "StartY" : 0,
                             "Width" : 1,
                             "Height" : 1,
                              "Text": "Description"
                           }
                         ]
          },
  "A4Q" : {
            "NumOfXTabs" : 8,
             "NumOfYTabs" : 8,
             "VectorDrawRect" : { "StartX" : 4,
                                   "StartY" : 0,
                                   "Width" : 4,
                                   "Height" : 8
                                 },
             "Objects" : [
                           { "StartX" : 0,
                              "StartY" : 7,
                             "Width" : 4,
                             "Height" : 1,
                             "Text": "Description"
                           }
                         ]
          }
}
</Definition>
```

</Operation>

23.5.1 Operation: evdPrint

Siehe unter Kapitel Operationen bei evdPrint

23.5.2 Operation: evdRotate

Diese Operation ermöglicht die freie Rotation des Objekts.

#### 23.5.3 Operation: evdRotateMode

Zustandsbutton. Wenn «down», dann wird der Plan in den Architektur-Space gedreht, wenn nicht «down», dann ist der Plan in Weltkoordinaten rotiert. initialDown=«true» ist hier üblich.

Der Wert von «initialDown» wird auch dann verwendet, wenn kein Toolbarbutton mit dieser Operation existiert.

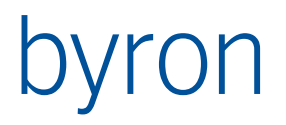

### 23.5.4 Operation: evdZoomDetail

Diese Funktion zoomt in ein User-definierten Rechteck hinein. Wenn die Funktion durch Anklicken aktiviert wurde, kann der Benutzer mit zwei weiteren Klicks in den Plan das Rechteck aufspannen, in welches hereingezoomt werden soll. Die Operation kann mittels evdCancel abgebrochen werden.

### 23.5.5 Operation: evdZoomTotal

Diese Operation löst ein Zoom aus, der alle gezeichneten Elemente darstellt.

### 23.5.6 Operation: evdCancel

Diese Operation bricht andere Operationen ab, welche mehrere Klicks benötigen. Zum Bsp. evdZoomDetail oder evdMove.

### 23.5.7 Operation: evdPickable

Diese Operation ist eine Zustandsabbildung. Wenn sie «down» ist, sind die Elemente, welche in «value» übergeben werden, auswählbar, wenn nicht, dann sind sie nicht auswählbar.

- Flächen werden mit dem value «200» übergeben
- Symbole werden mit dem value «400» übergeben
- Beschriftungen / Texte werden mit dem Wert «800» übergeben

Der Wert von «initialDown» wird auch dann verwendet, wenn kein Toolbarbutton mit dieser Operation existiert.

#### 23.5.8 Operation: evdShowLegend

Diese Operation ist eine Zustandsabbildung. Wenn sie «down» ist, wird die Legende links unten im Plan dargestell, wenn nicht, dann wird sie nicht dargestellt.

Der Wert von «initialDown» wird auch dann verwendet, wenn kein Toolbarbutton mit dieser Operation existiert.

#### 23.5.9 Operation: evdSaveAs

Diese Operation speichert den Plan in verschiedenen auswählbaren Formaten.

### 23.5.10 Operation: evdMove

Diese Operation verschiebt Symbole oder Beschriftungen auf dem Plan.

Die Operation kann nur verwendet werden, wenn ein Symbol oder eine Beschriftung angewählt ist. Mit dem ersten Klick wird der Ursprungspunkt, mit dem zweiten Klick wird der Zielpunkt gewählt.

Beide Punkte können mit Hilfe der Fang-Optionen beeinflusst werden. Mehr dazu unter «23.5.16 Operation: evdOpenOsnapDialog».

Folgendes ist zurzeit nicht implementiert: Abbrechen mit evdCancel und die Verwendung von parameter und initialDown.

#### 23.5.11 Operation: evdExportPdf

Diese Operation exportiert den Plan als PDF.

Empfohlen wird stattdessen der Weg über evdPrint und da die PDF-Export-Funktion zu verwenden.

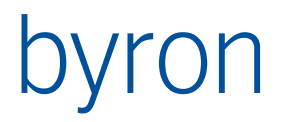

## 23.5.12 Operation: evdPrintNative

Diese Operation ruft das native Druckfenster auf, welches von VectorDraw zur Verfügung gestellt wird.

### 23.5.13 Operation: evdDropPosition

Diese Operation **unterstützt nur Positionskomponenten**. Sie setzt das Attribut *Position* auf die Koordinate des Drop Punktes und verändert die Assoziation *Room\_Of\_Component* indem aus der Menge der in der Grafik angezeigten Spaces derjenige ausgewählt wird, in welchem die Position liegt. Wird kein Space gefunden, dann wird die Assoziation *Room\_Of\_Component* gelöscht.

Beispiel:

| <operation <="" id="G_Position_EV" opcode="evdDropPosition" th=""></operation> |
|--------------------------------------------------------------------------------|
| forExternalVectorDraw="XvectorDraw"                                            |
| cantion-"Positionieren"                                                        |
|                                                                                |
| <source/> CLASS Position_Component                                             |
| <target>CLASS Room</target>                                                    |
|                                                                                |

<DragDrop keyState="Shift"><Execute name="G\_Position\_EV"/></DragDrop>

- 23.5.14 Operation: evdUndo
- 23.5.15 Operation: evdRedo
- 23.5.16 Operation: evdOpenOsnapDialog

Öffnet eine Dialogbox zum Auswählen der Fang-Optionen (Snap-Optionen). Diese gelten als Vorgabe für alle kommenden Verschiebe-Operationen, z.B. von Komponenten oder Beschriftungen.

Die Dialogbox mit den Fang-Optionen lässt sich auch mittels CTRL + Rechtsklick öffnen. Passiert dies während der Verschieben-Operation, so gilt dies nur für die Wahl des nächsten Punktes.

23.5.17 Operation: evdMoveMap

Pan-Funktion zum Verschieben der Karte mittels linker Maustaste.

Bsp.:

# ron

## 23.6 Beispiel

```
<ExternalVectorDraw ID="XvectorDraw" panel="pnExt" headerVisible="true">
  <Caption>angezeigt: $Object Display Kontext$</Caption>
  <Condition>CLASS Floor</Condition>
  <Contents>
    CLASS Floor
    VIA Object To Children
    CLASS Room
  </Contents>
  <GraphicViews sizeThread="5" comboWidth="200" userinterface="true">
    <Use>
      START INSTANCES bisG GraphicView
      VALUE bisG GraphicViewTarget = 1 -- 1- VectorDrav / 0 - Condor
      VALUE bisG_GraphicViewGroup "Raumbuch" SORT (+Object_Display_Kontext)
    </Use>
  </GraphicViews>
  <Propagate operation="select" target="grid"/>
  <Toolbar caption="Grafik">
    <ToolbarButton><Execute name="G_ZoomDetail_EV"/></ToolbarButton>
    <ToolbarButton><Execute name="G_ZoomTotal_EV"/></ToolbarButton>
    <ToolbarSeparator/>
    <ToolbarButton><Execute name="G_Cancel_EV"/></ToolbarButton>
    <ToolbarSeparator/>
    <ToolbarButton><Execute name="G_AreaPickable_EV"/></ToolbarButton>
    <ToolbarButton><Execute name="G_SymbolPickable_EV"/></ToolbarButton>
    <ToolbarSeparator/>
    <ToolbarButton><Execute name="G_RotateMode_EV"/></ToolbarButton>
    <ToolbarButton><Execute name="G_ShowLegend_EV"/></ToolbarButton>
    <ToolbarSeparator/>
    <ToolbarButton><Execute name="G_Move_EV"/></ToolbarButton>
    <ToolbarButton><Execute name="G_Print_EV"/></ToolbarButton>
<ToolbarButton><Execute name="G_PrintNative_EV"/></ToolbarButton>
    <ToolbarButton><Execute name="G_ExportPdf_EV"/></ToolbarButton>
    <ToolbarSeparator/>
    <ToolbarButton><Execute name="G Undo EV"/></ToolbarButton>
    <ToolbarButton><Execute name="G Redo EV"/></ToolbarButton>
  </Toolbar>
```

</ExternalVectorDraw>

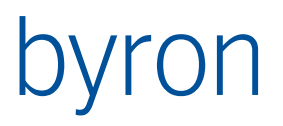

24 NavBar

<Beschreibung>

24.1 Beispiel

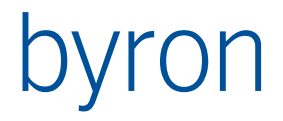

# 25 ShortcutPanel

Mit dem Applikationselement <ShortcutPanel> können Objekte in einer Verknüpfungsliste dargestellt werden. Die Verknüpfungen werden gespeichert, damit bei einem Neustart diese wieder zur Verfügung stehen. Verknüpfungen können nur interaktiv durch die unten aufgeführten Shortcut-Opertationen <u>erstellt, verschoben</u> und <u>entfernt</u> werden.

In den Explorern wird das Element meistens im Menü "Ansicht"  $\rightarrow$  "Verknüpfungsleiste" ein- bzw. ausgeblendet werden.

## 25.1 Beispiel

```
<ShortcutPanel ID="shortcutPanel" panel="pnShortcutPanel" onDoubleClick="Open"
optional="true">
<Propagate operation="load" target="tree">
<Condition>CLASS bisB_PersonContainer</Condition>
</Propagate>
</ShortcutPanel>
```

## 25.2 Operation: opShortcutCreate

Erzeugt eine Verknüpfung in der Verknüpfungsliste zu einem Objekt.

Die Operation kann im Drag&Drop verwendet werden.

Beispiel

## 25.3 Operation: opShortcutMove

Verschiebt eine Verknüpfung in der Verknüpfungsliste.

Die Operation kann im Drag&Drop verwendet werden.

Beispiel

## 25.4 Operation: opShortcutRemove

Entfernt eine Verknüpfung in der Verknüpfungsliste zu einem Objekt.

Die Operation kann in Menüs und PopupMenüs verwendet werden.

**Beispiel** 

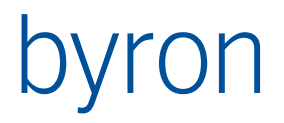

# 26 Monitor

Damit werden GlobalNotify überwacht. Wenn in der Methodensprache

GlobalNotify(self, 1, "");

aufgerufen wird, dann kann dies im Monitor abgefangen werden.

Anstelle von self kann natürlich auch ein anderes Objekt übergeben werden. Die anderen 2 Parameter sollte man so belassen. Wenn die obige Zeile in die Setter () des Attributes bisP\_MessageState an der Klasse bisP\_Message eingefügt wird, dann wird man über alle Zustandsänderungen der Meldungen informiert.

# 26.1 Beispiel

```
<Monitor ID="MonitorID" panel="MonitorPanel" optional="true"
         minimizable="true" alertIcon="bisB WarningSign" onDoubleClick="Open"
         minimized="true" visible="true"
         onAlert="showDetailed">
    <Display>
        <b>$UnreadNotifications$</b> ungelesen ->
        $DateLastNotification$ - $TimeLastNotification$
    </Display>
    <ObjectDisplay caption="URL">
        $Object_Display_Kontext$
    </ObjectDisplay>
    <!-- Alle Aufträge von Christian Haller werden als Startmenge angezeigt -->
    <StartObjects>
        START INSTANCES bisP_MaintOrder
        COUNT(VIA bisP_MaintOrderToMaintPerson
       VALUE bisB_Email = 'christian.haller@byron.ch') > 0
    </StartObjects>
    <!-- Nur Aufträge werden angezeigt (egal ob Startmenge oder Selection) -->
    <Contents>
        CLASS bisP_MaintOrder
    </Contents>
    <!-- Propagates -->
    <Propagate operation="load" target="grid" name="NewNotification"/>
    <Propagate operation="load" target="grid">
        <Transform>
           VIA "bisP_MaintOrderToMessage"
        </Transform>
    </Propagate>
</Monitor>
```

## 26.2 Attribute

| Bezeichnung           | Beschreibung                                           |
|-----------------------|--------------------------------------------------------|
| actualizeWhenInactive | Default abweichend zu allgemeinem Application Element. |
|                       | Default = "true"                                       |

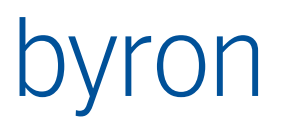

| visible           | visible = <boolean> definiert ob der Monitor unsichtbar gestar-<br/>tet werden soll.</boolean>                                                                                                    |
|-------------------|----------------------------------------------------------------------------------------------------|
|                   | Default = "true"                                                                                                    |
| alerticon         | alertIcon = <string> Das Icon das im Headerbereich angezeigt<br/>wird wenn neue Notifications vorhanden sind.</string>                                                                                                    |
|                   | Default = ""                                                                                                    |
|                   | Ab Byron/BIS v4.11.8: dem Icon können mit ,+' Overlays hinzuge-<br>fügt werden. Z.B. icon = "bisP_Order+state_new"                                                                                                    |
| onAlert           | onAlert = "showDetailed"   "show"   "doNothing" definiert das<br>Verhalten wenn eine neue Notification eintrifft.                                                                                                    |
|                   | showDetailed: Monitor wird visible und ist maximiert                                                                                                    |
|                   | show: Monitor wird visible                                                                                                    |
|                   | doNothing: nichts passiert (default)                                                                                                    |
| maxItemsDisplayed | <pre>maxItemsDisplayed = <integer> definiert die maximale Anzahl von angezeigten Notifications in der Liste. StartObjects und das selektierte Item bleiben immer bestehen. Die Liste wird von "hin- ten" her aufgeräumt bis die letzte ungelesene Notification er- scheint. Von da an wird nichts mehr gelöscht!</integer></pre> |

## 26.3 Elemente

| Bezeichnung   | Beschreibung                                                                                                    |
|---------------|----------------------------------------------------------------------------------------------------|
| Display       | Der Inhalt dieses Elements wird dazu verwendet, die Caption des<br>Monitors zu setzen. Dies kann in HTML geschehen um z.B. eine<br>fette Font ( <b>) einzufügen. Zuerst werden die folgenden Variab-<br/>len im String ersetzt und dann ein Evaluate der Dollar-Notation<br/>für das letzte eingetroffene Objekt ausgeführt.</b> |
|               | Variablen:                                                                                                    |
|               | <pre>\$TotalNotifications\$ = Anzahl Einträge im Grid</pre>                                                                                                    |
|               | <pre>\$UnreadNotifications\$ = Anzahl fetter Einträge im Grid</pre>                                                                                                    |
|               | <pre>\$DateLastNotification\$ = Datum zuletzt eingetroffener Notifica-<br/>tion</pre>                                                                                                    |
|               | <pre>\$TimeLastNotification\$ = Zeit zuletzt eingetroffener Notification</pre>                                                                                                    |
|               | Beispiel:                                                                                                    |
|               | <display></display>                                                                                                    |
|               | <pre>\$Object_Display_Kontext\$ - <b>\$UnreadNotifications\$</b> un-<br/>gelesen</pre>                                                                                                    |
|               |                                                                                                    |
| ObjectDisplay | Darstellungsformel für das im Grid dargestellte Objekt. Optional<br>kann über das Attribut "caption" der Spaltentitel gesetzt werden.<br>Default für das caption-Attribut = "Objekt".                                                                                                    |

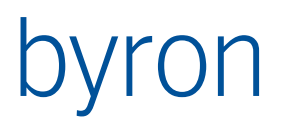

|              | Beispiel:<br><objectdisplay caption="Bezeichnung">\$Name\$</objectdisplay>                                                                                                    |
|--------------|----------------------------------------------------------------------------------------------------|
| Contents     | FilterNavigation die definiert, welche Objekte im Grid angezeigt<br>werden. Objekte aus der <startobjects>-Filternavigation und Ob-<br/>jekte die mit über eine globale ChangeNotification an den Moni-<br/>tor weitergeleitet werden müssen erst durch diesen Filter bevor<br/>sie im Grid angezeigt werden.</startobjects> |
| StartObjects | FilterNavigation die eine Startmenge von Objekten im Grid vor-<br>gibt. Auf dieser Startmenge wird die Filternavigation vom <con-<br>tents&gt;-Element auch ausgeführt.</con-<br>                                                                                                    |
|              | <b>ab v4.10.6</b> kann in dieser FilterNavigation auch schon korrekt<br>vorsortiert werden. Die Startobjekte werden dann in <b>umgekehr-</b><br><b>ter</b> Reihenfolge dem Monitor hinzugefügt (letztes Objekt aus der<br>Navigation = zuletzt eingetroffen = zuoberst in Monitor).                                          |

# 26.4 Propagates

| Bezeichnung     | Beschreibung                                                                                                    |
|-----------------|----------------------------------------------------------------------------------------------------|
|                 | Beim Selektieren von Objekten im Grid wird propagiert.                                                                                                    |
|                 | <propagate operation="load" target="grid"></propagate>                                                                                                    |
| NewNotification | Sobald eine neue Globale ChangeNotification empfangen wurde,<br>und es einige Objekte durch den Contents-Filter geschafft haben<br>werden diese Objekte unter dem Namen "NewNotification" wei-<br>terpropagiert. |
|                 | <propagate name="NewNotifi-&lt;br&gt;cation" operation="load" target="grid"></propagate>                                                                                                    |

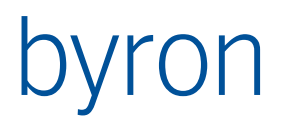

# 27 Chart (ab Byron/BIS v4.5.4)

Das Chart-Element enthält die Komponente "TBisDynChartII" aus dem Formulardesigner.

## 27.1 Elemente

| Bezeichnung      | Beschreibung                                                                                                    |
|------------------|----------------------------------------------------------------------------------------------------|
| Contents         | Diese FilterNavigation definiert die Objekte, welche als Eingangs-<br>menge für die BisSerie im Chart verwendet werden. |
| Criterion        | Definiert die Gruppierungskriterien für die Objekte aus dem Con-<br>tents-Element. (Optional)                           |
| BisSerie         | Definiert die BisSerie für den Chart                                                                                    |
| BisFunctionSerie | Definiert die BisFunctionSerie für den Chart                                                                            |
| BottomAxis       | Definiert die untere Achse                                                                                              |
| LeftAxis         | Definiert die linke Achse                                                                                               |
| RightAxis        | Definiert die recghte Achse                                                                                             |
| TopAxis          | Definiert die obere Achse                                                                                               |
| Legend           | Definiert die Legende des Charts                                                                                        |

## 27.2 Chart-Operationen

### 27.2.1 opChartPrintTo

Mit dieser Operation kann der Chart gedruckt, in die Zwischenablage kopiert oder als Datei gespeichert werden. Folgende Ausgabeformate (outputFormat ) werden z.Z. unterstützt:

- 10 Print Landscape
- 11Print Portrait
- 20 Copy to Clipboard (Bitmap)
- 21 Copy to Clipboard (Metafile)
- 22 Copy to Clipboard (Enhanced Metafile)
- 30 Save to Clipboard (Bitmap)
- 31 Save to Clipboard (Metafile)
- 32 Save to Clipboard (Enhanced Metafile)

Beispiele

| <operation< th=""><th>ID="ChartPrintToPrintLandscape" opCode="opChartPrintTo"<br/>outputFormat="10" caption="Print Landscape"/&gt;</th></operation<>                                           | ID="ChartPrintToPrintLandscape" opCode="opChartPrintTo"<br>outputFormat="10" caption="Print Landscape"/>                                               |
|----------------------------------------------------------------------------------------------------|----------------------------------------------------------------------------------------------------|
| <operation< td=""><td>ID="ChartPrintToPrintPortrait" opCode="opChartPrintTo"<br/>outputFormat="11" caption="Print Portrait"/&gt;</td></operation<>                                             | ID="ChartPrintToPrintPortrait" opCode="opChartPrintTo"<br>outputFormat="11" caption="Print Portrait"/>                                                 |
| <operation< td=""><td>ID="ChartPrintToCopyToClipboardBitmap" opCode="opChartPrintTo"<br/>outputFormat="20" caption="Copy to Clipboard (Bitmap)"/&gt;</td></operation<>                         | ID="ChartPrintToCopyToClipboardBitmap" opCode="opChartPrintTo"<br>outputFormat="20" caption="Copy to Clipboard (Bitmap)"/>                             |
| <operation< td=""><td>ID="ChartPrintToCopyToClipboardMetafile" opCode="opChartPrintTo"<br/>outputFormat="21" caption="Copy to Clipboard (Metafile)"/&gt;</td></operation<>                     | ID="ChartPrintToCopyToClipboardMetafile" opCode="opChartPrintTo"<br>outputFormat="21" caption="Copy to Clipboard (Metafile)"/>                         |
| <operation< td=""><td><pre>ID="ChartPrintToCopyToClipboarddMetafileEnh" opCode="opChartPrintTo" outputFormat="22" caption="Copy to Clipboard (Enhanced Metafile)"/&gt;</pre></td></operation<> | <pre>ID="ChartPrintToCopyToClipboarddMetafileEnh" opCode="opChartPrintTo" outputFormat="22" caption="Copy to Clipboard (Enhanced Metafile)"/&gt;</pre> |
| <operation< td=""><td>ID="ChartPrintToSaveToBitmapFile" opCode="opChartPrintTo"<br/>outputFormat="30" caption="Save to Clipboard (Bitmap)"/&gt;</td></operation<>                              | ID="ChartPrintToSaveToBitmapFile" opCode="opChartPrintTo"<br>outputFormat="30" caption="Save to Clipboard (Bitmap)"/>                                  |
| <operation< td=""><td>ID="ChartPrintToSaveToMetafile" opCode="opChartPrintTo"<br/>outputFormat="31" caption="Save to Clipboard (Metafile)"/&gt;</td></operation<>                              | ID="ChartPrintToSaveToMetafile" opCode="opChartPrintTo"<br>outputFormat="31" caption="Save to Clipboard (Metafile)"/>                                  |
| <operation< td=""><td><pre>ID="ChartPrintToSaveToMetafileEnh" opCode="opChartPrintTo" outputFormat="32" caption="Save to Clipboard (Enhanced Metafile)"/&gt;</pre></td></operation<>           | <pre>ID="ChartPrintToSaveToMetafileEnh" opCode="opChartPrintTo" outputFormat="32" caption="Save to Clipboard (Enhanced Metafile)"/&gt;</pre>           |

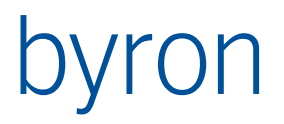

27.3 Beispiel

```
<Chart ID="chart" panel="pnChart" axisVisible="true"
      bisChartType="bstLineSeries" color="$000000" marginBottom="4"
      marginLeft="3" marginRight="3" marginTop="4" view3D="true"
      view3DWalls="true">
    <Contents>
        CLASS Person
        VIA Room_Of_Component CLASS Room
       VIA Object_To_Parent CLASS Floor
    </Contents>
    <!--Criterion attribute="" format="">
        <Navigation></Navigation>
    </Criterion>
    <Criterion attribute="" format="">
        <Navigation></Navigation>
    </Criterion-->
    <!-- weitere Criteria -->
    <BisSerie bisChartType="bst byChart" color="$000000" colorAutomatic="true"
              drawBetweenPoints="false" markStyle="smsValue" markVisible="false"
              name="BisSerie1" pointerStyle="psRectangle" pointerVisible="false"
              showInLegend="false" sortXOrder="loNone" title=""
              vertAxis="aLeftAxis" visible="true">
        <AxixTitle title="">
            <Navigation></Navigation>
        </AxixTitle>
        <BarOptions barStyle="bsRectangle" barWidthPercent="70" depthPercent="100"
                    multiBar="mbNone" offsetPercent="0"/>
        <Navigation>
            VIA Object To Children CLASS Room
        </Navigation>
        <!--Criterion attribute="" format="">
            <Navigation></Navigation>
        </Criterion>
        <Criterion attribute="" format="">
            <Navigation></Navigation>
        </Criterion-->
        <!-- weitere Criteria -->
        <XValue attribute="Object_Display_Kontext" caption="" format=""
                operation="gopAttribute">
            <Navigation></Navigation>
        </XValue>
        <YValue attribute="bisB_NetGroundArea" caption="" format=""
               operation="gopAttribute">
            <Navigation></Navigation>
        </YValue>
    </BisSerie>
    <!-- weitere BisSerie -->
    <BisFunctionSerie bisChartType="bst byChart" color="$000000"
                      colorAutomatic="true" drawBetweenPoints="false"
```

#### Autor: Byron Informatik AG

#### <TopAxis></TopAxis>

```
forEachBisSerie="true" functionType="bftAverage"
                  markStyle="smsValue" markVisible="false" period="0"
                  periodAlign="paCenter" periodStyle="psNumPoints"
                  pointerStyle="psRectangle" pointerVisible="false"
                  showInLegend="false" sortXOrder="loNone" title=""
                  vertAxis="aLeftAxis" visible="true">
    <BarOptions barStyle="bsRectangle" barWidthPercent="70" depthPercent="100"</pre>
                multiBar="mbNone" offsetPercent="0"/>
    <ForBisSerie name="BisSerie1"/>
    <!-- weitere ForBisSerie -->
</BisFunctionSerie>
<!-- weitere BisFunctionSerie -->
<BottomAxis automatic="true" automaticMaximum="true" automaticMinimum="true"
            axisValuesFormat="#,##0.###" dateTimeFormat="" endPosition="100"
            exactDateTime="true" gridCentered="false" horizontal="true"
            increment="0" inverted="false" labels="true"
            labelsAlign="alDefault" labelsAlternate="false" labelsAngle="0"
            labelsExponent="false" labelsMultiLine="false"
            labelsOnAxis="true" labelsSeparation="10" labelsSize="0"
            labelStyle="talAuto" logarithmic="false" logarithmicBase="10"
            maximum="0" maximumOffset="0" maximumRound="false" minimum="0"
            minimumOffset="0" minimumRound="false" minorTickCount="3"
            minorTickLength="2" otherSide="false" positionPercent="0"
            positionUnits="muPercent" roundFirstLabel="true"
            startPosition="0" tickInnerLength="0" tickLength="4"
            tickOnLabelsOnly="true" titleSize="0" visible="true"
            zPosition="0">
    <Axis color="$000000" endStyle="esRound" lineMode="lmLine" mode="pmCopy"
          smallDots="false" smallSpace="0" style="???" visible="true" width="2"/>
    <Grid color="clGray" drawEvery="1" endStyle="esRound" mode="pmCopy"
          smallDots="false" smallSpace="0" style="???" visible="true" width="2"
          zPosition="0"/>
    <LabelsFont/>
    <MinorGrid color="$000000" endStyle="esRound" mode="pmCopy"
               smallDots="false" smallSpace="0" style="???" visible="false" width="1"/>
    <MinorTicks color="clGray" endStyle="esRound" mode="pmCopy"
                smallDots="false" smallSpace="0" style="???" visible="true" width="1"/>
    <Ticks color="clGray" endStyle="esRound" mode="pmCopy" smallDots="false"
           smallSpace="0" style="??" visible="true" width="1"/>
    <TicksInner color="clGray" endStyle="esRound" mode="pmCopy"
                smallDots="false" smallSpace="0" style="???" visible="true" width="1"/>
    <Title/>
</BottomAxis>
<LeftAxis></LeftAxis>
<RightAxis></RightAxis>
```

# ron

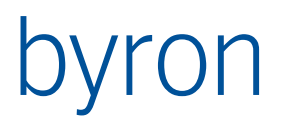

<Legend alignment="laRight" color="\$000000" visible="false"/> </Chart>

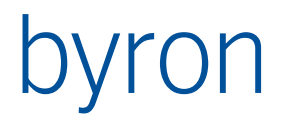

# 28 Report

Ermöglicht es, Crystal Reports Berichte in einem Applikationselement anzuzeigen.

## 28.1 Zu beachten

Wurde kein Berichtsobjekt über ein Load-Propagate oder über StartObjects in das Applikationselement reingeladen, wird auch kein Bericht ausgeführt.

## 28.2 Beispiel

## 28.3 Attribute

| Bezeichnung     | Beschreibung                                                                                                    |
|-----------------|----------------------------------------------------------------------------------------------------|
| autoExecute     | autoExecute = <boolean> definiert ob der Bericht automatisch<br/>gestartet werden soll, wenn das Applikationselement geladen<br/>wird.</boolean>                                                                                       |
|                 | Default = "false"                                                                                                    |
| executeOnSelect | executeOnSelect = <string> definiert ob der Bericht automa-<br/>tisch ausgelöst wird, sobald die Selektion ändert.</string>                                                                                                    |
|                 | Default = "true"                                                                                                    |
| keepLastReport  | keepLastReport = <boolean> definiert ob bei einer Selektion bei<br/>der kein Objekt resultiert (nach der SubContents-FilterNaviga-<br/>tion) der angezeigte Report bestehen bleibt oder ein leeres Panel<br/>angezeigt wird.</boolean> |
|                 | Default = "false"                                                                                                    |
| onExecute       | onExecute = "showAndMaximize"   "maximize"  <br>"doNothing" definiert das Verhalten wenn der Bericht ausgeführt<br>Wird.                                                                                                    |
|                 | showAndMaximize: Das Report-ApplicationElement wird eingeblendet und maximiert.                                                                                                    |
|                 | maximize: Das Report-ApplicationElement wird maximiert (sofern minimiert), jedoch wenn ausgeblendet <b>NICHT</b> eingeblendet.                                                                                                    |
|                 | doNothing: nichts passiert (default)                                                                                                    |

## 28.4 Elemente

|  | Bezeichnung | Beschreibung |
|--|-------------|--------------|
|--|-------------|--------------|

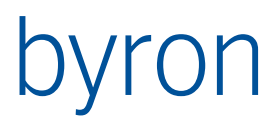

| StartObjects | FilterNavigation die angibt welcher Bericht ausgeführt werden<br>soll. Die FilterNavigation sollte höchstens <b>ein</b> (1) Objekt des Typs<br><b>bisB_Report</b> zurückgeben. Werden mehrere Objekte gefunden,<br>wird das erste verwendet. |
|--------------|----------------------------------------------------------------------------------------------------|
| Contents     | FilterNavigation die den Anfangskontext (bzw. die Anfangsselek-<br>tion) des Berichts definiert. Wird verwendet wenn ein Bericht für<br>eine gewisse Objektmenge direkt beim Laden des Applikations-<br>elementes angezeigt werden soll.     |

# 28.5 Empfangene Propagates

| Bezeichnung                                                                                                    | Beschreibung                                                                                                    |
|----------------------------------------------------------------------------------------------------|----------------------------------------------------------------------------------------------------|
| load                                                                                                    | Das erste Objekt der empfangenen Objektmenge wird als<br>Report verwendet (sofern es vom Typ <b>bisB_Report</b> ist). Ana-<br>log zu StartObjects.                                                                                                    |
| select                                                                                                    | Diese Objekte werden als Kontext (bzw. Selektion) für das<br>Ausführen des Berichts verwendet. Analog zu Contents.                                                                                                    |
| Execute* (custom)                                                                                                    | Löst den Bericht aus. Dies wird normalerweise in Verbindung<br>mit executeOnSelect = false verwendet um das Auslösen<br>des Berichtes bis zu einem bestimmten Zeitpunkt zu verzö-<br>gern. Execute wird als Prefix verstanden, so können mehrere<br>Executes unabhängig an verschiedene Applikationselemente<br>verschickt werden (Execute1, Execute2, ExecuteXXX). |
| Print* (custom)                                                                                                    | Druckt den aktuell dargestellten Bericht aus (inkl. Drucken-<br>Dialog).                                                                                                    |
| Export* (custom)                                                                                                    | Exportiert den aktuell dargestellten Bericht (inkl. Export-Dia-<br>log).                                                                                                    |
| SetReportParam_ <b>PARAMNAME</b><br>(custom)                                                                                                    | Setzt den Berichtsparameter auf Additional.Value (Formu-<br>larskripting). Mit Hilfe dieses Propagates kann aus einem<br>Formular z.B. ein Datums-Berichtsparameter gesetzt wer-<br>den. Die Berichtsparameter werden am jeweiligen Bericht<br>definiert.                                                                                                    |
|                                                                                                    | Das Präfix "SetReportParam_" wird vom Parametername ge-<br>folgt. Um also z.B. den Parameter <b>vonDatum</b> zu setzen muss<br>das Custom-Propagate am Formular wie folgt aussehen:                                                                                                    |
|                                                                                                    | <propagate name="SetReportParam_vonDatum" opera-<br="">tion="custom" target="reportElement"/&gt;</propagate>                                                                                                    |
| * Name wird als Prefix ausgewertet. So können z.B. mehrere Print-Propagates unabhängig voneinander verschickt werden (Print1, Print2, PrintXXX). Ein Formular kann also ein PropagateData mit Print1 und eines mit Print2 machen ohne dass beide Propagates gleichzeitig ausge- |                                                                                                    |

löst werden.

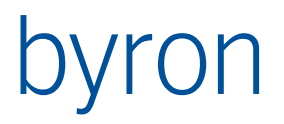

# 29 Pages

Das Applikationselement Pages funktioniert ähnlich wie das Applikationselement <u>Tabbed</u>. Es ist jedoch nicht auf Basis eines Page-Controls aufgebaut, sondern kann immer nur eine Seite auf einmal anzeigen. Die aktuelle Seite wird mit Hilfe von <Condition> ausgewählt oder explizit gewählt (Operation <u>opShowPage</u> oder <u>Propagates</u>).

Ist Condition leer, dann kann die Seite immer angezeigt werden (erst ab Byron/BIS v4.11.8).

Achtung: Zeigt das ApplicationElement keine Objekte, dann ist die Condition **immer** false (mit Ausnahme obiger Zeile).

### Wichtig:

Propagates müssen auf <Pages> erfolgen, welches diese dann richtig verteilt. Wenn Propagates direkt an die Elemente einer <Page> erfolgen, dann wird ein korrektes Verhalten des Applikationselements in Frage gestellt. Eine derartige Konfiguration führt auch zu einer Warnung im Log, die aber unterdrückt werden kann (vgl. <u>Propagate</u>).

### 29.1 Attribute

| Attribut | Beschreibung |
|----------|--------------|
|----------|--------------|

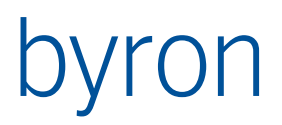

| default            | <pre>default = "nameDefaultPage" gibt den Namen der Seite an, wel-<br/>che angezeigt werden soll wenn durch Conditions keine Seite<br/>angezeigt werden kann.</pre>                                                                                   |  |  |  |  |
|--------------------|----------------------------------------------------------------------------------------------------|--|--|--|--|
| keepLastPage       | keepLastPage = "true   false" Steuert das Verhalten, wenn<br>keine oder mehrere Seiten angezeigt werden können und keine<br>default-Seite definiert wurde.                                                                                            |  |  |  |  |
|                    | Wenn keine Seite angezeigt werden kann und kein default ist definiert:                                                                                                    |  |  |  |  |
|                    | <ul> <li>false eine leere Seite ("nichts") wird angezeigt</li> <li>true die zuletzt angezeigte Seite wird angezeigt</li> </ul>                                                                                                    |  |  |  |  |
|                    | Wenn mehrere Seiten angezeigt werden können (erst ab Byron/BIS v4.11.8.):                                                                                                    |  |  |  |  |
|                    | <ul> <li>false die erste mögliche (Condition erfolgreich) Seite<br/>wird angezeigt.</li> </ul>                                                                                                    |  |  |  |  |
|                    | • true die zuletzt angezeigte Seite wird angezeigt, sofern sie möglich ist, sonst wie false.                                                                                                    |  |  |  |  |
|                    | Vorgabe: false                                                                                                    |  |  |  |  |
| propagateAllPanels | propagateAllPanels = "true   false" gibt an, ob empfangene<br>Propagates an alle Seiten weitergeleitet werden sollen oder nur<br>an die aktuell sichtbare. Das Propagate wird nur an das erste Ap-<br>plikationselement in einer Seite weitergegeben. |  |  |  |  |
|                    | Default = false                                                                                                    |  |  |  |  |

## 29.2 Elemente

## 29.2.1 Page

Definiert eine Seite und enthält folgende Unterelemente:

| Element                                       | Beschreibung                                                                                                    |
|-----------------------------------------------|----------------------------------------------------------------------------------------------------|
| Condition                                     | Bekommt als Input das über StartObjects bzw. ein Load-Propa-<br>gate erhaltene Objekt. Ist die Objektmenge, welche aus dieser<br>Filternavigation hervorgeht > 0 ist, dann wird die Seite darge-<br>stellt. Sichtbar kann jedoch nur eine Seite sein. |
| SubLayout                                     | Siehe <u>SubLayout</u> .                                                                                                    |
| <applikationselemente></applikationselemente> | Wenn ein SubLayout definiert wurde, müssen die Applikationsele-<br>mente das Attribut panel definiert haben. Ist kein SubLayout defi-<br>niert für die Seite, darf das Attribut weggelassen werden.                                                   |

## 29.3 Empfangene propagates

Folgende Custom-Propagates sind definiert:

| Name (propagateName) | Beschreibung                                                                                                    |  |
|----------------------|----------------------------------------------------------------------------------------------------|--|
| page                 | Zeigt eine benannte <page>. Der Name der Seite muss mit dem<br/>Parameter übergeben werden. Alternativ, wenn der Parameter</page> |  |

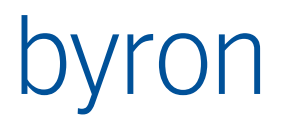

| nicht gesetzt ist, kann der Index der Seite über den code gesetzt<br>werden (code muss einen Wert zwischen 0 und der Anzahl der<br>Seiten -1 enthalten). Beispiele: |
|----------------------------------------------------------------------------------------------------|
| <propagate <br="" name="map*" operation="custom" target="MapPages">nameTarget="page" parameterTarget="'pgMap'"/&gt;</propagate>                                     |
| <propagate <br="" name="map*" operation="custom" target="MapPages">nameTarget="page" codeTarget="1" /&gt;</propagate>                                               |
| Erst ab Byron/BIS v4.11.8.                                                                                                    |

N.B. Der Wert von *propagateName* wird case insensitive ausgewertet. Wird code verwendet, dann darf der Parameter nicht gesetzt sein oder muss im Propagate zurückgesetzt werden: parameterTarget="NULL".

## 29.4 Parameter für die FilterNavigation

| Parameter Datentyp |      | Bemerkung                |  |
|--------------------|------|--------------------------|--|
| VAL_CurrentPage    | Text | Name der aktuellen Seite |  |

## 29.5 Beispiel

```
<Pages ID="pages" default="myDefault" panel="pnPages" propagateAllPanels="true"
       _keepLastPage="true">
    <Caption>Pages Applikationselement</Caption>
    <Page name="page1">
        <Condition>[ CLASS Location OR CLASS Room ]</Condition>
        <SubLayout orientation="horizontal">
            <Panel ID="pnGrid2"/>
            <Panel ID="pnGrid3"/>
        </SubLayout>
        <Grid ID="grid2" panel="pnGrid2">
            <Propagate operation="load" target="grid3">
                <Transform>START INSTANCES Space</Transform>
            </Propagate>
        </Grid>
        <Grid ID="grid3" panel="pnGrid3">
            <Propagate operation="select" target="pages"/>
        </Grid>
    </Page>
    <Page name="myDefault">
        <Condition>BLOCK</Condition>
        <Grid>
            <Caption>DEFAULT</Caption>
        </Grid>
    </Page>
    <Page>
        <Condition>[ CLASS Building OR CLASS Person ]</Condition>
        <Tree ID="tree2"/>
    </Page>
</Pages>
```

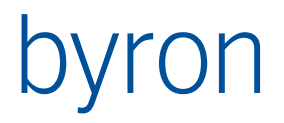

# 30 PickablePicture (erst ab Byron/BIS v4.9.3)

Das Applikationselement PickablePicture ermöglicht es, ein Bild, mit Hilfe eines Pfades oder einer URI (base64), darzustellen. Einzelne Bereiche können "pickbar", also anwählbar sein um die Selektion zu propagieren.

## 30.1 Elemente

### 30.1.1 Picture

Definiert, welches Bild im Applikationselement angezeigt werden soll.

| Attribut / Textinhalt     | Beschreibung                                                                                                    |  |  |
|---------------------------|----------------------------------------------------------------------------------------------------|--|--|
| bisAttribute              | Enthält ein Byron/BIS-Attribut, welches entweder:                                                                                                    |  |  |
|                           | • Den Pfad des Bildes für das geladene Objekt enthält <b>oder</b>                                                                                                    |  |  |
|                           | eine URI welche das Bild base64-Kodiert enthält                                                                                                    |  |  |
| <textinhalt></textinhalt> | Enthält den Pfad des darzustellenden Bildes. Dieser Wert wird<br>auch als "Fallback" verwendet, wenn das in bisAttribute ange-<br>gebene Attribut keinen Wert enthält. |  |  |

## 30.1.2 PickableObjects

Definiert, welche Bereiche im Bild anwählbar sind (und auch ein Propagate auslösen).

| Attribut / Textinhalt     | Beschreibung                                                                                                    |
|---------------------------|----------------------------------------------------------------------------------------------------|
| mapAreaAsTextAttribute    | Enthält ein Byron/BIS-Attribut, welches 2 Koordinaten (2 Ecken<br>eines Rechtecks) in folgender Form enthalten:<br>X1, Y1, X2, Y2 - BSp.: 135,141,236,234                |
| <textinhalt></textinhalt> | Enthält die FilterNavigation zu den anwählbaren Objekten. Diese<br>Objekte müssen das Byron/BIS-Attribut Welches in mapAreaAs-<br>TextAttribute Verwendet wird erlauben. |

## **30.2 Empfangene Propagates**

| Bezeichnung                                                                                                    | Beschreibung                                                                         |  |
|----------------------------------------------------------------------------------------------------|--------------------------------------------------------------------------------------|--|
| load                                                                                                    | Das erste Objekt der empfangenen Objektmenge wird für das Picture-Element verwendet. |  |
| select                                                                                                    | Diese Objekte werden im Bild "selektiert" (optisches Feed-<br>back auf dem Bild).    |  |
| ZoomPercentage* (custom)                                                                                                    | Die in Data übergebene Zahl wird als Zoom-Prozentzahl ver-<br>wendet.                |  |
| * Name wird als Prefix ausgewertet. So können z.B. mehrere Print-Propagates unabhängig voneinander verschickt werden (Print1, Print2, PrintXXX). Ein Formular kann also ein PropagateData mit Print1 und eines mit Print2 machen ohne dass beide Propagates gleichzeitig ausgelöst werden. |                                                                                      |  |

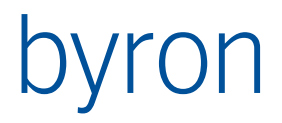

## 30.3 Ausgelöste Propagates

Das Selektieren von anwählbaren Bereichen (definiert durch das PickableObjects-Element) löst ein Propagate aus.

## 30.4 Beispiel

```
<PickablePicture ID="pickPict" panel="pniBrowser">
        <Contents>CLASS "bisB_AnImport"</Contents>
        <Picture bisAttribute="bisB_PictureSource"/>
        <PickableObjects mapAreaAsTextAttribute="bisB_HTMLAreaCoords">
            VIA "Object_To_Children"
        </PickableObjects>
        <Propagate operation="load" target="myForm"/>
        <Propagate operation="select" target="gridDevices"/>
</PickablePicture>
```

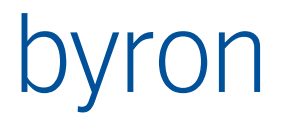

# 31 Toolbar (erst ab Byron/BIS v4.8.9)

Das Application Element Toolbar (ToolbarElem) ermöglicht die Platzierung von Toolbars an beleibigen Orten im Layout. Ein ToolbarElem enthält beliebig viele Toolbars. Die Toolbars können jedoch nicht verschoben und ausgeblendet werden.

Definition der einzelnen Toolbars analog Toolbar

## 31.1 Beispiel

```
<ToolbarElem ID="toolbar" panel="pnToolbar">

<ToolbarS

<ToolbarButton><Execute name="Undo"/></ToolbarButton>

<ToolbarSeparator/>

<ToolbarButton><Execute name="CutClipboard"/></ToolbarButton>

<ToolbarButton><Execute name="CopyClipboard"/></ToolbarButton>

<ToolbarButton><Execute name="Paste"/></ToolbarButton>

<ToolbarButton><Execute name="Delete"/></ToolbarButton>

<ToolbarSeparator/>

<ToolbarSeparator/>

<ToolbarButton><Execute name="TreeSearch"/></ToolbarButton>

</ToolbarButton><Execute name="TreeSearch"/></ToolbarButton>

</ToolbarButton><Execute name="TreeSearch"/></ToolbarButton>
```

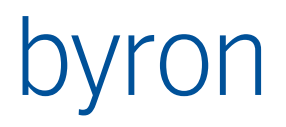

# 32 QuickSearch (erst ab Byron/BIS v4.10.2)

Das (unsichtbare) Application Element QuickSearch steuert die QuickSearch-Toolbar, bzw. das QuickSearch-ApplicationElement.

| Alle Dokumente (Administrator)              |                                                                                                    |                       |                       |  |
|---------------------------------------------|----------------------------------------------------------------------------------------------------|-----------------------|-----------------------|--|
| <u>Dokument</u> <u>B</u> earbeiten <u>A</u> | nsicht E <u>i</u> nfügen <u>E</u> xtras <u>F</u> enster <u>?</u>                                                                                                    | Dokumente duchsuchen  |                       |  |
| Container 🛛 🕅 Inhalt ve                     | on "Dokumente"                                                                                                    | Dokumente Bozoichoway |                       |  |
| ▷ · Dokumente Objektki<br>☐ Orde<br>☐ Orde  | lasse Bezeichnung<br>ner (Dokumente) Abgleiche<br>ner (Dokumente) BIS Module                                                                                                    | (referenziert von) 💌  |                       |  |
| Alle Dokumente (Administrator)              |                                                                                                    |                       |                       |  |
| Dokument Bearbeiten Ansicht E               | infügen <u>E</u> xtras <u>F</u> enster <u>?</u>                                                                                                    |                       |                       |  |
| Container 🛛                                 | Inhalt von "Dokumente"                                                                                                    | Dokume                | nte - Bezeichnung 🛛 👻 |  |
| > <b>i</b> Dokumente                        | Objektklasse Bezeichnung<br>Ordner (Dokumente) Abgleiche<br>Ordner (Dokumente) BIS Module<br>Ordner (Dokumente) Dokumentablage<br>Ordner (Dokumente) Neue ext. Dokumente<br>Ordner (Dokumente) Web Applications | (referenziert von)    |                       |  |
| Dokumente durchsuchen                       |                                                                                                    | Envorinierte Apoidt   |                       |  |
|                                             |                                                                                                    | Favoristerite Ansioit |                       |  |

Nach dem Klicken der Lupe oder Eingabe von <Enter> wird die Navigation des Elements search ausgeführt und die Ergebnisse werden propagiert.

## 32.1 Beispiel

Im folgenden Beispiel werden über die Suchnavigation alle Dokumente gesucht, deren Bezeichnung den Suchtext enthält. Damit die Caption am Grid "Suchergebnisse" anzeigt, wird ein entsprechendes Custom-Propagate nachgeschickt.

Und die dazugehörige Konfiguration des Grids:

```
<Grid ID="grid" panel="pnGrid" onDoubleClick="Open" containerSupport="true">
    <Contents>
        IF "VAR('quickSearch.VAL_IsPropagating')" (
          PASS -- Ergebnis von QuickSearch
        ELSE
          RECALL inputObjects VIA Object_To_Children
        )
        CLASS Doc_Classes
    </Contents>
    <ContentsInverse>VIA "Object To Parent"</ContentsInverse>
    <GridView alwaysPrefer="true"/>
    <StatusMapping>
        <StatusMapEntry ID="GridContents" panel="1"/>
        <StatusMapEntry ID="GridAutoSum" panel="2"/>
        <StatusMapEntry ID="GridPreferredView" panel="3"/>
    </StatusMapping>
</Grid>
```

Damit die Caption des Grids nach einem Laden durch Selektieren im Baum (wieder) korrekt dargestellt wird, sendet der Baum **vor** dem Laden des Grids ein entsprechendes Custom-Propagate an das Grid:

```
<Tree ID="tree" ...>
...
<Propagate operation="custom" target="grid" nameTarget="caption"
parameterTarget="'@Frmwrk_GridCaption@'" />
<Propagate operation="load" target="grid"/>
...
```

#### </Tree>

## 32.2 Mehrere Suchen (ab v5.0.0)

Durch Angabe von mehreren Elementen <Search> unterstützt QuickSearch gleichzeitig mehrere Suchen. Damit können z. Bsp. eine lokale und eine globale Suche mit einem einzigen QuickSearch realisiert werden. Die Auswahl erfolgt durch das Dropdown neben dem Lupensymbol:

|        |                             | × |   | 1                              |
|--------|-----------------------------|---|---|--------------------------------|
|        | Personen suchen             | Q | - |                                |
| n-Haup | otverzeichnis-Eigenschaften |   | • | In diesem Ordner suchen        |
| nung:  | Personen                    |   |   | In der ganzen Datenbank suchen |
| ID:    |                             |   |   |                                |

Die Einstellungen werden von <QuickSearch> übernommen, können aber in vielen Fällen für jede Suche überschrieben werden.

```
<QuickSearch ID="quickSearch" emptyText="@stamm_PersonSearch@" >
<Search caption="In diesem Ordner suchen" >
RECALL "tree.OBJ_Selection"
CLASS bisB_PersonContainer
[
```

```
OR
LOOP (
VIA Object_To_Children
)
]
VALUE Object_Display_Kontext ~= "='*' + VAL_SearchText + '*'"
</Search>
<Search caption="In der ganzen Datenbank suchen"
emptyText="@stamm_PersonSearch@ (global)">
START INSTANCES Person
VALUE Object_Display_Kontext ~= "='*' + VAL_SearchText + '*'"
</Search>
...
```

```
</QuickSearch>
```

Hinweis: Mehrere Suchen werden nicht unterstützt, wenn QuickSearch auf einem Panel platziert wird!

# 32.3 Attribute

| Bezeichnung | Beschreibung                                                                                                    |  |  |
|-------------|----------------------------------------------------------------------------------------------------|--|--|
| autoSearch  | autoSearch = <boolean> Optional. Definiert ob die Suche auto-<br/>matisch ausgelöst wird, dh. die Suche wird 0.5s nach dem Drü-<br/>cken des letzten Zeichens ausgelöst.</boolean> |  |  |
|             | Default = "false"                                                                                                    |  |  |
|             | Ab Byron/BIS v4.10.4                                                                                                    |  |  |
|             | Auch für die Search-Elemente erlaubt (ab Byron/BIS v5.1.2).                                                                                                    |  |  |
| caption     | Bestimmt den Eintrag im Auswahlmenü der Suchen.                                                                                                    |  |  |
|             | Nur für die Search-Elemente erlaubt.                                                                                                    |  |  |
| emptyText   | <pre>emptyText = <string> Optional. Definiert den Text, welcher im<br/>Hintergrund angezeigt wird ("Wasserzeichen").</string></pre>                                                |  |  |
|             | Default = "Objekte suchen"                                                                                                    |  |  |
|             | Auch für die Search-Elemente erlaubt (ab Byron/BIS v5.0.0).                                                                                                    |  |  |
| formula     | formula = <string> Optional. Definiert die Darstellung der Ob-<br/>jekte in \$-Notation in der Popup-Liste. Nur in Verbindung mit<br/>singleResult="true".</string>                |  |  |
|             | Default = "\$Object_Display_Kontext\$                                                                                                    |  |  |
|             | Ab Byron/BIS v5.0.0                                                                                                    |  |  |
| ID          | Identifikation des QuickSearch-Elements bzw. der Suchen (Se-<br>arch-Elemente). Die Identifikationen der Suchen müssen nicht<br>eindeutig sein.                                    |  |  |
|             | Auch für die Search-Elemente erlaubt (ab Byron/BIS v5.1.2).                                                                                                    |  |  |
|             | Vgl. Parameter für die FilterNavigation                                                                                                    |  |  |

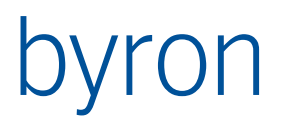

| maxItemsDisplayed | <pre>maxItemsDisplayed = <integer> Optional. Definiert wieviel Ob-<br/>jekte maximal in der Popup-Liste angezeigt werden. Nur in Ver-<br/>bindung mit singleResult="true".</integer></pre>                                                                             |
|-------------------|----------------------------------------------------------------------------------------------------|
|                   | Default = 20                                                                                                    |
|                   | Ab Byron/BIS v5.0.0                                                                                                    |
| minChars          | minChars = <integer> Optional. Definiert wie viele Zeichen ein-<br/>gegeben werden müssen, damit die Suche ausgeführt werden<br/>kann.</integer>                                                                                                    |
|                   | Default = "0" (bis Byron/BIS v4.11.8)                                                                                                    |
|                   | Default = "1" (bis Byron/BIS v5.0.0)                                                                                                    |
|                   | Ab Byron/BIS v4.10.4                                                                                                    |
|                   | Auch für die Search-Elemente erlaubt (ab Byron/BIS v5.0.0).                                                                                                    |
| panel             | <pre>pane1 = <string> Optional. Name des Panels, auf welchem das<br/>Application Element erscheinen soll. Ohne Angabe des Panels<br/>wird QuickSearch als unsichtbares ApplicationElement verwen-<br/>det (QuickSearch-Toolbar oben rechts im Fenster).</string></pre> |
|                   | Hinweis: Am zugehörigen Layout, bzw. Panel, dürfen minHeight und MaxHeight nicht gesetzt sein!                                                                                                    |
|                   | Ab Byron/BIS v4.10.4                                                                                                    |
| resetVisible      | resetVisible = <boolean> Optional. Definiert die Sichtbarkeit<br/>des Reset-Buttons.</boolean>                                                                                                    |
|                   | Wird der Reset-Button gedrückt, wird ein Propagate ausgelöst<br>und der FilterNav-Parameter "VAL_SearchResetting" ist true, bis<br>eine erneute Eingabe getätigt wird.                                                                                                 |
|                   | Ab Byron/BIS v5.4.9                                                                                                    |
| singleResult      | <pre>singleResult = <boolean> Optional. Definiert ob QuickSearch<br/>höchstens ein Objekt propagieren soll. Bei einem Suchergebnis<br/>von mehr als einem Objekt wird eine Auswahl angezeigt.</boolean></pre>                                                          |
|                   | autoSearch wird bei singleResult="true" deaktiviert.                                                                                                    |
|                   | Default = "false"                                                                                                    |
|                   | Ab Byron/BIS v5.0.0                                                                                                    |
|                   | Auch für die Search-Elemente erlaubt (ab Byron/BIS v5.1.2).                                                                                                    |
| width             | width = <integer> Optional. Definiert die Breite des QuickSear-<br/>cheingabefeldes.</integer>                                                                                                    |
|                   | Default = 157, Minimum = 100, Maximum = 300                                                                                                    |
|                   | Ab Byron/BIS v5.0.0                                                                                                    |

## 32.4 Empfangene Propagates

QuickSearch reagiert auf folgende Propagates:

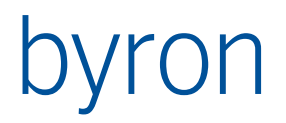

- <Propagate operation="load" ..."/>, bZW.
   <Propagate operation="custom" nameTarget="Reset" .../>
   Der Suchtext (Editor in der Toolbar) wird zurückgesetzt (ab Byron/BIS v4.10.4).
- <Propagate operation="custom" nameTarget="Execute" .../> Die Suche wird ausgeführt (ab Byron/BIS v4.10.4).
   Mit dem Attribut codeTarget wird gesteuert, ob die Suche auch ausgeführt werden soll, wenn kein Suchtext vorhanden ist. codeTarget="0": Suche immer ausführen, codeTarget="1": Suche nur ausführen, wenn Suchtext vorhanden.
   Hinweis: Bei mehreren Suchen wird die zuletzt verwendete Suche ausgeführt.

## 32.5 Parameter für die FilterNavigation

| Parameter              | Datentyp | Bemerkung                                                                 |
|------------------------|----------|---------------------------------------------------------------------------|
| VAL_CurrentQuickSearch | Text     | ID der aktuellen Suche                                                    |
|                        |          | Ab Byron/BIS v5.1.2                                                       |
| VAL_SearchResetting    | Boolean  | True, wenn die Suche über den Reset-Button zur-<br>pckgesetzt wordem ist. |
|                        |          | Ab Byron/BIS v5.4.9                                                       |

## 32.6 Tipps:

- Für die Verwendung einer bestimmten Ansicht für die Darstellung der Schnellsuche diese Ansicht auf das Aktions-Objekt favorisieren und <GridView alwaysPrefer="true"/> setzen.
- Damit erneutes Klicken auf Baum den selektierten Knoten wieder propagiert: <Tree ... propagateOnFocusChanged="true">
- Damit "Zeigen" mittels Drag-Drop korrekt funktioniert, dh. der "richtige Ordner" im Baum geöffnet wird, muss am entsprechenden Grid ein <ContentsInverse> konfiguriert werden (z.
  BSp. <ContentsInverse>VIA "Object\_To\_Parent"</ContentsInverse>) und das Attribut dropShowTryOthersFirst="true" gesetzt Sein.
- Wird die Suche zurückgesetzt (resetVisible = "true"), muss je ein Custom-Propagate und ein Load-Propagate ans Grid erfolgen, damit die Grid-Beschriftung und die Grid-Objekte wieder geladen werden.
   Weiter ist unter <Grid><Contents> die Filternavigation zu erweitern für die Ergebnisse aus QuickSearch (Z.B «IF "VAR('quickSearch.VAL\_IsPropagating') AND (NOT VAR('quickSearch.VAL\_SearchResetting'))" (... ».
   Im ModulMaster in den Stammdaten ist das Ganze für Personen und Firmen umgesetzt worden.

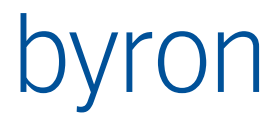

## 33 Lookup (erst ab Byron/BIS v4.10.4)

Das Application Element Lookup ermöglicht die Verwendung einer einzelnen BisLookupCombobox in einem Werkzeug.

## 33.1 Beispiel

```
<Lookup ID="lookup" panel="myPanel" emptyText="Meine Objekte suchen"
showImage="true" allowDrag="true">
<Search>
START VALUE bisP_MessageNo ~= "='*' + VAL_SearchText + '*'"
</Search>
<Propagate operation="load" target="grid"/>
</Lookup>
```

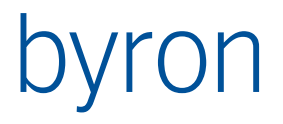

# 34 Map (ab Byron/BIS v4.11.1)

Das Applikationselement Map ermöglicht es, Objekte auf einer Karte oder auf einem Satellitenbild anzuzeigen. Mit der linken Maustaste auf der Karte kann diese verschoben werden. Durch drücken der Ctrl- oder Shift Taste wird ein "Box-Pick" initiert. Durch Drücken auf einem selektierten Objekt wird ein Drag initiert.

## 34.1 Beispiel

```
<Map ID="MapID" panel="MapPanel" center="7.61 47.5" zoom="12">
    <MapService style="OSM" url="http://a.tile.openstreetmap.org/" clear="false"/>
    <Color default="#FFFF00" alpha="100">
        START INSTANCES BisG FAinstance VALUE Name = "Strassenstücke"
    </Color>
    <Selection mode="outline" color="#FF0000" width="2.5"/>
    <!-- Propagates -->
    <Propagate operation="load" target="grid" name="NewNotification"/>
    <Propagate operation="load" target="grid">
        <Transform>
            VIA "demo_spaceToOrders"
        </Transform>
    </Propagate>
    <StatusMapping>
        <StatusMapEntry ID="MapObject" panel="3"/>
    </StatusMapping>
</Map>
```

## 34.2 Attribute

| Bezeichnung                             | Beschreibung                                                                                                    |
|-----------------------------------------|----------------------------------------------------------------------------------------------------|
| switchWidth<br>(ehem. backgroundWidth)  | Breite des Ansichtsknopfes. Dieser wird eingeblendet, wenn mehrere MapService und oder Färbungen definiert werden.                       |
| ab V5.1.0                               | Vorgabewert: 180                                                                                                    |
| center                                  | Voreingestelltes Kartenzentrum in WGS84 (Dezimal, X und Y durch Leerschlag getrennt).                                                    |
|                                         | Das Applikationselement merkt sich das aktuelle Kartenzentrum<br>in der Registry und verwendet dieses beim wiederholten Aufstar-<br>ten. |
|                                         | Vorgabewert: "8.3 47.05"                                                                                                    |
| gotoZoom<br>(ab v4.11.8 / v4.11.7.2208) | Grösster Zoomfaktor, der beim Zeigen eingestellt wird, wenn die<br>Objekte darin Platz haben.                                            |
|                                         | Vorgabewert: maximum - 2                                                                                                    |
| legendMargin                            | Abstand der Legende vom linken Rand.                                                                                                    |
| (ab v4.11.8 / v4.11.7.2208)             | Vorgabewert: backgoundWidth                                                                                                    |
| legendWidth                             | Breite der Legende.                                                                                                    |
| (ab v4.11.8 / v4.11.7.2208)             | Vorgabewert: 180                                                                                                    |

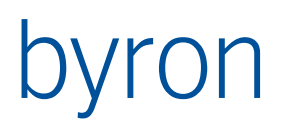

| maximum        | Maximaler Zoomfaktor.                                                                                                    |
|----------------|----------------------------------------------------------------------------------------------------|
|                | Vorgabewert: 20                                                                                                    |
| minimum        | Minimaler Zoomfaktor.                                                                                                    |
|                | Vorgabewert: 4                                                                                                    |
| mode           | "solid", "hatch" oder "outline" default solid. Definiert die Darste-<br>lungsart der Flächen (contentsShape)                                                                                                    |
| saveZoomCenter | "true": Das Applikationselement merkt sich den aktuellen Zoom-<br>faktor und Bildzentrum in der Registry und verwendet diese<br>Werte beim wiederholten Aufstarten.<br>"false": Es gelten die Werte von "zoom" und "center"<br>Vorgabewert: true |
| 700m           | Voreingestellter Zoomfaktor zwischen 2 und 18.                                                                                                    |
|                | Bei saveZoomCenter="true" wird dieser Wert ev. überschrieben.<br>Vorgabewert: 10                                                                                                    |

## 34.3 Element ContentsShape, ContentsIcon, ContentsLine

Diese Elemente (beide dürfen mehrfach vorkommen) enthalten Filternavigationen, welche die darzustellenden Objekte definieren. (ContentsIcon kann auch Elemente enthalten siehe unten)

Die Eingangsobjekte sind die Resultatobjekte der Contents-Navigation, falls eine solche definiert ist.

<ContentsShape> definiert die Flächenobjekte, d.h. es wird das Attribut bisB\_AreaGeometrie ausgewertet. <ContentsIcon> zeichnet ein 16x16 oder 32x32 Icon and die Position des Attributes Position.

| Bezeichnung                | Beschreibung                                                                                                    |
|----------------------------|----------------------------------------------------------------------------------------------------|
| maximum                    | Maximaler Zoomfaktor, damit die Objekte gezeigt werden                                                                                                  |
| minimum                    | Minimaler Zoomfaktor, damit die Objekte gezeigt werden                                                                                                  |
| name<br>(nur ContentsIcon) | Name des Icons das verwendet wird. Wenn der Name nicht ge-<br>setzt wird, dann wird das Icon des Objektes genommen.<br>\$-Ausdrücke werden ausgewertet. |
| size<br>(nur ContentsIcon) | Definiert ob die grossen oder kleinen Icons verwendet werden<br>(Mögliche Werte: 16 oder 32)<br>Vorgabewert: 32.                                        |

Attribute von ContentsShape / ContentsIcon

#### Elemente in ContentsIcon ab Byron/BIS V4.11.8 / 4.11.7.2208

<Navigation> enthält Filternavigationen, welche die darzustellenden Objekte definiert.Eingangsobjekte sind die Resultatobjekte der Contents-Navigation, falls eine solche definiert ist.

<PositioningCondition> Bedingung, die geprüft wird, wenn ein Objekt positioniert wird. Eingangsobjekt ist jeweils das zu platzierende Objekt.

<AfterPositioning> Diese Filternavigation wird nach dem platzieren (setzen des Attribut 'Position') noch in derselben Schreibtransaktion ausgeführt.

### Zusätzliche Attribute von ContentsLine ab Byron/BIS V5.3.2

Für diese Objekte wird das Attribut bisB\_Jointer ausgewertet.

www.byron.ch/downloads/dokumente/ByronBIS Jointer.pdf

Die Bedeutung der Breitenvorzeichen und die Attributvorgaben entsprechen dieser Dokumentation

| Bezeichnung    | Beschreibung                                                                                                    |
|----------------|----------------------------------------------------------------------------------------------------|
| alpha          | Transparenz als Zahl im Bereich 0255<br>0 durchsichtig 255 undurchsichtig (opak)<br>Wird ignoriert bei colorValue="byElement"                                                                                                    |
| colorValue     | Farbe die verwendet wird, zB. "#77E6E5"<br>Somit dürfen die Attribute colorDefault und colorAttribute nicht<br>definiert sein. Der Wert kann "byElement" sein, damit wird die<br>Färbung aus dem Element <color> bestimmt und es erfolgt ein<br/>Legendeneintrag.</color> |
| colorDefault   | Farbe die verwendet wird, wenn das Attribut undefiniert ist.<br>zB. "#77E6E5"                                                                                                    |
| colorAttribute | Attribut welches die Farbe definiert.<br>Vorgabewert: bis_Color                                                                                                    |
| style          | Linienart. "Solid", "Dash", "Dot", "DashDot"<br>Vorgabewert. "Solid"                                                                                                    |
| widthValue     | Breite (Dicke) die verwendet wird. zB. "-3" entspricht 3 Pixel.                                                                                                    |
| widthDefault   | Breite die verwendet wird, wenn das Attribut undefiniert ist.<br>zB. "0.2" (20 cm)                                                                                                    |
| widthAttribute | Attribut welches die Breite definiert.<br>Vorgabewert: bisG_Width                                                                                                    |

#### Beispiel:

```
<Contents>

[START INSTANCES "Building" OR START INSTANCES "bisAR_OpenArea" ]

</ContentsShape minimum="12">

PASS

</ContentsShape>

<ContentsIcon minimum="14" maximum="18" size="32">

VIA Room_To_Component

</ContentsIcon>

<ContentsLine alpha="80" colorDefault="#776655" widthDefault="-3" >

START INSTANCES bisB_Cable

</ContentsLine>
```

```
<ContentsIcon size="16" minimum="16">

<Navigation>START '{89F54518-5CE9-4A6C-9649-78D1DCE86D17}' VIA Object_To_Children

</Navigation>

<PositioningCondition>CLASS bisP_Signal

</PositioningCondition>

<AfterPositioning>

COUNT (VIA Room_of_Component) = 0

BIND Room_of_Component (START '{48BEB6D8-86A2-434A-8A01-0E80726AD097}' ) REBIND

</AfterPositioning>

</ContentsIcon>
```

## 34.4 Ansicht

Es kann zwischen verschiedenen Ansichten umgeschaltet werden, wenn es mehr als eine Färbung (Element Color) oder mehr als einen Hintergrund (Element MapService) gibt (ab V5.1.0). Die Breite des Knopfes kann mit switchWidth definiert werden. Die Titel sind durch @Frmwrk\_View@, @Frmwrk\_Background@ und @Frmwrk\_Coloring@ definiert.

## 34.5 Element Color

Definiert die Farben der Flächen mit Hilfe einer Färbung oder "fix" bzw. "default". Die gewünschte Färbung muss mit einer Filternavigation identifiziert werden.

Verwendung einer Färbung:

```
<Color default="#FFFF00" alpha="100" caption="@street@" >
START INSTANCES BisG_FAinstance VALUE Name = "Strassenstücke"
</Color>
```

Es könnnen mehrere <Color> Elemente definiert werden (ab V5.1.0) Die Filternavigation darf auch mehrere Färbungen ergeben. In diesem Fall kann in der Ansicht zwischen den verschiedenen Färbungen umgeschaltet werden. Mit dem Attribut caption kann der Name der Färbung überschrieben werden. Im mode "solid" gewählt, wird die Transparenz durch den Wert von *alpha* festgelegt. Ein Alphawert von 255 bedeutet undurchsichtig / opaque.

## 34.6 Element MapService

Definiert welcher Provider für den Kartenhintergrund verwendet werden soll. Wird kein MapService definiert, dann wird der *style* **OSM** mit den Vorgabeeinstellungen verwendet.

Beispiel:

```
<MapService caption="Standard" style="OSM" url="http://a.tile.openstreetmap.org/" clear="true"/>
```

Im Folgenden werden die möglichen Werte für *style* sowie die zugehörige Vorgabe für *url* angegeben. **N.B**. der Wert von style ist case insensitive.

| style         | url Vorgabe                                  | Beschreibung                            |
|---------------|----------------------------------------------|-----------------------------------------|
| BingSatellite | http://ecn.t%d.tiles.virtualearth.net/tiles/ | Satellitenbilder von bing.              |
| BingMap       | http://ecn.t%d.tiles.virtualearth.net/tiles/ | Karten von bing.                        |
| BingHybrid    | http://ecn.t%d.tiles.virtualearth.net/tiles/ | Hybridbilder (Satellit/Karte) von bing. |
| WMS           | -                                            | WebMapService Dienst.                   |

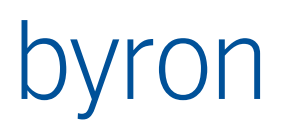

| WMT       | -                                  | WebMapTileService der google Ka-<br>chelnummern Schema unterstützt.                                                                                                    |
|-----------|------------------------------------|----------------------------------------------------------------------------------------------------|
| OSM       | http://a.tile.openstreetmap.org/   | OpenStreetMap – Karten.<br>Siehe <u>https://wiki.openstreet-</u><br><u>map.org/wiki/Tile_servers</u> für mögli-<br>che URL Verwendungen.<br><u>Wichtig:</u> "/" am Ende nicht vergessen.<br>Beispiel: <u>http://a.tile.openstreet-</u><br><u>map.org/</u> |
| OSMStatic | http://staticmap.openstreetmap.de/ | OpenStreetMap – Karten.                                                                                                    |

Mit dem Attribut *url* kann die Vorgabe überschrieben werden. Im Text kann auch ein globaler Parameter oder eine Umgebungsvariable verwendet werden (ab v5.1.0).

#### Beispiel:

<MapService caption="Standard" style="WMS" url="http://%OurWMSServer%" clear="true"/>

Das Attribut *clear* gibt an, ob beim Laden der Konfiguraion der Tile-Cache im %TEMP% Verzeichnis des Benutzers gelöscht werden soll. Ab Version 5.3.0 kann auch das maximale Alter einer Cache-Datei spezifiziert werden (In Tagen)

#### Beispiele:

| <mapservice clear="true"></mapservice>  | Cache wird immer gelöscht.                        |
|-----------------------------------------|---------------------------------------------------|
| <mapservice clear="false"></mapservice> | Cache wird nie gelöscht.                          |
| <mapservice clear="5"></mapservice>     | Cachedateien älter als 5 Tage werden gelöscht.    |
| <mapservice clear="0.125"></mapservice> | Cachedateien älter als 3 Stunden werden gelöscht. |

#### WMT-Kartenprovider ab Byron/BIS V5.3.3

Für WTS-Kartenprovider müssen *url* und ein *name* angegeben werden. Der url enthält Platzhalter den ZoomLevel (%0:d), x- (%1:d) und y Kachelnummer (%2:d). Diese Werte enttsprechen der Google Kachelnummerierung. Der name ergibt den Namen des cache Ordners.

<MapService caption="Open Street" style="WMT" name="WMTOST" url="http://a.tile.openstreetmap.org/[zoom]/[x]/[y].png" />

Ergibt z.B eine Kachel 2142\_1439.png in %tmp%\kacheln\OST\level\_12

Dies entspricht http://a.tile.openstreetmap.org/12/2142/1439.png

N.B. weder .png am Schluss noch die Reihenfolge von x und y sind Pflicht, am Schluss muss der URL stimmen.

#### WMS-Kartenprovider

Für WMS-Kartenprovider müssen *url* und die gewünschten Layer angegeben werden. Die Layer werden als Text des Elements MapService konfiguriert. Die einzelnen Layer sind durch Kommas getrennt. Für WMS kann auch das Koordinatensystem (srs) und reaspect definiert werden. Mögliche Werte von srs: http://spatialreference.org/ref/epsg/21781/

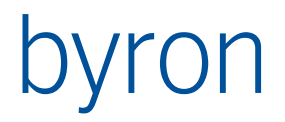

"EPSG:4326" WGS84 (default)

| "EPSG:21781" | CH1903                       |
|--------------|------------------------------|
| "EPSG:3857"  | auch bekannt als EPSG:900913 |
| "EPSG:2056"  | CH1903+ / LV95               |
|              |                              |

ab Version 4.11.7 ab Version 5.3.2

reaspect ist "TRUE", "FALSE" oder undefiniert zur Bedeutung: http://webhelp.esri.com/arcims/9.3/general/mergedprojects/wms\_connect/wms\_connector/get\_map.htm

Der MapService kann Layers und Styles Elemente beinhalten. ab Byron/BIS V4.11.8 / 4.11.7.2208

<MapService >Luftbild,EKS</MapService>

Entspricht

```
<MapService >
<Layers>Luftbild,EKS</Layers>
<Styles>default</Styles>
</MapService>
```

Dies führt in ArcGIS zum Fehler:

Parameters 'styles' and 'layers' should have the same number of values.

Also gleichviele Felder in Styles angeben oder gar kein Styles, das akzeptiert auch ArcGis. Da ein Weglassen zu obigem default führt, muss also ein leeres Styles explizit angeben werden:

```
<MapService >
<Layers>Luftbild,EKS</Layers>
<Styles/>
</MapService>
```

Wenn mehrere MapServices definiert werden, dann wird ein Schalter generiert, welcher das Umschalten zwischen den verschiedenen Karten ermöglicht. ab Byron/BIS V4.11.8 / 4.11.7.2208

Wenn Layernamen Leerzeichen enthalten, dann müssen diese durch %20 ersetzt werden. ab Byron/BIS V5.1.2

Beispiele:

Foundation.builtupa\_1m:CubeWerx, Foundation.railrdl\_1m:CubeWerx,

```
Foundation.roadl_1m:CubeWerx, Foundation.treesa_1m:CubeWerx
</MapService>
```

```
<MapService caption="Arc-GIS" style="WMS" url="http://my/arcgis/WMSServer"
    srs="EPSG:21781" >
    <Layers>Parzelle,Eigentuemer<Layers>
    <Styles/>
</MapService>
<MapService caption="Arc-GIS" style="WMS" url="http://my/arcgis/WMSServer"
    srs="EPSG:21781" >
    <Layers>Luftbild,EKS<Layers>
    <Styles>default,default<Styles>
</MapService>
```

Aus diesen Parametern wird der URL aufgebaut:

```
<ServerURL>?version=1.1.1
&service=WMS&REQUEST=GetMap
&STYLES=<StyleList>
&SRS=EPSG:21781 bzw. Wert des srs Attributes
&Layers=<Layerlist>
&REASPECT=TRUE gem. Attribut reaspect= "true" / "false"
&BBox=minX,minY,maxX,maxY
&Width=256
&Height=256
&FORMAT=image/png
```

Die URL des ersten Beispiels hat damit beispielhaft diese Form:

http://wms.geo.admin.ch/?version=1.1.1&service=WMS&REQUEST=GetMap&STYLES=default &SRS=EPSG:4326&Layers=ch.swisstopo.images-landsat25,ch.swisstopo.swissboundaries3d-gemeinde-flaeche.fill,ch.swisstopo.swissboundaries3d-bezirklaeche.fill, ch.swisstopo .swissboundaries3d-land-flaeche.fill, ch.swisstopo.swissboundaries3d-kanton-flaeche.fill &BBox=6.32812499999999,47.9899216674142,7.03124999999999,48.4583518828087 &WIDTH=256&HEIGHT=256&FORMAT=image/png

Im Debug-Level wird die URL in die Logdatei ausgegeben, falls das Bild nicht im cache gefunden wird.

## 34.7 Element Selection

Definiert wie die Selektion dargestellt werden soll. Dazu werden die XML-Attribute *mode*, *color*, *alpha*, *style* und *width* verwendet. Die Attribute *color* und *alpha* definieren in allen Fällen die Farbe der Selektion Die Vorgabe ist rot (#FF0000) und opaque (255). Die Verwendung der anderen Attribute hängt von dem gewählten Wert von *mode* ab. Die folgende Tabelle beschreibt die möglichen Werte für *mode*.

| Bezeichnung | Beschreibung                                                                                                    |
|-------------|----------------------------------------------------------------------------------------------------|
| solid       | Die selektierte Fläche wird einfarbig mit der angegebenen Farbe gezeichnet.                                                                                                    |
| hatch       | Die selektierte Fläche wird mit einem Muster gezeichnet. Das<br>Muster wird über das Attribute <i>style</i> – einer Zahl zwischen 0 und<br>53 gewählt. Die Vorgabe für <i>style</i> ist 52. |
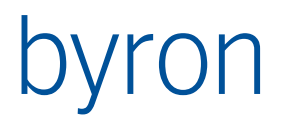

|         | HatchStyleHorizontal = 0, HatchStyleVertical = 1, HatchStyleFor-<br>wardDiagonal = 2, HatchStyleBackwardDiagonal = 3, HatchStyle-<br>Cross = 4, HatchStyleDiagonalCross = 5, HatchStyle05Percent =<br>6, HatchStyle10Percent = 7, HatchStyle20Percent = 8,<br>HatchStyle25Percent = 9, HatchStyle30Percent = 10,<br>HatchStyle40Percent = 11, HatchStyle30Percent = 12,<br>HatchStyle60Percent = 13, HatchStyle70Percent = 14,<br>HatchStyle75Percent = 15, HatchStyle80Percent = 16,<br>HatchStyle90Percent = 17, HatchStyleJe10pwnwardDiagonal =<br>18, HatchStyleLightUpwardDiagonal = 19, HatchStyleDarkDown-<br>wardDiagonal = 20, HatchStyleDarkUpwardDiagonal = 21,<br>HatchStyleWideDownwardDiagonal = 22, HatchStyleWi-<br>deUpwardDiagonal = 23, HatchStyleLightVertical = 24, HatchSty-<br>leLightHorizontal = 25, HatchStyleNarrowVertical = 26, HatchSty-<br>leDarkHorizontal = 27, HatchStyleDarkVertical = 28, HatchSty-<br>leDarkHorizontal = 27, HatchStyleDarkVertical = 28, HatchSty-<br>leDarkHorizontal = 29, HatchStyleDashedDownwardDiagonal =<br>30, HatchStyleDashedUpwardDiagonal = 31, HatchStyleDashed-<br>Horizontal = 32, HatchStyleDashedVertical = 33, HatchStyleS-<br>mallConfetti = 34, HatchStyleLargeConfetti = 35, HatchStyle-<br>ZigZag = 36, HatchStyleWave = 37, HatchStyleDiagonalBrick = 38,<br>HatchStylePlaid = 41, HatchStyleDivot = 42, HatchStyleDotted-<br>Grid = 43, HatchStyleDottedDiamond = 44, HatchStyleDotted-<br>Grid = 48, HatchStyleSmallCheckerBoard = 49, HatchStyleS-<br>mallGrid = 48, HatchStyleSmallCheckerBoard = 49, HatchStyleS-<br>mallGrid = 48, HatchStyleSmallCheckerBoard = 49, HatchStyleS-<br>mallGrid = 48, HatchStyleSmallCheckerBoard = 49, HatchStyleS-<br>mallGrid = 50, HatchStyleOutlinedDiamond = 51,<br>HatchStyleSolidDiamond = 52, HatchStyleTotal = 53 |
|---------|----------------------------------------------------------------------------------------------------|
| outline | Die selektierte Fläche wird zusätzlich in der gewählten Farbe<br>umrandet. Die Dicke des Randes wird mit dem Attribut <i>width</i><br>festgelegt. Die Vorgabe für <i>width</i> ist 3.0.                                                                                                    |

Beispiele:

```
<Selection mode="solid" color="#FF0000" alpha="200"/>
<Selection mode="hatch" color="#FF0000" style="27"/>
<Selection mode="outline" color="#FF0000" width="2.5"/>
```

## 34.8 Propagates

34.8.1 Custom Propagates (Input)

Folgende Custom-Propagates (in) sind definiert.

| Name (propagateName) | Beschreibung                                                                                                    |
|----------------------|----------------------------------------------------------------------------------------------------|
| center               | Verschiebt das Kartenzentrum in WGS84-Koordinaten auf den im<br>Parameter angegeben Wert. Beispiel vgl. unten.                      |
| zoom                 | Ändert den Zoomfaktor auf den im Parameter angegebenen<br>Wert. Zulässige Werte liegen zwischen 2 und 18. Beispiel vgl. un-<br>ten. |

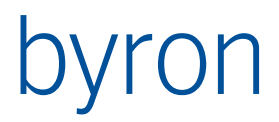

| zoomCenter | Verschiebt das Kartenzentrum und ändert den Zoomfaktor (eine<br>Kombination der obigen Operationen). Der Parameterwert ent-<br>hält zuerst den Zoomfaktor und danach die Koordinate.<br>Beispiel: '13 8.2357 47.4436' |
|------------|----------------------------------------------------------------------------------------------------|
| clear      | Löscht den Tile-Cache im %TEMP% Verzeichnis des Benutzers.<br>Der Parameter <i>fromParameter</i> wird hier nicht verwendet.                                                                                           |

N.B. Der Wert von propagateName wird case insensitive ausgewertet.

Beispiele mit opPropagate:

```
<Operation ID="BirrfeldCenter" caption="Birrfeld" opCode="opPropagate" toElement="Map"
           propagateType="custom" propagateName="center" fromParameter="'8.2357 47.4436'"/>
    <!-- Wert in einfachen '' -->
<Operation ID="BirrfeldZoom" caption="Birrfeld" opCode="opPropagate" toElement="Map"
           propagateType="custom" propagateName="zoom" fromParameter="'13'"/>
<!-- Wert in einfachen '' -->
<Operation ID="MapClear"
      caption="Cache löschen"
      opCode="opPropagate"
toElement="Map"
propagateType="custom"
propagateName="clear"
fromParameter="-"/> <!-- nicht verwendet -->
<Operation ID="BirrfeldZC"
      caption="Birrfeld"
      opCode="opPropagate"
    toElement="Map"
propagateType="custom"
propagateName="zoomCenter"
fromParameter="'13 8.2357 47.4436'" /> <!-- Wert in einfachen '' -->
....
<Menu>
••••
<Item><Execute name="BirrfeldZoom"/><Execute name="BirrfeldCenter"/></Item>
<!-- Zoom und Verschieben des Kartenzentrums wird hier kombiniert -->
<Item><Execute name="MapClear"/></Item>
<Item><Execute name="BirrfeldZC"/></Item>
```

</Menu>

34.8.2 Custom Propagates (Output)

Folgende Custom Propagates werden vom Applikationselement ausgelöst.

| Name (propagateName) | Beschreibung                                                                    |
|----------------------|---------------------------------------------------------------------------------|
| center               | Propagiert das Kartenzentrum in WGS84-Koordinaten. Beispiel:<br>"7.5 47.85 0.0" |

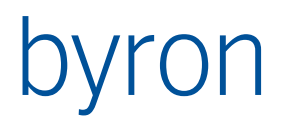

zoom

Propagiert den Zoomfaktor (Zahl zw. 2 und 18)

## 34.9 Operationen ab V 4.11.7

Die folgenden zwei Befehle werden normalerweise zusammen angewendet, Bsp:

```
<Operation ID="PositionObject" opCode="opMapPosition" /> <Operation ID="MoveMode" opCode="opMapMoveMode" forElement="Map"/>
```

```
<Menubar> .. <Menu>
```

```
<Item name="mbMoveMode"><Execute name="MoveMode"/></Item>
```

```
<DragDrops>
```

<DragDrop keyState="Ctrl"><Execute name="PositionObject"/></DragDrop>

### 34.9.1 opMapCenterCurrentLocation (ab v5.2.2)

Diese Operation verschiebt das Zentrum der Kartenansicht auf die aktuelle (GPS-)Position. Ein aktivierter GPS-Sensor wird benötigt.

Enthaltene Attribute:

| Bezeichnung | Beschreibung                                                                                       |
|-------------|----------------------------------------------------------------------------------------------------|
| zoom        | Definiert den gewünschten Zoomlevel, welcher nach dem Ver-<br>schieben der Karte eingestellt wird. |
|             | Wird kein Zoomlevel angegeben, dann wird der Zoomlevel der<br>Karte nicht verändert.               |

### Beispiel

<Operation ID="CenterMap"

opCode="opMapCenterCurrentLocation"
caption="Karte auf aktuellen Ort zentrieren"
icon="opLocationOnMap"
forElement="map"
zoom="17" />

### 34.9.2 opMapMoveMode

opMapMoveMode ist ein check-Befehl, d.h. das Menu ist angehakt, wenn der Modus aktiv ist. In diesem Modus ist es möglich Komponenten zu verschieben:

Auf selektierter Komponente linke Maus drücken - verschieben - Maus loslassen. In diesem Fall werden keine Bedingungen geprüft und auch keine <AfterPositioning> ausgeführt.

### 34.9.3 opMapPosition

opMapPosition ist ein Drag&Drop Befehl, mit dem Komponeten positioniert werden können. Bedingungen für den Befehl:

- opMapMoveMode muss aktiv sein.
- Die Komponente muss durch ein <ContentsIcon> Element erreicht werden, d.h. die Darstellung ist nur am fehlenden Attribut "Position" gescheitert, und dieses Attribut wird durch diesen Befehl geschrieben. ODER

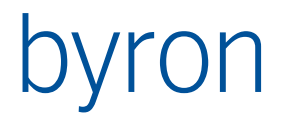

Es ist eine <PositioningCondition> definiert, dann muss nur diese efüllt sein. Nach dem Positionieren wird <AfterPositioning> ausgeführt.

• Falls ein Condition Element definiert ist, muss dieses auch erfüllt sein.

Falls der aktuelle Zoom-Level der Map die Darstellung verhindern würde, wird diese nach dem Drop automatisch angepasst.

### 34.9.4 opMapGetCurrentLocation (ab V5.4.2)

Die aktuelle Koordinate kann durch die Variable VAL\_CurrentPosition abgefragt werden. Der Befehl ist daher nur in einem Pop-Up Menu sinnvoll.

Beispiel:

```
<Operation ID="MapGetCurrentLocation" opCode="opMapGetCurrentLocation" forElement="map">
    <Navigation> CREATE 1 bisP_Signal MODIFY Position '=VAL_CurrentPosition'
    </Navigation>
```

</Operation>

34.9.5 opMapSetPosition (ab V5.4.2)

Ist eine Drag&Drop Operation, welches auf dem Source-Objekt das Attribut 'Position' setzt.

Beispiel:

```
<Operation ID="MapSetPosition" opCode="opMapSetPosition" forElement="map">
     <Source>CLASS bisP_Signal</Source>
```

</Operation>

### 34.10 Implementierung StatusMapping

Das Application Element Map implementiert eine Ausgabe auf den Statusbar (vgl. <u>StatusMapping</u>). Folgende IDs sind vorgegeben:

- *MapWGS84* WGS84 Koordinaten der Mausposition
- MapCoordCH Schweizer Koordinaten der Mausposition
- MapZoom Aktueller Zoomfaktor
- MapObject Object\_Display des Objektes unter der Maus
- MapContents Anzahl Objekte, sichtbare, selektierte (wie GridContents)

Beispiel:

```
<StatusMapping>
```

```
<StatusMapEntry ID="MapCoordCH" panel="1"/>
<StatusMapEntry ID="MapZoom" panel="2"/>
<StatusMapEntry ID="MapObject" panel="3"/>
</StatusMapping>
```

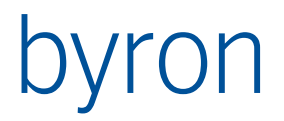

## 34.11 Definition von Map - Report ab V 5.1.0

Dieses Kapitel hat nichts mit der Toolkonfiguration zu tun, sondern beschreibt die Definition von Map-Reports, also die Reportdefinition an Objekten der Klasse bisB\_MapReport. Damit können Bitmaps aus Karten gemacht werden, die in Reports eingebunden werden können.

Beispiel einer Definition:

```
<Def timeSec="260" width="900" height="600"
    center="7.61 47.5" zoom="16" maxZoom="17">
   <MapService style="BingHybrid" clear="true"/>
   <ContentsShape> [START INSTANCES Building OR START INSTANCES bisAR_OpenArea]
   </ContentsShape>
   <Color default="#FFFF00" alpha="200" mode="solid">
     START "{0C5DE88E-86D4-4CF9-BABA-1E2EEFB3D82B}"
   </Color>
   <ContentsIcon size="16" default="ROOT" minimum="16">START INSTANCES bisP Signal
   </ContentsIcon>
   <Selection mode="outline" color="#FF0000" alpha="192" width="2" >
      LOOP (VIA Object_To_Parent) CLASS Building
   </Selection>
   <Zoom margin="5">LOOP (VIA Object_To_Parent) CLASS Building
   </Zoom>
</Def>
```

Element Def kann folgende Attribute haben:

- timeSec Maximale Zeit in Sekunden die f
  ür den download der Karten verwendet wird. (default = 120)
- width / height Grösse der Bitmap in Pixel.(default = 512) vgl. Auch minZoom maxZoom
- zoom wie bei <Map> hat keinen Effekt wenn ein Zoom Element definiert wird (default = 12)
- center wie bei <Map> hat keinen Effekt wenn ein Zoom Element definiert wird.
- minZoom damit kann ein minimales heranzoomen durch das Zoom Element verlangt warden. Damit ist es möglich, dass das Zoomelement nicht vollständig dargestellt warden. Wenn min Zoom und maxZoom denselben Wert eingestellt haben, dann wird die Bildgrösse (width / height von Def angepasst.
- maxZoom damit kann das heranzoomen durch das Zoom Element beschränkt werden. analog gibt es ein minZoom. (vgl. Element Zoom)

Element MapService definiert den Hintergrund. Das Element ist Idenisch mit der Beschreibung in </br><Map>. Hier darf es nur ein solches Element geben.

Element ContentsShape definiert die Flächen des Vordergrunds. Das Element ist Identisch mit der Beschreibung in <Map>. Das Eingangsobjekt kommt aus dem Report.

Element ContentsIcon definiert die Positionsobjekte im Vordergrund. Das Element ist Identisch mit der Beschreibung in <Map>. Das Eingangsobjekt kommt aus dem Report.

Element Color definiert die Färbung der 'ContentsShapes'. Das Element ist Identisch mit der Beschreibung in <Map>. Hier darf es nur ein solches Element geben

Element Selection definiert die Objekte, welche selektiert werden. Die Art der Selektion entspricht der Definition des Elmentes in <Map>. Das Eingangsobjekt kommt aus dem Report. Wenn keine Selektion gewünscht ist, dann kann dieses Objekt weggelassen werden.

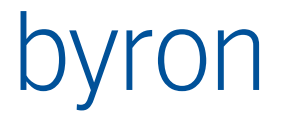

Element Zoom definiert den dargestellten Bereich. Das Eingangsobjekt kommt aus dem Report. Mit dem Attribut margin wird der Zusatzrand in Prozent definiert.

Bsp. Mit margin="5" wird das Rechteck am Rand um 5% erweitert, d.h. 10% höher und 10% breiter.

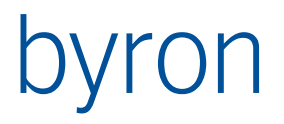

# 35 FunctionControl (ab v4.11.1)

Das Applikationselement FunctionControl bietet dem Benutzer Funktionen auf Objekten an. Z.B. die Ausgabe eines (angezeigten) Schlüssels. Der Einsatz des FunctionControl ist nur sinnvoll zusammen mit einem weiteren Applikationselement, welches die Objekte darstellt.

### 35.1.1 Funktionsprinzip

Die Aktivierung einer Funktion des FunctionControls hat das Laden eines zweiten Applikationselements zu Folge. Das zweite Applikationselement ist Typischerweise ein <Form>, wobei für jede Funktion konfiguriert ist, welches Formular angezeigt werden soll.

Benutzeroperationen im zweiten Applikationselement führen durch Propagates von Objekten und Funktionsnamen zur Aktivierung anderer Funktionen oder Funktionsgruppen des FunctionControl. Dies geschieht im Formular durch Skripting mit:

FormInformation.PropagateData('FunctionOrGroupName', 0, 0, SelectedObjects);

FunctionGroups speichern die Kontextobjekte, auf welche sich die Funktionen beziehen. Diese Kontextobjekte werden an das angeschlossene Applikationselement weitergeleitet.

Im FunctionControl sind die Funktionen in FunctionGroups strukturiert. Das FunctionControl zeigt jeweils die Funktionen einer <u>FunctionGroup</u> an. Die Struktur der FunctionGroups dient der <u>Naviga-tion</u>.

## 35.2 Beispiele

35.2.1 Mit einem <Form>

Dieses Beispiel verwendet das Applikationselement <Form> mit der ID formFunction um die Objekte darzustellen. Die Funktionen sind in mehrere Funktionsgruppen gegliedert, die folgende statische Hierarchie besitzen:

Übersicht Aufbewahrungsorte

Aufbewahrungsort

Steckplatz KEMAS-Modul KEMAS-Depotplan

Die statische Hierarchie wird in der <u>Navigation Area</u> in der rechten Seite angezeigt (welche Funktionsgruppe ist aktiv?).

```
<FunctionControl ID="formFunctions" panel="applicationControl" headerVisible="false"
                 target="formFunction"
                                       >
    <NavigationArea panel="topControl" />
    <FunctionGroup caption="Übersicht Aufbewahrungsorte">
        <Function caption="Aufbewahrungsorte-Liste" icon="bisKL_Summary"
                  name="LoadUebersicht" formName="Gesamtübersicht Aufbewahrungsorte" />
        <Function caption="Neuen Aufbewahrungsort erstellen" icon="opNew"
                 formName="Neuer Aufbewahrungsort">
            <Modal ok="LoadDepot" />
        </Function>
        <Function caption="Neues KEMAS-Gerät erstellen" icon="opNew"
                  formName="Neuer Aufbewahrungsort (KEMAS)">
            <Modal ok="LoadDepot" />
        </Function>
        <FunctionGroup caption="Aufbewahrungsort" title="$Object_Display_Typed$">
```

```
<Function caption="Aufbewahrungsort-Details" icon="bisKL Summary"
              name="LoadDepot" formName="Übersicht Aufbewahrungsort" />
    <Function caption="KEMAS Depotplan erstellen" icon="opNew"
              formName="Neuer KEMAS Depotplan">
        <Condition>CLASS bisKL DepotKEMAS -- nur für KEMAS-Depots!</Condition>
        <Modal ok="LoadKEMASDepotplan"/>
    </Function>
    <Function caption="Neuen Platz erstellen" icon="opNew"
              formName="Neuer Depotplatz">
        <Condition>CLASS ! bisKL_DepotKEMAS -- nicht für KEMAS-Depots!</Condition>
        <Modal ok="LoadDepotPlatz"/>
    </Function>
    <Function caption="Mit Schlüssel bestücken" icon="bisKL ArrowAction"
              formName="Ausgabe auf Aufbewahrungsort" >
        <Modal/>
    </Function>
    <Function caption="Aufbewahrungsort löschen" icon="opDelete"
              formName="LöschenAllgemein">
        <Condition>
            <!-- keine Schlüssel auf den Plätzen -->
            COUNT (VIA Object To Children CLASS bisKL DepotPlatz
           VIA bisKL ObjectToKey) = 0
        </Condition>
        <Modal ok="LoadUebersicht"/>
    </Function>
<FunctionGroup caption="Steckplatz" title="$Object Display Typed$">
    <ContentsInverse>VIA Object_To_Parent</ContentsInverse>
    <Function caption="Steckplatz-Details" icon="bisKL Summary"
              name="LoadDepotPlatz" formName="Übersicht Depotplatz" />
    <Function caption="Steckplatz löschen" icon="opDelete"
              formName="LöschenAllgemein">
        <Condition>
            CONDITION '=OBJCOUNT("bisKL ObjectToKey") = 0'
            CONDITION '=OBJCOUNT("bisKL DepotPlatzToDepotplan") = 0'
            CONDITION '=OBJCOUNT("bisKL_DepotToAuszuloesendeZylinder") = 0'
            CONDITION '=OBJCOUNT("bisKL_DepotToAusloeserZylinder") = 0'
        </Condition>
        <Modal ok="LoadDepot"/>
    </Function>
</FunctionGroup>
<FunctionGroup caption="KEMAS-Modul" title="$Object_Display_Typed$">
    <ContentsInverse>VIA Object_To_Parent</ContentsInverse>
    <Function caption="KEMAS-Modul-Details" icon="bisKL Summary"
              name="LoadKEMASModul" formName="Übersicht KEMAS-Modul" />
</FunctionGroup>
<FunctionGroup caption="KEMAS-Depotplan" title="$Object_Display_Typed$">
    <ContentsInverse>VIA Object To Parent</ContentsInverse>
        <Function caption="Depotplan-Details" icon="bisKL Summary"
                  name="LoadKEMASDepotplan" formName="Übersicht KEMAS-Depotplan" />
        <Function caption="Depotplan löschen" icon="opDelete"
```

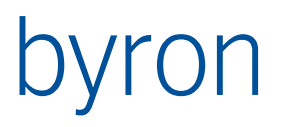

```
formName="LöschenAllgemein">
<Modal ok="LoadDepot"/>
</Function>
</FunctionGroup>
```

```
</FunctionGroup>
</FunctionGroup>
</FunctionControl>
```

```
<Form ID="formFunction" panel="pnMainForm" headerVisible="false"
    ignoreMultiInputObjects="true">
    <FormContents>CLASS bisB_FormObject</FormContents>
```

```
<propagate operation="load" name="*" target="formFunctions"/>
```

```
</Form>
```

| Oversicht Aufbewahrungsorte   Aufb                                                                          | ewahrungsort                                                                                                    |
|----------------------------------------------------------------------------------------------------|----------------------------------------------------------------------------------------------------|
| Aufbewahrungsorte                                                                                           | Aufbewahrungsort: Hallo Depot                                                                                                    |
| Depot Hallo Depot                                                                                           | Nummer: 34345 Bezeichnung: Hallo Depot                                                                                                    |
| Aufbewahrungsort-Details     Neuen Platz erstellen     Mit Schlüssel bestücken     Aufbewahrungsort löschen | Details       Alle Schlüssel       Depotplätze, Haken & Schlüssel       Ausgaben an dieser         Art:       KeyDispenser         Verantwortlich / GEVE         Person:       🕰 Hüninger Urs, TLSR 41 (F742419)         KEMAS Details |

Aus den Formularen werden mit der Funktion

FormInformation.PropagateData('LoadDepotPlatz', 0, 0, Sender.SelectedObjects);

Weitere Funktionen (oder Funktionsgruppen) aktiviert.

### 35.2.2 Mit einer < Map>

Das Function Control dient dazu, drei vordefinierte Kartenausschnitte anzuzeigen. Das Application Element Map wird dabei durch Propagates gesteuert. Dieselbe Funktionalität liesse sich auch mit einem Toolbar oder einem Menü und <u>opPropagate</u> erreichen.

Die Funktion "CH" zeigt als Kartenausschnitt die ganze Schweiz. Die Funktion stösst das Custom Propagate "CH" an, welches die Map als <u>zoomCenter</u> mit den Parametern der Funktion "CH" erreicht.

Die Funktionen "Basel" und "Rathausen" propagieren Gebäudeobjekte mit "show" an die Map, welche aufgrund der selektierten Gebäude den Kartenausschnitt setzt.

```
<FunctionControl ID="formNav" panel="pnNav" headerVisible="false" >

<FunctionGroup caption="Kartenausschnitte">

<Function name="CH" caption="Schweiz" icon="Location" fromParameter="'8 8.4 47.1'"/>

<Function caption="Basel" icon="Location">

<Transform>

START "{6ACEA89E-7B36-48DF-ACE6-CF82670EB525}"

VIA "Object_To_Children"

</Transform>
```

</Function>
</Function>
</Function caption="Rathausen" icon="Location">
</Function caption="Rathausen" icon="Location">
</Function>
</Function>
</FunctionControl>
</Function>
</FunctionGroup>
</Function="custom" target="Map" name="CH" nameTarget="zoomCenter" />
</FunctionControl>
</FunctionControl>

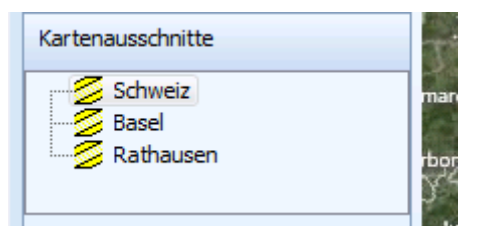

# 35.3 XML-Attribute

| Bezeichnung  | Beschreibung                                                                                                    |
|--------------|----------------------------------------------------------------------------------------------------|
| showSelector | <pre>showSelector = <boolean></boolean></pre>                                                                                              |
|              | Optional. Definiert ob der Funktionsgruppenselektor angezeigt<br>wird. (es muss mindestens eine Funktionsgruppe vorhanden<br>sein)         |
|              | Ab Byron/BIS v5.0.1                                                                                                    |
| target       | <pre>target = <text></text></pre>                                                                                                    |
|              | Applikationselement für welches das FunctionControl ein Load ausführt. Dieses Load wird <b>vor</b> den <propagate> ausgeführt.</propagate> |
|              | Beispiel:<br><functioncontrol <br="" id="formNav" panel="pnNav">target="formFunctions" &gt;</functioncontrol>                              |
|              | <b>N.B</b> : Bei der Konfiguration muss entweder ein target oder min-<br>destens ein <propagate> angegeben werden.</propagate>             |

## 35.4 Element Navigation Area

Die Navigation Area ermöglicht das Navigieren in den bereits besuchten Funktionen und Funktionsgruppen bzw. der Liste der Application Work States. Application Work States werden automatisch durch das FunctionControl **nach** dem Propagieren aufgezeichnet. Sie können aber auch mit der Operation <u>opWorkStateRecord</u> oder mit <u>storeWorkStateAfterPropagate</u> aufgezeichnet werden.

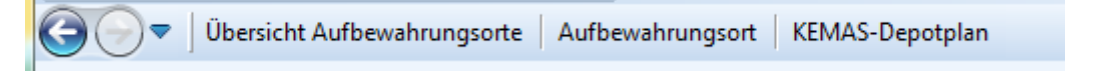

Sie zeigt zweierlei an:

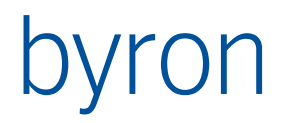

- Links (die beiden Pfeilknöpfe) die Historie der aktivierten Funktionen/application Work States

   die Pfeilknöpfe entspechen den Operationen <u>opWorkStateBack</u> und <u>opWorkStateForward</u>.
- Rechts die aktuelle Position in der statischen Funktionsgruppenhierarchie (vgl. erstes Beispiel).

Das Element NavigationArea ist optional. Mit dem Attribut *panel* wird definiert wo (in welchem Panel des Layouts) die Navigation Area dargestellt werden soll.

<NavigationArea panel="topControl" />

**Hinweis**: Das Element NavigationArea wird ab Byron/BIS v5.0.0 nicht länger benötigt. Der Funktionsgruppenselektor und die Pfeilknöpfe (Vorwärts/Zurück) werden immer als Toolbar angezeigt:

| 🔑 Schlüsselmanagement                        | x |
|----------------------------------------------|---|
| Dokument Bearbeiten Ansicht Extras Fenster ? | Q |
| Übersicht Anträge Antrag Bewilligung         |   |
|                                              |   |

## 35.5 Element FunctionGroup

Im FunctionControl sind die Funktionen in FunctionGroups strukturiert. Das FunctionControl zeigt jeweils die Funktionen einer FunctionGroup in einem TreeView an. Die Struktur der FunctionGroups dient der <u>Navigation</u>.

Das FunctionControl muss genau eine FunctionGroup enthalten (Standard – FunctionGroup), welche aber wiederum FunctionGroups enthalten darf.

Eine FunctionGroup muss mindestens eine *Function* enthalten.

FunctionGroups speichern die Kontextobjekte, auf welche sich die Funktionen beziehen. Diese Kontextobjekte werden an das angeschlossene Applikationselement weitergeleitet.

Beim Aktivieren einer FunctionGroup wird die erste Function der FunctionGroup aktiviert.

| 35.5.1 XIVIL-Attribute | L-Attribute |
|------------------------|-------------|
|------------------------|-------------|

| Bezeichnung | Beschreibung                                                                                                    |
|-------------|----------------------------------------------------------------------------------------------------|
| caption     | Definiert den Text in der <u>Navigation Area</u> . Mehrsprachigkeit: siehe <u>Caption.</u>                                                                                                    |
|             | <b>N.B</b> : Darstellungsformeln (\$-Notation) werden bis Byron/BIS v4.11.8 hier <b>nicht</b> unterstützt. Ab Byron/BIS v5.0.0 können hier auch Darstellungsformeln (\$-Notation) verwendet werden.                                                      |
|             | Beispiel:                                                                                                    |
|             | <functiongroup caption="Offerte"></functiongroup>                                                                                                    |
| name        | Externer Name der FunctionGroup. Eine FunctionGroup (und da-<br>mit deren Vorgabefunktion) kann über ein Custom Propagate ak-<br>tiviert werden, indem der Name (und evtl. ein Objekt) an das<br>FunctionControl propagiert wird. Vgl. <u>Propagates</u> |
| title       | Definiert den Text der oberhalb der TreeView dargestellt wird. Ist <i>title</i> nicht gesetzt, wird <i>caption</i> verwendet.                                                                                                    |
|             | N.B: Darstellungsformeln (\$-Notation) werden hier unterstützt.                                                                                                    |

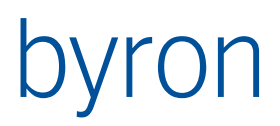

|      | Beispiel:<br><functiongroup title="Offerte \$Object_Display_Kontext\$"></functiongroup> |
|------|-----------------------------------------------------------------------------------------|
| icon | <pre>icon = <text></text></pre>                                                         |
|      | Optional. Definiert das Icon der Funktionsgruppe im Funktions-<br>gruppenselektor       |
|      | Ab Byron/BIS v5.0.0                                                                     |

### 35.5.2 Enthaltene Elemente

#### Function

Eine FunctionGroup muss mindestens eine <<u>Function></u> enthalten.

#### FunctionGroup

Eine FunctionGroup kann mehrere <FunctionGroup> Elemente enthalten. Die Position der aktuell aktivierten FunctionGroup in der statischen Hierarchie wird im <u>Navigation Area</u> angezeigt.

#### ContentsInverse

Das Element <ContentsInverse> enthält eine FilterNavigation, die zur Berechnung der Kontextobjekte verwendet wird, falls eine Funktionsgruppe "von aussen" aktiviert wird. Dies ist zum Beispiel der Fall, wenn eine Funktion aus einer anderen <Application> aufgerufen oder wenn beim Aktivieren einer Funktion eine FunctionGroup-Hierarchiestufe übersprungen wird.

**N.B.:** <ContentsInverse> kann weggelassen werden, wenn:

- Die übergeordnete FunctionGroup keine Kontextobjekte enthält (Z.b. Übersicht).
- die Funktionsgruppen immer Hierarchiestufe f
  ür Hierarchiestufe aktiviert werden (z.B. Übersicht Aufträge - Auftragsdetails - T
  ätigkeit eines Auftrags).
   Ab Byron/BIS v4.11.8

### **35.6 Element Function**

Die Functions einer aktivierten FunctionGroup werden in einer TreeView dargestellt. Die konfigurierte Hierarchie der Functions entspricht der Hierarchie in der TreeView.

Das Aktivieren einer Function durch den Benutzer geschieht durch Anwählen des TreeView-Knotens.

Das Aktivieren einer Function führt zu einem Propagate an das konfigurierten <u>target</u> bzw. die konfigurierten *<Propagate>*. Folgende Information wird propagiert:

- Kontextobjekte der FunctionGroup (evtl. *<Transform>* geändert).
- Gewünschtes Formular (sofern als *formName* konfiguriert)
- name der Funktion
- Code = 0
- Daten aus *fromParameter* (vgl. Attribute)

Im Normalfall können nur diejenigen Functions aktiviert werden, welche die Blätter der Funktionshierarchie bilden. Dieses Verhalten kann ab Byron/BIS v4.11.8 mit dem XML-Attribute allowActivate übersteuert werden.

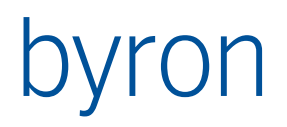

### 35.6.1 XML-Attribute

| Bezeichnung   | Beschreibung                                                                                                    |
|---------------|----------------------------------------------------------------------------------------------------|
| allowActivate | allowActivate = <boolean></boolean>                                                                                                    |
|               | Optional. Erlaubt das Aktivieren einer Funktion (propagate, nicht<br>aber <modal>) auch wenn die Funktion weitere Funktionen ent-<br/>hält.</modal>                                                |
|               | Vorgabe: allowActivate="false"                                                                                                    |
|               | Ab Byron/BIS v4.11.8                                                                                                    |
| caption       | caption = <text></text>                                                                                                    |
|               | Optional. Definiert den Text der Funktion in der TreeView. Mehr-<br>sprachigkeit: siehe <u>Caption</u>                                                                                             |
|               | Ab Byron/BIS v5.6.1 kann eine <b>Expression</b> als Caption verwendet werden. Die Expression wird mit den Objekten aus der Contents-Navigation, resp. dem Context-Objekten der Gruppe ausgewertet. |
|               | Beispiel:                                                                                                    |
|               | <function <br="" caption="='xx (' + FORMAT('%d', COUNT) +')'">captionIsBold="=COUNT &gt; 0" &gt;</function>                                                                                        |
| captionIsBold | captionIsBold = <boolean expression=""  =""></boolean>                                                                                                    |
|               | Optional. Definiert, ob der Funktionseintrag fett dargestellt wird.<br>Analog caption kann hier eine Expression verwendet werden.                                                                  |
|               | Beispiel siehe caption.                                                                                                    |
|               | Ab Byron/BIS v5.6.1                                                                                                    |
| expanded      | expanded = <boolean expression=""  =""></boolean>                                                                                                    |
|               | Optional. Bestimmt, ob der Funktionsknoten initial aufgeklapppt<br>ist.                                                                                                    |
|               | Vorgabe: expanded="true"                                                                                                    |
|               | Ab Byron/BIS v5.6.1                                                                                                    |
| allowCollapse | allowCollapse = <boolean></boolean>                                                                                                    |
|               | Optional. Bestimmt, ob der Funktionsknoten vom Benutzer eingegeklappt werden kann.                                                                                                    |
|               | Vorgabe: allowCollapse="false"                                                                                                    |
|               | Ab Byron/BIS v5.6.1                                                                                                    |
| formName      | formName = <text></text>                                                                                                    |
|               | Optional. Definiert das Formular, welches beim Aktivieren der<br>Funktion angezeigt werden soll. Das Formular wird in dem durch<br><u>target</u> definierten Applikationselement angezeigt.        |

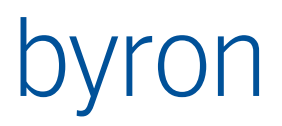

| fromParameter | <pre>fromParameter = <expression></expression></pre>                                                                                                    |
|---------------|----------------------------------------------------------------------------------------------------|
|               | Optional. Zusätzlicher Parameter der beim Aktivieren der Funk-<br>tion propagiert wird (vgl. <u>opPropagate</u> ). Bezeichnet der Parame-<br>ter eine Objektmenge (z.B. "Grid.OBJ_Selection"), dann wird<br><transform> auf diese Objekte angewendet (Grid.OBJ_Selection<br/>könnte aber auch in <transform> selbst abgefragt werden.)</transform></transform> |
|               | Beispiele:                                                                                                    |
|               | <function fromparameter="'8 8.4 47.1'"></function>                                                                                                    |
|               | <function fromparameter="18"></function>                                                                                                    |
|               | <function fromparameter=" Grid.OBJ_Selection "></function>                                                                                                    |
| icon          | <pre>icon = <text></text></pre>                                                                                                    |
|               | Optional. Definiert das Icon der Funktion in der TreeView                                                                                                    |
|               | Ab Byron/BIS v4.11.8: dem Icon können mit ,+' Overlays hinzuge-<br>fügt werden. Z.B. icon = "bisP_Order+state_new"                                                                                                    |
| name          | name = <text></text>                                                                                                    |
|               | Optional. Externer Name der Function. Eine Function kann über<br>ein Custom Propagate aktiviert werden, indem der Name (und<br>evtl. ein Objekt) an das FunctionControl propagiert wird. Vgl. <u>Pro-<br/>pagates</u>                                                                                                    |
| proceedTo     | name = <text></text>                                                                                                    |
|               | Optional. Bezeichnet den Namen einer nächsten Funktion, zu<br>welcher nach der Aktivierung dieser Funktion weitergeleitet<br>wird. Die Weiterleitung hat <b>keine</b> weitere Aktivierung zur Folge.                                                                                                    |
|               | <ul> <li>Zweck: 1. Funktionen, die Operationen auslösen (Propagate mit operation="execute") können so wieder verlassen werden.</li> <li>2. Erlaubt das Verwenden einer Funktion, welche weitere Funktionen enthält (sofern allowActivate="true").</li> </ul>                                                                                                   |
|               | Erst ab Byron/BIS v4.11.8.                                                                                                    |

### 35.6.2 Enthaltene Elemente

### Condition

Das optionale Element *Condition* enthält eine Filternavigation, welche aufgrund des Kontextobjekts der Funktionsgruppe bestimmt, ob die Funktion sichtbar ist, bzw. aktiviert werden kann.

### Contents

Das optionale Element *Contents* enthält eine Filternavigation, welche aufgrund des Kontextobjekts der Funktionsgruppe bestimmt, welche Objekte für die caption und captionIsBold-Expressions verwendet werden.

Erst ab Byron/BS v5.6.1.

### Function

Mit dem Element *Function* werden enthaltene Funktionen konfiguriert. Enthält eine Function weitere Funktionen, dann kann sie nicht aktiviert werden. Nur die Eigenschaften *caption* und *icon* haben noch eine Bedeutung.

### Modal

Das Element *Modal* zeigt an, dass das Formular in einem separaten Fenster modal geöffnet wird. Das Element kann das Attribut *ok* enthalten, welches angibt, welche Funktion aufgerufen/aktiviert wird, wenn das Formular mit "OK" beendet wird.

```
<Function caption="Depotplan löschen" name="deleteDepot" icon="opDelete" formName="LöschenAllgemein"> <Modal ok="LoadDepot"/>
```

</Function>

Achtung: Wird mit einem modalen Formular ein neues Objekt erzeugt, dann muss das Formular entsprechend programmiert werden, da es im Modus *Öffnen* geöffnet wird. Beispiel:

```
<Function caption="Mitarbeiter anlegen" name="newMitarbeiter" icon="Person+state_new"
formName="PersonAnlegen">
<Modal ok="Personenliste"/>
</Function>
```

Formularskripting (Reihenfolge der Operationen siehe Formularreferenz):

```
procedure BisDataSourceOperate(theOp: TBisDataOperation; obj: TDbBaseObject);
begin
```

```
if theOp = bdoLoadData then begin
   BisDataSource.ObjectType := 'Person';
   BisDataSource.Operate(bdoPrepareCreate);
   BisDataSource.Operate(bdoSetDefault);
   BisDataSource.Container := FormInformation.ExternalSelection; // hier anpassen!
   end;
end;
```

Erst ab Byron/BIS v5.0.1:

Der Name der modalen Function wird als Parameter an die FormInformation des Formulars gesendet. Um diese zu verwenden, muss an der FormInformation das Ereignis OnSetParameter verwendet werden. Der Parameter wird als String in der Form VAL\_CurrentFunction=NameOfFunction übermittelt.

#### Erst ab Byron/BIS v5.0.1:

Nach dem Schlessen des Formulars mit "OK"wird ein Propagate mit den durch das Formular zurückgegebenen Objekten ausgeführt (<Transform> wird dabei ignoriert). Danach gibt es folgende Möglichkeiten:

- es wurde ein ok="<FunctionName>" konfiguriert. Die angegebene Funktion wird mit den Objekten aufgerufen, welche das Formular zurückgegeben hat.
- die CurrentFunction wurde durch das Propagate verändert (z.B. wurde ein Load an das FunctionControl gesendet) Es werden keine weiteren Aktionen durchgeführt
- 3. sonst Die Funktion, welche vor dem Aufruf des modalen Formulars aktiv war, wird erneut aktiviert

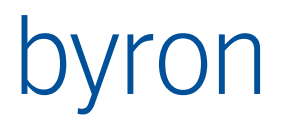

### Transform

Das Element *Transform* enthält eine Filternavigation, welche beim Aktivieren der Funktion entweder auf die Kontextobjekte oder auf die durch *fromParameter* gelieferten Objekte angewendet wird,

### 35.7 Propagates

Das FunctionControl steuert die anderen ApplicationElemente mit Propagates (Load oder Custom). Kommt es zu Propagate-Zyklen, dann kann ab v4.11.8 die Methode zur Erkennung der Zyklen geändert werden. Vgl. <u>Application (classicPropagation)</u>.

### 35.7.1 Propagates (Input)

Das FunctionControl wertet sowohl load als auch custom propagates aus wie folgt:

- Der Parameter *name* der additional Information wird als Bezeichnung (*name*) der zu aktivierende Function oder FunctionGroup interpretiert.
- Die übergebenen Objekte werden zu Kontextobjekten der aktivierten FunctionGroup.

Erst ab Byron/BIS v5.0.1:

Wird das Custom-Progagate ReloadFunctions empfangen, werden alle Functions der aktuellen Funktionsgruppe, im Speziellen die Conditions, neu ausgewertet und entsprechend dargestellt, bzw. ausgeblendet.

Ab Byron/BIS v5.2.1 wertet das FunctionControl Show-Propagates (bzw. Show-Operationen über Drag-Drop) aus wie folgt:

- Ist <u>kein</u> Propagate konfiguriert, welches auf den Namen "dispatchShow" matched und ungleich «\*» ist, dann passiert gar nichts.
- Ist mindestens ein Propagate konfiguriert, welches auf den Namen "dispatchShow" matched und ungleich «\*» ist, dann wird ein Propagate mit dem Namen "dispatchShow" ausgelöst. Dieses wird auch weitergeleitet, wenn der Name des Propagates «\*» ist.

Es ist zu beachten:

- Ein Show (Propagate oder Drop auf die Komponente) ändert a priori nichts am Zustand des Function-Controls (aktuelle Funktion, gespeicherte Objekte).
- Da das FunctionControl die Show-Operation nur weiterpropagieren kann, wird auch keine Meldung angezeigt, wenn das Objekt nicht gefunden wurde. Dies ist vor allem zusammen mit dem nächsten Punkt ungünstig.
- Ein Show kann auch durch Zeige-Operationen "angeschlossener" Elemente ausgelöst werden. Siehe auch <u>Grid (dropShowTryOthersFirst)</u>. Dem aufrufenden Element wird dabei immer signalisiert, dass das Objekt gefunden wurde (auch hier keine Meldung).
- Die Regeln, wann ein Propagate mit dispatchShow matched, wurden in Byron/BIS v5.2.2 angepasst. Ein einzelnes «\*» im Namen des Propagates wird in diesem speziellen Fall ignoriert.

### 35.7.2 Propagates (Output)

Folgende Propagates werden vom Applikationselement beim Aktivieren einer Funktion ausgelöst:

- Ist ein <u>target</u> konfiguriert, dann wird ein "load" an diese Applikationselement geschickt. Ist <u>formName</u> konfiguriert, wird zusätzlich zu den Kontextobjekten der FunctionGroup das gewünschte Formular(objekt) propagiert. Die additional information enthält die Bezeichnung der Funktion, sowie weite Parameter (vgl. <u>Function</u>).
- Die konfigurierten <Propagates> werden ausgelöst. Die additional information enthält die Bezeichnung der Funktion, sowie weite Parameter (vgl. <u>Function</u>). Beispiel: siehe <u>hier</u>.

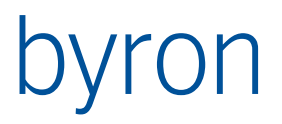

# 35.8 Parameter für die FilterNavigation

Siehe auch: Parameter für die FilterNavigation

| Parameter                     | Datentyp | Bemerkung                              |
|-------------------------------|----------|----------------------------------------|
| VAL_CurrentFunction           | string   | Name der aktuell aktiven Funktion      |
| VAL_CurrentFunction-<br>Group | string   | Name der aktuell aktiven FunktionGroup |

Der Parameter muss die Element-ID als Prefix beinhalten.

<Condition> BLOCK "=VAR('FormFunctions.VAL\_CurrentFunction')='ld\_OffertDetail'"</Condition>

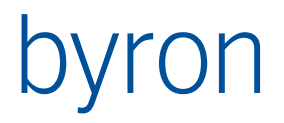

# 36 IndoorViewer BETA ab v5.2.1

Bindet einen Web-Browser mit dem IndoorViewer von NavVis ein. Mit Hilfe des IndoorViewers kann, in 3D, durch Räumlichkeiten navigiert werden (ähnlich zu Google StreetView).

Das Applikationselement kann Propagates empfangen, um zu bestimmten Koordinaten zu springen und auch Propagates aussenden um POIs (Points of Interest, Positionskomponenten) auszuwählen.

## 36.1 Beispiel

```
<IndoorViewer ID="ivRaumbuch" panel="pnFormIndoorViewer" headerVisible="false">
```

<Contents>

```
[ OR LOOP (VIA Object_To_Parent) ] CLASS Floor
</Contents>
<Url>https://de.navvis.com/BI-office</Url>
<Propagate operation="load" target="form"/>
TrdoonViewop>
```

</IndoorViewer>

# 36.2 Attribute

| Bezeichnung | Beschreibung |  |
|-------------|--------------|--|
|             |              |  |

## 36.3 Elemente

| Bezeichnung | Beschreibung                                                                                                    |
|-------------|----------------------------------------------------------------------------------------------------|
| Contents    | FilterNavigation zu angezeigtem Indoor-Bereich. <b>BETA:</b> Später<br>wird hier evtl. die (Teil-)URL für die Anzeige hinterlegt. Aktuell<br>kann damit gesteuert werden, ob ein Objekt angezeigt wird oder<br>nicht (z.B. BLOCK bei allen Stockwerken, welche nicht dem By-<br>ron-Hauptsitz entsprechen). |
| Url         | URL der NavVis-IndoorViewer-Komponente. <b>BETA:</b> Später wird diese, oder Teile der URL evtl. aus dem Contents-Objekt gelesen.                                                                                                    |

## 36.4 Empfangene Propagates

| Bezeichnung | Beschreibung                                                                                                    |
|-------------|----------------------------------------------------------------------------------------------------|
| show        | Ein Objekt mit den Attributen bisB_WGS84Coordinate_X und<br>bisB_WGS84Coordinate_Y (WGS84-Koordinaten) welche verwendet<br>werden um zu einem bestimmten Punkt zu springen. |
|             | <propagate operation="show" target="indoorViewer"></propagate>                                                                                                    |

### 36.5 Ausgelöste Propagates

| Bezeichnung | Beschreibung                                                                                                    |
|-------------|----------------------------------------------------------------------------------------------------|
|             | Beim Auswählen von POIs (Points of Interest, Positionskompo-<br>nenten) werden die konfigurierten Propagates ausgelöst. |

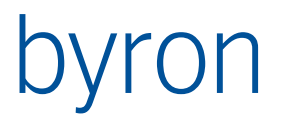

| Als Objekte werden, anhand der im IndoorViewer von NavVis<br>vergebenen ID, die zugehörigen Byron/BIS-Objekte übergeben<br>(mit Hilfe des Attributs bisB_IndoorViewerId). Hierzu wird fol-<br>gende FilterNavigation verwendet: |
|----------------------------------------------------------------------------------------------------|
| <pre>START VALUE bisB_IndoorViewerId = <poi-id></poi-id></pre>                                                                                                    |

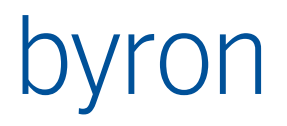

# 37 Operation

Eine Operation definiert die Aktion, welche durch Menu und Drag&Drop ausgelöst werden. Alle Operationen stehen innerhalb des Operations Element.

# 37.1 XML-Attribute

| Bezeichnung               | Beschreibung                                                                                                    |
|---------------------------|----------------------------------------------------------------------------------------------------|
| ID                        | ID = <text> Namen für die Operation. Diese wird für das Ele-<br/>ment <u>Execute</u> verwendet, um die Operation zu referenzieren.<br/>Kein Default, die ID muss zwingend gesetzt sein.</text>                                                                                                    |
| opCode                    | opCode = <text> definiert die Operation, welche ausgeführt<br/>wird. Siehe Tabelle <u>Liste der Operation (opCode)</u></text>                                                                                                    |
| caption                   | caption = <text> Bezeichnung für die Operation. Diese wird für<br/>Menüeinträge in <u>Item</u> und <u>DragDrop</u> verwendet. Optional default<br/>ev. von der Operation vorgegeben</text>                                                                                                    |
| shortcut                  | shortcut = <text> Tastenkombination für die Operation. Diese<br/>wird für Menüeinträge in <u>Item</u> verwendet.<br/><mark>Optional, default = siehe Liste</mark></text>                                                                                                    |
| hint                      | hint = <text> Hint für die Operation. Diese wird für <u>ToolbarBut-</u><br/>ton verwendet. Optional, default = leer</text>                                                                                                    |
| icon                      | icon = <text> Icon für die Operation. Dieses wird für <u>Toolbar-</u><br/><u>Button</u> verwendet. Optional, default = leer</text>                                                                                                    |
|                           | Ab Byron/BIS v4.11.8: dem Icon können mit ,+' Overlays hinzuge-<br>fügt werden. Z.B. icon = "bisP_Order+state_new"                                                                                                    |
| onElement                 | onElement = <text> Der Wert referenziert ein Application Ele-<br/>ment. Damit ist die Operation nur auf diesem Application-Ele-<br/>ment zulässig. Wenn der Fokus auf einem anderen Application<br/>Element liegt, dann ist die Operation nicht möglich (z.B. Menu<br/>disabled). Die Angabe ist optional. Wenn das Attribut fehlt, dann<br/>ist die Operation für alle Application Element möglich. (vgl. forEl-<br/>ement)</text>       |
| forElement                | forElement = <text> Der Wert referenziert ein Application Ele-<br/>ment. Damit wird die Operation immer auf diesem Element aus-<br/>geführt, unabhängig vom Fokus (vgl. onElement). Wenn für eine<br/>Operation nur ein bestimmeter Typ Application-Element unter-<br/>stützt wird, dann nennt sich dieses Attribut auch dem entspre-<br/>chend. zB. forGrid, forTree etc. dies ist dann jeweils bei der Ope-<br/>ration vermerkt.</text> |
| ignoreImplicitGroupRights | <pre>ignoreImplicitGroupRights = <boolean> Optional. Gibt an, ob<br/>implizite Gruppenrechte für diese Operation (z. Bsp. "Objekte mit<br/>enthaltenen Objekten löschen" für die Operation opDelete) igno-<br/>riert, dh. nicht verlangt, werden sollen.</boolean></pre>                                                                                                    |
|                           | Default: ignoreImplicitGroupRights="false"                                                                                                    |
|                           | Erst ab Byron/BIS v4.11.3                                                                                                    |

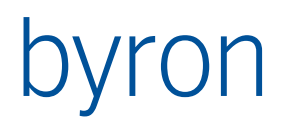

# 37.2 XML-Elemente

| Bezeichnung  | Beschreibung                                                                                                    |  |
|--------------|----------------------------------------------------------------------------------------------------|--|
| Source       | Filternavigation für die Quell-Objekte                                                                                                    |  |
| Target       | Filternavigation für die Ziel-Objekte                                                                                                    |  |
| Condition    | Mit der Condition-Filternavigation kann das Ausführen der Operation verhindert werden.                                                                                                    |  |
|              | Wenn kein Condition-Element existiert, wird die Operation im-<br>mer ausgeführt.                                                                                                    |  |
|              | Die Eingangsobjekte (Input) hängen von der Operation ab. Beim<br>Drag&Drop werden die Source-Objekte verwendet.                                                                                                    |  |
|              | Achtung: folgende Operations unterstützen <condition> nicht:</condition>                                                                                                    |  |
|              | <ul> <li>opActualizeElement</li> <li>opCopyTemplate</li> <li>opFormEdit</li> <li>opNavParameter</li> <li>opUndo</li> <li>opUserSettings</li> <li>opUserSettingsCopyFrom</li> <li>opUserSettingsCopyTo</li> <li>opUserPassword</li> <li>opWorkStateBack</li> <li>opWorkStateForward</li> <li>opWorkStateRecord</li> </ul> |  |
| Confirmation | Ist für Confirmation ein Text angegeben, wird vor der Ausfüh-<br>rung der Operation ein Bestätigungsdialog mit diesem Text an-<br>gezeigt. Die Operation wird nur ausgeführt, wenn der Benutzer<br>"Ja" wählt.                                                                                                    |  |
|              | Hinweis: Die impliziten Bestätigungen von opDelete und opXXXBind können nicht verändert werden.                                                                                                    |  |
|              | Erst ab Byron/BIS v4.11.3                                                                                                    |  |
|              | Ab Byron/BIS v5.0.0 kann die \$-Notation verwendet werden. Für<br>die Auswertung wird das erste Source-Objekt verwendet. Die<br>Auswertung wird nur von den Operationen unterstützt, welche<br>auch Condition unterstützen!                                                                                              |  |

# 37.3 Vordefinierte Parameter für die Condition-FilterNavigation:

| Parameter           | Datentyp | Bemerkung                                                                                                    |
|---------------------|----------|----------------------------------------------------------------------------------------------------|
| VAL_TargetElementId | Text     | Die ID des Ziel-Elements beim Drag&Drop                                                                                                    |
| OBJ_Source          | Objekt   | Quell-Objekte beim Drag&Drop.                                                                                                    |
|                     |          | Ab Byron/BIS v 5.3.2 kann OBJ_Source einer anderen<br>Operation abgefragt werden mit<br><sequence-id>.0BJ_Source Z.B. Kopieren.OBJ_Source.</sequence-id> |

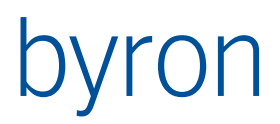

|            |        | <b>N.B</b> : OBJ_Source ist nur gesetzt, während die Operation ausgeführt wird.                                                                          |
|------------|--------|----------------------------------------------------------------------------------------------------|
| OBJ_Target | Objekt | Ziel-Objekte beim Drag&Drop                                                                                                    |
|            |        | Ab Byron/BIS v 5.3.2 kann OBJ_Target einer anderen<br>Operation abgefragt werden mit<br><sequence-id>.0BJ_Target Z.B. Kopieren.OBJ_Target.</sequence-id> |
|            |        | <b>N.B</b> : OBJ_Target ist nur gesetzt, während die Operation ausgeführt wird.                                                                          |

Beispiel:

# 37.4 Liste der Operation (opCode)

| opCode                    | Bezeichnung                |
|---------------------------|----------------------------|
| opActualize               | Aktualisieren              |
| opActualizeAll            | Alles aktualisieren        |
| opActualizeElement        | Element aktualisieren      |
| opAddToClipboard          | Im Clipboard ablegen       |
| opBind                    | Assoziation erzeugen       |
| орСору                    | Kopieren                   |
| opCopyAttrValues          | Attributwerte kopieren     |
| opCopyTemplate            | Kopieren                   |
| opCreate                  | Erzeugen                   |
| <u>opDelete</u>           | Löschen                    |
| opDeleteAttribute         | Attribut löschen           |
| opDeleteGridView          | Ansicht löschen            |
| opEditAttribute           |                            |
| opEditGridView            | Ansicht bearbeiten         |
| opExecuteAction           | MenüAktion ausführen       |
| opExecuteFilterNavigation | FilterNavigation ausführen |
| <u>opExport</u>           | Exportieren                |
| opFilesSendTo             | Senden an                  |
| <u>opFormEdit</u>         | Formular bearbeiten        |

| opCode                  | Bezeichnung                                  |
|-------------------------|----------------------------------------------|
| <u>opFormEditText</u>   | Formular als Text                            |
| opGridOptimizeRowHeight | Optimierte Zeilenhöhe                        |
| opGridTrackScroll       | Aktiven Bildlauf                             |
| opImport                | Importieren                                  |
| opLinkFiles             | Dokument hier erzeugen                       |
| opMove                  | Verschieben                                  |
| opNavParameter          | Parameter                                    |
| <u>opNavSubmenu</u>     | Objekte                                      |
| opNewGridView           | Ansicht neu                                  |
| opObjectRightsEdit      | Objektrechte bearbeiten                      |
| <u>opOpen</u>           | Öffnen                                       |
| opOpenContainer         | im Baum öffnen                               |
| <u>opPaste</u>          | Einfügen                                     |
| <u>opPrint</u>          | Seitenansucht/Drucken                        |
| <u>grPrinter</u>        | Grafik drucken                               |
| <u>opPropagate</u>      |                                              |
| opPropagateSubmenu      |                                              |
| <u>opProperties</u>     | Eigenschaftsblatt                            |
| opResetAttribute        | Attribut auf Vorgabe                         |
| <u>opSearch</u>         | Suche öffnen                                 |
| opSelectAll             | Alle markieren                               |
| opSequence              |                                              |
| opShellExecute          |                                              |
| opShortCutCreate        | Verknüpfung erstellen                        |
| opShortcutMove          | Verknüpfung verschieben                      |
| opShortcutRemove        | Verknüpfung entfernen                        |
| opShow                  | Zeigen                                       |
| opShowHistory           | Objekt-Historie anzeigen                     |
| opShowPage              | Seite aus Pages-Applikationselement anzeigen |
| opSwitchMinimized       | Element minimieren / maximieren              |
| opTreeGotoParent        | Übergeordnetem Element                       |
| opTreeHistoryBackward   | "Zurück" im Applikationselement Tree         |
| opTreeHistoryForward    | "Vorwärts" im Applikationselement Tree       |

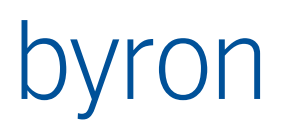

| ezeichnung                                     |
|------------------------------------------------|
| Assoziation löschen                            |
| lückgängig                                     |
| zennwort ändern                                |
| enutzereinstellungen                           |
| /erknüpfungen kopieren von                     |
| /erknüpfungen kopieren zu                      |
| lement ein-/ausblenden                         |
| Zurück" in der Anwendungshistorie              |
| Vorwärts" in der Anwendungshistorie            |
| Aufnehmen eines Standes der Anwendungshistorie |
|                                                |
|                                                |

Vergleiche L:\Dokumentation\Technische Dokumentation\Übersicht über die Operationen.xls

## 37.5 opActualize

Die Operation Actualize entspricht der Operation "Aktualisieren" (F5).

Die Operation kann nur in Menüs und PopupMenüs verwendet werden.

Beispiel

```
<Operation ID="Actualize" opCode="opActualize"/>
```

# 37.6 opActualizeAll

Die Operation ActualizeAll entspricht der Operation "Alles aktualisieren" (SHIFT + F5).

Die Operation kann nur in Menüs und PopupMenüs verwendet werden.

Beispiel

<Operation ID="ActualizeAll" opCode="opActualizeAll"/>

# 37.7 opActualizeElement (erst ab Byron/BIS v4.8.6)

Die Operation ActualizeElement entspricht der Operation "Aktualisieren", wobei aber nur das angegebene Element aktualisiert wird.

Die Operation kann nur in <u>Menüs</u> und <u>PopupMenüs</u> verwendet werden. Sie unterstützt <Condition> nicht.

Beispiel

```
<Operation ID="ActualizeTree" opCode="opActualizeElement" forElement="tree"/>
```

# 37.8 opAddToClipboard

Die Operation AddToClipboard kopiert das selektierte Objekt des Application Elements in die Zwischenablage. Mit dem Attribut cutFormat kann gesteuert werden, ob das Objekt beim Einfügen aus der Zwischenablage kopiert (false) oder ausgeschnitten/verschoben (true) werden soll.

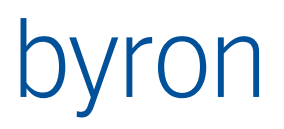

Die Operation kann nur in Menüs und PopupMenüs verwendet werden.

Beispiel 1 (Kopieren)

<Operation ID="AddClipboard" opCode="opAddToClipboard"/>

Beispiel 2 (Ausschneiden)

<Operation ID="CutClipboard" cutFormat="true" opCode="opAddToClipboard"/>

## 37.9 opBind

Die Operation Bind verknüpft die Source-Objekte mit den Target-Objekten für die angegebene Assoziation.

Die Operation kann in Menüs, PopupMenüs und im Drag&Drop verwendet werden.

Das rebind-Attribut gibt an, ob ein Bind oder Rebind ausgeführt wird:

Wenn rebind="false" ist, wird ein Bind ausgeführt:Source.Bind(assoc, Target)wenn rebind="true" ist, wird ein Rebind ausgeführt:Source.Rebind(assoc, Target)

Das direction-Attribut gibt die Richtung für ein Bind oder Rebind an:

Wenn direction="source-target" ist (Default), wird ein Bind oder Rebind von Source zum Target ausgeführt: Source.Bind(assoc, Target) oder Source.Rebind(assoc, Target) wenn direction="target-source" ist, wird ein Bind oder Rebind vom Target zur Source ausgeführt: Target.Bind(assoc, Source) oder Target.Rebind(assoc, Source)

Als Eingangsobjekte (Input) für die source-Filternavigation wird die Selektion des Application Elements oder die Drag-Objekte verwendet.

Als Eingangsobjekte (Input) für die Target-Filternavigation werden die Objekte in der Zwischenablage oder das Drop-Objekt verwendet.

Beispiel 1

Die folgende Operation führt ein Bind von Source zum Target aus:

Beispiel 2

Die folgende Operation führt ein Rebind vom Target zur Source aus:

37.9.1 Hinweise

• Für zu-1-Assoziationen (n:1 laut Info-Spalte im Modell) muss des rebind-Attribut auf "true" sein, da sonst eine Fehlermeldung bezüglich der Kardinalität erscheint!

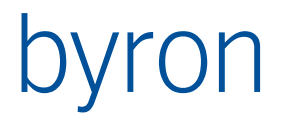

• Für zu-n-Assoziationen (1:n oder n:n laut Info-Spalte im Modell) muss des rebind-Attribut auf "false" sein, da sonst zuerst alle anderen Objekte von der Assoziation entfernt werden!

## 37.10 орСору

Die Operation Copy kopiert die Source-Objekte unter das Target-Objekt des Application Elements.

Die Operation kann in <u>Menüs</u>, <u>PopupMenüs</u> und im <u>Drag&Drop</u> verwendet werden.

Als Eingangsobjekte (Input) für die source-Filternavigation werden die Objekte in der Zwischenablage oder die Drag-Objekte verwendet.

Als Eingangsobjekte (Input) für die Target-Filternavigation wird die Selektion des Application Elements oder das Drop-Objekt verwendet.

Beispiel

```
<Operation ID="CopyMenu" opCode="opCopy">
<Source>CLASS "bisB_MenuItem"</Source>
<Target>[CLASS "bisB_MenuRoot" OR CLASS "bisB_MenuItem"]</Target>
</Operation>
```

### 37.11 opCopyAttrValues

Die Operation CopyAttrValues ruft den Dialog "Attributewerte kopieren" auf.

Beispiel

<Operation ID="actCopyAttrValues" opCode="opCopyAttrValues"/>

# 37.12 opCopyTemplate

Die Operation CopyTemplate kopiert die Source-Objekte unter das Target-Objekt des Application Elements. Die Objekte in MandatorySource werden auch kopiert, jedoch unter das Objekt, das über die Container-FilterNavigation erreicht wird.

Der Input der Container-FilterNavigation ist das einzelne MandatorySource-Objekt. Wird die Container-FilterNavigation leer gelassen, ist der Default VIA "Object\_To\_Parent".

Die Operation führt ein Deepcopy aus. Für jedes Objekt in Source- und Mandatory-Source werden die Children einzeln durch die IncludeChildCondition-FilterNavigation gefiltert. Falls die resultierende Objektmenge = 0 ist, wird das Child nicht kopiert. Mit BLOCK kann so ein Deepcopy verhindert werden.

Die in InnerAssociations angegebenen Assoziationen werden unabhängig vom Copy-Flag an der Objektklasse mitkopiert. Ist ein Objekt über eine InnerAssociation mit einem in dieser Operation kopierten Objekt verknüpft, so wird das originale Objekt, durch das neu erstellte ersetzt, ansonsten bleibt das originale Objekt über die Assoziation verknüpft(!!!). Um eine innere Assoziation so zu konfigurieren, dass sie **entweder** mit einem **kopierten Objekt oder** aber **gar nicht** verknüpft wird, kann das Attribut onlyBindIfTargetCopied auf true gesetzt werden. Der Default dieses Attributs ist false.

Der Wert von ClassAttribute enthält den Namen des Attributs, welches den Namen der zu erstellenden Klasse beinhaltet. So kann ein Vorlagenobjekt, welches von einer Vorlagen-Objektklasse abgeleitet ist kopiert werden und gleichzeitig ein Klassenwechsel stattfinden. Ist der Parameter classAttribute leer, wird automatisch das Attribut object\_TypeId verwendet. Falls der Wert des in classAttribute angegebenen Attributs leer ist, wird das Objekt nicht kopiert.

Falls die Assoziation in TemplateAssociation am neuen Objekt erlaubt ist, wird die Vorlage, aus der das neue Objekt hervorgeht, an diese Assoziation gebunden. Dieses Element ist Optional.

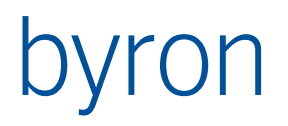

Das Element RenameObjects bietet die Möglichkeit, kopierte Objekte umzubenennen. Filter bestimmt, ausgehend vom **Parent der Selektion oder** bei Drag&Drop vom **DropTarget** (nicht der Source-Navigation!), welche Kopien welcher Objekte umbenannt werden müssen. Dazu wird formula (des Renaming-Elements) auf dem original-Objekt ausgewertet und in das Attribut intoAttribute geschrieben. Im Element Renaming kann eine Filternavigation angegeben werden, innerhalb welcher Objektmenge ein Attribut eindeutig sein muss (ausgehend vom Kopie-Objekt). Ist das Attribut dann nicht eindeutig, wird \$counter\$ erhöht. Der Text \$counter\$ in formula wird durch "(n)" ersetzt sofern er grösser ist wie 1, ansonsten wird \$counter\$ aus dem Text entfernt. Siehe dazu Beispiel 2. formula kann auch ein Text aus dem Textkatalog sein, welcher wiederum eine Formel enthält. Falls der \$counter\$ nicht hochgezählt werden soll, sollte die Navigation innerhalb des Renaming-Elements auf BLOCK gesetzt werden.

### ACHTUNG:

- Diese Operation löst ein OnCopy-Event aus!
- Diese Operation unterstützt <Condition> nicht.

Das Beispiel 1 kopiert Räume und ihre Komponenten (bzw. Devices). Die Räume werden unter dem Target eingefügt, die Komponenten jedoch unter dem Parent der zu kopierenden Komponente. Die kopierten Komponenten werden dann mit dem neuen, kopierten Raum über Room\_Of\_Component verknüpft. Die einzelnen Komponenten sind zu ihren original Komponenten über bisB\_DeviceToTemplate verknüpft.

### 37.12.1 BEISPIEL 1

```
<Operation ID="DeepCopyOperation" opCode="opCopyTemplate" UseObjectRights="true">
    <Source>
        PASS
    </Source>
    <MandatorySource>
        [CLASS "Room" ]
        [ OR LOOP(VIA "Object_To_Children") CLASS "Space"]
       VIA "Room_To_Component" CLASS "Device"
    </MandatorySource>
    <Container>VIA "Object To Parent"</Container>
    <IncludeChildCondition>CLASS "Space"</IncludeChildCondition>
    <Target>
        [ CLASS "Floor" OR CLASS "Room" OR CLASS "MV_Zone" ]
    </Target>
    <InnerAssociations>
        <InnerAssociation onlyBindIfTargetCopied="true">Room_Of_Component</InnerAssociation>
    </InnerAssociations>
    <ClassAttribute>Object_TypeId</ClassAttribute>
    <TemplateAssociation>bisB_DeviceToTemplate</TemplateAssociation>
    <RenameObjects>
        <Filter>
            CLASS "Space"
        </Filter>
        <Renaming formula="$name$ - Kopie $counter$" intoAttribute="Name">
            VIA "Object_To_Children"
            CLASS "Space"
        </Renaming>
    </RenameObjects>
</Operation>
```

37.12.2 BEISPIEL 2

```
<Operation ID="DeepCopyOperation" opCode="opCopyTemplate" UseObjectRights="true">
    <Source>
        PASS
    </Source>
    <MandatorySource>
        CLASS "bisB PersonContainer"
    </MandatorySource>
    <Container>VIA "Object_To_Parent"</Container>
    <IncludeChildCondition>CLASS "Person"</IncludeChildCondition>
    <Target>
        [ CLASS "bisB PersonContainer" ]
    </Target>
    <ClassAttribute>Object_TypeId</ClassAttribute>
    <RenameObjects>
        <Filter>
            CLASS "bisB PersonContainer"
        </Filter>
        <Renaming formula="$name$ - Kopie $counter$" intoAttribute="Name">
            VIA "Object To Children"
        </Renaming>
    </RenameObjects>
</Operation>
```

## 37.13 opCreate

Die Operation Create erzeugt Objekte von der angegebenen Objektklasse.

Mit dem Attribut recursive="false" kann verhindert werden, dass auch abgeleitete Klassen eingefügt werden können. Default = "true".

Mit dem Attribut intoElement=<FormID> kann verhindert werden, dass ein Fenster für das neue Objekt geöffnet wird. Stattdessen wird im Appl. Element mit der ID=<FormID> das neue Objekt angezeigt. Dieses Appl. Eelement sollte natürlich ein <Form> sein.

**Einfaches Beispiel** 

```
<Operation ID="CreateContainer" opCode="opCreate" class="bisKL_Container"/>
```

Wird keine FilterNavigation für Container, bzw. Association angegeben, wird das Objekt "global" erzeugt.

Der Container für das neue Objekt wird aus der (optionalen) Container-Filternavigation bestimmt.

Als Eingangsobjekte (Input) für die container-Filternavigation wird der Container des Application Elements verwendet.

Die Operation kann nur in Menüs und PopupMenüs verwendet werden.

Beispiel (abgeleiteten Klassen erlaubt)

```
<Operation ID="CreateMenuItem" opCode="opCreate" class="bisB_MenuItem">
     <Container>[CLASS "bisB_MenuRoot" OR CLASS "bisB_MenuItem"]</Container>
```

</Operation>

Beispiel (keine abgeleitete Klassen erlaubt)

```
<Operation ID="CreateContainer" opCode="opCreate" class="bisKL_Container"
recursive="false">
<Container>CLASS "bisKL_Container"</Container>
</Operation>
```

Für das referenzierte Erzeugen muss statt dem Container-Element ein Association–Element und der Name der Assoziation angegeben werden. Als Container für das neue Objekt wird der Defaultcontainer laut Modell verwendet.

Als Eingangsobjekte (Input) für die Association-Filternavigation wird die Selektion des Application Elements verwendet.

Beispiel

Wenn das Attribut intoElement gesetzt ist, wird das neue Objekt im angegebenen Applikationselement erzeugt. So kann verhindert werden, dass beim Einfügen eines neuen Objektes ein neues Formular erscheint.

Beispiel

</Operation>

Modales Erzeugen (erst ab v5.4.5): Wenn das Attribut modal="true" gesetzt ist, wird das Erzeugen des Objekts in einem modalen Fenster durchgeführt. Die Angabe von intoElement hat eine höhere Priorität als modal.

### 37.14 opDelete

Die Operation Delete löscht die Source-Objekte.

Als Eingangsobjekte (Input) für die source-Filternavigation wird die Selektion des Application Elements verwendet.

Die Operation kann nur in Menüs und PopupMenüs verwendet werden.

Beispiel

```
<Operation ID="Delete" opCode="opDelete">
    <!-- keine Root-Objekte -->
    <Source>COUNT (VIA Object_To_Parent) > 0</Source>
</Operation>
```

## 37.15 opDeleteAttribute

Die Operation DeleteAttribute löscht den Wert für das aktuelle Attribut des Application Elements für alle selektierten Objekte.

Als Eingangsobjekte (Input) für die source-Filternavigation wird die Selektion des Application Elements verwendet.

Die Operation kann nur in <u>Menüs</u> und <u>PopupMenüs</u> verwendet werden und für Applikationselemente, welche ,Attributselektion' unterstützen, zB. Grid.

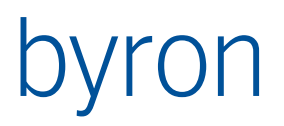

### Beispiel

<Operation ID="DeleteAttribute" opCode="opDeleteAttribute"/>

Mit name kann ein Atrribut für die Operation definiert werden, damit funktioniert die Operation für alle Appplikationselemente.

Beispiel mit Name

<Operation ID="DeleteAreaGraphic" opCode="opDeleteAttribute" name="bisB\_AreaGeometrie"/>

### 37.16 opEditAttribute

Die Operation EditAttribute erlaubt das Editieren des aktuellen Attributs des Application Elements für alle selektierten Objekte.

Als Eingangsobjekte (Input) für die source-Filternavigation wird die Selektion des Application Elements verwendet.

Die Operation kann nur in <u>Menüs</u> und <u>PopupMenüs</u> verwendet werden.

Beispiel

<Operation ID="EditAttribute" opCode="opEditAttribute"/>

### 37.17 opExecuteAction

Die Operation ExecuteAction führt eine Menü-Aktion mit der angegebenen Aktions-ID aus.

Beispiel

<Operation ID="LinkExtDoc" opCode="opExecuteAction" actionID="LinkExtDoc"/>

### 37.18 opExecuteFilterNavigation (ab v4.11.3)

Die Operation ExecuteFilterNavigation führt eine FilterNavigation (wenn nötig mit Schreibtransaktion) auf den selektierten Objekten aus. Die Operation kann in Menüpunkten und als Drag&Drop-Operation verwendet werden.

```
<Operation ID="ExecuteMyFilterNav" opCode="opExecuteFilterNavigation">
    <Source>
        -- wird als Input in Execute gegeben
    </Source>
    <Target>
        -- Für Drag&Drop Operations
    </Target>
    <Condition>
      -- Für Drag & Drop: überprüfen, dass die Source eine Person und Target ein Raum
      [CLASS "Person" PICK 1 OR RECALL "OBJ_Target" CLASS "Space" PICK 1]
      BLOCK "=COUNT < 2" - Condition false, wenn nicht mindestens zwei Objekte
    </Condition>
    <Execute>
        SAVEAS input
        Г
            -- Falls Drag&Drop haben wir ein Target, sonst nicht
           RECALL "OBJ Target"
        ELSIF = 0
            -- Dann nehmen wir z.B. die Tree-Selektion
            RECALL "tree.OBJ Selection"
        1
        SAVEAS myVar "=ATTRIBUTE('Name')"
        RECALL input
       MODIFY Name "=myVar + '_' + ATTRIBUTE('Name')"
    </Execute>
</Operation>
```

## 37.19 opExport

Die Operation Export ruft den Dialog zum Exportieren der selektierten Objekte als Text, CSV, SYM oder BIX auf.

Attribute:

supportSYM Ermöglicht den Export von Condor-Symboldateien (\*.sym), default = false

Beispiel:

<Operation ID="Export" opCode="opExport" supportSYM="true"/>

Export von Grafik in diverse Formate ist möglich, wenn das Element ein Grafikelement ist (Graphic oder VdrawGraphic). Wenn der Export nur Grafik unterstützen soll, dann kann dies durch eine Elementzuordnung erreicht werden:

Beispiel:

<Operation ID="ExportGraphic" opCode="opExport" forElement="graphic"/>

Wenn der Export universal auf dem Fokuselement erfolgt, dann kann mit dem Attribut style noch angegeben werden, was bevorzugt werden soll:

style= graphicPreferred, graphicOnly, graphicProhibited (default = graphicPreferred)

graphicPreferred: Bei einem Grafikelement wird der Grafikexport verwendet.

graphicOnly: Es wird nur Grafikexport, (Grafikelemente) unterstützt.

graphicProhibited: Es wird nie ein Grafikexport gemacht, d.h. auf Grafikelmente kann z.B. ein Bis-Export gemacht warden.

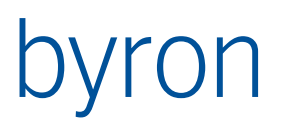

Beispiel:

```
<Operation ID="Export" opCode="opExport" style="graphicPreferred"/>
```

## 37.20 opFilesSendTo

Die Operation FilesSendTo ruft das Menü zum Senden von verknüpften Dateien auf.

Beispiel

```
<Operation ID="SendTo" opCode="opFilesSendTo"/>
```

## 37.21 opFormEdit

Die Operation FormEdit ruft den Formular-Designer zum Beabeiten von Formularen auf. Sie unterstützt <Condition> **nicht**.

Beispiel

```
<Operation ID="FormEdit" opCode="opFormEdit" caption="Formular bearbeiten..."
shortcut="Ctrl+Alt+F"/>
```

## 37.22 opFormEditText

Die Operation FormEditText zeigt das Formular als Text an.

Beispiel

### 37.23 opImport

Die Operation Import ruft den Dialog zum Importieren von Objekte als Text, CSV, BIX oder SYM auf. Die Option "Modifizierender Text-Import" steht nur für das Format Text oder CSV zur Verfügung. Attribute:

```
supportSYMErmöglicht den Import von Condor-Symboldateien (*.sym), default = falsesupportMODBlendet die Option "Modifizierender Text-Import" ein bzw. aus, default = truesupportBIXErmöglicht den Import von BIX-Dateien (*.bix), default = true
```

Funktioniert analog zur Operation Export.

Beispiel

```
<Operation ID="ImportText" opCode="opImport"
    supportSYM="true" supportMOD="true" supportBIX="true"/>
```

# 37.24 opLinkFiles

Die Operation LinkFiles wird zur Erzeugung von Verknüpfungen zu externen Datei benötigt.

Dafür werden Dateien aus dem Windows Explorer nach Byron/BIS z.B. in den Dokumenten-Explorer gezogen und losgelassen. Danach wird das Menü "Dokument hier erzeugen" aufgerufen.

Die Operation kann im <u>Drag&Drop</u> verwendet werden.

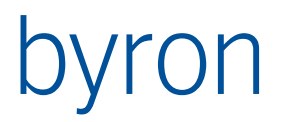

### Beispiel

<Operation ID="LinkFiles" opCode="opLinkFiles" cursor="link"/>

#### Erweiterungen ab Byron/BIS v5.5.5:

Über das (optionale) Attribut actionID kann eine Aktion vom Typ BIS-Funktion/Zuordnen von externen Dokumenten zugeordnet werden.

#### Beispiel

<Operation ID="LinkFiles" opCode="opLinkFiles" actionID="LinkExtDoc" caption="Ext. Dokument verknüpfen" cursor="link"/>

Nach einem Drop werden die der Aktion zugewiesenen Schritte (ohne Dateiauswahl und Filter) ausgeführt (Bsp. Kopieren der Datei in anderes Verzeichnis o.ä.).

Ferner ist auch Drag&Drop im Format *CF\_FileDescriptor* (OLE-Filestreams, E-Mail Anhänge aus **Microsoft Outlook** und anderen) möglich (nur wenn Aktion zugeordnet). Es ist zu beachten, dass in diesem Fall für ein korrektes Funktionieren eine Angabe von TargetDir in der Aktion zwingend ist!

Hinweis: Drag&Drop von E-Mail-Anhängen aus Microsoft Outlook ist nur mit **linker** Maustaste möglich (Einschränkung Microsoft Outlook nicht Byron/BIS)!

#### Konfigurationsbeispiel (Drag und Drop externer Dokumente):

**Operation:** 

#### DragDrop

```
<DragDrop keyState="-" external="true" cursor="copy">
  <Execute name=" AuftragDokumentZuordnenDragDrop "/>
  </DragDrop>
```

### 37.25 opMove

Die Operation Move verschiebt die Source-Objekte unter das Target-Objekt des Application Elements.

Die Operation kann in Menüs, PopupMenüs und im Drag&Drop verwendet werden.

Als Eingangsobjekte (Input) für die source-Filternavigation wird die Selektion des Application Elements oder das Drag-Objekt verwendet.

Als Eingangsobjekte (Input) für die Target-Filternavigation werden die Objekte in der Zwischenablage bzw. der Container oder die Drop-Objekte verwendet.

Beispiel

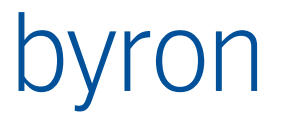

<Operation ID="MoveMenu" opCode="opMove">

<Source>CLASS "bisB MenuItem"</Source>

```
<Target>[CLASS "bisB_MenuRoot" OR CLASS "bisB_MenuItem"]</Target> </Operation>
```

## 37.26 opNavParameter

Diese Operation definiert einen Parameter für die Filternavigation. Dieser Parameter kann zwei Zustände annehmen: gesetzt (checked) oder nicht gesetzt (unchecked). Für den Zustand "checked" kann entweder ein Wert und/oder ein oder mehrere Objekte gesetzt werden. Für den Zustand "unchecked" kann nur ein Wert definiert werden. Der Parameter (paramName) kann in den Filternavigationen des Tools, z.B. bei anderen Operationen oder im Contents usw. verwendet werden. Um den Zustand des Parameters zu setzten, kann die Operation in einer ToolBar, einem Menüeintrag oder einem Popup-Menü aufgerufen (definiert) werden.

Die Operation unterstützt <Condition> nicht.

Enthaltene Attribute:

| paramName      | definiert den Parameter für die Filternavigation |
|----------------|--------------------------------------------------|
| uncheckedValue | definiert den Wert für den Zustand "unchecked"   |
| checkedValue   | definiert den Wert für den Zustand "checked"     |
| checked        | definiert den Standardzustand (true = "checked") |

Enthaltene Elemente:

<Checked> enthält die Filternavigation, welche die Objekte bei "checked" liefert hier kann auch das Attribut value angegeben werden, um zusätzlich einen Wert zu definieren

Beispiel 1 (liefert nur einen Wert im Zustand "checked")

<Operation ID="NavParameterA" opCode="opNavParameter"
 caption="Parameter A" paramName="nav\_param\_a"
 uncheckedValue="1" checkedValue="2">

</Operation>

Beispiel 2 (liefert einen Wert und Objekte bei im Zustand "checked")

```
<Operation ID="NavParameterB" opCode="opNavParameter"
caption="Parameter B" paramName="nav_param_b"
uncheckedValue="0">
<Checked value="1">
START CLASS Space
</Checked>
</Operation>
```

### 37.27 opNavSubmenu

Diese Operation darf nur in einem Menu angewendet werden. Es wird dabei ein Untermenu aufgebaut, welches alle Objekte anzeigt, die mit <ToObjects> referenziert werden. Zwischen den Objekten der <ToObjects> wird jeweils eine Trennlinie eingefügt. Das entsprechende Objekt wird bei Menuclick geöffnet (,Open')

Enthaltene Elemente:

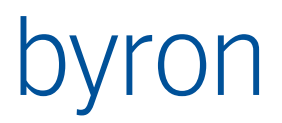

| <toobjects></toobjects>          | enthält die Filternavigation, welche zu den einzelnen Objekten führt.                                                                            |
|----------------------------------|----------------------------------------------------------------------------------------------------|
| <display><br/>Default:</display> | enthält einen Ausdruck (\$-Notation), welcher als Menu Text angewendet wird.<br><display>\$0bject_Display_Kontext\$<display></display></display> |
| Beispiel                         |                                                                                                    |

<Operation ID="RefDocuments" opCode="opNavSubmenu" caption="@mnDocuments\_Caption@"> <ToObjects>VIA Expl\_Root\_Of</ToObjects> <ToObjects>VIA Doc Documents</ToObjects>

```
</Operation>
```

Vgl. opPropagateSubmenu

**Anpassungen ab Byron/BIS v5.6.2**: Über das Attribut maxItemsDisplayed kann gesteuert werden, wieviele Menüeinträge pro <ToObjects> maximal angezeigt werden (Vorgabe maximal 25 Einträge). Sind weitere Elemente vorhanden, werden diese unterdrückt und ein inaktiver Menüeintrag mit der Beschriftung "*Weitere Einträge vorhanden*" wird angezeigt.

## 37.28 opObjectRightsEdit

Die Operation ObjectRightsEdit ruf den Dialog zum Editieren der Objektrechte auf.

Beispiel

<Operation ID="ObjectRights" opCode="opObjectRightsEdit"/>

### 37.29 opOpen

Die Operation Open öffnet die Source-Objekte in einem Formular, falls vorhanden.

Als Eingangsobjekte (Input) für die source-Filternavigation wird die Selektion des Application Elements verwendet.

**Ab v4.10.5:** Das Attribut forceNewWindow bewirkt, dass Tool-Objekte (Objekte der Objektklasse Doc\_BisTool) in einem neuen Fenster geöffnet werden auch wenn diese bereits geöffnet sind. So sind mehrere Fenster für dasselbe Tool möglich. Default = false.

Die Operation kann nur in Menüs und PopupMenüs verwendet werden.

Beispiel

```
<Operation ID="Open" opCode="opOpen"/>
```

<Operation ID="Open" opCode="opOpen" forceNewWindow="true">
 <Source>START "{99E2729A-A333-411D-9E30-1A66FEEF8F73}"</Source>
</Operation>

### </Operation>

## 37.30 opOpenContainer

Die Operation OpenContainer öffnet das übergeordnete Objekt einers selektierten Objektes im Application Element, falls genau ein Objekt selektiert wurde.

Die Operation kann nur in Menüs und PopupMenüs verwendet werden.

Beispiel
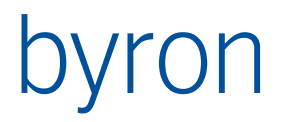

<Operation ID="OpenContainer" opCode="opOpenContainer"/>

## 37.31 opPaste

Die Operation Paste kopiert bzw. verschiebt das Objekt aus der Zwischenablage (siehe <u>opAddToClipboard</u>). Dabei wird ein Drop auf das aktuelle (fokusierte) Application Element simuliert. Desshalb ist es notwendig, dass eine Drag&Drop-Operation für das Kopieren (opCopy) bzw. Verschieben (opMove) definiert wird (siehe <u>Drag&Drop</u>):

Die Operation kann nur in Menüs und PopupMenüs verwendet werden.

Beispiel

<Operation ID="Paste" opCode="opPaste"/>

## 37.32 opPrint (erst ab Byron/BIS v4.10.3)

Die Operation Print ruft für das entsprechende Applikationselement die Seitenansicht bzw. das Drucken auf. Die Operation ersetzt das alte <u>Print</u>-Element, welches die Seitenansicht bzw. das Drucken von nur einem Applikationselement erlaubt. Bisher unterstützen nur die Elemente <u>Grid, Gantt</u> und <u>Map</u> (ab v5.0.3) die Operation.

Das Attribut preview gibt an, ob eine Seitenansicht (true) oder das Drucken (false) aufgerufen werden soll. Der Default ist true.

#### Attribute

usePageDecoFrom Angabe, von welcher Printoperation die PageDecoration übernommen werden soll (ab v5.2.0).

#### Elemente

Das Element PageDecoration enthält die Einstellungen für die Seitenansicht im alten Byron/BIS-Format: (siehe auch <u>Print-Element</u>) Der Default entspricht dem Beispiel "Drucken mit Druckdefinition". Hinweis: Wenn ein die Druckdefinition angepasst werden soll, muss die komplette Druckdefinition angegeben werden!

Die Operation kann nur in Menüs und PopupMenüs verwendet werden.

#### Beispiele

Beispiel: Altes <Print> ersetzen (für Applikationselement Grid)

```
<Operations>
   <Operation ID="PrintPreview" opCode="opPrint" preview="true" forElement="grid"/>
   <Operation ID="Print" opCode="opPrint" preview="false" forElement="grid"/>
   ...
   </Operations>
```

```
</Operations>
```

<Menubar>

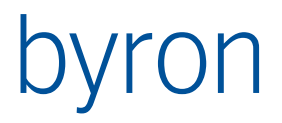

Beispiel: Seitenansicht (für das aktuelle Applikationselement)

```
<Operation ID="PrintPreview" opCode="opPrint" preview="true">

    <PageDecoration>

    Orientation = landscape

    Font = "Tahoma"

    ... (vgl. <u>Print-Element</u>)

    </PageDecoration>

</Operation>
```

Beispiel: Drucken (für das aktuelle Applikationselement) – die PageDecoration wird von der Seitenansicht übernommen.

<Operation ID="Print" opCode="opPrint" preview="false" usePageDecoFrom="PrintPreview" /> Beispiel Drucken mit Druckdefinition (für das aktuelle Applikationselement)

```
<Operation ID="Print" opCode="opPrint" preview="false">
    <PageDecoration>
       Orientation = landscape
       Font
               = "Tahoma"
       FontSize = 10
       Margins
           left = 20
           right = 20
                = 20
           top
           bottom = 15
       end
       Field:Database
           PagePos = left, top
           object = user
           value = "$bisB UserToPerson%Object Display Kontext$"
                   = -1
           Υ
       end
       Field:Database
           PagePos = center, top
           object = container
           value = "$Object_Display_Kontext$"
           Υ
                   = -1
       end
       Field:text
           pagepos = left, bottom
           value = "Datum: $Date$"
       end
       Field:text
           pagepos = right, bottom
           Value = "Seite $PageNr$ von $TotalPages$"
       end
    </PageDecoration>
</Operation>
```

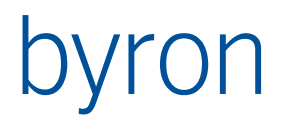

## 37.33 grPrinter

Die Operation grPrinter definiert den Ausdruck einer Grafik. Es gibt analog dazu den Befehl vgrPrint für VdrawGraphic

Wenn der Befehl aus dem Kontext eines <Graphic> Element verwendet wird, dann können diese Elnstellung durch das Source Element weitergegeben werden:

<Source>[RECALL 'graphic.OBJ\_StartObjects' OR RECALL 'graphic.OBJ\_ViewObject'] </Source>

Die Konfiguration hat folgende Struktur:

<configuration> <batch> <massstab> <pane> <variable> <graphic> <decoration <layout> </configuration>

#### Das Element <batch>

kommt höchstens einmal vor und definiert alle möglichen Startobjekte für den Stapeldruck. Das Eingansobjekt ist das Startobjekt und mit caption wird der Titel definiert, den die Checkbox erhält. Wenn der Nutzer die Checkbox anhakt, dann wird diese Filternavigation ausgeführt und für jedes Resultatobjekt ein Druck auf einer neuen Seite ausgeführt. Beispiel:

```
<batch caption="Alle Geschosse">
VIA Object_To_Parent VIA Object_To_Children CLASS Floor
</batch>
```

#### Das Element <massstab>

kommt höchstens einmal vor und definiert alle möglichen Massstäbe in ; getrennt.

Mite dem Attribut strict wird definiert, ob nur diese Werte zulässig sind (strict="true") oder ob diese Werte nur Vorschlagswerte sind, die vom Benutzer überschrieben werden können (strict="false")

Beispiel:

```
<massstab strict="true"> 100; 250; 500; 750; 1'000; 1'500; 2'000; 5'000 <massstab>
```

#### Das Element <pane>

kommt höchstens einmal vor und definiert alle möglichen (vordefinierte) Ausschnitte, zu welchen gesprungen werden kann.

Mit includeInitial="true" wird ein Eintrag für den Ausschnitt beim Aufruf erstellt.

Mit includeInitial="true" wird ein Eintrag für den Ausschnitt beim Aufruf erstellt.

Mit includeExtent="true" wird ein Eintrag für den Ausschnitt über alle Objekte (ohne Hintergrund) erstellt.

Weitere Ausschnitte können mit einem Element choice definiert werden. Dabei wird der Rahmen der Box in Meter (Modellkoordintaen) definiert.

```
<choice caption="Level" left="370" right="780" top="750" bottom="414"/>
```

Beispiel:

```
<pane includeInitial="true" includeExtent="true">
        <choice caption="Level" left="370" right="780" top="750" bottom="414"/>
</pane>
```

#### Das Element <variable>

enthält die die Definition aller Texte und Bitmaps, welche verwendet werden. Die Variablen werden dann in den Texten über eine \$-Notation verwendet.

Beispiel:

Es wird eine Variable stw definiert, welche dann in einem Feld eingesetzt wird.

```
<variable>
<txt name="stw">
<nav attribute="bisB_SpaceNo">RECALL 'graphic.OBJ_StartObjects'
VIA Object_To_Parent VIA Object_To_Parent
</nav>
</txt>
<variable>
```

Verwendung der Variable in einem Textfeld, in dem noch ein G vor den Wert gesetzt wird

```
<frame col="0" row="1" line="true" fill="true">
<text caption="G$stw$" fontSize="0.6"/>
</frame>
```

Es gibt zwei Typen von Variablen: Bilder und Texte. In jedem Fall haben sie einen Namen, über den sie verwendet werden können.

| Attribut   | Beschreibung                                                                                                    |
|------------|----------------------------------------------------------------------------------------------------|
| name       | Damit wird der Text in der \$-Notation verwendet.                                                                                                    |
| value      | Damit wird der Typ festgelegt, es ist einer der Werte DAT, FRMT, INP, VAL_PARAM und MST. Die Bedeutung ist in der nächstten Tabelle erklärt.                                                                                                    |
| title      | Für value="INP": Das Eingabefeld wird so beschriftet.                                                                                                    |
| comboWidth | Für value="INP": Das Eingabefeld bekommt diese Breite (in Piixel) default = "200"                                                                                                    |
| store      | Wenn dieses Attribut verwendet wird, dann werden die letzten 10 Werte des<br>Benutzers in der Registry gespeichert. Der Wert von store ist der Schlüssel.<br>Beispiel für store=titel":<br>Computer\HKEY_CURRENT_USER\Software\Byron Informatik AG CH\bis\<br>Forms\TPrintGraphicForm_InpVals_Titel |

Attribute von Element <txt>

Es gibt vordefinierte Variablenwerte, welche über value gewählt werden können. Wenn kein value angegeben wird, dann bestimmt eine Navigation <nav> mit einem Attribut den Wert.

Ein Bild wird entweder als Attribut an einem Objekt aus der Datenbank gelesen, oder als Referenz vom Dateisystem:

Im ersten Fall ohne value, mit einer Navigation zum Objekt, welches das Bild im Attribut vom Typ Rastergrafik (in Binärdaten komprimiert) enthält.

Tipp:

Das Einlesen der Bilder in ein Attribut kann mit einer einfachen Filtternavigation erfolgen, indem der gesamte Dateipfad (Text) dem Rastergrafik Attribut zugewiesen wird:

| START  | VALUE    | bisB_   | _SpaceNo  | = 'B   | 4' M  | ODIFY  | BSP_  | Bild   | "D:\Data\Pict\b4.png | " |
|--------|----------|---------|-----------|--------|-------|--------|-------|--------|----------------------|---|
| Im zwe | eiten Fa | ll wird | der Datei | pfad o | durch | 1 Ausw | ertur | ng des | param ermittelt.     |   |

| Wert von<br>value | Beschreibung                                                                                                    |
|-------------------|----------------------------------------------------------------------------------------------------|
| DAT               | Das aktuelle Datum. Die Formatierung erfolgt über die Variablen y m d h n s<br>Beispiel: format="dd   mm   yyyy"<br>Default: dd.mm.yyyy                                                                                                    |
| FRMT              | Papierformat: Die erste Ziffer bestimmt die Einheit der nachfolgenden Werte.<br>0=m, 1=dm, 2=cm, 3=mm<br>Danach erfolgt das Format für Breite und Höhe<br>Default: 2%.1f   %.1f<br>Dies ergibt für A4 quer: 29.7   21.0                                                                                                    |
| INP               | Definiert ein Eingabefeld, in welchem der Benutzer Werte auswählen kann.<br>Das Eingabefeld wird mit dem Wert von title beschriftet.<br>Wenn am Schluss eine leere Wahl vorkommt, dann kann der Benutzer einen<br>eigenen Text eingeben, sonst kann er nur einen Text der Auswahl selektie-<br>ren.<br>Die Breite der Eingabebox kann mit comboWidth verändert werden.<br>Default: comboWidth="200" |
| MST               | Der Massstab wird aus der Grösse der dargestellten Objekte (ohne Plan) er-<br>mittelt. Davon wird der nächst Grössere Wert aus <massstab> genommen,<br/>oder wenn dieser fehlt auf die nächsten 100 aufgerundet. Der Massstab ist<br/>eine ganze Zahl, im Format also ein %d.<br/>Default Format: format=" 1 : %d"</massstab>                                                                       |
| VAL_PARAM         | Damit wird ein Parameter ausgewertet, den man in param angibt. Die Aus-<br>wertung erfolgt über den OnParameter Mechanismus der FilterNavigation.<br>Zum Beispiel die Ansicht der Graifk:<br>param="graphic.VAL_CurrentView"                                                                                                    |

Mit value können folgende Werte zugegriffen werden:

Beispiel für INP

```
<txt name="bem" comboWidth="300" value="INP" title="Bemerkung:">
<choice caption="NUR ZUR INTERNEN VERWENDUNG"/>
<choice caption="FREIGEGEBEN"/>
<choice/> <!-- freie Eingabe auch möglich -->
```

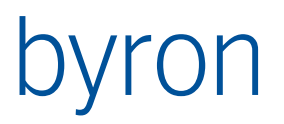

#### </txt>

#### Das Element <graphic>

Mit diesem Element wird eine Grafik definiert, welche dann in einem Feld <frame> angezeigt werden kann. Wie bei den Variablen kann die Grafik über den name referenziert werden. Eine Grafik kann auch ohnne name sein und wird dann auch ohne name referenziert.

Die Attribute sind also name und priorityAttribute, beide sind optional.

Die enthaltenen Elemente sind start, contents und view. Diese beinhalten jeweils eine Filternavigation.

Beispiel:

```
<graphic>
  <start>RECALL 'graphic.OBJ_StartObjects' </start>
   <contents>BLOCK </contents>
   <view>RECALL 'graphic.OBJ_CurrentView' </view>
</graphic>
Decode the set of the set of
```

Das Start Objekt ist das Eingangsobjekt für contents und die view (Grafikansicht ).

Mit der Grafikansicht (view) werden Objekte, Hintergrundsplan, Beschriftung und Färbung definiert. Wenn die Ansicht alle Objekte definiert (inputIs="startObject"), dann sollte der contents kein Objekte liefern.

#### Das Element <decoration>

Definiert das Aussehen eines Rechtecks mit einer bestimmten Grösse. Dieses kann dann in einem Layout an einer bestimmten Stelle eingesetzt werden. Inhaltlich sind decoration und layout identisch. Der Sinn der decoration liegt darin, dass sie von mehereren layouts verwendet werden kann. So kann man:

<decoration name="Kopf\_A4Q\_A3H" height="4.0" width="27.0">

In einem Layout für A4 quer und in einem Layout für A3 hoch verwenden. Die Attribute width und height werden jeweils in cm angegeben.

Das Element kann die Elemente defaults, cols, rows, und frame beinhalten.

#### Das Element <1ayout>

Ein layout definiert ein Aussehen für eine Papiergrösse. Der Benutzer wählt einen Drucker und kann dann einen zu diesem Papierformat passenden layout auswählen.

<layout caption="A4 simpel" format="A4" portrait="false">

Der Benutzer kann den Layout A4 simpel auswählen, wenn ein Drucker mit A4 ausgewählt wird. Das Blatt wird dann automatisch gedreht (portrait="false" bedeutet Querformat).

#### Flächenaufteilung <cols> <rows> <frame>

Die rechteckige Fläche, in der man sich befindet lässt sich in weiter rechteckige Fächen (frame) aufteilen. Es werden Spalten und Zeilen definiert

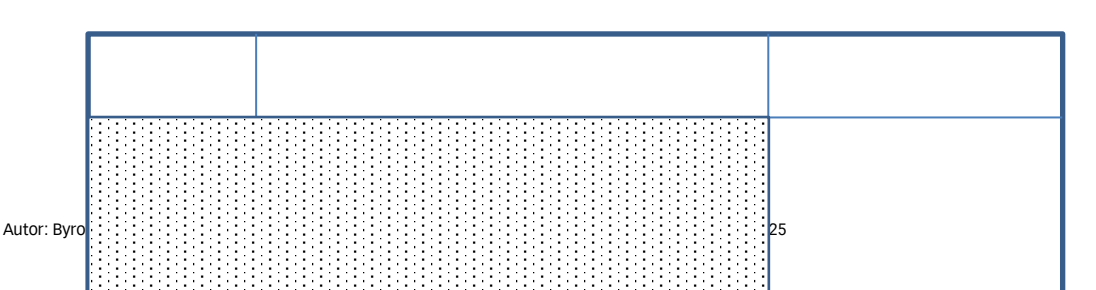

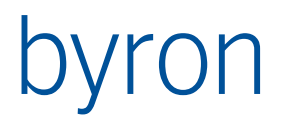

Angenommen wir befinden uns in Rechteck 15 cm Breit, 6 cm

```
<rows count="5"/>
<cols>
<tab val="2.5"/>
<tab val="10.0"/>
</cols>
<frame col="0" row="1" width="2" height="3" >
</frame>
```

Rows und cols werden durch Tabulatoren definiert. Die zwei Tabulatoren in cols definieren 3 Spalten. Der Wert in val wird in cm anggegeben. Bei rows wurde count="5" verwendet, damit werden 4 tab mit gleichen Abständen definiert.

Der frame wird durch die linke obere Ecke bei col="0" row="1" platziert.width="2" height="3" bezieht sich auch auf die Tabulatoren.

Defaults:

col="0" row="0" width="1" height="1"

Mit einem frame kann man Rahmen zeichen:

```
<frame col="0" row="0" width="3" height="5" line="true"/>
<frame col="2" row="0" width="0" height="5" line="true"/>
```

Im zweiten Fall wird kein Rechteck, sondern nur ein senkrechter Strich beim zweiten Tabulator gezeichne

Ein frame kann eingefärbt werden:

<frame line="true" fill="true" />

#### Inhalt von frame <picture> <text> <graphic> <legend>

Ein frame kann einen Text beinhalten, hier wird noch die Variable geb eingesetzt.

```
<frame>
<text caption="GEBÄUDE $geb$"/>
</frame>
```

Ein Text beinhalten eine Expression, wenn der Text mit einem = beginnt. Im Folgenden gibt es eine Variable Ansicht, diese wird in Grossbuchstaben umgewandelt.

<frame>

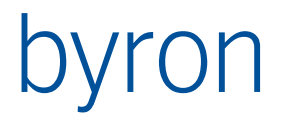

```
<text caption="= STRCASE(ansicht, 1)"/> </frame>
```

Attribute von Element text:

| Attribut      | Beschreibung                                                   |
|---------------|----------------------------------------------------------------|
|               | Die horizontale Ausrichtung hat einen der folgenden Werte:     |
| hAlign        | left, center, right                                            |
|               | Default: top                                                   |
|               | Die vertikale Ausrichtung hat einen der folgenden Werte:       |
| vAlign        | top, center, bottom                                            |
|               | Default: left                                                  |
| tox+Multilino | Merhzeiliger Text: false, true                                 |
| LEXCHUICIIII  | Default false                                                  |
| toxtColon     | RGB Wert in der Form #D0D0D0 (das ist ein hellgrau)            |
| LEXICOTOR.    | Default: #000000 (schwarz)                                     |
| fontSize      | Gösse (Höhe) der Schrift in cm                                 |
| 101113120     | Default: 0.35                                                  |
|               | Das Gewicht kann mit Werten von 1.0 bis 9.0 definiert werden:  |
| fontWeight    | 1.0 thin, 2.0 extra light, 3.0 light,                          |
|               | 4.0 normal,                                                    |
|               | 5.0 medium, 6.0 semi bold, 7.0 bold, 8.0 extra bold, 9.0 heavy |
|               | Default: 4.0                                                   |
| fontNamo      | Fontname                                                       |
| топтиате      | Default: Arial                                                 |

Ein frame kann eine Rastergrafik beinhalten hier das <pict name="pict" >

```
<frame>
<picture pictName="pict"/>
</frame>
```

Ein frame kann eine (die) Grafik beinhalten, hier diejenige ohne name

```
<frame>
<graphic/>
</frame>
```

Ein frame kann eine Legende beinhalten

```
<frame>
<legend width="3.5" height="0.3" margin="0.04"/>
</frame>
```

Zusätzliche Attribute der Legende

| Attribut | Beschreibung                                                                 |
|----------|------------------------------------------------------------------------------|
|          | Zeilenabstand, wenn dieser mit 0 definiert ist, dann wird die doppelte Font- |
| height   | grösse genommen.                                                             |
|          | Default:0 wird zu 2 Mal Fontgrösse                                           |

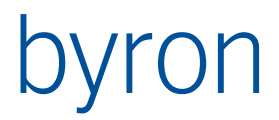

| margin | Definiert den Rand innerhalb einer Zeile. Das gefärbte Quadrat hat damit die<br>Seitenlänge von: height – (2 * margin).<br>Default: 0.1                                                                                                    |
|--------|----------------------------------------------------------------------------------------------------|
| width  | Spaltenbreite. Mit 0 wird die Spaltenbreite auf Breite des übergeordneten<br>Frame gesetzt, d.h. die Leggende wird einspaltig. Wenn der Frame eine<br>Breite von 10.0 hat und width 3.0, dann ist die Legende 3-spaltig<br>Default 0 (einspaltig) |

#### Atttribute und Vorgaben

Die folgenden Attribute können an verschiedenen Elementen vorkommen, typischerweise an frame und text. Der Wert eines Attributes wird ,vererbt', muss also in einem unterliegenden Element bei Bedarf wieder zurück gesetzt werden. Mit defaults können die Werte allgemein gesetzt werden.

Beispiel:

```
<defaults>
  <default fontName="Verdana"/>
  <default fontSize="0.25"/>
  <default lineColor="#000000"/>
  <default interiorColor="#D0D0D0"/>
  <default vAlign="center"/>
  </defaults>
```

|               | -                                                                 |
|---------------|-------------------------------------------------------------------|
| Attribut      | Beschreibung                                                      |
| lineColor     |                                                                   |
| interiorColor | Farben werden als RGB wert in der Form #000000 (das ist schwarz)  |
| textColor     |                                                                   |
| lineWidth     | Liniendicke in cm, wobei 0 eine Standard Linie ist.<br>Default: 0 |
| marginLeft    |                                                                   |
| marginRight   | Rand in cm                                                        |
| marginBottom  | Default: 0                                                        |
| marginTop     |                                                                   |
|               | Die horizontale Ausrichtung hat einen der folgenden Werte:        |
| hAlign        | left, center, right                                               |
| -             | Default: top                                                      |
|               | Die vertikale Ausrichtung hat einen der folgenden Werte:          |
| vAlign        | top, center, bottom                                               |
|               | Default: left                                                     |
| tovtMultilipo | Merhzeiliger Text: false, true                                    |
| textMultiline | Default false                                                     |
|               | RGB Wert in der Form #D0D0D0 (das ist ein hellgrau)               |
| textColor     | Default: #000000 (schwarz)                                        |
| fontSize      | Gösse (Höhe) der Schrift in cm                                    |
|               | Das Gewicht kann mit Werten von 1.0 bis 9.0 definiert werden:     |
|               | 1.0 thin, 2.0 extra light, 3.0 light,                             |
| fontweight    | 4.0 normal,                                                       |
|               | 5.0 medium, 6.0 semi bold, 7.0 bold, 8.0 extra bold, 9.0 heavy    |

#### Attribute:

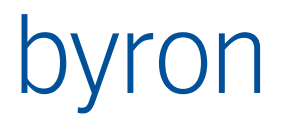

|            | Default: 4.0   |
|------------|----------------|
| fontName   | Fontname       |
| TOTICINAME | Default: Arial |

### 37.34 vgrPrint

Dies ist die analoge Operation zu grPrinter, aber für VdrawGraphic Elemente.

Der Aufbau sieht so aus:

```
<variable>
</variable>
</variable>
</textSetting />
<layout format="A4" landscape="true">
</layout>
<layout format="A4" landscape="flase">
</layout>
<layout format="A3" landscape="true">
</layout>
<layout format="A3" landscape="true">
</layout>
<layout format="A3" landscape="false">
</layout>
</layout>
</layout>
</Definition>
</Operation>
```

#### Das Element <Definition>

Enthält die Elemente variale textSetting und für jedes Papierformat ein layout.

Mit den Attributen horMargin und verMargin kann der Rand (in cm) definiert werden.

```
Default: <Definition horMargin= "0.3" verMargin= "0.3">
```

#### Das Element <variable>

enthält die die Definition aller Texte und Bitmaps, welche verwendet werden. Die Variablen werden dann in den Texten über eine \$-Notation verwendet.

Beispiel:

Es wird eine Variable stw definiert, welche dann in einem Feld eingesetzt wird.

```
<variable>
<txt name="stw">
<nav attribute="bisB_SpaceNo">RECALL 'graphic.OBJ_StartObjects'
VIA Object_To_Parent VIA Object_To_Parent
</nav>
</txt>
<variable>
```

Verwendung der Variable in einem Textfeld, in dem noch ein G vor den Wert gesetzt wird

<frame col="0" row="1" >

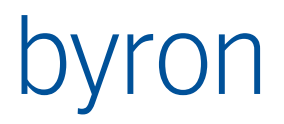

```
<text caption="G$stw$"/> </frame>
```

Dazu gibt es die vordefinierten Variablen format, now und scale. Optional kann nach diesen Variablen ein Format definiert werden, durch einen : getrennt.

Es gelten folgende Defaults:

| \$format\$ | \$format :A%0:d\$  |
|------------|--------------------|
| \$now\$    | \$now:dd.mm.yyyy\$ |
| \$scale\$  | \$scale:%.0f\$     |

Bei format gibt es noch zwei weitere Argumente: Breite (%1:) und Höhe (%2:) in Millimeter. Beispiel:

| \$format: %1:.0f   %2:.0f\$ | (für DIN A4 hoch: "210   297") |
|-----------------------------|--------------------------------|
| \$format :A%0:d\$           | (für DIN A4 hoch: "A4")        |

Parameter aus dem Kontext der Filteravigation könne auch direkt mit der \$-Notation zugegriffen werden, z.B die Ansicht aus der Grafik: \$graphic.VAL\_CurrentView\$

Es gibt zwei Typen von Variablen:

Texte <txt> und Bemerkungen <rem>. In jedem Fall haben sie einen Namen, über den sie verwendet werden können.

```
Beispiel:
          <variable>
            <txt name="vrsn" format="ddmmyy">
              <nav attribute="CIR PlanungsversionDatum">
                VIA CIR_Planversion2Planungsversion
              </nav>
            </txt>
            <rem name="plantitel" title="Plantitel:" store="Titel">
                <choice caption="GESCHOSSPLAN VERMARKTUNG"/>
                <choice/> <!-- freie Eingabe auch möglich -->
            </rem>
            <rem name="bem" comboWidth="300" store="Bem" title="Bemerkung:">
               <choice caption="NUR ZUR INTERNEN VERWENDUNG"/>
               <choice/> <!-- freie Eingabe auch möglich -->
            </txt>
            <txt name="leg">
              <nav attribute="name">RECALL 'coloring'</nav>
            </txt>
            <txt name="titA">
               <nav attribute="CIR Plantitel1">
                   RECALL 'graphic.OBJ StartObjects'
                   [CLASS CIR_Planversion OR CLASS CIR_PlanversionLevel]
               </nav>
            </txt>
            <txt name="titAkurz">
               <nav attribute="CIR Plankurztitel">
                   RECALL 'graphic.OBJ StartObjects'
                   [CLASS CIR Planversion OR CLASS CIR PlanversionLevel]
```

```
</nav>
 </txt>
  <txt name="stw">
     <nav attribute="bisB_SpaceNo">
        RECALL 'graphic.OBJ_StartObjects'
        [CLASS CIR PlanversionLevel VIA Object To Parent
        OR CLASS CIR_Planversion VIA Object_To_Parent
        VIA Object_To_Parent]
     </nav>
 </txt>
 <txt name="geb">
    <nav attribute="Name">RECALL 'graphic.OBJ_StartObjects'
         VIA Object To Parent
    </nav>
 </txt>
</variable>
```

#### Das Element <textSetting>

enthält die Definition für die Erscheinung der Texte:

<textSetting horMargin="0.5" verMargin="0.1" font='Verdana' size="0.5" verAdjust="Bottom" horAdjust="Left" />

Das Element definiert die Erscheinung der Texte. Das Element kann in <Definition>, <layout> oder <frame> vorkommen. Es wird jeweils die Definition des übergeordneten überschrieben, bzw. den spezifizierten Teil geändert.

| Attribut               | Beschreibung                                                |
|------------------------|-------------------------------------------------------------|
| horMargin<br>verMargin | Horizontaler bzw. vertikaler Rand in cm                     |
| size                   | Textgrösse in cm                                            |
| bold<br>italic         | Fett bzw. kursive. Mögliche Werte zB, false, true oder 0, 1 |
| widthFactor            | Float. Default 1.0                                          |
| font                   | Text-Font zB. 'Verdana' vgl. C:\Windows\Fonts               |
| verAdjust              | 'BaseLine', 'Bottom', 'Center', 'Top'                       |
| horAdjust              | 'Left', 'Center', 'Right'                                   |

Attribute von <textSetting> und <text>

#### Das Element <1ayout>

enthält die die Definition einer Seite. Für jedes Format wird ein Layout definiert.

Ein layout besteht aud einem oder mehreren <frame>, welche wiederum <frame> enthalten können. Der layout ist der äusserste frame, frames und layouts können daher dieselben Elebente enthalten.

<rows> und <cols> definieren das Grundraster in einem frame, bzw, im layout:

#### Es werden Spalten und Zeilen definiert

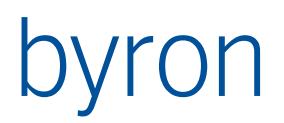

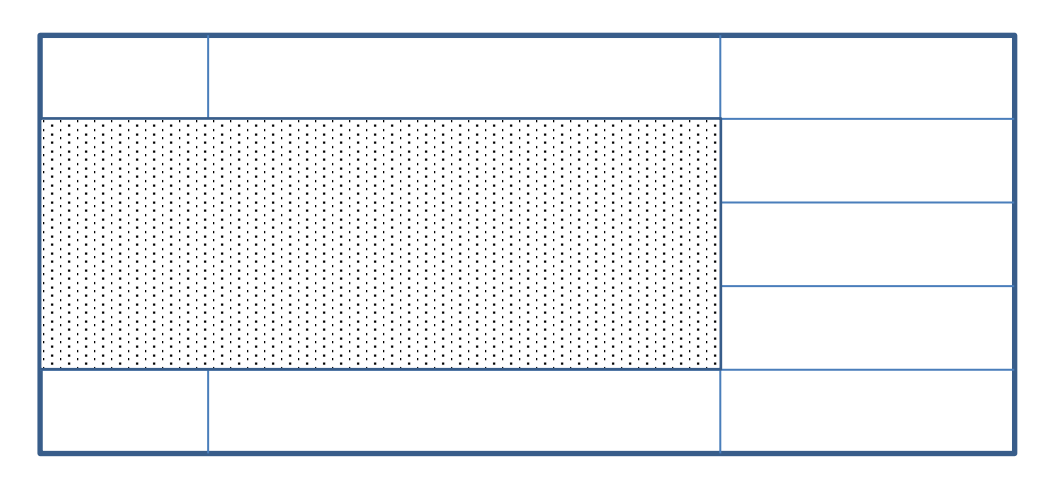

Angenommen wir befinden uns in einem Rechteck 15 cm breit und 6 cm hoch

Der frame umfasst die punktierte Fläche.

Zu den Tabpositionen kann noch ein Rand (in cm) definiert werden:

marginLeft, marginRight, marginBottom marginTop

```
Beispiel:
<frame col="1" row="0" line="true" >
  <rows count = "8"/>
  <cols>
   <tab val="2.0"/>
  </cols>
  <textSetting size="0.25" />
  <text col="0" row="0" caption="Gebäude:"/>
  <text col="1" row="0" caption="$geb$"/>
  <text col="0" row="1" caption="Stockwerk:"/>
  <text col="1" row="1" caption="$stw$"/>
  <text col="0" row="2" caption="Massstab:"/>
         col="1" row="2" caption="1 : $scale:$"/>
  <text
         col="0" row="3" caption="Datum:"/>
  <text
  <text
         col="1" row="3" caption="$now:dd | mm | yyyy$"/>
  <text col="0" row="4" caption="Format:"/>
         col="1" row="4" caption="$format: %1:.0f | %2:.0f$"/>
  <text
         col="0" row="5" width="2" caption="$bem$" size="0.3" horAdjust="Center"/>
  <text
  <picture col="0" row="6" width="2" height="3" path="%appdata%\byron\logo.jpg"/>
```

<frame col="1" row="0" width="0" height="4" line="true" />

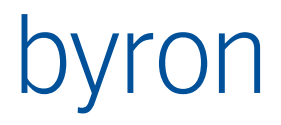

```
<frame col="0" row="1" width="2" height="0" line="true" />
<frame col="0" row="2" width="2" height="0" line="true" />
<frame col="0" row="3" width="2" height="0" line="true" />
<frame col="0" row="4" width="2" height="0" line="true" />
<frame col="0" row="5" width="2" height="0" line="true" />
<frame col="0" row="5" width="2" height="0" line="true" />
</frame>
```

#### Das Element <frame>

| Attribut | Beschreibung                                             |
|----------|----------------------------------------------------------|
| fill     | Füllfarbe als RGB, Bsp: "#e0e0e0"                        |
| line     | Rand mit Linie. Mögliche Werte zB, false, true oder 0, 1 |

#### Das Element <graphic>

Hier wird die Grafik gezeichnet. Es gibt keine spezifischen Attribute

#### Das Element <legend>

Hier wird die Legende der Grafik platziert. Dieses Element kann auch alle Attribute von <textSetting> haben

| Attribut | Beschreibung                                           |
|----------|--------------------------------------------------------|
| line     | Default 1.8                                            |
|          | Zeilenhöhe, gemessen an der Textgösse (1.0 = Texthöhe) |
| colc     | Default 1                                              |
| COIS     | Anzahl Spalten                                         |
| hdist    | Abstand zwischen Farbrechteck und Text                 |
| wdist    | Breite des Rechtecks (1 = gleich wie Höhe)             |

#### Das Element <text>

Dieses Element kann auch alle Attribute von <textSetting> haben

| Attribut | Beschreibung                                                                                   |
|----------|------------------------------------------------------------------------------------------------|
| caption  | Text der ausgegeben wird, dieser kann in \$ Notation auch Werte von Variab-<br>len übernehmen. |

#### Das Element <picture>

Dieses Element enthält ein Bild (Bitmap) welches über 'path' referenziert wird, oder sich in der Datenbank in einem Attribut befindet. Das Bild wird eingemittet, unter Einhaltung des Verhältnis Höhe zu Breite.

| Attribut  | Beschreibung                                                            |
|-----------|-------------------------------------------------------------------------|
| horMargin | Default: 0.02                                                           |
|           | linker und rechter Rand in cm nach Innen.                               |
| verMargin | Default: 0.02                                                           |
|           | oberer und unterer Rand in cm nach Innen.                               |
| path      | Pfad auf die Bilddatei. Wenn dieser angegeben ust, wird ein enthaltenes |
|           | <nav> Element ignoriert.</nav>                                          |

Enthaltenes Element <nav> Beispiel mit einem binären Attribut "BSP\_Bild"

```
<picture>
  <nav attribute="BSP_Bild" >
    RECALL 'graphic.OBJ_StartObjects'
  </nav>
</picture>
```

Tipp:

Das Einlesen der Bilder in ein Attribut kann mit einer einfachen Filtternavigation erfolgen, indem der gesamte Dateipfad (Text) dem Rastergrafik Attribut zugewiesen wird:

START VALUE bisB\_SpaceNo = 'B4' MODIFY BSP\_Bild "D:\Data\Pict\b4.png"

### 37.35 evdPrint

Dies ist die analoge Operation zu grPrinter und vgrPrint, aber für ExternalVectordraw-Elemente.

Der Befehl enthält ein Element **Definition** und beliebig viele Elemente **Variable**. Die Definition kann Variablen enthalten, diese werden so lange ersetzt, bis keine Variable mehr gefunden wird.

#### 37.35.1 Element <Variable>

Eine Variable enthält eine Filternavigation, welche zum Objekt führt, das verwendet wird. Eine Ausnahme ist das Attribut NOW, das wird ohne Objekt ausgewertet.

Attribute vom Element Variable:

| Attribut  | Beschreibung                                                                                                    |
|-----------|----------------------------------------------------------------------------------------------------|
| name      | Dieser Name wird dort verwendet, wo der Wert eingesetzt wer-<br>den soll.                                         |
| attribute | ByronBIS Attribut, welches als Wert verwendet wird.<br>speziell: "NOW", bezeichnet das aktelle Datum und Uhrzeit. |
| format    | Damit kann eine Formatierung angegeben werden, die von der<br>Vorgabe aus ByronBIS abweicht.                      |

Beispiele:

```
<Variable name="({-Ebene-})" attribute="bisB_SpaceId">

RECALL 'XvectorDraw.OBJ_StartObjects'

</Variable name="({-Flaeche-})" attribute="bisB_NetGroundArea" format="%.0f m<sup>2</sup>">

RECALL 'XvectorDraw.OBJ_StartObjects'

</Variable>

<Variable name="({-FlOhneFormat-})" attribute="bisB_NetGroundArea" >

RECALL 'XvectorDraw.OBJ_StartObjects'

</Variable>

<Variable name="({-Jetzt-})" attribute="NOW" format="d. mmm yyyy"/>

<Variable name="({-Zeit-})" attribute="NOW" format="hh:nn"/>

<Variable name="({-Ansicht-})" attribute="Name">

RECALL 'XvectorDraw.OBJ_CurrentView'

</Variable >
```

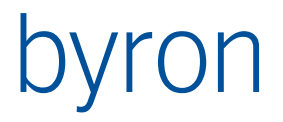

Da die Variablen sol lange ausgewertet werden, bis keine mehr gefunden wird, können die Definition auch in die Datenbank (z.B. als Doc\_Note) ausgelagert werden:

<Definition>

JSON-Script, welches den Aufbau der Seite definiert. Es wird unter Konfiguration => Alle Dokumente => Dokumente => Abgleiche => Flächenmanagement => PrintDefinition konfiguriert

| Attribut       | Beschreibung                                                                |
|----------------|-----------------------------------------------------------------------------|
| A4H            | A4-Hochformat                                                               |
| A4Q            | A4-Querformat                                                               |
| NumOfXTabs     | Definiert ein Raster über die Seite mit der abgegebenen Anzahl an Spalten   |
| NumOfYTabs     | und Zeilen.                                                                 |
|                | Die Grösse des Seitenrands in mm. Falls der Rand des Druckertreibers grös-  |
| PageBorderSize | ser ist als der hier definierte, wird der des Druckertreibers verwendet. Ab |
|                | Verion 5.5.9                                                                |
| StartX         | Wird von jedem «-Rect»-Element und allen TextObjects benötigt. Erstes Ras-  |
| StartY         | ter auf der X-Achse/Y-Achse, das verwendet werden soll.                     |
| Width          | Wird von jedem «-Rect»-Element benötigt. Anzahl Raster auf der X-Achse,     |
| 11000          | welche verwendet werden sollen                                              |
| Height         | Wird von jedem «-Rect»-Element benötigt. Anzahl Raster auf der Y-Achse,     |
| 8              | welche verwendet werden sollen                                              |
| HideBorder     | «true» zum Ausblenden des Randes. Zulassig in allen «-Rect»-Elementen       |
|                | und den TextObjects. Ab Version 5.5.9                                       |
| Text           | Statischer und/oder dynamischer Text.                                       |
| VectorDrawRect | Rechteck, in welchem der Plan angezeigt wird.                               |
|                | Erwartet eine Liste von Rechtecken, in denen Textelemente angezeigt wer-    |
| TextObjects    | den. Jedes Element braucht mindestens die Attribute «StartX/Y», «Width»,    |
|                | «Height» und «Text».                                                        |
|                | Die Schriftgrösse in % von der Höhe des zugehörigen Objekts. (Ab Version    |
|                | 5.5.8)                                                                      |
| TextSize       | Die Sehriftgrägen in Dt. (Ab Margion E E O)                                 |
| TEXTOILE       | Die Schningrosse in Pl. (Ab version 5.5.9)                                  |
|                | Zulässig in TextObjects, MassstabRect und CommentRect.                      |
| IsBold         | Die Schrift in fett, falls auf «true» gesetzt. (Ab Version 5.5.10)          |

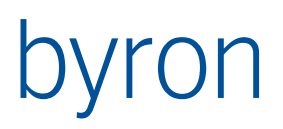

|                          | Zulässig in TextObjects, MassstabRect und CommentRect.                                                                                                    |
|--------------------------|----------------------------------------------------------------------------------------------------|
|                          | Die Schrift in kursiv, falls auf «true» gesetzt. (Ab Version 5.5.10)                                                                                                    |
| IsItalic                 | Zulässig in TextObjects, MassstabRect und CommentRect.                                                                                                    |
| Font                     | Die Schriftart, als Pfad angegeben. Bspw. "C:\\Windows\\Fonts\\Comic Sans MS". (Ab Version 5.5.10)                                                                             |
|                          | Zulässig in TextObjects, MassstabRect und CommentRect.                                                                                                    |
|                          | Die Farbe des Texts angegeben als RGB Code als Integer. (Ab Version 5.5.10)                                                                                                    |
| Color                    | Zulässig in TextObjects, MassstabRect und CommentRect.                                                                                                    |
| ImageObjects             | Erwartet eine Liste von Rechtecken mit je einem «ImagePath» und zeichnet<br>das Bild im angegebenen Rechteck. Das Bild wird so passend gemacht, dass<br>es ins Rechteck passt. |
| ImagePath                | Der Pfad zum Ort, an welchem das Bild liegt.                                                                                                    |
| LegendRect               | Rechteck, in dem die Legende angezeigt wird. Ab Version 5.5.9                                                                                                    |
| ComponentLe-<br>gendRect | Rechteck, in dem die Komponentenlegende angezeigt wird. Ab Version 5.5.10                                                                                                    |
| MaxTextLength            | Nur im LegendRect zulässig. Definiert die maximale Textlänge der Legende-<br>texte. Alles was länger ist wird abgeschnitten und durch «…» ersetzt.                             |
| MassstabRect             | Rechteck, in dem der Massstab angezeigt wird. Ab Version 5.5.9                                                                                                    |
| CommentRect              | Rechteck, in das ein Kommentar geschrieben werden kann. Ab Version 5.5.9                                                                                                    |

```
"_comments": "({-Anwender-}),({-Gebaeude-}), ({-Ebene-}), ({-Flaechenausmass-}),
({-JetztDatum-}), ({-JetztZeit-}), ({-VerwendeteAnsicht-}), ({-LogoPath-})",
"A4Q": {
  "NumOfXTabs": 60,
  "NumOfYTabs": 40,
  "PageBorderSize": 10,
  "VectorDrawRect": {
     "StartX": 0,
     "StartY": 2,
     "Width": 60,
     "Height": 35
  },
  "LegendRect" : {
     "StartX" : 0,
"StartY" : 2,
"Width" : 9,
     "Height" : 7,
     "HideBorder" : true,
     "MaxTextLength": 8
  "StartX" : 23,
"StartY" : 0,
"Width" : 17,
     "Height" : 2,
     "TextSize": 12,
     "IsItalic": true
  },
   "CommentRect" : {
     "StartX" : 50,
"StartY" : 2,
"Width" : 10,
     "Height" : 15,
     "TextSize": 8,
     "IsItalic": true,
     "HideBorder" : true
  },
  "ImageObjects": [
     {
        "StartX": 0,
        "StartY": 39,
        "Width": 60,
        "Height": 1,
        "ImagePath": "({-LogoPath-})",
        "HideBorder" : true
     }
  ],
"TextObjects": [
     {
```

```
"StartX": 0,
   "StartY": 37,
   "Width": 16,
   "Height": 2,
   "TextSize": 12,
   "HideBorder" : false,
   "IsBold": true,
  "IsItalic": true,
   "Font": "C:\\Windows\\Fonts\\Comic Sans MS",
   "Color": 340735,
   "Text": "Geb: ({-Gebaeude-})"
},
{
   "StartX": 16,
   "StartY": 37,
   "Width": 24,
   "Height": 2,
   "TextSize": 12,
   "Text": "Stw: ({-Ebene-})"
},
{
   "StartX": 40,
  "StartY": 37,
   "Width": 20,
   "Height": 2,
  "TextSize": 12,
   "Text": "Ansicht: ({-VerwendeteAnsicht-})"
}
{
   "StartX": 0,
  "StartY": 0,
   "Width": 16,
   "Height": 2,
   "TextSize": 12,
   "Text": "({-Anwender-})"
}
{
   "StartX": 16,
   "StartY": 0,
   "Width": 7,
   "Height": 2,
   "TextSize": 12,
   "Text": "({-Flaechenausmass-})"
}
{
   "StartX": 40,
   "StartY": 0,
   "Width": 20,
   "Height": 2,
   "TextSize": 12,
```

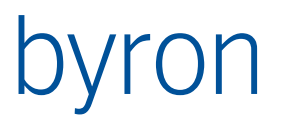

"Text": "({-JetztDatum-}); ({-JetztZeit-})"
}
]
}

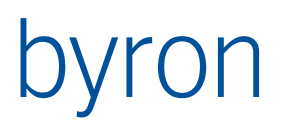

## 37.36 opPropagate

Diese Operation führt ein Propagate zu einem Applications Element aus (siehe Propagate).

Attribute:

| toApplication | ID der Application für das Propagate (optional, erst ab v4.8.0). Default ist die ak- |
|---------------|--------------------------------------------------------------------------------------|
|               | tuelle Application, falls keine angegeben wird.                                      |

toElement ID des Application Elements, welches das Propagate erhält.

- propagateName Propagate Name (optional), wird nur bei propagateType = "custom" übergeben (entspricht dem Attribut nameTarget, siehe <u>Propagate</u>) (default = fromParameter)
- fromParameter Parameter-Wert für das Propagate. Kann entweder einen Parameterwert (z.B. VAL\_CurrentDate) einen konstanten Wert ('Hallo', '17', '8.1 47.3') oder ein Objekt (z.B. Grid.OBJ\_Selection) enthalten. Wenn ein Wert verwendet wird und der propagateType = "custom" ist, wird fromParameter in additional.Data an den Empfänger übergeben. Ab V 5.0.0 optional
- propagateCode Propagate Code (optional), wird nur bei propagateType = "custom" übergeben (siehe <u>Propagate</u>)

propagateType Propagate Typ: "load" | "select" | "show" | "custom" (default = "custom") **N.B.**: "show" wird erst ab Version v4.11.3 unterstützt.

Enthaltene Elemente:

| <tool></tool> | Filternavigation zur Ermittlung des Tool bzw. Explorers (optional). Default ist das |
|---------------|-------------------------------------------------------------------------------------|
|               | aktuelle Tool, falls keines angegeben wird. Es werden keine Eingangsobjekte (In-    |
|               | put) übergeben.                                                                     |

- <Source> Filternavigation für Eingangsobjekte (optional).
- <Condition> Filternavigation für eine Bedingung (optional).
- <Transform> Filternavigation, welche auf das Objekt vor dem Propagate angewendet wird (optional) Als Eingangsobjekte (Input) werden die gefundenen-Objekte aus dem "fromParameter" verwendet.

Beispiel "Doppelklick auf ein selektiertes Objekt im Grid selektiert auch das Objekt im Baum":

```
toApplication="ApplExplorer"
toElement="form"
propagateType="custom"
propagateName="Date"
propagateCode="12345"
fromParameter="planner.VAL_CurrentDate"/>
```

Beispiel "Sendet den Zoomfaktor 14 an eine Map":

```
<Operation ID="SendZoom14ToMap" opCode="opPropagate"
    toApplication="ApplExplorer"
    toElement="Map"
    propagateType="custom"
    propagateName="zoom"
    fromParameter="'14'"/>
```

## 37.37 opPropagateSubmenu

Diese Operation darf nur in einem Menu angewendet werden. Es wird dabei ein Untermenu aufgebaut, welches alle Objekte anzeigt, die mit <ToObjects> referenziert werden. Zwischen den Objekten der <ToObjects> wird jeweils eine Trennlinie eingefügt. Das entsprechende Objekt wird bei Menuclick das Objekt ,propagiert' für die Einstellungen des propagierens vgl. opPropagate. Die Operation ist eine Kombination von opPropagate und opNavSubmenu

Enthaltene Elemente:

| <toobjects></toobjects>          | enthält die Filternavigation, welche zu den einzelnen Objekten führt.                                                                            |
|----------------------------------|----------------------------------------------------------------------------------------------------|
| <condition></condition>          | Bedingung (vgl. <u>opPropagate</u> ).                                                                                                    |
| <transform></transform>          | wird auf das Objekt vor dem propagate angewendet (vgl. opPropagate).                                                                             |
| <display><br/>Default:</display> | enthält einen Ausdruck (\$-Notation), welcher als Menu Text angewendet wird.<br><display>\$0bject_Display_Kontext\$<display></display></display> |

```
Attribute:
```

Caption

#### Menubezeichnung

Inline default="false" Mit true wird kein Untermenu, sondern die Menüeinträge erfolgen gleich im Menu.

Beispiel

Vgl. opNavSubmenu und opPropagate

## 37.38 opProperties

Die Operation Properties öffnet die Source-Objekte im Eigenschaftsblatt.

Als Eingangsobjekte (Input) für die source-Filternavigation wird die Selektion des Application Elements verwendet.

Die Operation kann nur in Menüs und PopupMenüs verwendet werden.

Beispiel

<Operation ID="Properties" opCode="opProperties"/>

## 37.39 opResetAttribute

Die Operation ResetAttribute setzt die Vorgabewerte für das aktuelle Attribut des Application Elements für alle selektierten Objekte.

Als Eingangsobjekte (Input) für die source-Filternavigation wird die Selektion des Application Elements verwendet.

Die Operation kann nur in <u>Menüs</u> und <u>PopupMenüs</u> verwendet werden und für Applikationselemente, welche ,Attributselektion' unterstützen, zB. Grid.

Beispiel

<Operation ID=" ResetAttribute " opCode="opResetAttribute"/>

Mit name kann ein Atrribut für die Operation definiert werden, damit funktioniert die Operation für alle Appplikationselemente.

Beispiel mit Name

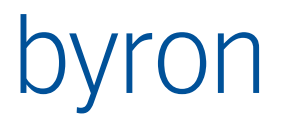

<Operation ID=" ResetAttribute" opCode="opResetAttribute" name="bisB\_AreaGeometrie"/>

## 37.40 opSearch

Die Operation Search ruft die Objekt-Suche auf, mit welcher kontextsensitiv oder global nach Objekten gesucht werden kann. Dabei wird die Selektion (falls vorhanden) oder der Container des Application Elements als Startobjekt für die Suche verwendet.

Die Operation kann nur in Menüs und PopupMenüs verwendet werden.

Beispiel kontextsensitiv

<Operation ID="Search" opCode="opSearch" forElement="tree"/>

Beispiel global

<Operation ID="Search" opCode="opSearch" searchDatabase="true"/>

#### 37.41 opSelectAll

Die Operation SelectAll selektiert alle Objekte eines Application Eelements.

Die Operation kann nur in <u>Menüs</u> und <u>PopupMenüs</u> verwendet werden.

Beispiel

<Operation ID="SelectAll" opCode="opSelectAll" onElement="grid" shortcut="Ctrl+A"/>

### 37.42 opShellExecute (erst ab Byron/BIS v4.7.7)

Die Operation ShellExcute führt einen Befehl der Windows Shell aus.

Attribute:

params Eine Formel in \$-Notation, welche für alle Objekte ausgewertet und zusammengesetzt wird. Der resultierende Text wird als Parameter mit dem Command übergeben.

command Der Shell-Befehl mit allfälligen Parametern. Der Text "\$\$" wird durch die ausgewertete params-Formel ersetzt.

**Beispiel** 

### 37.43 opSequence (erst ab Byron/BIS v5.0.1)

Die Operation opSequence führt eine Reihe anderer Operationen aus.

Das allConditions-Attribut gibt an, ob zur Ausführung der Operation eine erfolgreiche Prüfung *aller* zugehörigen Operations nötig ist (default false).

Bei Ausführung der Operation werden die einzelnen angegebenen Operationen aus den Executes nacheinander, in eigenen Transaktionen ausgeführt.

```
<Operation ID="MySequence" opCode="opSequence" allConditions="true">
        <Condition>
        CLASS Room
        <Condition>
        <Execute name="Op1"></Execute>
        <Execute name="Op1"></Execute>
        <Execute name="Op2"></Execute>
        <Execute name="Op3"></Execute>
        </Operation>
</Operation>
```

Die Operation opSequence kann in **Drag & Drop** ebenfalls verwendet werden (ab Byron/BIS **v5.3.2**). Dabei kann in den aufgerufenen Operationen auf Source und Target der Drag&Drop-Operation zugegriffen werden, indem OBJ\_Source und OBJ\_Target, der Sequence verwendet wird: <Sequence-ID>".0BJ\_Source" bZW. <Sequence-ID>".0BJ\_Target"

Beispiel: Ablegen von Objekten in einem Grid mit Drag & Drop

```
-- vgl. opExecuteFilterNavigation
</Source>
<Target>
    -- vgl. opExecuteFilterNavigation
</Target>
<Condition>
    -- vgl. opExecuteFilterNavigation
<Condition>
<Execute name="LoadGridWithDD"></Execute>
```

</Operation>

#### 37.44 opShow

Die Operation Show zeigt (sucht und selektiert) die Source-Objekte in dem entsprechendem Application Element.

Die Operation kann in Menüs, PopupMenüs und im Drag&Drop verwendet werden.

Als Eingangsobjekte (Input) für die source-Filternavigation werden die Objekte in der Zwischenablage oder die Drag-Objekte verwendet.

Als Eingangsobjekte (Input) für die Target-Filternavigation wird die Selektion des Application Elements oder das Drop-Objekt verwendet.

Mit onSourcePropagate bzw. onTargetPropagate wird gesteuert, ob die zu zeigenden Objekte bei den über Propagates verbundenen Applikationselementen (des Target-Applikationselements) gesucht werden sollen. onSourcePropagate steuert dies für die eingehenden Propagates, onTarget-Propagate für die ausgehenden Propagates. Es wird empfohlen, beide Werte immer auf true zu setzen.

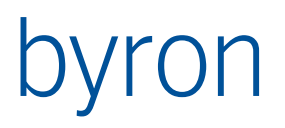

### 37.45 opShowHistory

Die Operation ShowHistory zeigt die Änderungshistorie an.

Attribute:

onlyIfTraced Es wird nur die Änderungshistorie von Objekten angezeigt, deren Objektklasse gtraced wird, default = true

Beispiel

<Operation ID="ShowHistory" opCode="opShowHistory" onlyIfTraced="true"/>

### 37.46 opShowPage

Die Operation ShowPage aktiviert eine Seite des Pages-Applikationselement.

**Beispiel** 

<Operation ID="ShowPage" opCode="opShowPage" forPages="pages" pageName="page1"/>

### 37.47 opSwitchMinimized

Minimiert bzw. maximiert ein Applikationselement. Bei einem minimierten Applikationselement ist nur noch der Header sichtbar. Das Attribut forElement **MUSS** definiert werden.

Beispiel

<Operation ID="SwitchTreeMinimized" opCode="opSwitchMinimized" forElement="tree1"/>

### 37.48 opUnbind

Die Operation Unbind trennt die Source-Objekte von den Target-Objekten für die angegebene Assoziation.

Die Operation kann in Menüs, PopupMenüs und im Drag&Drop verwendet werden.

Das unbindAll-Attribut gibt an, ob ein Unbind oder AnbindAll ausgeführt wird:

Wenn unbindAll="false" ist, wird ein Unbind ausgeführt: Source.Unbind(assoc, Target) Wenn unbindAll="true" ist, wird ein UnbindAll ausgeführt: Source.UnbindAll(assoc)

Das direction-Attribut gibt die Richtung für ein Unbind oder UnbindAll an:

Wenn direction="source-target" ist (Default), wird ein Unbind oder UnbindAll von Source zum Target ausgeführt: Source.Unbind(assoc, Target) oder Source.UnbindAll(assoc) wenn direction="target-source" ist, wird ein Unbind oder UnbindAll vom Target zur Source ausgeführt: Target.Unbind(assoc, Source) oder Target.UnbindAll(assoc)

Als Eingangsobjekte (Input) für die source-Filternavigation wird die Selektion des Application Elements oder die Drag-Objekte verwendet.

Als Eingangsobjekte (Input) für die Target-Filternavigation werden die Objekte in der Zwischenablage oder das Drop-Objekt verwendet.

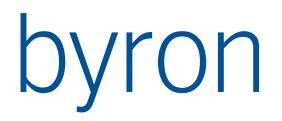

### 37.49 opUndo

Die Operation Undo macht die letzte Änderung in einem Benutzersteuerelement (Editor) rückgänig. Daten, welche zuvor gespeichert wurden, werden nicht rückgängig gemacht. D.h. es ist kein Undo auf Datenbankebene, sondern auf Memoryebene.

Die Operation kann nur in <u>Menüs</u> und <u>PopupMenüs</u> verwendet werden. Sie unterstützt <Condition> nicht.

Beispiel

<Operation ID="Undo" opCode="opUndo"/>

## 37.50 opUserAccountPolicies

Öffnet ein Fenster zur Bearbeitung der Richtlinien für Benutzerkonten.

| Richtlininen für Benutzerkonten |                                                                                |  |
|---------------------------------|--------------------------------------------------------------------------------|--|
| Kennwortrichtlinie              | Kontosperrungsrichtlinie                                                       |  |
| Komplexität                     |                                                                                |  |
| Länge des K                     | ennworts muss mindestens 6 Zeichen betragen                                    |  |
| Kennwort m                      | uss Grossbuchstaben enthalten                                                  |  |
| Kennwort m                      | uss Kleinbuchstaben enthalten                                                  |  |
| Kennwort muss Ziffern enthalten |                                                                                |  |
| Kennwort m                      | uss Sonderzeichen enthalten                                                    |  |
| Kennwort mus                    | s nach 42 Tagen geändert werden<br>nik erzwingen für 5 gespeicherte Kennwörter |  |
|                                 | OK Abbrechen                                                                   |  |

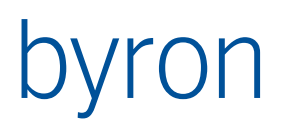

| Richtlininen für Benutzerkonten                                                                                                    |
|----------------------------------------------------------------------------------------------------|
| Kennwortrichtlinie Kontosperrungsrichtlinie                                                                                                    |
| <ul> <li>Konto wird nach 5 ungültigen Anmeldeversuchen gesperrt</li> <li>Kontosperrung wird nach 15 min aufgehoben</li> <li>Kontosperrungszähler wird nach 15 min zurückgesetzt</li> <li>Oberfläche wird nach 15 min Inaktivität gesperrt</li> </ul> |
| OK Abbrechen                                                                                                    |

## 37.51 opUserAccountLockReset

Setzt eine Kontosperrung zurück.

## 37.52 opUserGroupSettingsCopyFrom (erst ab Byron/BIS v4.11.8)

Kopiert die Einstellungen (Rechte) von der im Menü ausgewählten Benutzergruppe auf die Benutzergruppe der Selektion. Die zu kopierenden Rechte werden in einem Folgedialog ausgewählt.

| Einstellungen (Rechte) einer Benutzergruppe kopieren |  |  |  |  |  |  |
|------------------------------------------------------|--|--|--|--|--|--|
| Folgende Einstellungen (Rechte) kopieren:            |  |  |  |  |  |  |
| Gruppenrechte                                        |  |  |  |  |  |  |
| Schemarechte                                         |  |  |  |  |  |  |
| 🔲 Schemarechte für Klassen                           |  |  |  |  |  |  |
| OK Abbrechen                                         |  |  |  |  |  |  |

**N.B**:

- die gewählten Rechte werden an der Ziel-Benutzergruppe überschrieben.
- die Operation unterstützt <Condition> nicht.

#### Das Beispiel

<Operation ID="UserGroupSettingsCopyFrom" opCode="opUserGroupSettingsCopyFrom" />

```
<PopupMenu>
```

```
<Item><Execute name="UserGroupSettingsCopyFrom"/></Item>
```

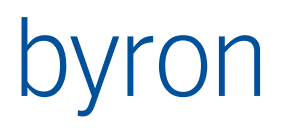

#### </PopupMenu>

Erzeugt ein Menü mit Auswahl-Submenü:

| <b>L</b> All | Alle Benutzer   |                       |            |          |     |                         |   |  |  |  |
|--------------|-----------------|-----------------------|------------|----------|-----|-------------------------|---|--|--|--|
| Ra           | Raumreservation |                       |            |          |     |                         |   |  |  |  |
| L Re         | iniau           | Finfügen              |            | <b>\</b> |     |                         |   |  |  |  |
| Ad           |                 | <u>c</u> iniugen      |            |          | I 1 |                         |   |  |  |  |
|              | đ               | Ö <u>f</u> fnen       |            | F9       |     |                         |   |  |  |  |
|              | <u>Gu</u>       | E <u>ig</u> enschaft  | en         | Strg+E   |     |                         |   |  |  |  |
|              | ×               | <u>L</u> öschen       |            | Entf     |     |                         | _ |  |  |  |
|              |                 | Ei <u>n</u> stellunge | n kopieren | von 🔸    | ₫   | <u>A</u> dministratoren | Í |  |  |  |
|              | Ð               | <u>H</u> istorie      |            |          | ₫   | A <u>l</u> le Benutzer  | l |  |  |  |
|              | _               |                       |            |          | 2   | Raumreservation         |   |  |  |  |
|              |                 |                       |            |          | ₫   | Schlüsselverwaltung     | l |  |  |  |

### 37.53 opUserPassword

Öffnet das Kennwort ändern-Formular für den selektierten Benutzer. Die Operation unterstützt <Condition> nicht.

Beispiel

```
<Operation ID="UserPassword" opCode="opUserPassword" />
```

## 37.54 opUserSettings

Öffnet das Benutzereinstellungs-Fenster für den selektierten Benutzer. Die Operation unterstützt <Condition> nicht.

Beispiel

<Operation ID="UserSettings" opCode="opUserSettings"/>

## 37.55 opUserSettingsCopyFrom

Kopiert die Benutzereinstellungen vom im Menü ausgewählten Benutzer auf die Benutzer der Selektion (1:n). Die Operation unterstützt <Condition> **nicht**.

Attribute:

dialogBasedMode Wenn dialogBasedMode="true", wird ein Formular für die Auswahl der Benutzer geöffnet. (Geschieht auch wenn die Anzahl der Benutzer grösser 50 ist.) Vorgabewert für dialogBasedMode ist "false". Erst ab Byron/BIS v5.4.7

copyReplacing Wenn copyReplacing="true", werden die Verknüpfungen **ersetzend** kopiert. Wenn copyReplacing="false", werden die Verknüpfungen **additiv** kopiert. Vorgabewert für copyReplacing ist "true". Erst ab Byron/BIS v5.4.7

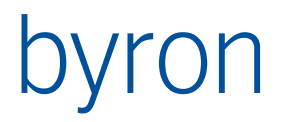

<Operation ID="UserSettingsCopyFrom" opCode="opUserSettingsCopyFrom" />

## 37.56 opUserSettingsCopyTo

Kopiert die Benutzereinstellungen vom selektierten Benutzer auf den im Menü ausgewählten Benutzer (1:1). Die Operation unterstützt <Condition> **nicht**.

Attribute:

dialogBasedMode Wenn dialogBasedMode="true", wird ein Formular für die Auswahl der Benutzer geöffnet. (Geschieht auch wenn die Anzahl der Benutzer grösser 50 ist.) Vorgabewert für dialogBasedMode ist "false". Erst ab Byron/BIS v5.4.7

copyReplacing Wenn copyReplacing="true", werden die Verknüpfungen **ersetzend** kopiert. Wenn copyReplacing="false", werden die Verknüpfungen **additiv** kopiert. Vorgabewert für copyReplacing ist "true". Erst ab Byron/BIS v5.4.7

Beispiel

<Operation ID="UserSettingsCopyTo" opCode="opUserSettingsCopyTo" />

### 37.57 opVisibleOnOff

Schaltet die Sichrbarkeit (sichtbar/unsichtbar) des dem Applicationelement forElement zugehörigen Layouts um.

Die Sichtbarkeit kann nur verändert werden, wenn alle darüberliegenden Layouts sichtbar sind.

Attribute:

andUp Bei Angabe von andup="n" wird das n-te Parentlayout des entsprechenden Layouts verwendet. Vorgabewert für andup ist "0".

visible Bestimmt, ob das Element sichtbar oder unsichtbar geschalten wird. Ohne Angabe wird hin- und hergeschalten ("toggle"). Erst ab Byron/BIS v4.8.0.

Beispiel

```
<Operation ID="SwitchTreeVisible" opCode="opVisibleOnOff" forElement="tree"
andUp="0" caption="@sTree@"/>
```

#### Warnung

Ist das Attribut andup grösser als "0" gesetzt an Applikationselementen, die auch mit einem "X" geschlossen werden können (i.e. <u>optional</u>="true"), dann lässt sich das Applikationselement nach dem Schliessen mit "X" nicht mehr sichtbar machen, da die Operation opVisibleOnOff das falsche Layout sichtbar/unsichtbar schaltet.

#### 37.58 opWorkStateBack

Geht einen Stand in der Anwendungshistorie (Historie der Application Work States) zurück. Ein Stand der Anwendungshistorie kann mit der Operation <u>opWorkStateRecord</u> aufgenommen werden. Ein Stand der Anwendungshistorie wird automatisch aufgenommen, wenn storeWorkStateAfterPropagate der Application oder eines ApplicationElements gesetzt ist.

Die Operation unterstützt <Condition> nicht.

Erst ab Byron/BIS v4.11.0.

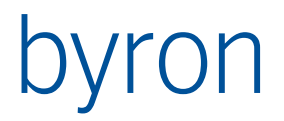

<Operation ID="Back" opCode="opWorkStateBack" />

## 37.59 opWorkStateForward

Geht einen Stand in der Anwendungshistorie (Historie der Application Work States) vorwärts. Ein Stand der Anwendungshistorie kann mit der Operation <u>opWorkStateRecord</u> aufgenommen werden. Ein Stand der Anwendungshistorie wird automatisch aufgenommen, wenn storeWorkStateAfterPropagate der Application oder eines ApplicationElements gesetzt ist.

Die Operation unterstützt <Condition> nicht.

Erst ab Byron/BIS v4.11.0.

Beispiel

<Operation ID="Forward" opCode="opWorkStateForward" />

### 37.60 opWorkStateRecord

Nimmt einen Stand in der Anwendungshistorie (Historie der Application Work States) auf. Ein Stand der Anwendungshistorie wird automatisch aufgenommen, wenn <u>storeWorkStateAfterPropagate</u> der Application oder eines ApplicationElements gesetzt ist.

Die Operation unterstützt <Condition> nicht.

Erst ab Byron/BIS v4.11.0.

Beispiel

<Operation ID="Record" opCode="opWorkStateRecord" />

**N.B.**: Wird diese Operation aus einem Formular aufgerufen, dann ist darauf zu achten, dass zuerst opWorkStateRecord aufgerufen wird und danach der Zustand des Formulars verändert wird. Siehe auch <u>Navigation Area des Function Controls</u>.

Ein Beispiel aus einem einfachen Formular in dem ein Geschoss ausgewählt und in einer Grafikfläche angezeigt warden kann. Da ein FunctionControl vorhanden ist, funktionieren die Navigationen (Vorwärts, Zurück).

```
procedure btnShowGraphicClick(Sender: TObject);
begin
 if lbxFloor.DbObject.Count > 0 then begin
    // In Graphic darstellen
    FormInformation.PropagateData('Graphic Load', 0, '', lbxFloor.DbObject);
    // neuen State aufnehmen
    FormInformation.ExecuteToolOperation('Record');
    dsFloor.DbObject := lbxFloor.DbObject;
    // erst jetzt merken f
ür Speicherung Extension!
  end; //if
end;
procedure FormInformationStoreWorkstate(storage: TStrings);
var
  img : string;
begin
 if dsFloor.DbObject.Count = 1 then begin
```

```
img := dsFloor.DbObject.GetAttribute('bisB_ObjectImage');
 end else begin
    img := '-';
 end;
 storage.Add(img);
 LogMessage(eltWarning, 'STORE: ' + img);
end;
procedure FormInformationLoadWorkstate(storage: TStrings);
var
 img : string;
begin
 img := storage[0];
 LogMessage(eltWarning, 'LOAD: ' + img);
 if img <> '-' then begin
    dsFloor.DbObject := BisDataSource.DbObject.FilterNavigate('START "' + img +
'"');
    lbxFloor.DbObject := dsFloor.DbObject;
  end; //if
end;
```

## 37.61 opWorkStateReload

Lädt den aktuell aufgenommenen Stand der Anwendungshistorie (Historie der Application Work States) erneut. Ein Stand der Anwendungshistorie wird automatisch aufgenommen, wenn storeWork-StateAfterPropagate der Application oder eines ApplicationElements gesetzt ist.

opWorkStateReload wird verwendet um beispielsweise eine modale Application zu beenden.

Die Operation unterstützt <Condition> nicht.

Erst ab Byron/BIS v4.11.8.

```
<Operation ID="WorkStateReload" opCode="opWorkStateReload" />
```

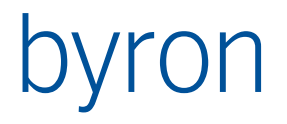

## 38 Menu / PopupMenu

Da die Definition von Menus und Popupmenüs im Wesentlichen identisch ist, wird die Dokumentation hier zusammengefasst. Popupmenüs können zusätzlich zu Application Elements definiert werden.

Die Konfiguration der Sichtbarkeiten geschieht analog der Sichtbarkeit von Applications, siehe Visibility.

### 38.1 Attribute von Menu

- caption = <Text> Bezeichnung für das Menü.
- groupRight = <Text> definiert das benötigte Gruppenrecht.
- visible = <Boolean> definiert die Sichtbarkeit des Menus.
- name = <Text> Identifikation des Menüs. Bestehende Menüs werden über diese Namen identfiziert. Folgende Menünamen sind vordefiniert:

| Name            | Bezeichnung        |  |  |
|-----------------|--------------------|--|--|
| MenuDocument    | Dokument           |  |  |
| mbPageSetup     | Drucker einrichten |  |  |
| mbPrintPreview  | Seitenansicht      |  |  |
| mbPrint         | Drucken            |  |  |
| mbPreferences   | Einstellungen      |  |  |
| mbClose         | Schliessen         |  |  |
| mbExit          | Beenden            |  |  |
| MenuEdit        | Bearbeiten         |  |  |
| mbUndo          | Rückgängig         |  |  |
| mbCut           | Ausschneiden       |  |  |
| mbCopy          | Kopieren           |  |  |
| mbPaste         | Einfügen           |  |  |
| mbClear         | Löschen            |  |  |
| mbSelectAll     | Alles markieren    |  |  |
| MenuView        | Ansicht            |  |  |
| MenuExtras      | Extras             |  |  |
| mbExtrasObjList | Objektliste        |  |  |
| mbExtrasClpList | Zwischenablage     |  |  |
| MenuWindow      | Fenster            |  |  |
| MenuHelp        | ?                  |  |  |
| mbHelpTopics    | Hilfethemen        |  |  |
| mbHelpInfo      | Info               |  |  |

### 38.2 Enthaltene Elemente

- Menu: Für verschachtelte Menüs.
- Item: Menüeinträge siehe <u>Item</u>

## 38.3 PopupMenu

38.3.1 Enthaltene Elemente

- Menu: Für verschachtelte Menüs.
- Item: Menüeinträge siehe <u>Item</u>

### 38.4 Item

38.4.1 Attribute von Item

- caption = <Text> definiert die Bezeichung des Menüeintrags. Default ist die caption der Operation. Mit "-" kann eine Trennlinie definiert werden.
- visible = <Boolean> definiert die Sichtbarkeit des Items.
- groupRight = <Text> definiert das benötigte Gruppenrecht.
- positionAfter = <text> definiert die Position anhand des Namens des vorherigen Menüitems.
- positionBefore = <text> definiert die Position anhend des Namens des folgenden Menüitems. Achtung: funktioniert nur zuverlässig wenn interne Menüs refrenziert werden. Vgl. die Liste <u>oben</u>.

38.4.2 Enthaltene Elemente

• Execute: Siehe Execute

### 38.5 Execute

Hinweis: Bei Verwendung von mehreren Execute-Elementen, werden alle Operationen geprüft (Update) und alle gültigen ausgeführt (Execute).

38.5.1 Attribute von Execute

name = <Text> definiert die <u>Operations-ID</u>, welche ausgeführt wird. Execute wird in <u>Item</u>, <u>DragDrop</u> und <u>ToolbarButton</u> verwendet.

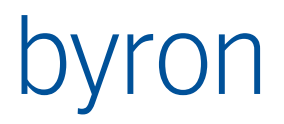

## 39 Toolbar

Es sind beliebig viele Toolbars erlaubt. Die Toolbars können im Fenster verschoben werden; die Positionen werden beim Schliessen in der Registry abgelegt und beim Öffnen wiederhergestellt.

Die Konfiguration der Sichtbarkeiten von Toolbars und Toolbarelementen geschieht analog der Sichtbarkeit von Applications, siehe Visibility.

Beispiel:

```
<Toolbar caption="Bearbeiten">
    <ToolbarButton><Execute name="Undo"/></ToolbarButton>
    <ToolbarSeparator/>
    <ToolbarButton><Execute name="CutClipboard"/></ToolbarButton>
    <ToolbarButton><Execute name="CopyClipboard"/></ToolbarButton>
    <ToolbarButton><Execute name="Paste"/></ToolbarButton>
    <ToolbarButton><Execute name="Delete"/></ToolbarButton>
    <ToolbarSeparator/>
    <ToolbarButton><Execute name="TreeSearch"/></ToolbarButton>
    <ToolbarSeparator/>
    <Menu icon="iconView" caption="Ansicht" hint="Ansichten bearbeiten, etc.">
        <Item><Execute name="ViewEdit"/></Item>
        <Item><Execute name="ViewEdit"/></Item>
        <Item><Execute name="ViewNew"/></Item>
        <Item><Execute name="ViewDelete"/></Item>
    </Menu>
</Toolbar>
```

## 39.1 Attribute von Toolbar

• caption = <Text> definiert die (optionale) Bezeichung der Toolbar. Nur Toolbars mit Bezeichnungen können vom Benutzer im Kontextmenü ausgeblendet werden.

## **39.2 Enthaltene Elemente**

- ToolbarButton: Für einen Button, um eine Operation auszulösen
- Menu: Für ein Menü (erst ab Byron/BIS v4.4.6)
- ToolbarSeparator: Für eine vertikale Trennlinie in der Toolbar.

### 39.3 ToolbarButton

39.3.1 Attribute von ToolbarButton

- caption = <Text> definiert die Bezeichung des Buttons. Default ist die caption der Operation. Der Button wird nur textuell beschriftet, wenn kein Icon vorhanden ist. (siehe auch forceShowCaption-Attribut).
- forceShowCaption = <Boolean> zeigt die Caption auch an, wenn ein Icon vorhanden ist Default ist false Ab Byron/BIS v4.11.1.

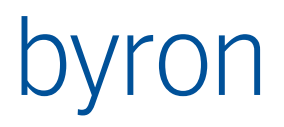

- hint = <Text> definiert den Hint des Buttons. Default ist der hint der Operation.
- icon = <Text> definiert das zu verwendene Icon. Default ist das icon der Operation. Ab Byron/BIS v4.11.8: dem Icon können mit ,+' Overlays hinzugefügt werden. Z.B. icon = "bisP\_Order+state\_new"
- groupRight = <Text> definiert das benötigte Gruppenrecht.

39.3.2 Enthaltene Elemente

• Execute: Siehe Execute

### 39.4 ToolbarSeparator

Für das Element ToolbarSeparator sind keine Attribute und enthaltene Elemente erlaubt.
# byron

## 40 DragDrop

### 40.1 Attribute von DragDrop

 keyState = <Text> definiert, für welche Tastenkombination die Drag&Drop-Operation ausgeführt werden soll.

Als Default gilt das Gegenteil des übergeordneten Layout, bzw. horizontal beim Obersten.

## 40.2 Verwendung/Interpretation der KeyStates in Drag&Drop

Während einer <DragDrop>-Operation mit der linken Maustaste können verschiedene Tasten gedrückt werden, mit welcher die gewünschte Operation ausgewählt wird. Die Operation wird mit Hilfe des keystate-Attributs einer Tastenkombination zugeordnet. Es existieren folgende KeyStates:

- "-" keine Taste gedrückt
- "Ctrl" Ctrl bzw. Strg gedrückt
- "Shift" Shift bzw. Umsch gedrückt
- "Alt" Alt gedrückt
- "Ctrl+Shift" Ctrl und Shift gedrückt
- "Ctrl+Alt" Ctrl und Alt gedrückt
- "Shift+Alt" Shift und Alt gedrückt
- "Ctrl+Shift+Alt" Ctrl und Shift und Alt gedrückt

Ist kein keystate definiert, dann kann die Operation **nicht** mit der linken Maustaste gestartet werden (sondern nur mit dem Kontextmenü der rechten Maustaste).

Sind bei einer <DragDrop>-Operation mit der linken Maustaste mehrere Operationen möglich, dann wird ebenfalls ein Kontextmenü angezeigt.

Im Kontextmenü, welches bei einer <DragDrop>-Operation mit der rechten Maustaste angezeigt wird, sind Einträge derjenigen Operationen **fett**, die mit der aktuellen Tastenkombination bei Verwendung der linken Maustaste gestartet würden.

cursor = "show" | "move" | "copy" | "link" definiert den Mauscursor für das Drag&Drop.

Als Default wird folgende Zuordnung verwendet:

- "show" wenn keine Taste gedrückt wird
- "move" wenn Shift bzw. Umsch gedrückt wird
- "copy" wenn Ctrl bzw. Strg gedrückt wird
- "link" wenn Ctrl und Shift gedrückt wird

caption = <Text> definiert die Bezeichung der Operation für das Popupmenü.

Default ist die caption der Operation.

### 40.3 Enthaltene Elemente

• Execute: Siehe Execute

Beispiel

# byron

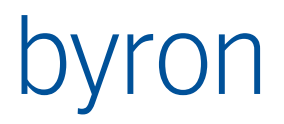

## 41 Print

Veraltet, bitte ab Byron/BIS Version 4.10.3 die Operation opPrint verwenden!

### 41.1 Attribute von Print

appElement = <Text> verweist auf die ID des Application-Elements, für welches die Seitenansicht aufgerufen wird.

Wird bisher nur von dem Application-Element Grid und Gantt unterstützt.

#### **41.2 Enthaltene Elemente**

• PageDecoration: Enthält die Einstellungen für die Seitenansicht im alten Byron/BIS-Format:

Informationen zur PageDecoration

- Es gibt folgende Typen von Feldern: "Text", "Picture", "Remark", "Database", "DbPicture".
- Ein Feld kann folgende Eigenschaften enthalten: PagePos, Anchor, Value, Font, FontSize, Align (right left, center), X, Y, W, H
- Die Einheit von X, Y, W, H ist Millimeter.
- Innerhalb von Value werden folgende Texte erkannt: "\$Date\$", "\$Time\$", "\$PageNr\$", "\$TotalPages\$" und "\n" für newline.
   ab Byron/BIS Version 4.10.3 stehen zusätzlich "\$ApplicationCaption\$" für Applikationsüberschrift und "\$ApplicationElementCaption\$" für das Applikationselementüberschrift zur Verfügung.
- Picture und DbPicture kommen mit Umgebungsvariablen zurecht.
- Für "object" in den Feldtypen Database und DbPicture kann "user", "tool" Oder "container" eingesetzt werden.
- In "FilterNav" kann für die Feldtypen Database und DbPicture eine FilterNavigation angegeben werden. Dabei wird das Datenbankobjekt aus "object" als Eingangsmenge für die FilterNavigation verwendet. Das Ergebnis der Filternavigation wird anschliessend für die Auswertung von "value" verwendet. (ab Byron/BIS Version 4.10.3)

### 41.3 Beispiel

```
<Print appElement="grid">
  <PageDecoration>
   Orientation = landscape
             = "Tahoma"
   Font
   FontSize = 10
   Margins
     left = 20
     right = 20
     top
            = 20
     bottom = 15
   end
   Field:Database
     PagePos = left, top
     object
             = user
```

# byron

```
FilterNav = "VIA bisB UserToPerson"
     value = "$Object_Display_Kontext$"
     Υ
               = -1
     end
   Field:Database
     PagePos = center, top
     object = container
     value = "$Object_Display_Kontext$"
     Υ
             = -1
   end
   Field:DbPicture
     PagePos = right, top
     object = user
     value = "$bisB_UserToPerson%bisB_PersonPhoto$"
     Υ
             = -1
   end
   Field:Picture
     PagePos = left, top
     value = "%COMPANY_LOGOS_PATH%\Logo.bmp" Achtung: Globale Parameter erst ab v4.11.8!
     Υ
             = -1
   end
   Field:text
     pagepos = left, bottom
     value = "Datum: $Date$"
   end
   Field:text
     pagepos = right, bottom
     Value = "Seite $PageNr$ von $TotalPages$"
   end
 </PageDecoration>
</Print>
```